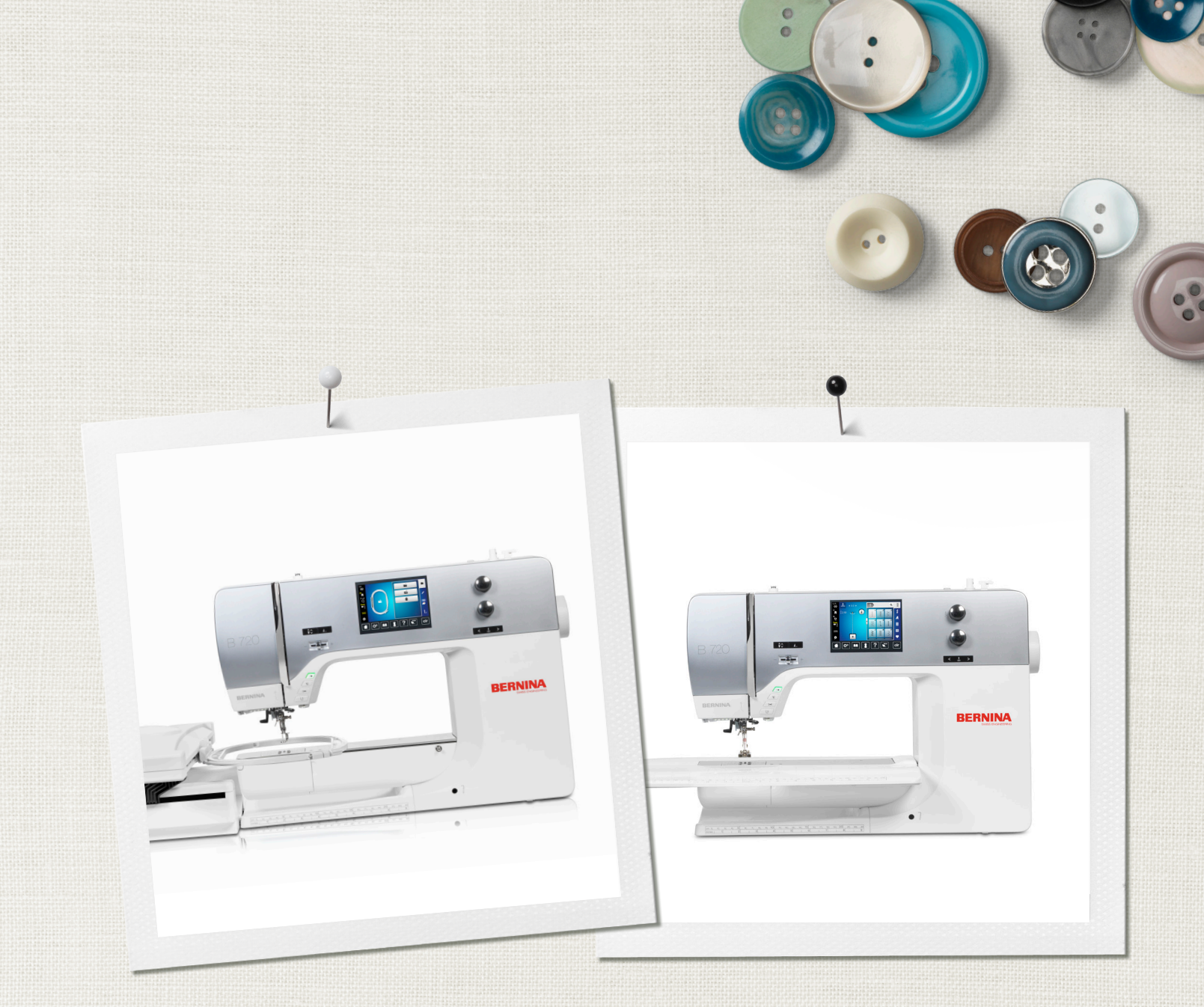

# BERNINA 720

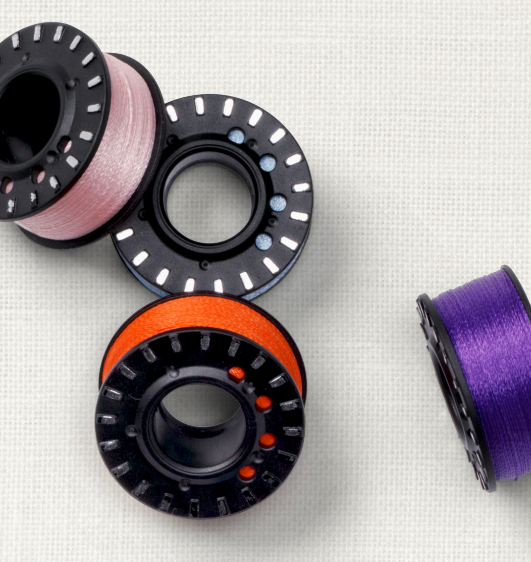

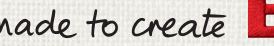

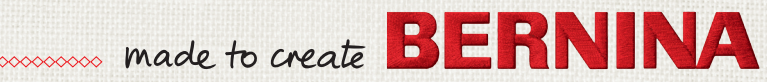

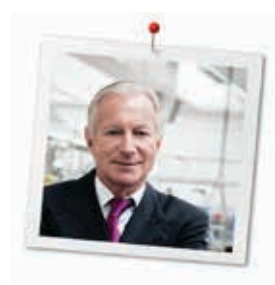

# Vážený zákazník BERNINA

Blahoželáme! Rozhodli ste sa pre stroj BERNINA. Jedná sa o výrobok, ktorý Vás bude tešiť roky. Viac ako 100 rokov je naša firma spájaná s tým, že najdôležitejší sú pre ňu spokojní zákazníci. Pokiaľ ide o mňa, je mojím osobným záujmom poskytnúť Vám vysokú kvalitu, švajčiarsku presnosť, inovatívne technológie a komplexný zákaznícky servis.

BERNINA 7-séria pozostáva z viacerých ultramoderných šijacích Setup-program vyšívacích strojov, ktorých vývoj nie je zameraný len na kvalitné technické spracovanie a jednoduchú obsluhu, ale tiež na dizajn výrobku. Koniec koncov predávame naše výrobky kreatívnym ľuďom ako ste vy, ktorí oceňujú nielen vysokú kvalitu, ale aj tvar a dizajn.

Užite si kreatívne šitie, quiltovanie a vyšívanie na Vašom novom stroji BERNINA 720 a sledujte informácie o rôznom príslušenstve na stránke www.bernina.com. Na našej stránke nájdete tiež veľa inšpiratívnych nápadov na stiahnutie zdarma.

Naši vysoko kvalifikovaní predajcovia BERNINA Vám poskytnú viac informácií o ponukách servisu a údržby.

Prajem Vám veľa radosti a veľa kreatívnych hodín so svojim novým strojom BERNINA.

H.P. Jumili

H.P. Ueltschi Majiteľ BERNINA International AG CH-8266 Steckborn

# Poznámky k vydaniu

#### Grafika

www.sculpt.ch

#### Text, nastavenie a rozvrhnutie

**BERNINA** International AG

#### Fotografie

Patrice Heilmann, Winterthur

#### Objednávacie číslo

2014/10 sk 036045.50.23

1. vydanie

#### Copyright

2014 BERNINA International AG

Všetky práva vyhradené: Z technických dôvodov a za účelom zlepšenia výrobku, zmeny týkajúce sa funkcie prístroja možno vykonať kedykoľvek a bez predchádzajúceho upozornenia. Dodávané príslušenstvo sa môže líšiť v závislosti od krajiny určenia.

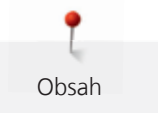

# Obsah

|   | DÔLE   | ŽITÉ BEZPEČNOSTNÉ POKYNY                                                         |    |
|---|--------|----------------------------------------------------------------------------------|----|
| 1 | Моја   | BERNINA                                                                          |    |
|   | 1.1    | Predstavenie                                                                     |    |
|   | 1.2    | Ďalšie informácie                                                                |    |
|   | 1.3    | Použité značky                                                                   |    |
|   | 1.4    | Prehľad                                                                          | 17 |
|   |        | Prehľad predných ovládacích prvkov                                               |    |
|   |        | Predný pohľad                                                                    |    |
|   |        | Bočný pohľad                                                                     |    |
|   | 4 5    |                                                                                  |    |
|   | 1.5    | Standardne prislusenstvo                                                         |    |
|   |        | Nožný ovládač (platí len pre USA/Kanada)                                         |    |
|   |        | Šijacie pätky                                                                    |    |
|   |        | Box na príslušenstvo                                                             |    |
|   | 1.6    | Ovládacie ikony na ľavej strane obrazovky (Externá funkcie/Informačné obrazovky) |    |
|   | 1.7    | Ovládacie ikony na spodnej strane obrazovky (Systémové funkcie)                  |    |
|   | 1.8    | Tlačidlá a ikony                                                                 |    |
|   | 1.9    | Ihly nite a látky                                                                |    |
|   |        | Výber nite                                                                       | 28 |
|   |        | Príklad popisu ihly                                                              |    |
|   |        | Kombinovanie ihiel a niti                                                        |    |
| 2 | Prípra | ava na šitie                                                                     | 30 |
|   | 2.1    | Box na príslušenstvo                                                             |    |
|   |        | Box na príslušenstvo voľne stojaci                                               |    |
|   |        |                                                                                  |    |
|   | 2.2    | Zapojenie a zapnutie                                                             |    |
|   |        |                                                                                  |    |
|   |        | Pripojenie kolennej páky (FHS)                                                   |    |
|   |        | Upevnenie dotykového pera                                                        |    |
|   |        | Zapnutie stroja                                                                  |    |
|   | 2.3    | Nožný ovládač                                                                    |    |
|   |        | Ovládanie rýchlosti šitia                                                        |    |
|   |        | Zdvihanie/spustanie ihly                                                         |    |
|   | 2.4    | Držiak nite                                                                      |    |
|   |        | Priprava drziaka nite<br>Nasadenie penovej podložky                              |    |
|   |        | Nasadzovanie čiapočky špulky                                                     |    |
|   |        | Používanie sieťky na špulku s niťou                                              |    |
|   | 2.5    | Voľné rameno (rukávnik)                                                          |    |
|   |        | Nastavenie podávania                                                             |    |
|   |        | Používanie násuvného stolíka                                                     |    |
|   | 2.6    | Šijacia pätka                                                                    |    |

|   |            | Zdvíhanie a spúšťanie šijacej pätky pomocou kolennej páky (FHS)<br>Zdvíhanie a spúšťanie šijacej pätky pomocou tlačidla «Pätku zdvihnúť/spustiť»<br>Výmena šijacej pätky<br>Zobrazenie šijacej pätky<br>Nastavenie prítlaku šijacej pätky | 36<br>36<br>36<br>37<br>37 |
|---|------------|----------------------------------------------------------------------------------------------------|----------------------------|
|   | 2.7        | Nastavenie polohy podávača                                                                                                    | 38                         |
|   | 2.8        | Kontrola návinu a výmena cievky                                                                                                    | 38                         |
|   | 29         | lhla a stehová doska                                                                                                    | 38                         |
|   | 2.0        | Nastavenie polohy ihly hore/dole                                                                                                    | 38                         |
|   |            | Nastavenie polohy ihly vľavo/vpravo                                                                                                    |                            |
|   |            | Poloha ihly hore/dolu (trvalé)                                                                                                    |                            |
|   |            | Výmena ihly                                                                                                    |                            |
|   |            | Výber ihly                                                                                                    |                            |
|   |            | Navolenie typu a hrúbky ihly                                                                                                    |                            |
|   |            | Výmena stehovej dosky                                                                                                    |                            |
|   |            | vyder stenovej dosky                                                                                                    |                            |
|   | 2.10       | Osnovanie                                                                                                    |                            |
|   |            | Príprava na osnovanie                                                                                                    |                            |
|   |            | Osnovanie hornej nite                                                                                                    |                            |
|   |            |                                                                                                    |                            |
|   |            | Navijanje cjevky spodnej nite                                                                                                    | 45                         |
|   |            | Osnovanie cievky spodnej nite                                                                                                    | 46                         |
|   | 2.11       | Otvorenie Výučby (Tutoriálu)                                                                                                    |                            |
|   | 2.12       | Otvorenie Pomocníka (Help-u)                                                                                                    |                            |
|   | 2.13       | Otvorenie Kreatívneho konzultanta (CC)                                                                                                    |                            |
| 3 | Nastav     | enie (Setup)                                                                                                    | 50                         |
|   | 3.1        | Nastavenja pre šitie                                                                                                    | 50                         |
|   |            | Nastavenie napätia hornej nite                                                                                                    |                            |
|   |            | Nastavenie maximálnej rýchlosti šitia                                                                                                    |                            |
|   |            | Programovanie zabezpečovacích stehov                                                                                                    |                            |
|   |            | Nastavenie výšky nadzdvihnutia (hover) šijacej pätky                                                                                                    |                            |
|   |            | Programovanie tlačidla «Koniec vzoru»                                                                                                    |                            |
|   |            | Programovanie tlačidla «Odstrih nite»                                                                                                    |                            |
|   |            | Nastavenia polohy šijacej patky pri aktivovanej funkcii «Zastaviť s ihlou dolu»                                                                                                    |                            |
|   |            | Programovanie liacidia «spalny chod»                                                                                                    |                            |
|   | 3.2        | Nastavenia pre vyšívanie                                                                                                    |                            |
|   |            | Nastavenie napatia hornej nite                                                                                                    |                            |
|   |            | Naslavenie maximalnej rychiosti vysivania                                                                                                    |                            |
|   |            | Zadanje brúbky látky                                                                                                    |                            |
|   |            | Deaktivácia zabezpečovacích stehov                                                                                                    |                            |
|   |            | Deaktivácia zachytávača nití                                                                                                    | 55                         |
|   |            | Programovanie automatického odstrihu                                                                                                    |                            |
|   |            |                                                                                                    |                            |
|   | 3.3        | Vyber «Osobnych nastaveni»                                                                                                    |                            |
|   | 3.3<br>3.4 | Vyber «Osobnych nastaveni»                                                                                                    |                            |
|   | 3.3<br>3.4 | Vyber «Osobnych nastavenı»<br>Monitorovacie funkcie<br>Aktivácia sledovania hornej nite                                                                                                    |                            |

|   | 3.5        | Aktivácia audio signálov                                               |                                         |
|---|------------|------------------------------------------------------------------------|-----------------------------------------|
|   | 3.6        | Nastavenia stroja                                                      |                                         |
|   |            | Výber jazyka                                                           |                                         |
|   |            | Nastavenie jasu obrazovky                                              |                                         |
|   |            | Nastavenie Osvetlenia pri šití                                         |                                         |
|   |            | Kalibrovanie dotykovej obrazovky                                       |                                         |
|   |            | Návrat do základných nastavení                                         |                                         |
|   |            | Vymazanie užívateľských dát                                            |                                         |
|   |            | Vymazanie dát z BERNINA USB pamäťového kľúča (voliteľné príslušenstvo) |                                         |
|   |            | Kalibrácia Pätky na gombíkovú dierku č. 3A                             |                                         |
|   |            | Aktualizácia (Update) softvéru                                         |                                         |
|   |            | Obnovenie zazálohovaných dát                                           |                                         |
|   |            | Čistenie stroja                                                        |                                         |
|   |            | Mazanie stroja                                                         |                                         |
|   |            | Parkovanie vyšívacieho modulu                                          |                                         |
|   |            | Kontrola verzie softvéru                                               |                                         |
|   |            | Zisťovanie celkového počtu odšitých stehov                             |                                         |
|   |            | Zapísanie dôležitých kontaktov                                         |                                         |
|   |            | Ukladanie Servisných údajov                                            |                                         |
| 4 | Kreatí     | vne šitie                                                              | 66                                      |
|   | <i>A</i> 1 | Prehľad funkcji šitia                                                  | 66                                      |
|   | 7.1        |                                                                        | 66                                      |
|   | 4.2        |                                                                        | 00                                      |
|   | 4.2        | Oviadanie rychiosti sitia                                              |                                         |
|   | 4.3        | Editácia stehových vzorov                                              |                                         |
|   |            | Zmena šírku stehu                                                      |                                         |
|   |            | Zmena dlžky stehu                                                      |                                         |
|   |            | Nastavenie napätia hornej nite                                         |                                         |
|   |            | Úpravy Jemného doladenia                                               |                                         |
|   |            | Programovanie Opakovania vzoru                                         |                                         |
|   |            | Zrkadlenie stehového vzoru                                             |                                         |
|   |            | Úprava dĺžky stehového vzoru                                           |                                         |
|   |            | Spätný chod                                                            |                                         |
|   |            | Permanentný Spätný chod                                                |                                         |
|   | 4.4        | Zabezpečenie                                                           |                                         |
|   |            | «Zabezpečenie» pomocou tlačidla «Koniec vzoru»                         |                                         |
|   |            | Zabezpečenie cez ikonu «Zabezpečenie»                                  |                                         |
|   | 45         | Spravovanje stehowich vzorov                                           | 70                                      |
|   | 4.5        | Nastavenie snôsobu ukladania stebowích vzorov                          | 70                                      |
|   |            | Illoženie stehových vzorov do «Osobnej namäte»                         | 70                                      |
|   |            | Prepisovanie stehowých vzorov v «Osobnej pamate»                       |                                         |
|   |            | Načítanie stehových vzorov z «Osobnej pamata»                          |                                         |
|   |            | Vymazanie stehových vzorov z «Osobnej punkte»                          |                                         |
|   |            | Zrušenie zmien                                                         |                                         |
|   | 4.6        | Kombi režim                                                            | 72                                      |
|   |            | Prehľad obrazovky Kombi režimu                                         |                                         |
|   |            | Tvorba vzorových kombinácií                                            | 72                                      |
|   |            | Uloženie kombinácii stehových vzorov                                   | 73                                      |
|   |            | Vyvolanie uloženej kombinácie stehových vzorov                         | 73                                      |
|   |            | Prepísanie kombinácie stehových vzorov                                 | 73                                      |
|   |            |                                                                        | , , , , , , , , , , , , , , , , , , , , |

|   |                   | Vymazanie kombináciu stehových vzorov                  |  |
|---|-------------------|--------------------------------------------------------|--|
|   |                   | Editovanie jednotlivého stehového vzoru                |  |
|   |                   | Vymazanie jednotlivého stehového vzoru                 |  |
|   |                   | Zrkadlenie kombinácie stehových vzorov                 |  |
|   |                   | Oddeľovač kombinácií 1                                 |  |
|   |                   | Oddeľovač kombinácií 2                                 |  |
|   |                   | Zabezpečenie kombinácie stehových vzorov               |  |
|   |                   | Programovanie Opakovania vzoru                         |  |
|   | 4.7               | Nástroj na výškové vyrovnanie nerovnakých vrstiev      |  |
|   | 4.8               | Šitie rohov                                            |  |
|   | 4.9               | Použitie Eko režim (Eco)                               |  |
| 5 | Úžitkové stehy    |                                                        |  |
|   | 5.1               | Úžitkové stehy - prehľad                               |  |
|   | 5.2               | Šitie rovným stehom                                    |  |
|   | 5.3               | Zaistenie stehov cez automatický zabezpečovací program |  |
|   | 5.4               | Prišívanie zipsu                                       |  |
|   | 5.5               | Šitie oboch strán zipsu zdola nahor                    |  |
|   | 5.6               | Šitie: Trojitý rovný steh                              |  |
|   | 5.7               | Šitie: Trojitý Cik-cak                                 |  |
|   | 5.8               | Manuálne plátanie                                      |  |
|   | 5.9               | Automatické plátanie                                   |  |
|   | 5.10              | Zosilnený látací program, automatický                  |  |
|   | 5.11              | Obnitkovanie okrajov                                   |  |
|   | 5.12              | Šitie: Dvojitý overlock                                |  |
|   | 5.13              | Úzky steh na hrany                                     |  |
|   | 5.14              | Široké obšitie okrajov                                 |  |
|   | 5.15              | Obšívanie okrajov a vatovacie pravítko                 |  |
|   | 5.16              | Šitie Okrajov s obrubou                                |  |
|   | 5.17              | Šitie: Slepý steh                                      |  |
|   | 5.18              | Šitie: Viditeľné lemy                                  |  |
|   | 5.19              | Šitie: Plochý spojovací šev                            |  |
|   | 5.20              | Šitie: Stehovanie                                      |  |
| 6 | Dekoratívne stehy |                                                        |  |
|   | 6.1               | Prehľad dekoratívnych stehov                           |  |
|   | 6.2               | Cievkové šitie                                         |  |
|   | 6.3               | Šitie: Krížikové stehy                                 |  |
|   | 6.4               | Zámiky (lampasy)                                       |  |
|   |                   | Vkladanie kordového vláknaŠitie zámikov                |  |
| - | A.L               |                                                        |  |
| / | ADece             | euy                                                    |  |

|     | 7.1              | Prehľad abecied                                                                                                    |         |  |
|-----|------------------|----------------------------------------------------------------------------------------------------|---------|--|
|     | 7.2              | Písanie                                                                                                    |         |  |
| 8   | Gombíkové dierky |                                                                                                    |         |  |
|     | 8.1              | Prehľad gombíkových dierok                                                                                                    |         |  |
|     | 8.2              | Využitie nástroja na výškové vyrovnanie                                                                                                    | 102     |  |
|     | 8.3              | Použitie kompenzačnej podložky                                                                                                    |         |  |
|     | 8.4              | Vyznačenie gombíkových dierok                                                                                                    | 103     |  |
|     | 8.5              | Kordová niť                                                                                                    | 103     |  |
|     |                  | Kordové vlákno s pätkou na gombíkovú dierku č. 3A s bežcom<br>Použitie kordového vlákna s pätkou na gombíkovú dierku č. 3 (voliteľné príslušenstvo) |         |  |
|     | 8.6              | Ušitie skúšobnej vzorky                                                                                                    | 106     |  |
|     | 8.7              | Nastavenie Šírky medzery gombíkovej dierky                                                                                                    | 106     |  |
|     | 8.8              | Nastavenie dĺžky gombíkovej dierky                                                                                                    |         |  |
|     | 8.9              | Použitie funkcie počítadlo stehov                                                                                                    |         |  |
|     | 8.10             | Šitie gombíkovej dierky automaticky                                                                                                    | 108     |  |
|     | 8.11             | Šitie manuálnej 7-krokovej gombíkovej dierky                                                                                                    | 109     |  |
|     | 8.12             | Šitie manuálnej 5-krokovej gombíkovej dierky                                                                                                    | 110     |  |
|     | 8.13             | Rozrezávanie gombíkovej dierky páračom                                                                                                    | 111     |  |
|     | 8.14             | Prestrihnutie otvoru gombíkové dierky s nožom na gombíkovú dierku (voliteľné príslušenst                                                            | tvo)111 |  |
|     | 8.15             | Našívanie gombíkov                                                                                                    |         |  |
|     | 8.16             | Šitie očiek                                                                                                    | 112     |  |
| 9   | Quilti           | ng                                                                                                    | 113     |  |
|     | 9.1              | Quiltovacie stehy - prehľad                                                                                                    | 113     |  |
|     | 9.2              | Šitie: Quilterský zabezpečovací steh                                                                                                    |         |  |
|     | 9.3              | Šitie: «Ručne» šitý quiltovací steh                                                                                                    |         |  |
|     | 9.4              | Vedenie látky pri «voľnom quiltovaní»                                                                                                    | 115     |  |
| 10  | ) BSR (E         | BERNINA Stitch Regulator)                                                                                                    | 116     |  |
|     | 10.1             | Použitie režimu BSR                                                                                                    |         |  |
|     | 10.2             | Režim BSR 1                                                                                                    |         |  |
|     | 10.3             | Režim BSR 2                                                                                                    | 117     |  |
|     | 10.4             | Funkcia BSR s rovným stehom č. 1                                                                                                    |         |  |
|     | 10.5             | Funkcia BSR s cik-cak stehom č. 2                                                                                                    | 117     |  |
|     | 10.6             | Príprava na šitie                                                                                                    |         |  |
|     |                  | Pripojenie BSR pätky na stroj                                                                                                    | 117     |  |
|     |                  | Výmena chodidla šijacej pätky                                                                                                    | 118     |  |
|     | 10.7             | Zabezpečenie                                                                                                    |         |  |
|     |                  | Zabezpečenie v režime BSR 2                                                                                                    |         |  |
| 11  | Wyčíw            |                                                                                                    | 120     |  |
| - 1 | 11 1             | Vyšívací modul - prehľad                                                                                                    | 120     |  |
|     | 11.1             | vysivaci modul - premau                                                                                                    | 120     |  |

| 11.2 | Dodávané príslušenstvo                         |
|------|------------------------------------------------|
| 11.3 | Informácie dôležité pre vyšívanie              |
|      | Výber vyšívacích motívov                       |
|      | Skúška vyšívania                               |
|      | Veľkosť vyšivacich motivov                     |
|      | Satánové steh                                  |
|      | Štepovací steh                                 |
|      | Prepojovacie stehy                             |
|      | Horná niť                                      |
|      | Dolná niť                                      |
|      | Trhacie vlizelíny                              |
|      | Vlizelíny, odstraňované obstrihaním            |
| 11.4 | Prehľad vyšívacích funkcii                     |
| 11.5 | Príprava na vyšívanie                          |
|      | Nasadenie Vyšívacej pätky č. 26                |
|      | Výber Vyšívacej pätky č. 26                    |
|      | Vkladanie ihly na vyšívanie                    |
|      | Výber ihly                                     |
|      | Navolenie typu a hrúbky ihly                   |
|      | Nasadenie stehovej dosky na Rovny steh/CutWork |
|      | Princippio wšívacioho modulu                   |
|      | Príprava vyšívacieho rámu                      |
|      | Použitie Lepiaceho spreja                      |
|      | Použitie Škrobového spreja                     |
|      |                                                |

Obsah

|      | Pripojenie vyšívacieho modulu                            |     |
|------|----------------------------------------------------------|-----|
|      | Príprava vyšívacieho rámu                                |     |
|      | Použitie Lepiaceho spreja                                |     |
|      | Použitie Škrobového spreja                               |     |
|      | Použitie Nažehľovacie vlizelíny                          |     |
|      | Použitie Samolepivý vlizelín s papierovou zadnou stranou |     |
|      | Použitie Vodou rozpustný vlizelín                        |     |
|      | Pripojenie rámika                                        |     |
| 11.6 | Výber vyšívacieho motívu                                 |     |
| 11.7 | Vyšívací rámik                                           |     |
|      | Prehľad volieb pri výbere rámu                           |     |
|      | Výmena hornej nite v režime vyšívania                    |     |
|      | Výmena dolnej nite v režime vyšívania                    |     |
|      | Šitie s pripojeným vyšívacím modulom                     |     |
|      | Aktivácia mriežky                                        |     |
|      | Nájdenie stredu vyšívacieho motívu                       |     |
|      | Premiestnenie rámu                                       |     |
| 11.8 | Editácia vyšívacieho motívu                              |     |
|      | Prehľad obrazovky Editácia vyšívacieho motívu            |     |
|      | Monitorovanie času vyšívania                             |     |
|      | Nastavenie napätia hornej nite                           |     |
|      | Zmena zobrazenia                                         |     |
|      | Premiestnenie vyšívacieho motívu                         |     |
|      | Otáčanie vyšívacieho motívu                              |     |
|      | Proporcionálna zmena veľkosti motívu                     |     |
|      | Zrkadlenie vyšívacieho motívu                            |     |
|      | Kontrola veľkosti vyšívacieho motívu                     |     |
|      | Zmena saténového stehu na štepovací steh                 | 139 |

|    |         | Zmena hustoty stehu                                          |     |
|----|---------|--------------------------------------------------------------|-----|
|    | 11.9    | Administrácia Vyšívacích motívov                             |     |
|    |         | Uloženie vyšívacích motívov do osobnej pamäte                |     |
|    |         | Uloženie vyšívacích motívov na USB kľúč                      |     |
|    |         | Prepísanie vyšívacieho motívu v osobnej pamäti               |     |
|    |         | Prepísanie vyšívacieho motívu na BERNINA USB pamäťovom kľúči |     |
|    |         | Načítanie vyšívacích motívov z osobnej pamäte výšiviek       |     |
|    |         | Načítanie vyšívacích motívov z BERNINA USB pamäťového kľúča  |     |
|    |         | Vymazanie vyšívacích motívov z osobnej pamäte výšiviek       |     |
|    |         | Vymazanie vyšívacích motívov z BERNINA USB pamäťového kľúča  |     |
|    | 11.10   | Vyšívacie menu                                               |     |
|    |         | Prehľad vyšívacieho menu                                     |     |
|    |         | Zmena farieb vyšívacieho motívu                              |     |
|    |         | Zmena značky nití                                            |     |
|    |         | Pridanie Obstehovania                                        |     |
|    |         | Presun rámika                                                |     |
|    |         | Prepolohovanie ihly                                          |     |
|    |         | Odstrih prepojovacích stehov                                 |     |
|    |         | Vyšívanie vzorov v jednej farbe                              |     |
|    |         | Vyšívanie jednotlivých farieb                                |     |
|    | 11.11   | Vyšívanie cez tlačidlo «Štart/Stop»                          |     |
|    | 11.12   | Vyšívanie pomocou nožného ovládača                           |     |
|    | 11.13   | Písanie                                                      |     |
| 12 | Prílohv |                                                              | 148 |
|    | 12 1    | lídržha a čistenie                                           | 148 |
|    |         | Čistenie obrazovky                                           | 148 |
|    |         | Čistenie zúbkov podávača                                     | 148 |
|    |         | Mazanie stroja                                               |     |
|    |         | Čistenie chapača                                             |     |
|    |         | Mazanie chapača                                              |     |
|    | 12.2    | Riešenie problémov                                           |     |
|    | 12.3    | Chybové hlásenia                                             |     |
|    | 12.4    | Skladovanie a likvidácia                                     | 158 |
|    |         | Skladovanie stroja                                           | 158 |
|    |         | Likvidácia stroja                                            |     |
|    | 12.5    | Technické údaje                                              |     |
| 13 | Prehľad | d stehových vzorov                                           | 161 |
|    | 13.1    | lížitkové stehv                                              | 161 |
|    | 12.7    | Combikové diarky                                             | 161 |
|    | 15.2    |                                                              | 101 |
|    | ۲.2     | Vekorauvne steny                                             | 162 |
|    |         | Kveunove mouvy                                               | 162 |
|    |         | NIZINUVE SLETIY                                              | 162 |
|    |         | Ornamenty                                                    | 102 |
|    |         | Činková stahy                                                | 105 |
|    |         | Novelty stehy                                                | 105 |
|    |         |                                                              | 104 |

| Quiltovacie stehy |                                 |  |
|-------------------|---------------------------------|--|
| 14 Vyšíva         | cie motívy - prehľad            |  |
| 14.1              | Editácia vyšívacích motívov     |  |
| 14.2              | Quiltovacie                     |  |
| 14.3              | Zdobenie                        |  |
| 14.4              | Kvety                           |  |
| 14.5              | Detské                          |  |
| 14.6              | Bordúry a čipky                 |  |
| 14.7              | Tematické                       |  |
| 14.8              | Motív s kryštálmi (CrystalWork) |  |
| Index             |                                 |  |

# DÔLEŽITÉ BEZPEČNOSTNÉ POKYNY

Pri používaní elektrického zariadenia je nevyhnutné dodržiavať nasledujúce bezpečnostné opatrenia. Pred použitím tohto šijacieho stroja si prečítajte všetky pokyny.

# NEBEZPEČENSTVO!

Ochrana pred zásahom elektrickým prúdom:

- Nikdy nenechávajte prístroj bez dozoru, pokiaľ je zapojený do siete.
- Po ukončení práce so strojom alebo pred jeho čistením vždy vytiahnite zástrčku zo sieťovej zásuvky.

Ochrana proti LED žiareniu:

• Nepozerajte sa na LED svetlá pomocou optických prístrojov (napr. lupou). LED trieda 1M.

# VAROVANIE

Pre ochranu pred požiarom, zásahom elektrickým prúdom alebo poranením osôb:

- Používajte šijací stroj iba pre ten účel, na ktorý je určený, ako to je uvedené v tomto návode.
- Nepoužívajte šijací stroj vo vonkajšom prostredí.
- Tento stroj nepoužívajte ako hračku. Mimoriadna opatrnosť je potrebná najmä ak, je stroj používaný deťmi alebo v blízkosti detí.
- Šijací stroj nie je určený pre osoby so zníženou fyzickou alebo psychickou schopnosťou (vrátane detí) a dostatočných znalostí, pokiaľ nie sú pod dohľadom zodpovednej a poučenej osoby. Deti pod 8 rokov nemôžu stroj používať ani pod dozorom.
- Deti musia byť pod dozorom; uistite sa, že stroj nepoužívajú ako hračku.

- Deti nemôžu robiť čistenie a údržbu stroja ani pod dozorom.
- Nikdy nepracujte s týmto šijacím strojom, ak: má poškodený kábel alebo zástrčku, nepracuje správne, spadol, alebo bol poškodený, prípadne spadol do vody. Prineste šijací stroj k najbližšiemu predajcovi šijacích strojov BERNINA alebo k príslušnému odborníkovi, aby ho prekontrolovali alebo opravili.
- Používajte iba príslušenstvo odporúčané výrobcom.
- Nikdy nepracujte so strojom, ak je upchaný niektorý z vetracích otvorov. Dbajte na to, aby sa vo vetracích otvoroch neusadzovali chuchvalce prachu, nečistoty alebo zvyšky látok.
- Nehádžte ani nevkladajte nič do otvorov v šijacom stroji.
- Nikdy nepoužívajte stroj na miestach, kde sa používajú aerosolové prípravky, ani kde sa manipuluje s kyslíkom.
- Nepribližujte sa prstami k pohybujúcim sa častiam. Zvlášť buďte opatrní v okolí ihly šijacieho stroja.
- Neťahajte ani neposúvajte látku počas šitia. To by mohlo zapríčiniť zlomenie ihly.
- Pri akejkoľvek manipulácii v oblasti ihly (výmena ihly, výmena pätky ...), prepnite hlavný vypínač do polohy «0» (vypnuté).
- Nepoužívajte ohnuté ihly.
- Vždy používajte originálnu stehovú dosku pre šijací stroj BERNINA. Nevhodná doska môže zapríčiniť zlomenie ihly.
- Pri vypínaní stroja prepnite hlavný vypínač do polohy «0» (vypnuté) a potom vytiahnite zástrčku zo zásuvky. Nevyťahujte stroj zo zásuvky ťahaním za kábel. Keď chcete vytiahnuť kábel zo zásuvky, chyťte ho za zástrčku.
- Pri prácach údržby, uvedených v príručke, ako sú výmena žiarovky, atď., vždy vytiahnite zástrčku šijacieho stroja zo zásuvky.

Stroj je chránený dvojitou izoláciou (neplatí pre USA a Kanadu).
Pri výmene používajte len originálne diely. Viď pokyny na údržbu zariadení s dvojitou izoláciou.

# Servis produktov s dvojitou izoláciou

Vo výrobkoch s dvojitou izoláciou sú dva systémy izolácie namiesto uzemnenia. Zariadenie sa nesmie uzemňovať. Údržba zariadení s dvojitou izoláciou si vyžaduje maximálnu starostlivosť a znalosť systému, a môže byť vykonávaná len kvalifikovaným servisným personálom. Náhradné diely pre tieto zariadenia musia byť identické s dielmi v zariadení. Výrobky s dvojitou izoláciou sú označené textom: «DOUBLE INSULATION» alebo «DOUBLE INSULATED».

Produkty môžu byť tiež označené symbolom.

# **UCHOVAJTE TIETO POKYNY!**

# Na čo je stroj určený

Váš šijací stroj BERNINA je určený pre použitie v domácnosti. Príklady a spôsob použitia sú popísané v tomto návode na obsluhu. Každé iné použitie sa nepovažuje za vhodné. BERNINA nenesie žiadnu zodpovednosť za dôsledky vyplývajúce z nevhodného použitia.

# 1 Moja BERNINA

#### 1.1 Predstavenie

S vašim strojom BERNINA 720 môžete šiť, vyšívať a quiltovať. Môžete šiť jemný hodváb alebo saténové tkaniny, rovnako ako hrubú posteľnú bielizeň či džínsovinu. K dispozícii je veľa úžitkových a dekoratívnych stehov, gombíkové dierky a vyšívacie vzory.

Okrem tohto návodu, tri sú k dispozícii programy s nápoveďou na displeji.

Výučba (Tutorial) poskytuje informácie a vysvetlenia, k rôznym aspektom šitia a vyšívania.

**Kreatívny konzultant (CC)** poskytuje odporúčania pre konkrétne šijacie projekty. Zadajte typ látky a techniku požadovanú pre daný projekt; Stroj vám odporučí ihlu, typ stehu a pätku.

Program Pomoc (Help) poskytuje informácie o jednotlivých stehoch a ikonách funkcii na obrazovke.

#### 1.2 Ďalšie informácie

Okrem tohto návodu na obsluhu sú pre váš stroj BERNINA 720 pripravené ďalšie informačné zdroje:

- DVD s video návodom
- Katalóg príslušenstva

Ďalšie inšpiratívne informácie nájdete na stránkach http://www.bernina.com

# 1.3 Použité značky

 Canger - nebezpečenstvo» označuje dôležité oznamy, ako zabrániť vážnym rizikám, ktoré môže viesť k úmrtiu alebo vážnemu zraneniu.
VAROVANIE
Warning - varovanie» označuje oznamy, ako zabrániť stredným rizikám, ktoré ale môžu viesť k úmrtiu alebo vážnemu zraneniu.
UPOZORNENIE
Caution - upozornenie» označuje dôležité oznamy, ako zabrániť rizikám, ktoré môže viesť k ľahkým alebo stredne ťažkým poraneniam.
POZOR
Wotice - poznámka» označuje dôležité oznamy, ako zabrániť rizikám, ktoré môže viesť k zničeniu stroja.
Veďľa tohto označenia nájdete užitočné tipy.

Obrázky v tomto manuále sú ilustračné. Stroje, ako aj príslušenstvo zobrazené na obrázkoch sa môžu líšiť od skutočnosti.

## 1.4 Prehľad

## Prehľad predných ovládacích prvkov

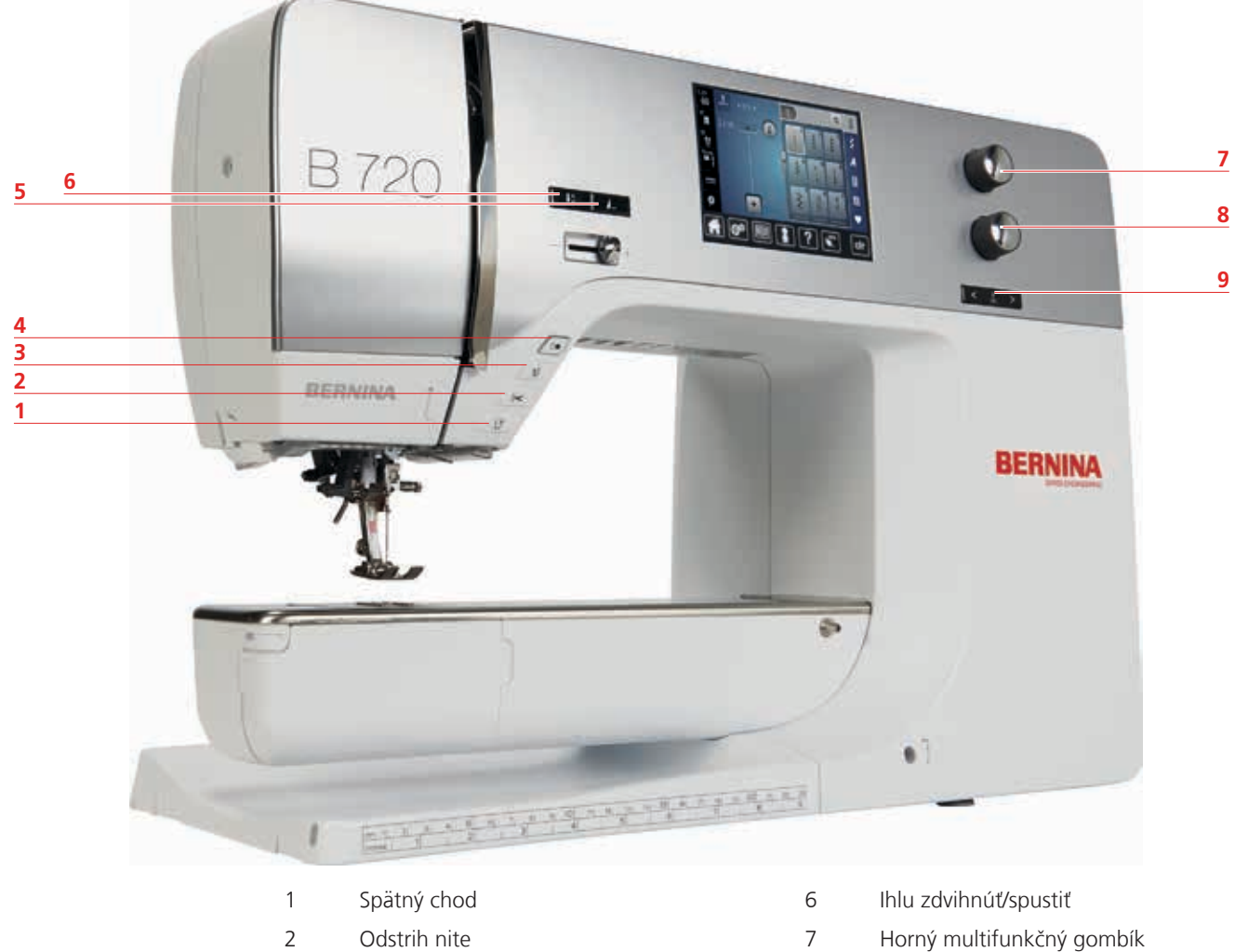

- 3 Pätku zdvihnúť/spustiť
- 4 Štart/Stop
- 5 Koniec vzoru

- Dolný multifunkčný gombík
- 8 Dolný multifunkčný9 Ihlu vpravo/vľavo

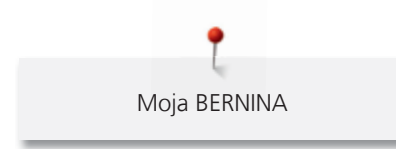

Predný pohľad

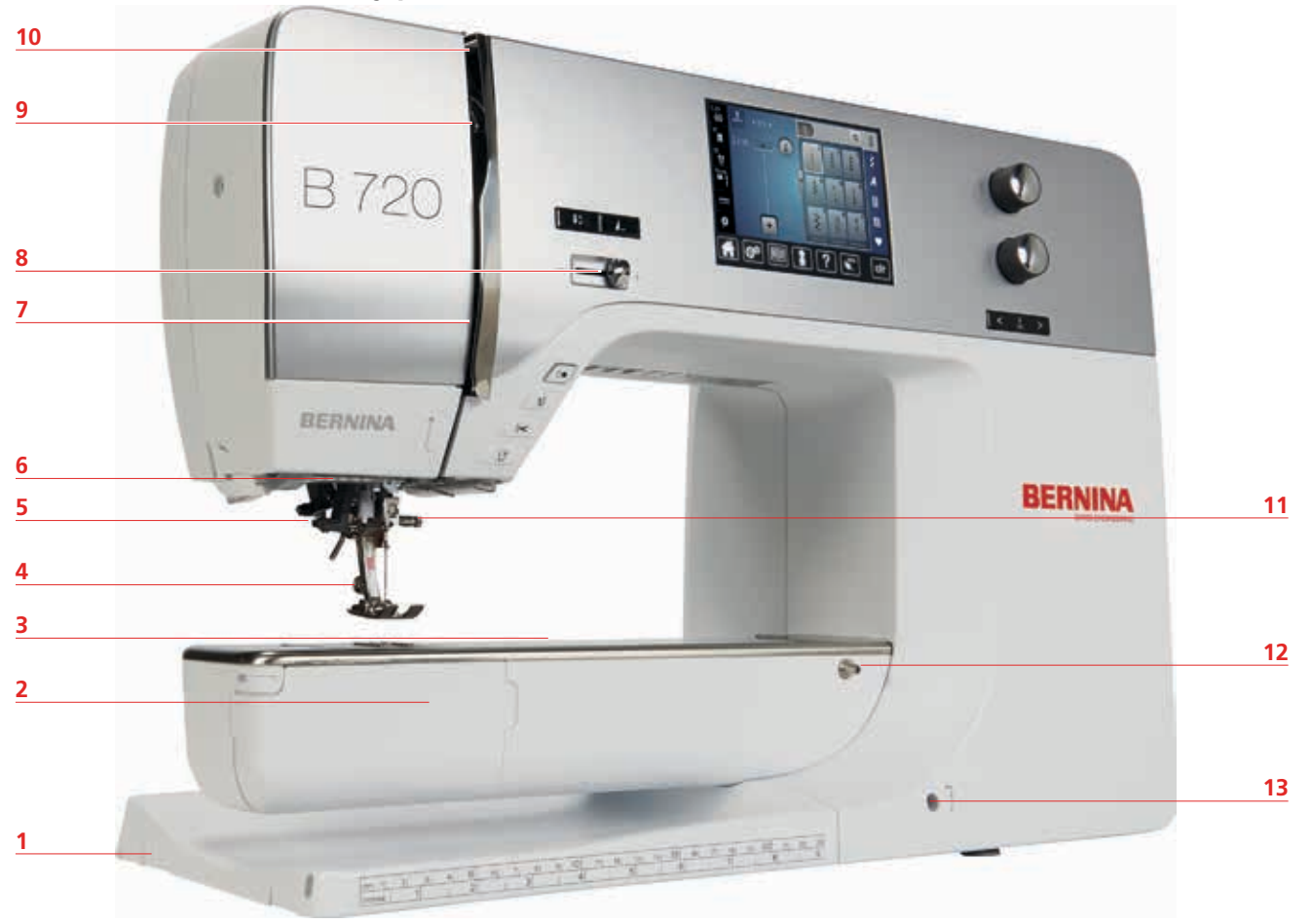

| 1 | Pripojenie pre vyšívací modul |
|---|-------------------------------|
| 2 | Kryt chapača                  |

- 3 Pripojenie pre nástavce (voliteľné príslušenstvo)
- 4 Šijacia pätka
- 5 Navliekač ihly
- 6 Osvetlenie pri šití
- 7 Vodič nite

- 8 Regulátor rýchlosti (Ručný plyn)
- 9 Kryt niťovej páky
- 10 Niťová páka
- 11 Upínacia skrutka
- 12 Uchytenie pre nasúvací stolík
- 13 Otvor pre nasadenie kolennej páky (FHS)

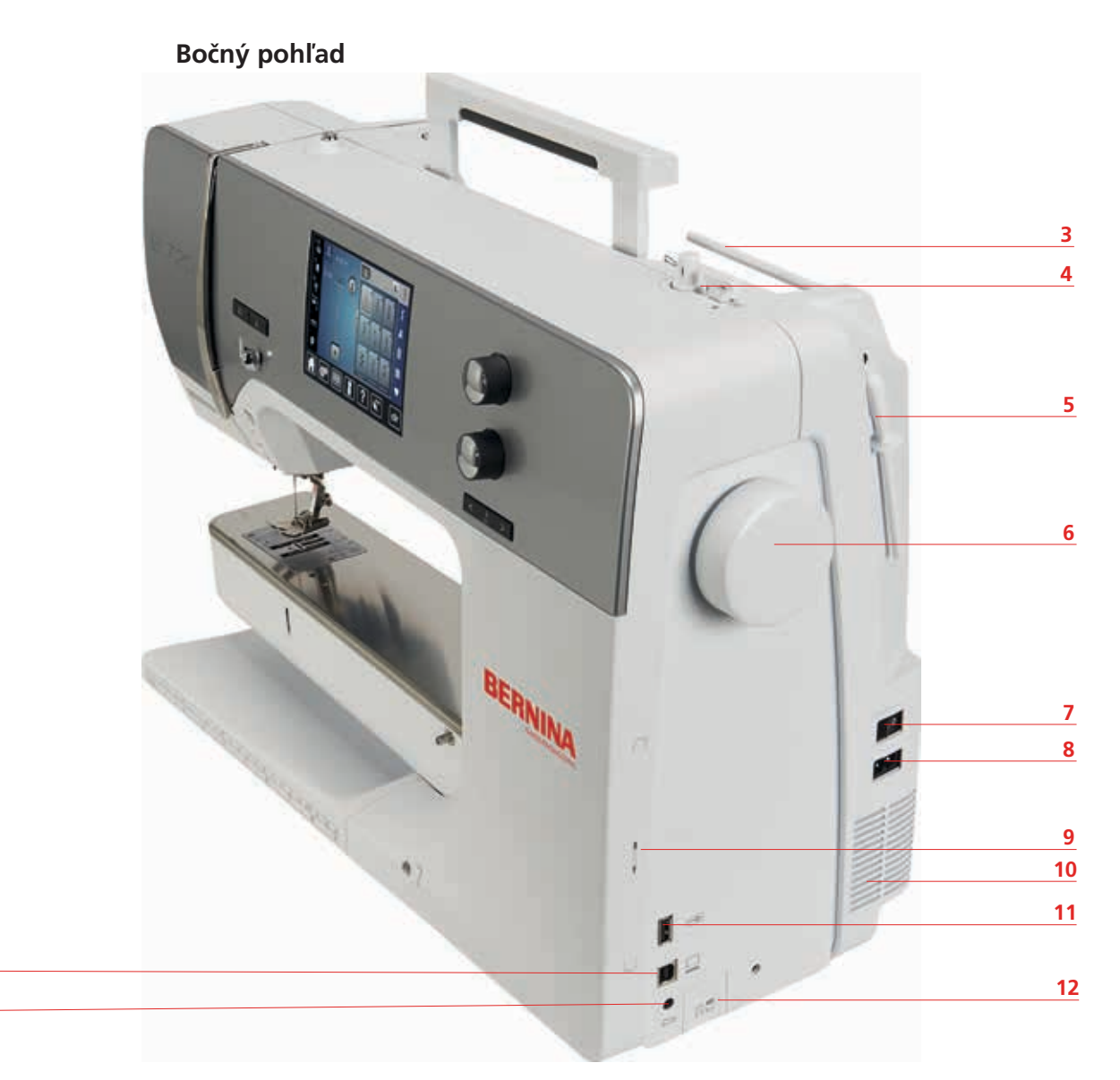

- 1 Pripojenie pre nožné ovládanie
- 2 PC-pripojenie

- 3 Cievkový kolík
- 4 Odstrih nite
- 5 Výklopný cievkový kolík
- 6 Ručné kolo

- 7 Sieťový vypínač
- 8 Zásuvka na sieťovú šnúru
- 9 Magnetický držiak dotykového pera
- 10 Ventilátor
- 11 USB port
- 12 Poloha podávacích zúbkov hore/dolu

Pohľad zozadu

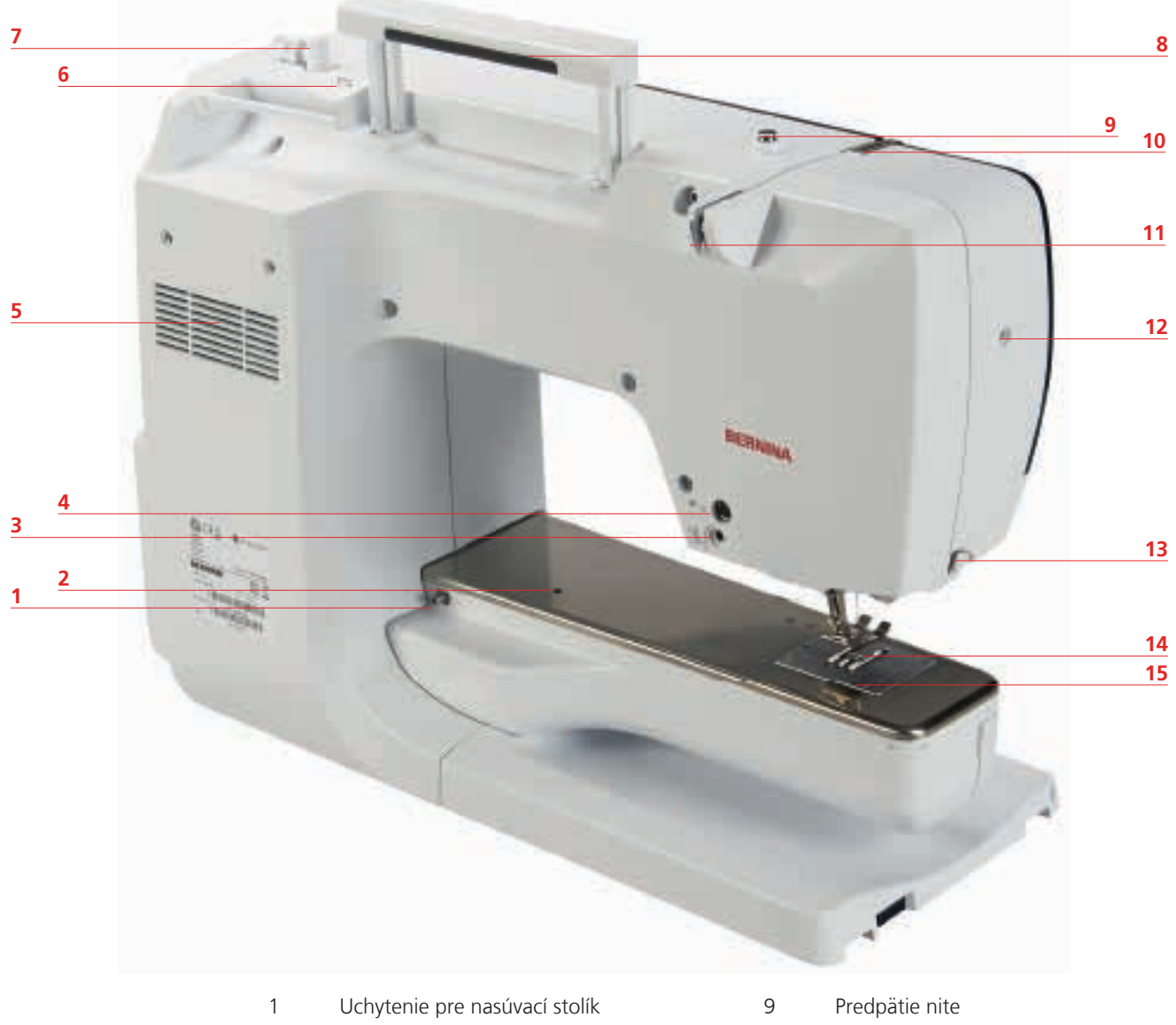

- 2 Otvor na pripojenie látacieho rámiku
- 3 Pripojenie pre BSR
- 4 Pripojenie pre príslušenstvo (voliteľné príslušenstvo)
- 5 Ventilátor
- 6 Vodič nite
- 7 Navíjač cievky
- 8 Držadlo

- 10 Niťová páka
- Vodič nite 11
- 12 Upínacia skrutka
- 13 Orez nite
- Zúbky podávača 14
- 15 Stehová doska

# 1.5 Štandardné príslušenstvo

Navštívte www.bernina.com ak chcete získať viac informácii o príslušenstve.

| Vyobrazenie                    | Názov                                                                    | Účel, použitie                                                                                                    |
|--------------------------------|--------------------------------------------------------------------------|----------------------------------------------------------------------------------------------------|
|                                | Mäkký obal s vreckom                                                     | Mäkké puzdro chráni pred prachom a znečistením.                                                                                                    |
|                                | Box na príslušenstvo                                                     | Príslušenstvo sa ukladá do krabice na<br>príslušenstvom.                                                                                                    |
|                                | Dvíhač šijacej pätky<br>(kolenná páka)                                   | Šijaciu pätku možno zdvíhať a spúšťať kolennou<br>pákou zasunutou v systéme FHS (Free Hand<br>System).                                                          |
|                                | Nasúvací stolík                                                          | Násuvný stolík rozširuje pracovnú plochu v prípade,<br>že nie je nutné používať rukávnik.                                                                       |
|                                | Stehová doska na rovný<br>steh/Stehová doska na<br>cutwork - vyrezávanie | Malý otvor v stehovej doske je optimálny pre tvorbu<br>stehu. Použitím tejto stehovej dosky dosiahneme<br>rovnomerný steh aj na problematických<br>materiáloch. |
|                                | 3 zaisťovacie čiapočky                                                   | Zaisťovacie čiapočky držia špulku na kolíku, aby sa<br>niť mohla správne odvíjať zo špulky.                                                                     |
| 000                            | 3 cievky v príslušenstve<br>(ďalšia sa nachádza v<br>stroji)             | Cievky slúžia na navíjanie spodnej nite.                                                                                                    |
| $\mathbf{\odot}\mathbf{\odot}$ | 2 penové podložky                                                        | Penová podložka zabraňuje aby sa niť namotala na<br>cievkový kolík.                                                                                             |
|                                | Dotykové pero                                                            | Ovládanie dotykovej obrazovky dotykovým perom<br>je presnejšie ako prstami.                                                                                     |
| REALINA                        | Rozrezávač/Párač                                                         | Rozrezávač/párač je nepostrádateľným nástrojom<br>pri páraní švov alebo rozrezávaní gombíkových<br>dierok.                                                      |

| Vyobrazenie | Názov                                    | Účel, použitie                                                                                             |
|-------------|------------------------------------------|----------------------------------------------------------------------------------------------------|
| >           | Platničky na výškové<br>vyrovnanie       | Platničky na výškové vyrovnanie upravujú sklon<br>šijacej pätky pri prechode cez hrubé viacnásobné<br>švy. |
| BERNINA     | Sada ihiel                               | Sada ihiel obsahuje rôzne druhy a veľkosti pre<br>väčšinu bežných aplikácii.                               |
|             | Vodič švu, pravý<br>(vatovacie prevítko) | Vodič švu umožňuje prešívať materiály paralelnými<br>švíkami.                                              |
| -           | Skrutkovač Torx, sivý                    | Sivý skrutkovač Torx použite pri výmene ihly.                                                              |
|             | Skrutkovač, červený                      | Červený skrutkovač je na bežné malé skrutky.                                                               |
|             | Špeciálny skrutkovač<br>Torx             | Špeciálny skrutkovač Torx sa používa na<br>odkrytovanie hlavy stroja.                                      |
|             | Štetec                                   | Štetec sa používa na čistenie podávača a chapača.                                                          |
|             | Olejnička s hrotom                       | Olejnička s hrotom sa používa olejovanie chapača a plnenie olejovej vane.                                  |
|             | Napájací kábel                           | Napájací kábel pripája stroj do elektrickej siete.                                                         |
|             | Nožný ovládač                            | Pomocou nožného ovládača sa stroj spúšťa a<br>zastavuje. Je možné ním regulovať aj rýchlosť.               |

#### Použitie napájacieho kábla (platí len pre USA/Kanada)

Stroj má polarizovanú zástrčku (jeden kolík je širší ako druhý). Aby sa znížilo riziko úrazu elektrickým prúdom je zástrčka konštruovaná tak, aby sa dala zasunúť len jedným spôsobom. Ak zástrčka v zásuvke nesedí správne, otočte zástrčku. Ak to stále nie je dobré, spojte sa s kvalifikovaným elektrikárom aby nainštaloval správnu zásuvku. V žiadnom prípade neupravujte zástrčku!

# Nožný ovládač (platí len pre USA/Kanada)

So šijacím strojom BERNINA 720 používajte iba nožný ovládač typu LV-1.

## Šijacie pätky

| Vyobrazenie | Číslo | Názov                                                | Účel, použitie                                                          | Príklad |
|-------------|-------|------------------------------------------------------|-------------------------------------------------------------------------|---------|
|             | 1     | Pätka univerzálna                                    | Používa sa pre šitie bez<br>duálneho podávania.                         |         |
|             | 3А    | Pätka na automatickú<br>gombíkovú dierku s<br>bežcom | Používa sa na šitie<br>gombíkových dierok.                              |         |
|             | 4     | Pätka na zips                                        | Používa sa s duálnym<br>podávaním. Na<br>všívanie zipsov.               |         |
|             | 8     | Džínsová pätka                                       | Používa sa na šitie s<br>duálnym podávaním.<br>Pre šitie na džínsovine. |         |
|             | 20    | Otvorená vyšívacia pätka                             | Aplikácie, dekoratívne<br>stehy.                                        |         |

Box na príslušenstvo

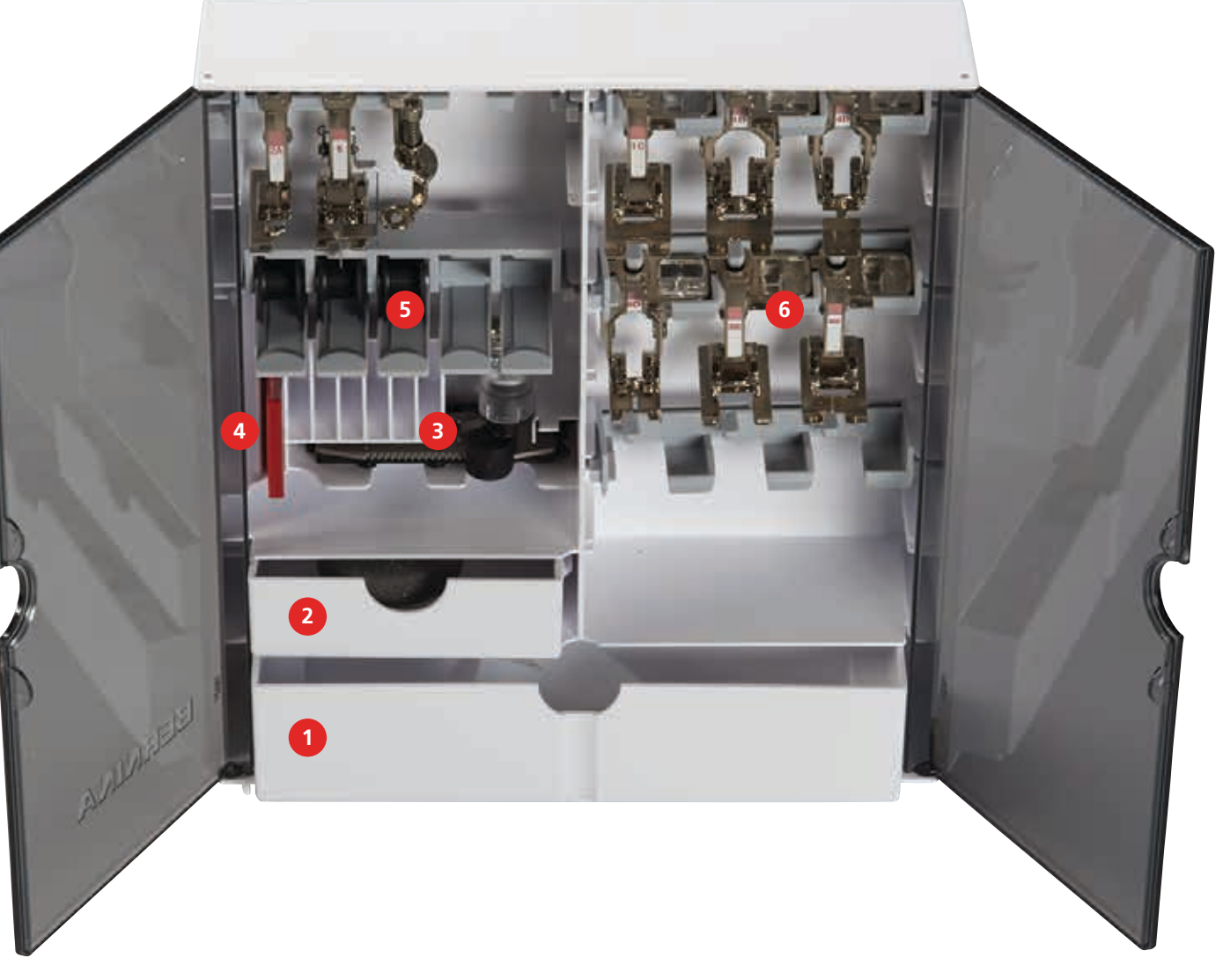

- 1 Veľká zásuvka
- 2 Malá zásuvka
- 3 Pätka na automatickú gombíkovú dierku s bežcom
- 4 Sada ihiel
- 5 Cievky
- 6 Šijacie pätky

# 1.6 Ovládacie ikony na ľavej strane obrazovky (Externá funkcie/ Informačné obrazovky)

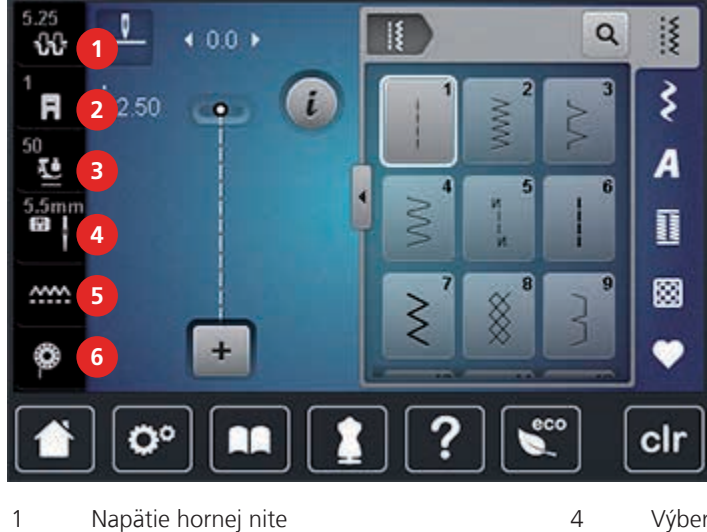

- 4 Výber stehovej dosky/Výber ihly
- 5 Poloha podávacích zúbkov hore/dolu

6

Kontrola návinu cievky

# 1.7 Ovládacie ikony na spodnej strane obrazovky (Systémové funkcie)

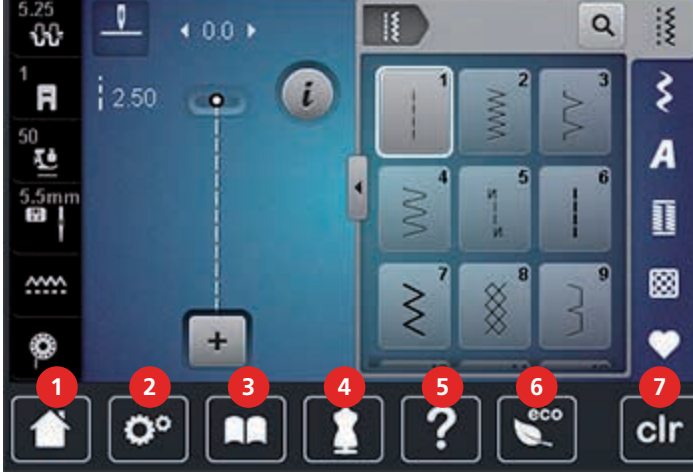

1 Domov (Home)

2

3

2 Program Nastavenia (Setup)

Zobrazovanie šijacej pätky

Prítlak šijacej pätky

- 3 Výučba (Tutorial)
- 4 Kreatívny konzultant (CC)

Pomoc (Help)

5

- 6 eko režim (Eco)
  - Naspäť do základných nastavení (Clr)

| 1.8 | Tlačidlá | a i | kony |
|-----|----------|-----|------|
|-----|----------|-----|------|

| Ikona  | Názov                                                           | Účel, použitie                                                                                            |
|--------|-----------------------------------------------------------------|----------------------------------------------------------------------------------------------------|
| ×      | Zatvoriť (Close)                                                | Obrazovka sa zatvorí a vykonané úpravy sa<br>uložia.                                                      |
|        | Potvrdiť (Confirm)                                              | Potvrdia sa všetky upravená nastavenia.<br>Obrazovka sa zatvorí.                                          |
| ×      | Zrušiť (Cancel)                                                 | Celý proces sa zruší. Obrazovka sa zatvorí a<br>vykonané úpravy sa neuložia.                              |
| -      | Kliknite na ikonu «-/+»                                         | Prostredníctvom ikony «-» a «+» možno zmeniť nastavenie hodnoty.                                          |
| +      |                                                                 |                                                                                                    |
| ₹<br>  | «Horný multifunkčný<br>gombík» a «Dolný<br>multifunkčný gombík» | Pomocou gombíkov «Horný multifunkčný<br>gombík» a «Dolný multifunkčný gombík»<br>môžete meniť nastavenia. |
| •      | Šupátko                                                         | Pohybom gombíka na šupátku môžete meniť<br>hodnoty nastavenia.                                            |
|        | Vypínač                                                         | lkonou vypínač môžete aktivovať alebo<br>deaktivovať funkcie.                                             |
| 0°)1)4 | Navigačná lišta                                                 | Informuje o polohe kroku v danom procese a<br>umožňuje návrat k predošlým krokom.                         |
|        | Funkcia vyhodenia                                               | Posunutím prsta alebo dotykového pera nahor<br>alebo nadol "pohyb wipe" možno zobraziť<br>ďalšie funkcie. |

#### 1.9 Ihly nite a látky

Ihla je najdôležitejšou súčiastkou na stroji. Je neustále v kontakte s materiálom a niťou, preto sa opotrebováva. Pokiaľ ihla nefunguje správne, nie je možné dosiahnuť kvalitný steh. Ihly pravidelne meňte. Nezabudnite, že pri šití treba prispôsobiť niť materiálu a ihlu niti a materiálu. Hrúbku ihly voľte podľa nite; čím tenšia niť, tým tenšia ihla. Ihly zobrazené nižšie je možné dokúpiť v špecializovaných predajniach.

- Veľkosti 70, 75: pre tenké látky.
- Veľkosti 80, 90: pre stredné látky.
- Veľkosti 100, 110 a 120: pre ťažké látky.

| Vyobrazenie | Názov ihly                                                                      | Popis ihly                         | Účel, použitie                                                                 |
|-------------|---------------------------------------------------------------------------------|------------------------------------|--------------------------------------------------------------------------------|
|             | <b>Univerzál</b><br>130/705 H/60-100                                            | Normálny hrot, jemne<br>zaoblený   | Pre takmer všetky<br>prírodné a syntetické<br>materiály (tkané i<br>úpletové). |
|             | <b>Jersey/Streč</b><br>130/705 H-S, H-SES,<br>H-SUK/70-90                       | Zaoblený hrot                      | Jersey, elastické<br>materiály a tričkovina.                                   |
|             | <b>Leather - na kožu</b><br>130/705 H-LL,<br>H-LR/90-100                        | Hrot s ostrými hranami             | Prírodná a syntetická<br>koža, koženka a plasty.                               |
|             | Jeans - Džínsovina<br>130/705 H-J/80-110                                        | Veľmi ostrý hrot                   | Veľmi hrubé materiály,<br>ako denim, plachtovina.                              |
|             | <b>Microtex</b><br>130/705 H-M/60-90                                            | Obzvlášť tenký hrot                | Hodváb, tkaniny s<br>mikrovláknami.                                            |
|             | <b>Quilting</b><br>130/705 H-Q/75-90                                            | Ostrý hrot                         | Rovné šitie a<br>štepovanie.                                                   |
|             | Embroidery -<br>Vyšívacia<br>130/705 H-SUK/70-90                                | Veľké uško, jemne<br>zaoblený hrot | Vyšívanie na všetkých<br>prírodných a<br>syntetických<br>materiáloch.          |
|             | <b>Metafil - Kovové<br/>vlákno</b><br>130/705 H-MET/75-80<br>alebo H-SUK/90-100 | Veľké očko                         | Šitie s kovovými<br>vláknami.                                                  |
|             | Kordonet<br>(Štepovanie)<br>130/705 H-N/80-100                                  | Jemne zaoblený hrot,<br>dlhé uško  | Štepovanie s hrubou<br>niťou.                                                  |
|             | <b>Mečovitá ihla - wing<br/>(ažúrová)</b><br>130/705 HO/100-120                 | Široká ihla (wing)                 | Obrubovanie, šitie<br>ažúrov.                                                  |

| Vyobrazenie | Názov ihly                                          | Popis ihly                                    | Účel, použitie                                                              |
|-------------|-----------------------------------------------------|-----------------------------------------------|-----------------------------------------------------------------------------|
|             | Mečovitá dvojihla -<br>wing<br>130/705 H-ZWI-HO/100 |                                               | Špeciálne efekty pri<br>vyšívaní obrúb, ažúrov.                             |
|             | <b>Dvojihla</b><br>130/705 H-ZWI/70-100             | Vzdialenosť ihiel:<br>1.0/1.6/2.0/2.5/3.0/4.0 | Viditeľné lemy na<br>elastických látkach,<br>dekoratívne šitie,<br>lemovky. |
|             | <b>Trojihla</b><br>130/705 H-DRI/80                 | Vzdialenosť ihiel: 3.0                        | Viditeľné lemy na<br>elastických látkach,<br>dekoratívne šitie,<br>lemovky. |

#### Výber nite

Aby ste dosiahli dobrú kvalitu práce, je veľmi dôležité zladiť parametre nite a látky.

Odporúčame používať nite u ktorých viete zistiť parametre, zloženie, povrchovú úpravu ... (značkové nite).

- Výhodou bavlny je, že sa jedná o prírodný materiál a preto je mimoriadne vhodný na šitie bavlnených látok.
- Mercierizované bavlnené vlákno je vlákno s leskom, ktorý sa nestratí ani pri praní.
- Polyesterové nite majú vysokú pevnosť v ťahu a stálosť farebných odtieňov.
- Polyesterové vlákno je pružnejšie a doporučuje sa na pevné a elastické stehy.
- Viskózové nite sú vyrábané z prírodných vlákien, majú žiarivý lesk.
- Viskózové nite sú vhodné na vylepšenie vzhľadu výšivky alebo dekorácie.

#### Príklad popisu ihly

Ihlový systém 130/705, je najbežnejšia ihla pre domáce šijacie stroje, parametre ihly ukážeme na nasledujúcom obrázku Jersey/Stretch ihly.

| ¢ | 2        | 130/705 H-S/70                                           |
|---|----------|----------------------------------------------------------|
| - | 1        | <b>130</b> = Dĺžka stopky (1)                            |
|   | 5        | <b>705</b> = Plochá stopka (2)                           |
| Ě |          | H = Žliabok ihly (3)                                     |
|   |          | <b>S</b> = Typ hrotu ihly (tu mierne zaoblený) (4)       |
|   |          | <b>70</b> = Priemer tela ihly (0.7 mm) (hrúbka ihly) (5) |
| 9 | <u>3</u> |                                                          |
| V |          |                                                          |

### Kombinovanie ihiel a nití

| 6 | Správna kombinácia ihly a nite. Niť by mala pri šití kĺzať plynule cez kanálik na hrote ihly,<br>a ísť ľahko cez uško ihly. Steh bude pekný a pravidelný.      |
|---|----------------------------------------------------------------------------------------------------|
| C | Niť má príliš veľkú vôľu v drážke a ušku ihly. Môže sa objaviť vynechávanie stehov alebo<br>trhanie nite.                                                      |
|   | Príliš hrubá niť alebo príliš tenká ihla. Niť sa trie o okraje drážky a uška ihly, čím môže<br>dôjsť k jej zasekávaniu (nepravidelné stehy) alebo roztrhnutiu. |

# 2 Príprava na šitie

#### 2.1 Box na príslušenstvo

#### Box na príslušenstvo voľne stojaci

> Na zadnej strane boxu, potiahnite výbežky, kým kliknutím nezapadnú na miesto.

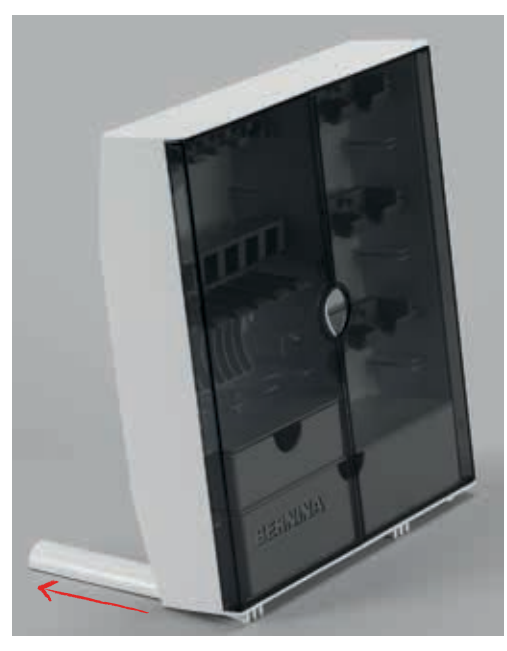

#### Ukladanie príslušenstva

#### POZOR Pri nesprávnom uložení cievok

Striebristý povrch senzorov sa môže poškodiť (poškriabať).

- > Ukladajte cievky do držiakov tak, aby strieborné plôšky senzorov boli na pravej strane.
- > Menšie veci uložte do zásuviek (1) a (2).
- > Pätku na gombíkovú dierku s podrážkou č. 3A uložte do priečinku (3).
- > Ihly uložte do priečinku (4).
- > Cievky ukladajte do priečinku (5), aby strieborné plôšky senzorov boli na pravej strane.
- > Pri vyberaní cievky, jemne zatlačte nadol výbežok priečinku.
- > Šijacie pätky ukladajte do priečinkov (6).

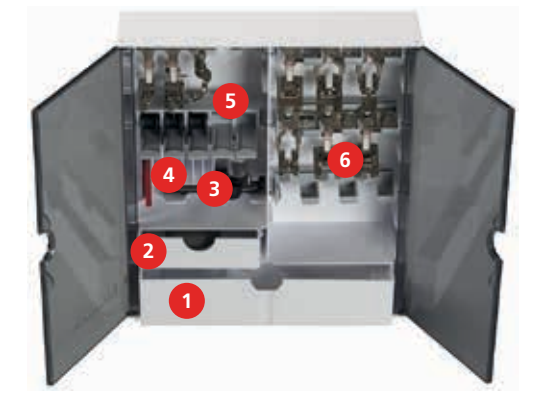

# 2.2 Zapojenie a zapnutie

## Pripojenie nožného ovládača

> Odviňte kábel na požadovanú dĺžku.

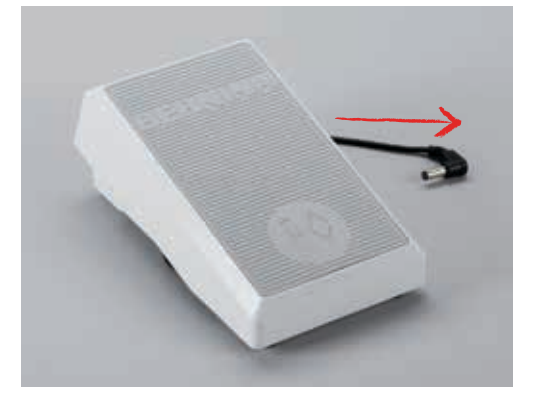

> Pripojte kábel nožného ovládača do zásuvky (1).

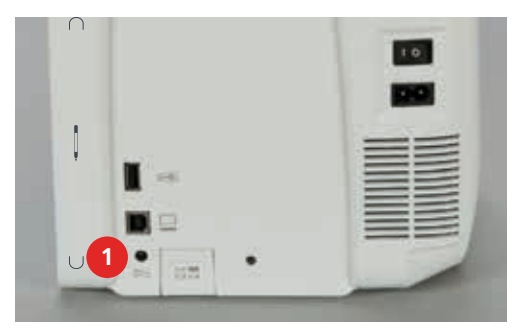

### Zapojenie stroja

> Pripojte sieťový kábel do zásuvky (1).

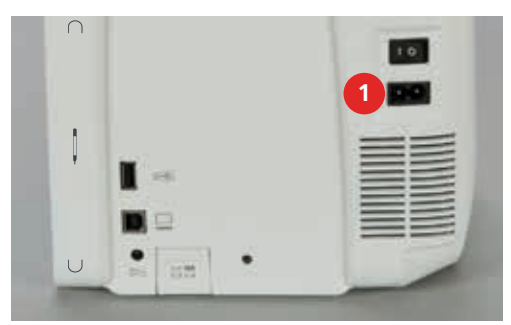

> Pripojte sieťový kábel do zásuvky elektrickej siete.

#### Pripojenie kolennej páky (FHS)

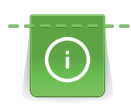

V prípade potreby je možné upraviť bočnú polohu páky v BERNINA servise.

> Vložte kolennú páku FHS do otvoru na čelnej strane stroja.

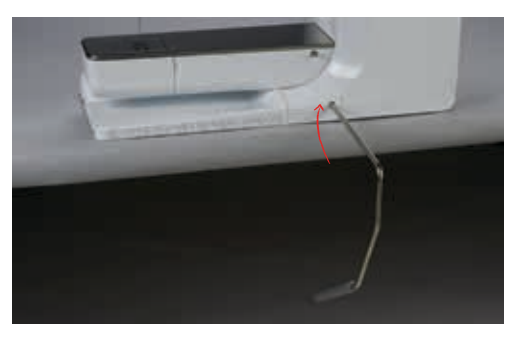

#### Upevnenie dotykového pera

> Dotykové pero ukladajte na magnetický držiak (1).

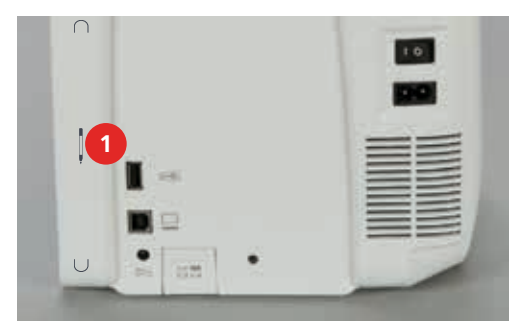

#### Zapnutie stroja

> Hlavný vypínač (1) prepnite na «I».

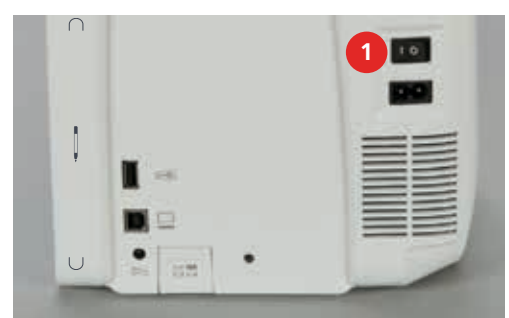

#### 2.3 Nožný ovládač

#### Ovládanie rýchlosti šitia

Stláčaním nožného ovládača plynule regulujete rýchlosť šitia.

- > Opatrne stlačte nožný ovládač a začnite šiť.
- > Ak chcete šiť rýchlejšie, stlačte nožný ovládač viac.

> Pre zastavenie stroja uvoľnite nožný ovládač.

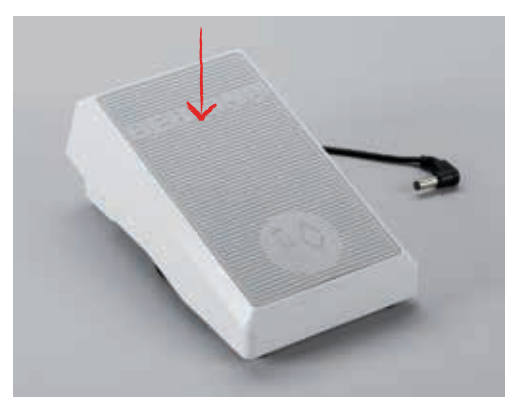

#### Zdvíhanie/spúšťanie ihly

> Zatlačte pätou na zadnú časť ovládača a môžete zdvihnúť alebo spustiť ihlu.

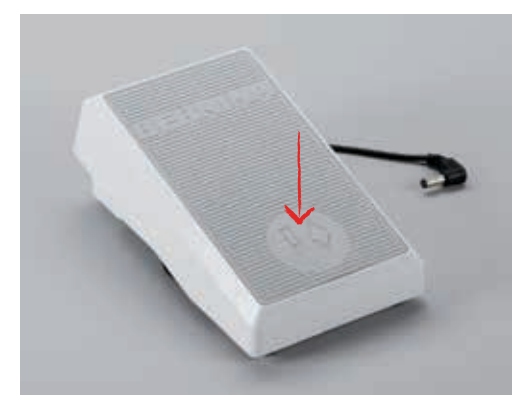

## 2.4 Držiak nite

#### Príprava držiaka nite

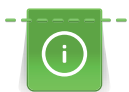

Pri metalických alebo hodvábnych nitiach sa doporučuje použiť vertikálny držiak nite s prídavným vodiacim očkom pre metalické nite (voliteľné príslušenstvo).

Otočný vertikálny držiak nite, sa používa tiež pri šití s viacerými niťami, alebo pri navíjaní spodnej cievky počas šitia.

> Otočte vertikálny držiak nite na doraz.

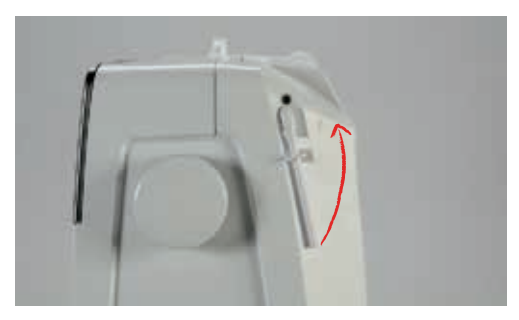

#### Nasadenie penovej podložky

Penová podložka zabraňuje aby sa niť namotala na vertikálny držiak nite.

> Nasaď te penovú podložku na vertikálny kolík nite.

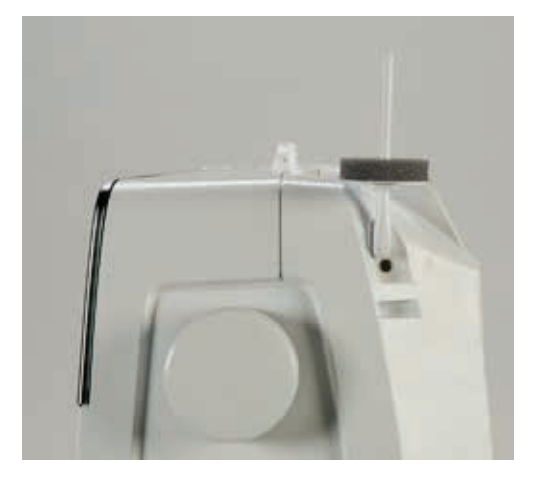

#### Nasadzovanie čiapočky špulky

Čiapočky špulky držia špulku na kolíku, aby sa niť mohla správne odvíjať zo špulky.

- > Nasaďte penovú podložku na kolík nite.
- > Cievku s niťou nasaďte na niťový kolík.
- > Priemer čiapočky by mal zodpovedať priemeru cievky s niťou. Čiapočka musí priliehať na cievku s niťou.

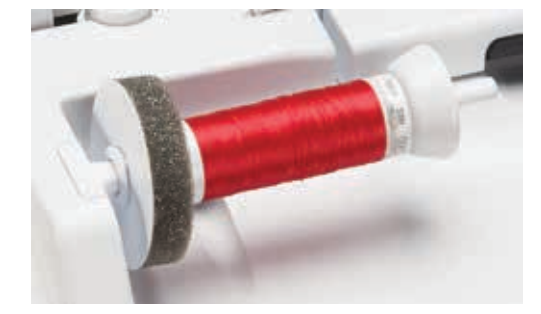

#### Používanie sieťky na špulku s niťou

Sieťka na špulke s niťou umožňuje plynulejšie odvíjanie kĺzavých nití a zabraňuje zauzleniu a pretrhnutiu nite.

- > Cievku s niťou nasaďte na niťový kolík.
- > Cez špulku natiahnite sieťku.

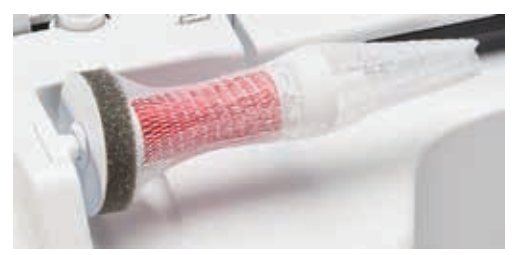

## 2.5 Voľné rameno (rukávnik)

#### Nastavenie podávania

POZOR Nesprávne posúvanie látky môže spôsobiť

Poškodenie ihly alebo stehovej dosky.

> Zabezpečte aby sa látka posúvala rovnomerne.

Pri každom stehu sa podávač posunie o jeden krok. Dĺžka kroku závisí od zvolenej dĺžky stehu.

Pri veľmi malých dĺžkach stehu sú kroky veľmi krátke. Napríklad pri šití gombíkovej dierky alebo saténových stehov. Látka sa pod šijacou pätkou posúva len veľmi pomaly aj pri maximálnej rýchlosti.

| Zabezpečte aby sa látka posúvala rovnomerne; dosiahnete tak<br>dokonalejšiu tvorbu stehu. |
|-------------------------------------------------------------------------------------------|
| Ťahanie či tlačenie látky môže spôsobiť, že stehy budú nepravidelné.                      |
| Pridržiavanie látky môže spôsobiť, že stehy budú nepravidelné.                            |

> Stlačte tlačidlo «Ponorenie zúbkov podávača» (1) a zúbky podávača sa spustia.

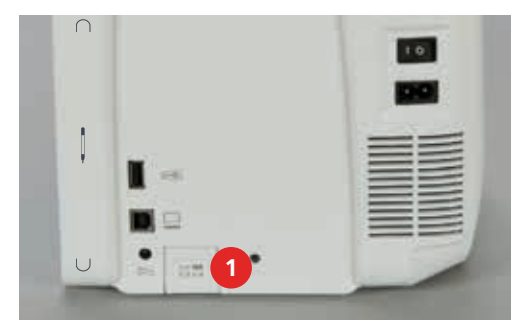

> Stlačte tlačidlo «Ponorenie zúbkov podávača» a zúbky sa po prvej otáčke zdvihnú.

#### Používanie násuvného stolíka

- > Zdvihnite ihlu.
- > Zdvihnite šijaciu pätku.
- > Stroj vypnite a odpojte od elektrickej siete.

> Nasuňte stolík ponad voľné rameno doprava, kým nezapadne.

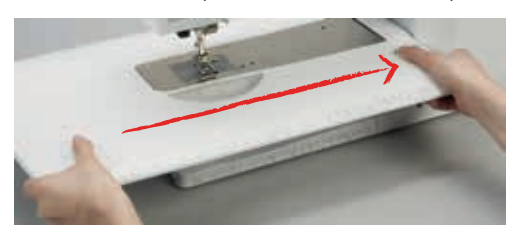

> Ak chcete násuvný stolík odstrániť, stlačte tlačidlo a ťahajte stolík doľava.

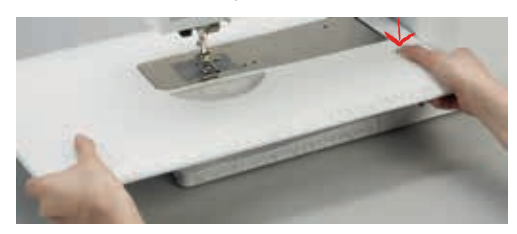

### 2.6 Šijacia pätka

#### Zdvíhanie a spúšťanie šijacej pätky pomocou kolennej páky (FHS)

- > Nastavte si výšku stoličky tak, aby ste mohli páku posúvať kolenom.
- > Pre zdvihnutie pätky zatlačte páku kolenom doprava.

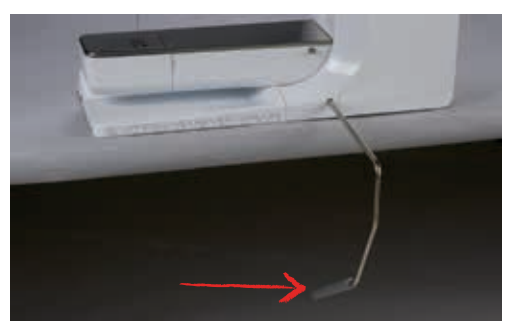

- Zároveň sa spustia zúbky podávača a uvoľní sa aj napätie hornej nite.
- > Pre spustenie pätky uvoľnite páku.

#### Zdvíhanie a spúšťanie šijacej pätky pomocou tlačidla «Pätku zdvihnúť/spustiť»

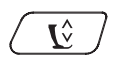

>

Pre zdvihnutie pätky stlačte tlačidlo «Pätku zdvihnúť/spustiť».

> Pre spustenie pätky znova stlačte tlačidlo «Pätku zdvihnúť/spustiť».

#### Výmena šijacej pätky

- > Zdvihnite ihlu.
- > Zdvihnite šijaciu pätku.
- > Stroj vypnite a odpojte od ho elektrickej siete.

Zdvihnite uvoľňovaciu páčku. >

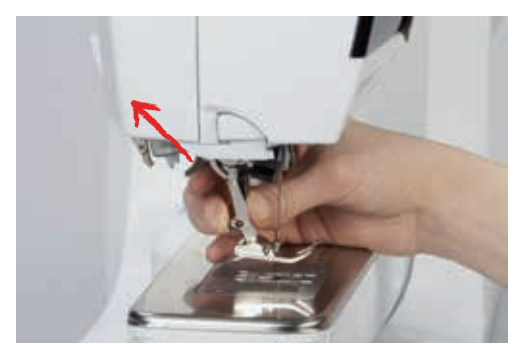

- Odstráňte šijaciu pätku. >
- Novú šijaciu pätku zasuňte zospodu do kónusu. >
- Zatlačte uvoľňovaciu páčku nadol. >

#### Zobrazenie šijacej pätky

Po zámene šijacej pätky, doporučujeme skontrolovať, či je táto šijacia pätka vhodná pre zvolený stehový vzor. Okrem toho, si môžeme zobraziť alternatívne pätky, ktoré môžu byť použité s navoleným stehom.

- > Zapnite stroj.
- Vyberte stehový vzor. >
- Stlačte ikonu «Zobrazenie šijacej pätky». >
- Pomocou «pohybu wipe» v oblasti pätiek zobrazíte ďalšie alternatívne pätky. >

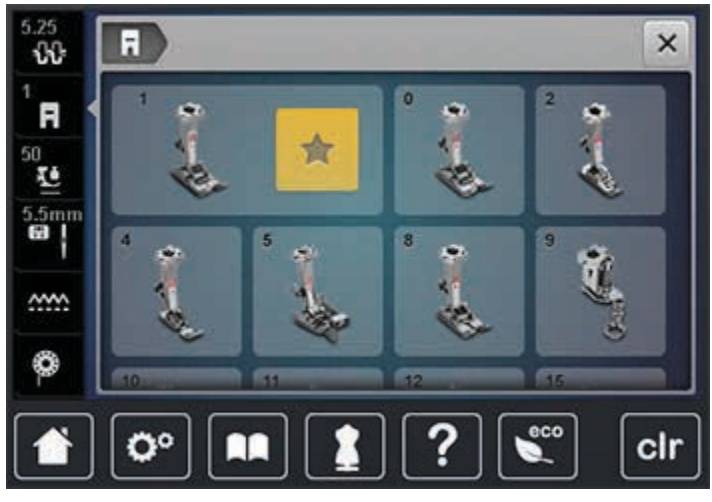

Ak je pripojená šijacia pätka vhodná, môže začať šiť. \_

#### Nastavenie prítlaku šijacej pätky

Pri hrubých látkach sa odporúča znížiť prítlak šijacej pätky. Potom ide šijacia pätka ľahšie nadvihnúť a látka sa môže ľahšie pohybovať.

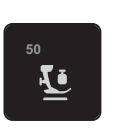

- Stlačte ikonu «Prítlak šijacej pätky». >
- Perom alebo prstom presuňte guličku šupátka a nastavte prítlak šijacej pätky. >
- Pre obnovenie základného nastavenia, stlačte žlto orámovanú ikonu. >
## 2.7 Nastavenie polohy podávača

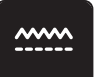

0)

₿\$

>

Kliknite na ikonu «Ponorenie zúbkov podávača»; spustí sa animácia ukazujúca ako spustiť alebo zdvihnúť zúbky podávača.

#### 2.8 Kontrola návinu a výmena cievky

Aktuálny návin cievky sa zobrazuje na obrazovke.

- > Stlačte ikonu «Kontrola návinu a osadenie cievky».
- > Naosnovate spodnú niť podľa animácie.

#### 2.9 Ihla a stehová doska

#### Nastavenie polohy ihly hore/dole

- > Stlačte tlačidlo «Ihlu zdvihnúť/spustiť» pre spustenie ihly dolu.
- > Znova stlačte tlačidlo «Ihlu zdvihnúť/spustiť» pre zdvihnutie ihly hore.

#### Nastavenie polohy ihly vľavo/vpravo

Ihlu môžeme presunúť do 11 polôh. Číslo polohy je zobrazované na obrazovke.

- > Stlačte tlačidlo «Ihla vľavo» (1) pre posun ihly doľava.
- > Stlačte tlačidlo «Ihla vpravo» (2) pre posun ihly doprava.

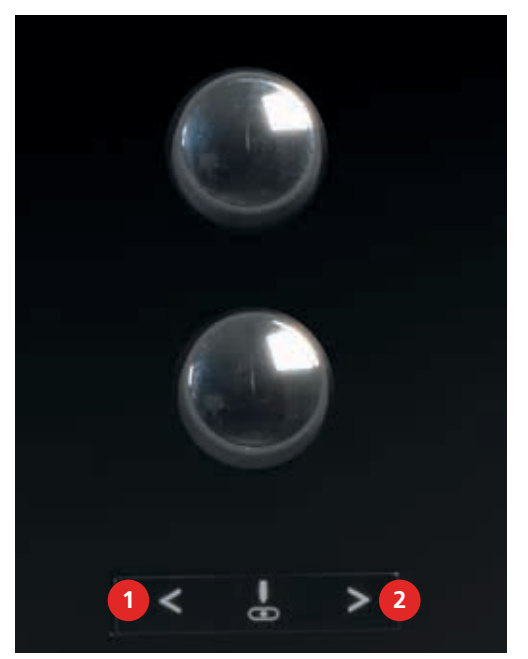

#### Poloha ihly hore/dolu (trvalé)

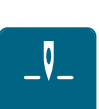

>

- Stlačte ikonu «Poloha ihly hore/dole (trvalé)» pre trvalú zmenu polohy ihly hore alebo dolu.
- Stroj bude zastavovať s ihlou dole, akonáhle uvoľníte nožné ovládanie alebo stlačíte tlačidlo «Štart/ Stop».
- > Stlačte ikonu «Poloha ihly hore/dole (trvalé)» znova.
  - Stroj bude zastavovať s ihlou hore, akonáhle uvoľníte nožné ovládanie alebo stlačíte tlačidlo «Štart/ Stop».

#### Výmena ihly

- > Zdvihnite ihlu.
- > Stroj vypnite a odpojte od ho elektrickej siete.
- > Odstráňte šijaciu pätku.
- > Povoľte upínaciu skrutku ihly pomocou sivého skrutkovača.

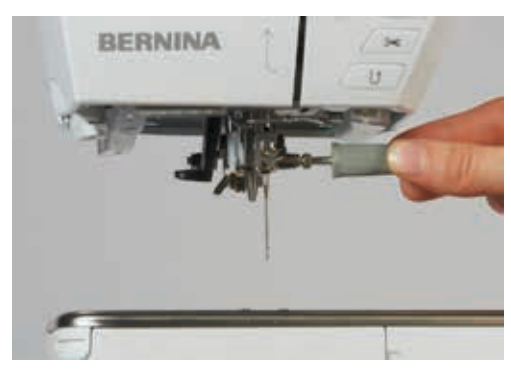

- > Vytiahnite ihlu smerom dolu.
- > Chyťte novú ihlu plochou stranou dozadu.
- > Ihlu nasaďte až na doraz.
- > Dotiahnite upínaciu skrutku ihly pomocou sivého skrutkovača.

#### Výber ihly

Po výmene ihly doporučujeme skontrolovať, či je možné túto ihlu použiť v kombinácii s vybranou stehovou doskou.

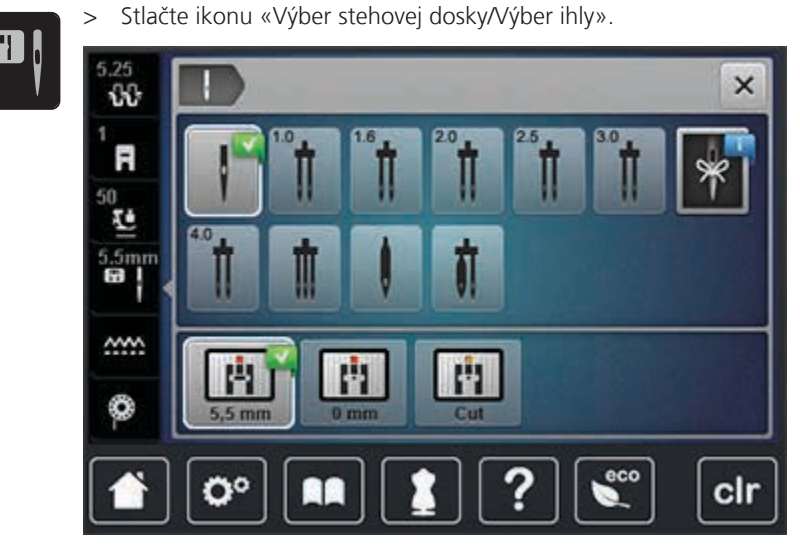

> Navoľte vložený ihlu.

#### Navolenie typu a hrúbky ihly

Komfortná funkcia pamäte: Do špeciálnej pamäte je možné uložiť typ a hrúbku ihly nasadenej v stroji a tak je možné kedykoľvek skontrolovať akú ihlu máme v stroji nasadenú.

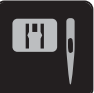

> Stlačte ikonu «Výber stehovej dosky/Výber ihly».

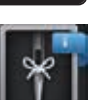

> Stlačte ikonu «Pamatovák ihiel».

> Vyberte typ (1) nasadenej ihly.

> Vyberte hrúbku (2) nasadenej ihly.

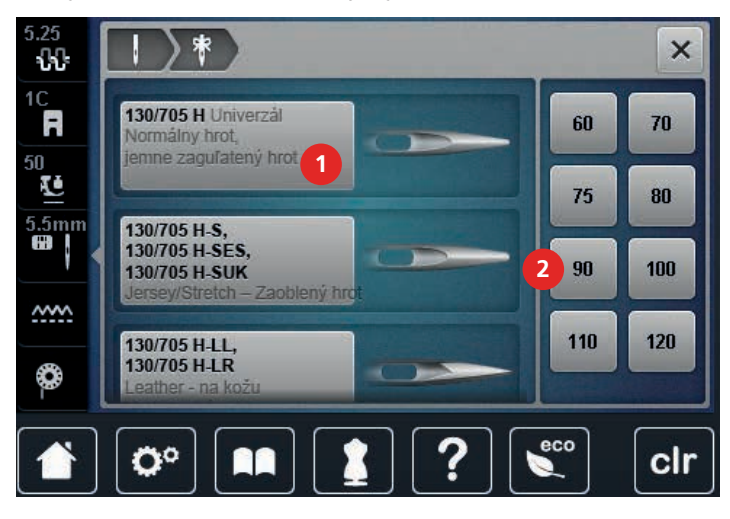

#### Výmena stehovej dosky

Stehová doska má na sebe vodiace línie pre štepovanie vyznačené v mm a v palcoch. Sú výbornou pomocou pri štepovaní a obrubovaní.

- > Spustite zúbky podávača.
- > Stroj vypnite a odpojte od ho elektrickej siete.
- > Odstráňte ihlu.
- > Odstráňte šijaciu pätku.
- > Zatlačte prstom na pravý zadný roh stehovej dosky.

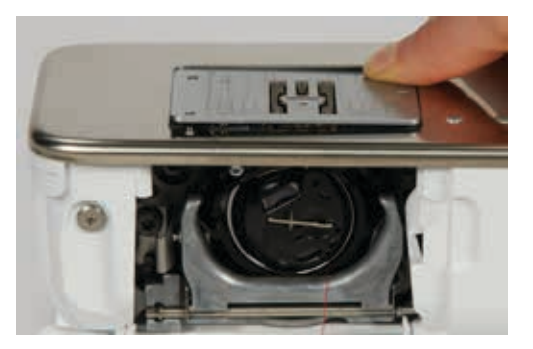

- > Odstráňte stehovú dosku.
- > Umiestnite otvory novej stehovej dosky nad zodpovedajúce kolíky a zatlačte nadol, pokiaľ nezaklapne.

#### Výber stehovej dosky

Po výmene stehovej dosky doporučujeme skontrolovať, či je možné túto dosku použiť v kombinácii s nasadenou ihlou.

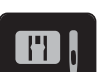

> Stlačte ikonu «Výber stehovej dosky/Výber ihly».

> Navoľte typ stehovej dosky, ktorú ste nasadili.

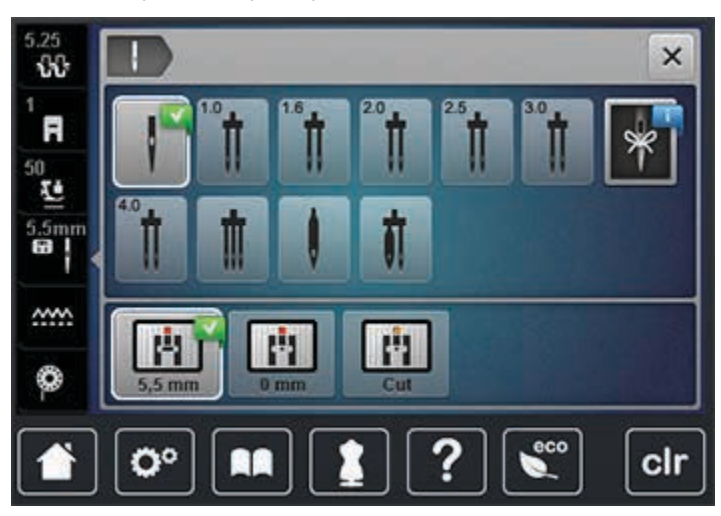

- Ak je navolená stehová doska vhodná na použitie s navolenou ihlou, môžete začať šiť.
- Ak navolená stehová doska nie je vhodná na použitie s navolenou ihlou, stroj sa automaticky zablokuje.

# 2.10 Osnovanie

#### Príprava na osnovanie

- > Zdvihnite ihlu.
- > Zdvihnite šijaciu pätku.
- > Stroj vypnite a odpojte od ho elektrickej siete.

#### Osnovanie hornej nite

- > Nasaďte penovú podložku na cievkový kolík.
- > Cievku s niťou nasaďte na cievkový kolík tak, aby sa otáčala v smere hodinových ručičiek.
- > Pridajte zodpovedajúcu čiapočku.
- > Veďte niť z kolíka v smere šípky okolo zadného vodiča nite a držte ju oboma rukami tak, aby ju bolo možné vložiť medzi napínacie disky napínača.
- > Pretiahnite ju dopredu cez drážku do napínača hornej nite.

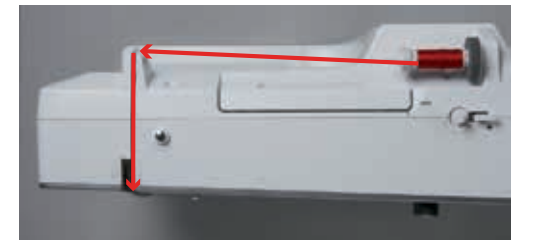

- > Niť ťahajte vpravo pozdĺž krytu niťovej páky smerom nadol (1) okolo bodu (2).
- > Niť veďte smerom nahor (3) a vložte do otvoru v niťovej páke.

> Niť ťahajte v smere šípky smerom dolu (4).

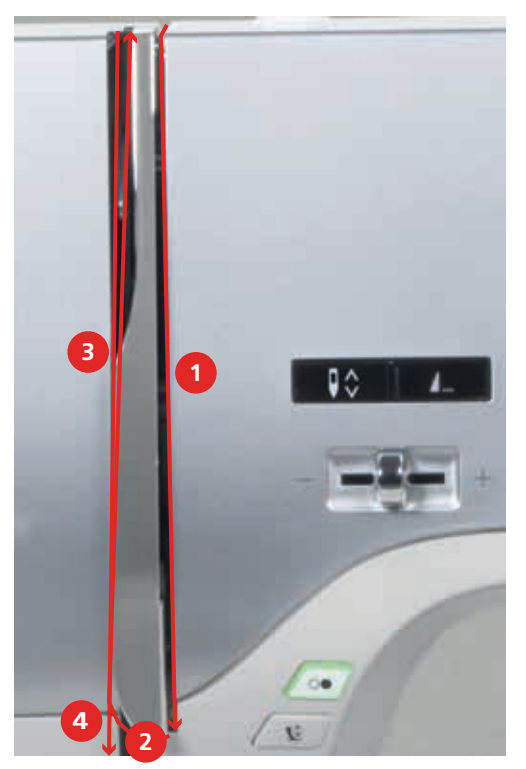

> Prevlečte niť nadol do vodičov nite nad šijacou pätkou.

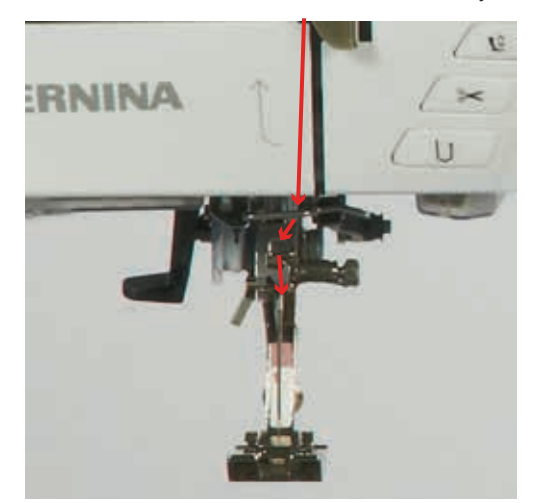

> Zapnite stroj.

> Zatlačte mierne páčku navliekača a niť pretiahnite doľava.

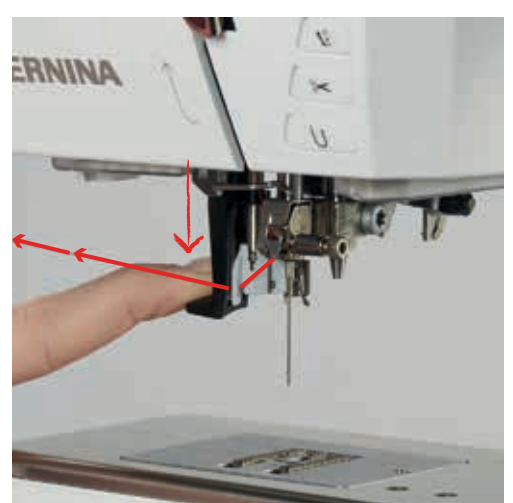

- > Navliekač zatlačte na doraz a niť zavadenú o šedý háčik ťahajte doprava.
- > Zasuňte niť do kovového vodiča tak, aby zapadla za háčik navliekača.

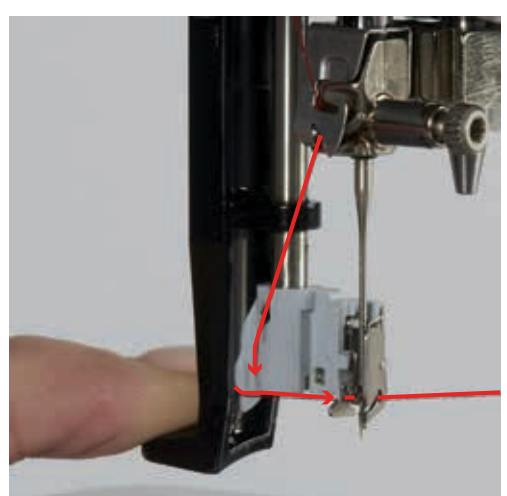

- > Uvoľnite súčasne páčku navliekača i niť.
- > Pretiahnite slučku nite dozadu.

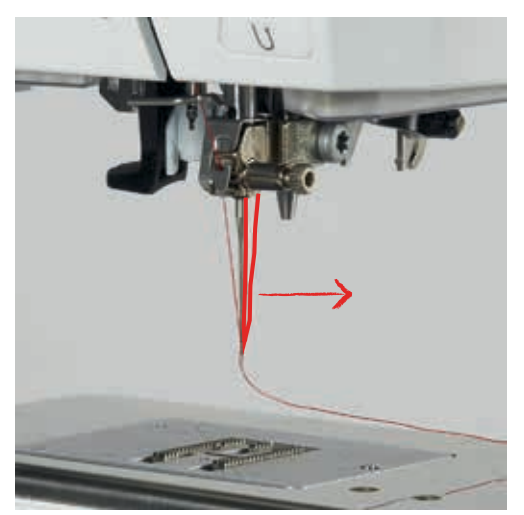

> Pretiahnite ju popod šijaciu pätku a orežte ju (zozadu dopredu) na orezávači na ľavej strane hlavy stroja.

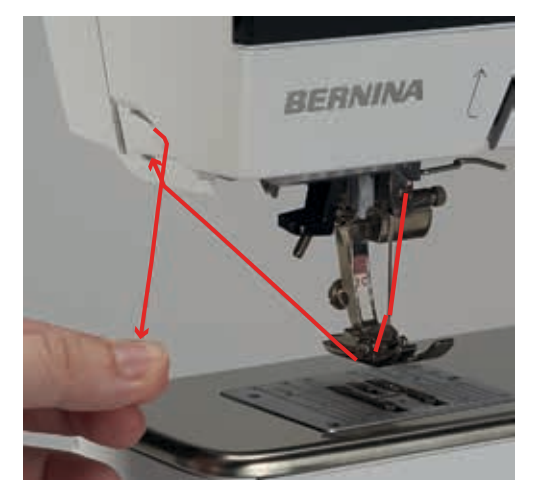

#### Osnovanie dvojihly

Predpoklad:

- Dvojihla musí byť nasadená v stroji.
- > Veďte prvú niť v smere šípky cez pravú stranu diskov napínača (1).
- > Veďte druhú niť v smere šípky cez ľavú stranu diskov napínača (1).

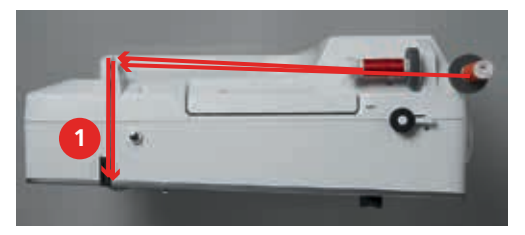

- > Osnovajte ďalej ako je popísané na (pozri stranu 41) do vodičov nad ihlou.
- > Manuálne navlečte pravú ihlu prvou niťou.
- > Manuálne navlečte ľavú ihlu druhou niťou.

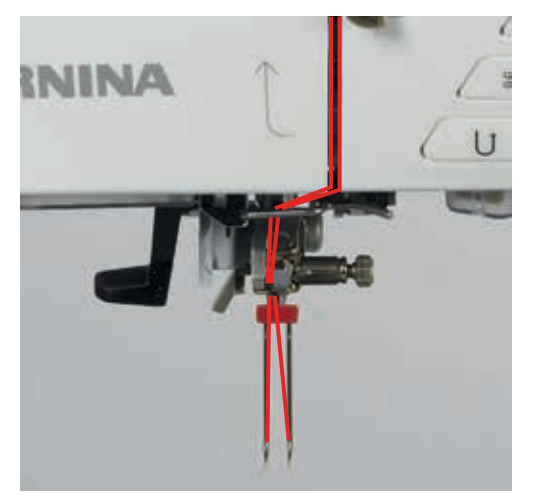

### **Osnovanie trojihly**

Ak používate výklopný vertikálny cievkový kolík, vždy nasaďte penovú podložku. Penová podložka zabraňuje aby sa niť namotala na cievkový kolík.

Predpoklad:

- Trojihla musí byť nasadená v stroji.
- > Nasaďte penovú podložku, cievku s niťou a zodpovedajúcu čiapočku na cievkový kolík.
- > Nasaďte navinutú cievku na vertikálny cievkový kolík nite.
- > Pridajte zodpovedajúcu čiapočku.
- > Umiestnite cievku s niťou.
- > Naosnovajte 3 nite až po napínač nití.

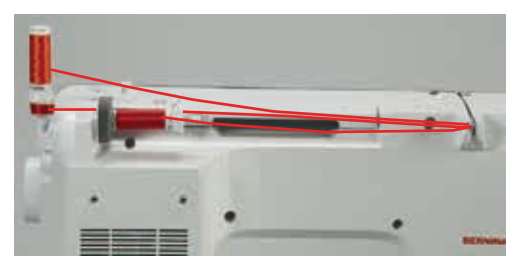

- > Dve nite veďte po ľavej strane napínacieho disku a ďalej osnovajte ako je popísané na (pozri stranu 41).
- > Jednu niť veďte po pravej strane napínacieho disku a ďalej osnovajte ako je popísané na (pozri stranu 41).
- > Manuálne navlečte ľavú ihlu prvou niťou.
- > Manuálne navlečte strednú ihlu druhou niťou.
- > Manuálne navlečte pravú ihlu treťou niťou (pozri stranu 44).

#### Navíjanie cievky spodnej nite

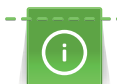

Cievka spodnej nite môže byť navíjaná aj počas šitia; ako stojan použite výklopný cievkový kolík.

- > Nasaďte penovú podložku na cievkový kolík.
- > Cievku s niťou nasaďte na cievkový kolík.
- > Pridajte zodpovedajúcu čiapočku na cievkový kolík.
- > Na kolík navíjača spodnej nite (1) nasuňte prázdnu cievku tak, aby strieborné senzory smerovali nadol.

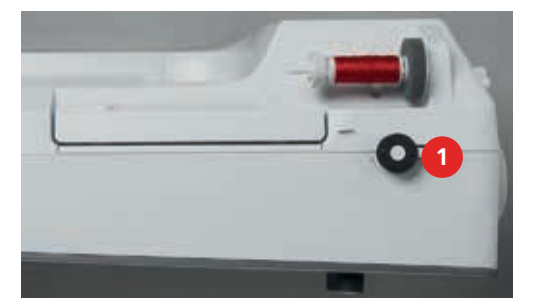

- > Veďte niť z kolíka v smere šípky okolo zadného vodiča nite (1).
- > Obtočte niť okolo predpätia v smere hodinových ručičiek (2).

> Oviňte niť v smere hodinových ručičiek niekoľkokrát okolo prázdnej cievky (3).

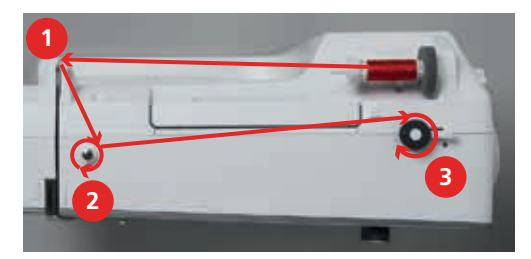

> Prečnievajúcu niť orežte na orezávači na spúšťacej páčke navíjača.

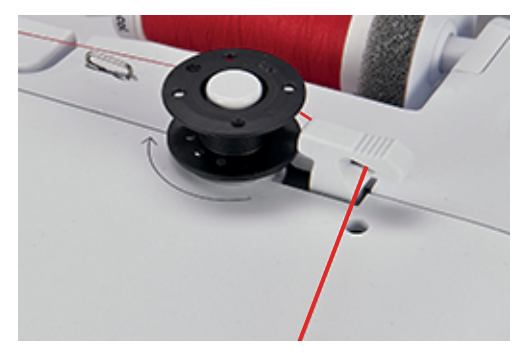

> Zatlačte spúšťaciu páčku navíjača smerom k cievke.

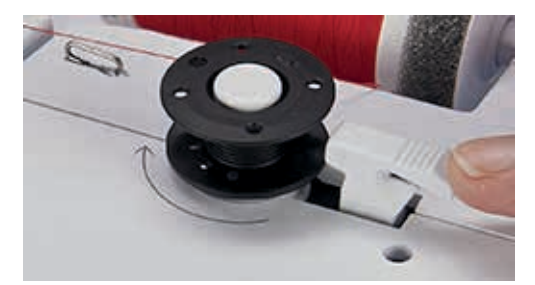

- Stroj začne navíjať a zobrazí sa obrazovka navíjania cievky.
- > Perom alebo prstom presuňte guličku šupátka a nastavte rýchlosť navíjania.
- > Ak chcete pozastaviť proces navíjania, potlačte spúšťaciu páčku doprava.
- > Ak chcete pokračovať v navíjaní, posuňte spúšťaciu páčku doľava.
  - Akonáhle je cievka plná, navíjanie sa automaticky zastaví.
- > Odstráňte navinutú cievku z kolíka navíjača a prečnievajúcu niť orežte na orezávači na spúšťacej páčke navíjača.

#### Osnovanie cievky spodnej nite

- > Zdvihnite ihlu.
- > Vypnite stroj.
- > Otvorte dvierka chapača.

> Pre uvoľnenie púzdra cievky, zatlačte na páčku púzdra cievky (1).

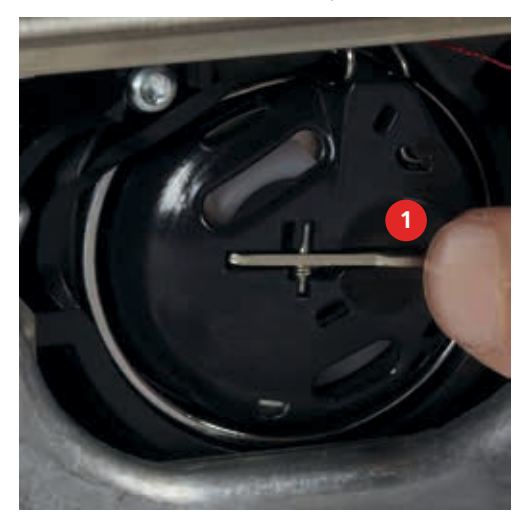

- > Vyberte púzdro cievky.
- > Vyberte cievku z púzdra cievky.
- > Vložiť novú cievku tak, aby strieborný povrch senzorov smeroval dovnútra cievkového púzdra.

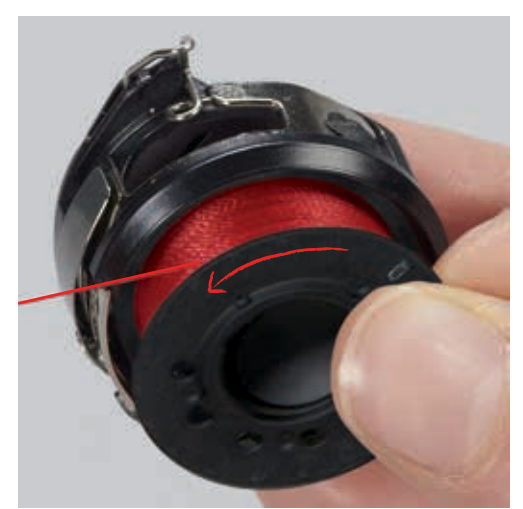

> Zaveďte niť zľava do drážky.

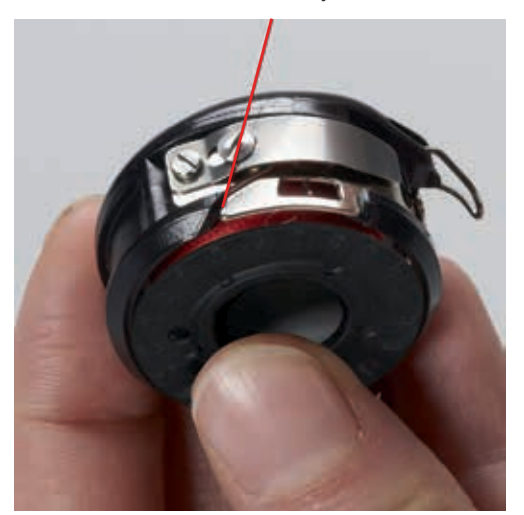

> Ťahajte niť doprava pod pružinu (1), potom veďte niť pod vodič nite a vytiahnite nahor.

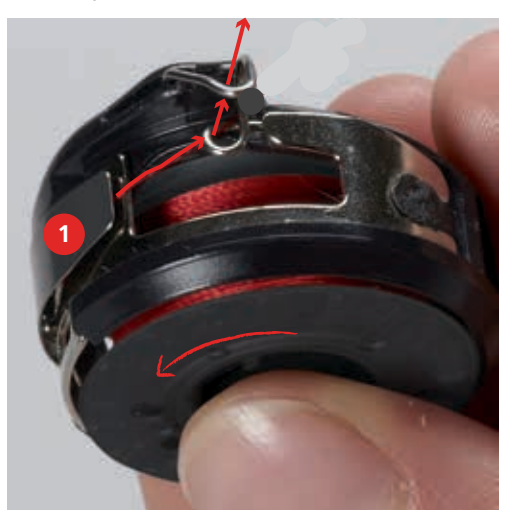

> Uchopte púzdro cievky tak, aby vodič nite smeroval nahor.

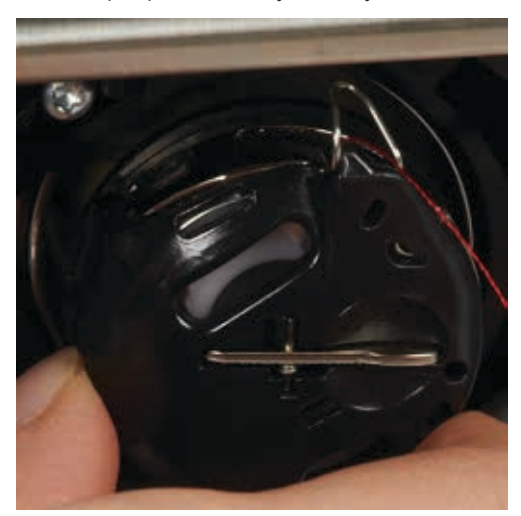

- > Nasaďte púzdro cievky.
- > Pritlačte v strede, kým kliknutím nezapadne na miesto.
- > Pretiahnite niť cez orez nite a orežte.

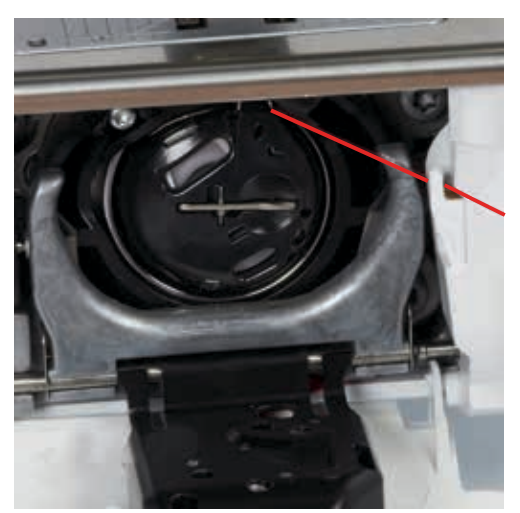

> Zatvorte kryt cievkového púzdra.

# 2.11 Otvorenie Výučby (Tutoriálu)

Výučba poskytuje rôzne informácie o spôsobe použitia stroja v rôznych oblastiach šitia.

- > Stlačte ikonu «Výučba (Tutorial)».
- > Vyberte požadovanú tému o ktorej chcete byť poučený.

# 2.12 Otvorenie Pomocníka (Help-u)

- > Navoľte okno v ktorom sa nachádza prvok s ktorým chcete poradiť.
- > Kliknite na ikonu «Pomocník (Help)» pre spustenie režimu pomocníka.
- > Navoľte ikonu prvku s ktorým chcete poradiť.
  - Zobrazí sa okno s nápoveďou k vybranej ikone.

# 2.13 Otvorenie Kreatívneho konzultanta (CC)

Kreatívny konzultant (CC) poskytuje nápovedu a rady k rôznym technikám šitia. Po výbere látky a techniky šitia navrhne vhodné ihly, pätky a podobne.

- > Stlačte ikonu «Kreatívny konzultant (CC)».
- > Vyberte typ textílie na ktorú chcete šiť.
- > Vyberte typ projektu.

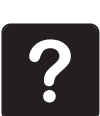

# 3 Nastavenie (Setup)

#### 3.1 Nastavenia pre šitie

#### Nastavenie napätia hornej nite

Zmeny napätia hornej nite v programe Setup majú vplyv na všetky stehové vzory. Zmena horného napätie nite len pre aktuálne vybratý steh je tiež možná.

> Stlačte ikonu «Nastavenie (Setup)».

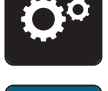

> Stlačte ikonu «Nastavenie pre šitie».

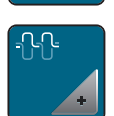

> Stlačte ikonu «Nastavenie napätia hornej nite».

Nastavenie maximálnej rýchlosti šitia

- > Perom alebo prstom presuňte guličku šupátka a nastavte napätie hornej nite.
- > Pre obnovenie základného nastavenia, stlačte žlto orámovanú ikonu.

# **D**o

> Stlačte ikonu «Nastavenie (Setup)».

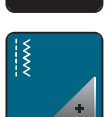

> Stlačte ikonu «Nastavenie pre šitie».

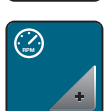

- > Stlačte ikonu «Nastavenie maximálnej rýchlosti šitia».
- > Perom alebo prstom presuňte guličku šupátka a nastavte maximálnu rýchlosť šitia.
- > Pre obnovenie základného nastavenia, stlačte žlto orámovanú ikonu.

#### Programovanie zabezpečovacích stehov

Ak je funkcia aktivovaná, automaticky sa ušijú 4 zabezpečovacie stehy na začiatku šitia po tom ako boli nite ustrihnuté.

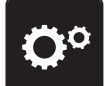

> Stlačte ikonu «Nastavenie (Setup)».

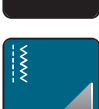

> Stlačte ikonu «Nastavenie pre šitie».

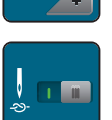

- > Perom alebo prstom kliknite na prepínač a deaktivujte funkciu «Zabezpečovacie stehy».
- > Znova kliknite na prepínač pre aktiváciu funkcie «Zabezpečovacie stehy».

### Nastavenie výšky nadzdvihnutia (hover) šijacej pätky

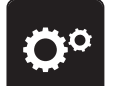

> Stlačte ikonu «Nastavenie (Setup)».

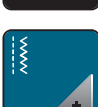

Stlačte ikonu «Nastavenie pre šitie».

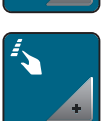

Stlačte ikonu «Programovanie tlačidiel a ikoniek».

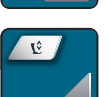

- > Stlačte ikonu «Programovanie výšky nadzdvihnutia (hover) šijacej pätky».
- > Otáčajte «Horný multifunkčný gombík» alebo «Dolný multifunkčný gombík» alebo stlačte ikony «-» a
  «+» pre nastavenie vzdialenosti medzi látkou a šijacou pätkou.
- > Pre obnovenie základného nastavenia, stlačte žlto orámovanú ikonu.

# **Ö**°

> Stlačte ikonu «Nastavenie (Setup)».

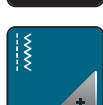

Stlačte ikonu «Nastavenie pre šitie».

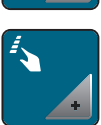

> Stlačte ikonu «Programovanie tlačidiel a ikoniek».

Programovanie tlačidla «Koniec vzoru»

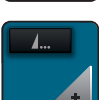

> Stlačte ikonu «Programovanie tlačidla Koniec vzoru».

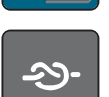

> Stlačte ikonu «Zabezpečenie» pre šitie 4 zabezpečovacích stehov na mieste.

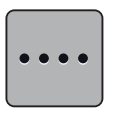

- Pre zmenu počtu zabezpečovacích stehov v sekvencii stlačte ikonu «Zmena počtu zabezpečovacích stehov».
- > Stlačte ikony «-» alebo «+» pre zmenu počtu zabezpečovacích stehov.
- > Pre obnovenie základného nastavenia, stlačte žlto orámovanú ikonu.

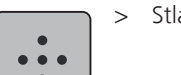

> Stlačte ikonu «Zabezpečenie na mieste» pre šitie zabezpečovacích stehov na mieste.

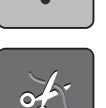

- Stlačte ikonu «Odstrih nite» pre deaktiváciu funkcie «Automatický odstrih nite» po funkcii «Zabezpečovacie stehy».
- > Znova stlačte ikonu «Odstrih nite» pre aktiváciu funkcie «Automatický odstrih nite» po funkcii «Zabezpečovacie stehy».

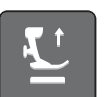

- > Stlačte ikonu «Napolohovanie šijacej pätky» pre deaktiváciu funkcie «Zdvihni pätku» po funkcii «Zabezpečovacie stehy».
- > Znova stlačte ikonu «Napolohovanie šijacej pätky» pre aktiváciu funkcie «Zdvihni pätku» po funkcii «Zabezpečovacie stehy».

- Stlačte ikonu «Zabezpečenie» pre deaktiváciu funkcie «Automatické zabezpečenie».
- Znova stlačte ikonu «Zabezpečenie» pre aktiváciu funkcie «Automatické zabezpečenie». >

# Programovanie tlačidla «Odstrih nite»

> Stlačte ikonu «Nastavenie (Setup)».

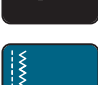

Stlačte ikonu «Nastavenie pre šitie». >

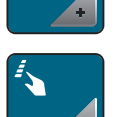

> Stlačte ikonu «Programovanie tlačidiel a ikoniek».

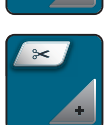

Stlačte ikonu «Programovanie tlačidla odstrih nite». >

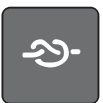

Stlačte ikonu «Zabezpečenie» pre šitie 4 zabezpečovacích stehov na mieste. >

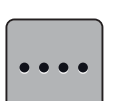

- Pre zadanie počtu zabezpečovacích stehov v sekvencii stlačte ikonu «Zmena počtu zabezpečovacích > stehov».
- Stlačte ikony «-» alebo «+» pre zadanie počtu zabezpečovacích stehov. >
- > Pre obnovenie základného nastavenia, stlačte žlto orámovanú ikonu.
- Stlačte ikonu «Zabezpečenie na mieste» pre šitie zabezpečovacích stehov na mieste. >

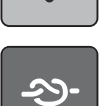

- Stlačte ikonu «Zabezpečenie» pre deaktiváciu funkcie «Automatické zabezpečenie».
- Znova stlačte ikonu «Zabezpečenie» pre aktiváciu funkcie «Automatické zabezpečenie». >

#### Nastavenia polohy šijacej pätky pri aktivovanej funkcii «Zastaviť s ihlou dolu»

Ak je aktivovaná funkcia «Zastaviť s ihlou dolu», je možné navoliť 3 spôsoby napolohovania šijacej pätky po zastavení: pätka dolu, pätka nadzdvihnutá (hover), pätka zdvihnutá.

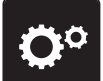

> Stlačte ikonu «Nastavenie (Setup)».

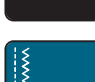

Stlačte ikonu «Nastavenie pre šitie».

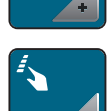

> Stlačte ikonu «Programovanie tlačidiel a ikoniek».

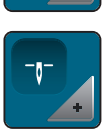

Stlačte ikonu «Nastavenia polohy šijacej pätky pri aktivovanej funkcii Zastaviť s ihlou dolu». >

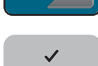

Vyberte požadovanú polohu šijacej pätky. >

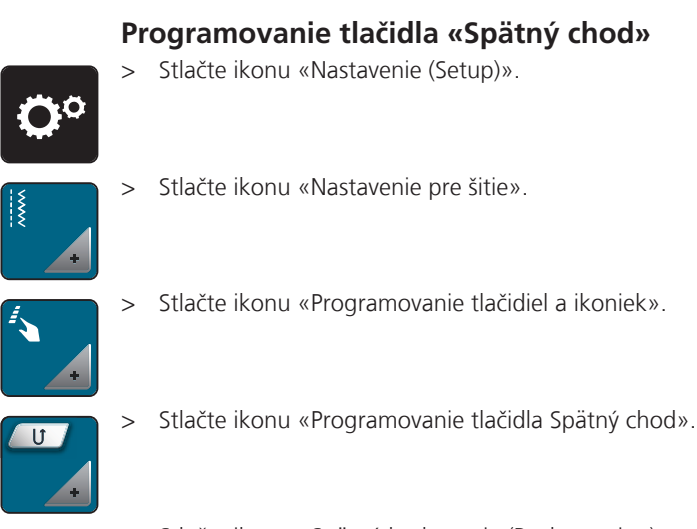

> Stlačte ikonu «Spätné krokovanie (Backstepping)» pre aktiváciu funkcie «Spätné krokovanie».

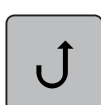

≶≈

> Stlačte ikonu «Permanentný spätný chod»; pri stlačenom tlačidle «Spätný chod» bude stroj šiť dozadu.

## 3.2 Nastavenia pre vyšívanie

#### Nastavenie napätia hornej nite

Zmeny napätia hornej nite v programe Setup majú vplyv na všetky stehové vzory. Zmena horného napätie nite len pre aktuálne vybratý steh je tiež možná.

> Stlačte ikonu «Nastavenie (Setup)».

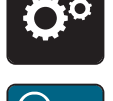

> Stlačte ikonu «Nastavenia pre vyšívanie».

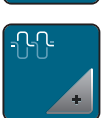

- Stlačte ikonu «Nastavenie napätia hornej nite».
- > Perom alebo prstom presuňte guličku šupátka a zmeňte napätie hornej nite.
- > Pre obnovenie základného nastavenia, stlačte žlto orámovanú ikonu.

#### Nastavenie maximálnej rýchlosti vyšívania

> Stlačte ikonu «Nastavenie (Setup)».

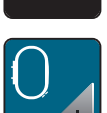

> Stlačte ikonu «Nastavenia pre vyšívanie».

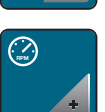

- > Stlačte ikonu «Nastavenie maximálnej rýchlosti vyšívania».
- > Perom alebo prstom presuňte guličku šupátka a nastavte maximálnu rýchlosť vyšívania.
- > Pre obnovenie základného nastavenia, stlačte žlto orámovanú ikonu.

### Kalibrácia rámu

Predpoklad:

- Vyšívací modul musí byť pripojený a vyšívací rámik spolu so zodpovedajúcou šablónou nasadený.
- > Stlačte ikonu «Nastavenie (Setup)».

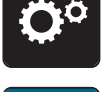

> Stlačte ikonu «Nastavenia pre vyšívanie».

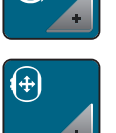

- > Stlačte ikonu «Kalibrácia vyšívacieho rámu».
- > Vyberte zodpovedajúci rám a pokračujte podľa inštrukcií na obrazovke.
- > Vystreď te ihlu pomocou ikoniek so šípkami na obrazovke.

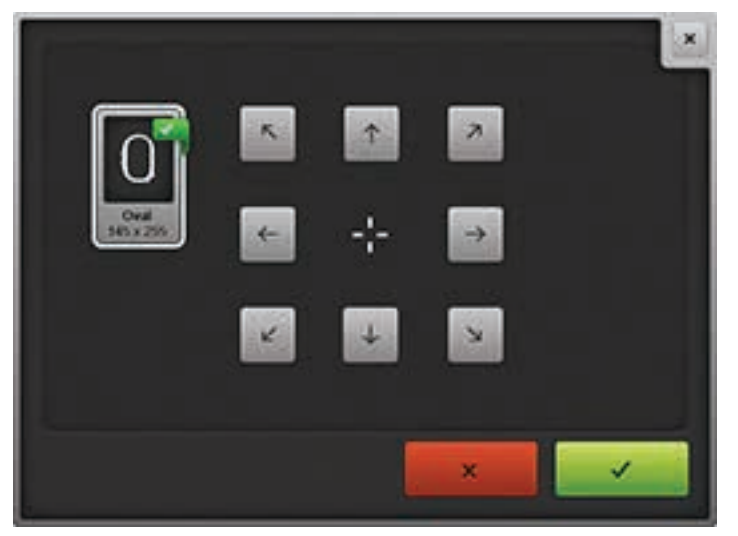

#### Zadanie hrúbky látky

Po vypnutí stroja sa zmeny vrátia späť na základné nastavenie 4 mm. Ak vyšívate na hrubšie látky (napr. froté) odporúča sa zvoliť 7,5 mm alebo 10 mm hrúbku.

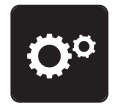

> Stlačte ikonu «Nastavenie (Setup)».

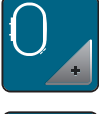

> Stlačte ikonu «Nastavenia pre vyšívanie».

- > Stlačte ikonu «Výber hrúbky látky».
- > Vyberte hrúbku látky.

#### Deaktivácia zabezpečovacích stehov

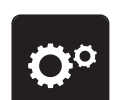

> Stlačte ikonu «Nastavenie (Setup)».

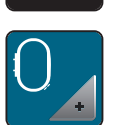

Stlačte ikonu «Nastavenia pre vyšívanie».

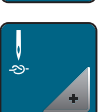

- > Stlačte ikonu «Zabezpečovacie stehy vypnúť/zapnúť».
- > Pre deaktiváciu funkcie «Zabezpečovacie stehy», kliknite na pravú hornú časť prepínača.
  - Zabezpečovacie stehy sa nebudú šiť; Spodnú niť preto musíte manuálne vytiahnuť nad stehovú dosku a pri začiatku vyšívania pridŕžať.
- > Znova kliknite na prepínač pre aktiváciu funkcie «Zabezpečovacie stehy».

#### Deaktivácia zachytávača nití

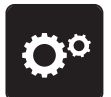

> Stlačte ikonu «Nastavenie (Setup)».

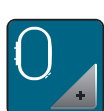

Stlačte ikonu «Nastavenia pre vyšívanie».

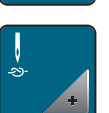

- > Stlačte ikonu «Zabezpečovacie stehy vypnúť/zapnúť».
- > Pre deaktiváciu zachytávača nití, kliknite na pravú dolnú časť prepínača.
- > Znova kliknite na prepínač pre aktiváciu zachytávača nití.

#### Programovanie automatického odstrihu

> Stlačte ikonu «Nastavenie (Setup)».

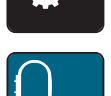

Stlačte ikonu «Nastavenia pre vyšívanie».

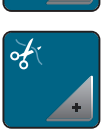

> Stlačte ikonu «Nastavenie odstrihu».

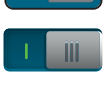

- Pre deaktiváciu automatického odstrihu po každej výmene farby nite, kliknite na prepínač v hornej časti (1).
- Pre aktiváciu automatického odstrihu po každej výmene farby nite, kliknite znova na prepínač v hornej časti (1).
- > Pre deaktiváciu automatického odstrihu po začiatku vyšívania, na prepínač v spodnej časti (2).

> Pre aktiváciu automatického odstrihu po začiatku vyšívania, na prepínač v spodnej časti (2).

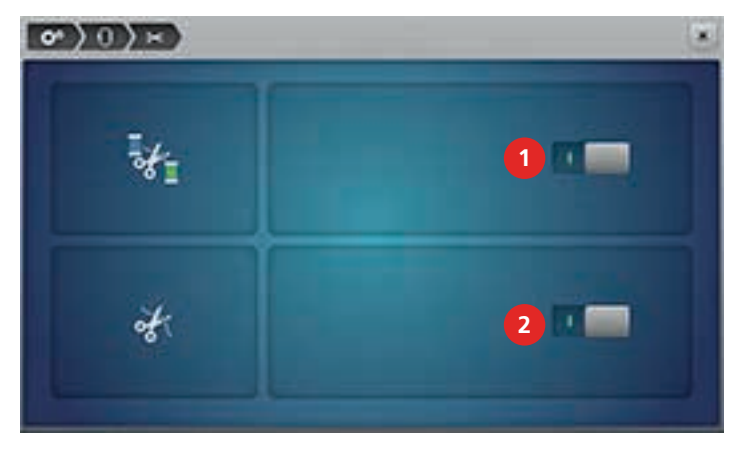

# 3.3 Výber «Osobných nastavení»

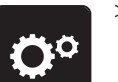

> Stlačte ikonu «Nastavenie (Setup)».

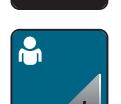

- > Stlačte ikonu «Osobné nastavenia».
- > Vyberte vhodnú farbu displeja a pozadia.
- > Kliknite na textové pole nad nastavením farieb.

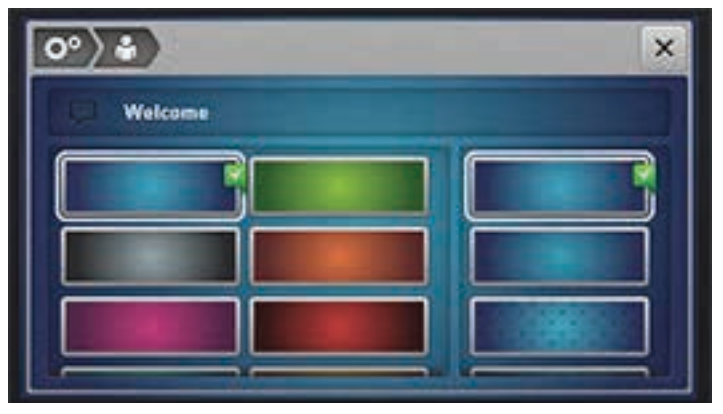

- > Zadajte «Uvítací text».
- > Na zadávanie veľkých písmen kliknite na ikonu «ABC» (štandardné nastavenie).
- > Na zadávanie malých písmen kliknite na ikonu «abc».
- > Na zadávanie matematických symbolov kliknite na ikonu «123».
- > Na zadávanie špeciálnych symbolov kliknite na ikonu «@&!».
- > Kliknite na textové pole nad klávesnicou, aby ste mohli zadaný text vymazať.
- > Kliknite na ikonu «DEL» pre odstránenie jednotlivých písmen zadaného textu.

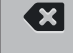

> Stlačte ikonu «Potvrdiť (Confirm)».

# 3.4 Monitorovacie funkcie

# Aktivácia sledovania hornej nite

> Stlačte ikonu «Nastavenie (Setup)».

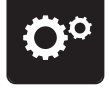

Stlačte ikonu «Nastavenie monitorovania». >

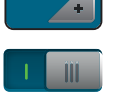

- Pre deaktiváciu funkcie «Sledovanie hornej nite», kliknite na prepínač v hornej časti. >
- > Znova kliknite na prepínač pre aktiváciu funkcie «Sledovanie hornej nite».

## Aktivácia sledovania spodnej nite

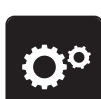

> Stlačte ikonu «Nastavenie (Setup)».

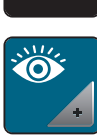

- Stlačte ikonu «Nastavenie monitorovania».
- Pre deaktiváciu funkcie «Sledovanie spodnej nite», kliknite na prepínač v spodnej časti. >
- > Znova kliknite na prepínač pre aktiváciu funkcie «Sledovanie spodnej nite».

#### Aktivácia audio signálov 3.5

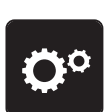

> Stlačte ikonu «Nastavenie (Setup)».

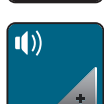

- Stlačte ikonu «Audio signály». >
- > Stlačte spínač (1) pre deaktivovavanie všetkých audio signálov.
- Stlačte znova spínač (1) pre aktivovavanie všetkých audio signálov. >
- V časti (2) stlačte ikony «1 4» pre nastavenie požadovaného audio signálu pri výbere stehu. >
  - V časti (2) stlačte ikonu «Reproduktor» pre deaktiváciu audio signálu pri výbere stehu.

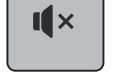

>

>

- V časti (2) znova stlačte ikonu «Reproduktor» pre aktiváciu audio signálu pri výbere stehu. > V časti (3) stlačte ikony «1 – 4» pre nastavenie požadovaného audio signálu pri výbere funkcie.
- IX
- > V časti (3) stlačte znova ikonu «Reproduktor» pre aktiváciu audio signálu pri výbere funkcie.

> V časti (3) stlačte ikonu «Reproduktor» pre deaktiváciu audio signálu pri výbere funkcie.

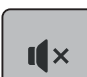

> V časti (4) stlačte ikonu «Reproduktor» pre deaktiváciu audio signálu pri používaní BSR.

> V časti (4) stlačte znova ikonu «Reproduktor» pre aktiváciu audio signálu pri používaní BSR.

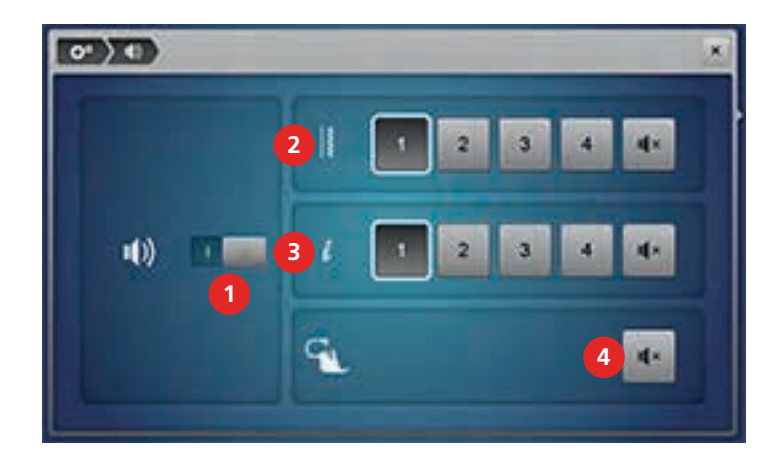

#### 3.6 Nastavenia stroja

#### Výber jazyka

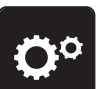

> Stlačte ikonu «Nastavenie (Setup)».

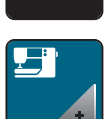

> Stlačte ikonu «Nastavenia stroja».

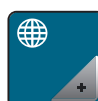

- > Stlačte ikonu «Výber jazyka».
- > Vyberte jazyk.

#### Nastavenie jasu obrazovky

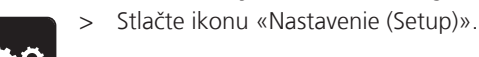

- > Stlačte ikonu «Nastavenia stroja».

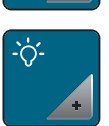

- > Stlačte ikonu «Nastavenia obrazovky».
- > Perom alebo prstom presuňte guličku šupátka v hornej časti obrazovky a zmeňte Jas obrazovky.
- > Pre obnovenie základného nastavenia, stlačte žlto orámovanú ikonu.

# **Nastavenie Osvetlenia pri šití** > Stlačte ikonu «Nastavenie (Setup)».

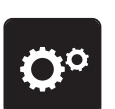

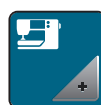

> Stlačte ikonu «Nastavenia stroja».

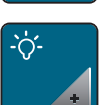

- > Stlačte ikonu «Nastavenia obrazovky».
- > Perom alebo prstom presuňte guličku šupátka v dolnej časti obrazovky a zmeňte Jas osvetlenia.
- > Pre obnovenie základného nastavenia, stlačte žlto orámovanú ikonu.

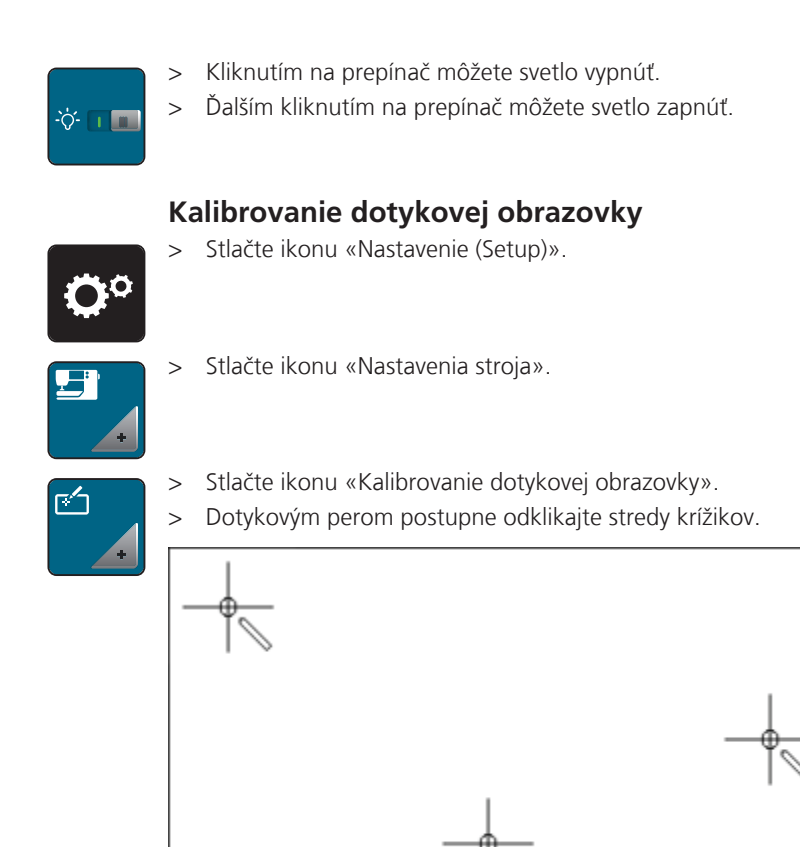

#### Návrat do základných nastavení

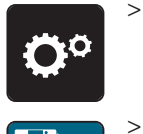

- > Stlačte ikonu «Nastavenie (Setup)».
- Stlačte ikonu «Nastavenia stroja».
- **.**....

1 k | m

044

- > Stlačte ikonu «Základné nastavenie».
- > Stlačte ikonu «Základné nastavenie pre šitie».
- > Stlačte ikonu «Potvrdiť (Confirm)» pre návrat do Základných nastavení pre šitie.
- > Stlačte ikonu «Základné nastavenie pre vyšívanie».
- Stlačte ikonu «Potvrdiť (Confirm)» pre návrat do Základných nastavení pre vyšívanie.
- > Stlačte ikonu «Základné nastavenie pre všetko».
  - > Stlačte ikonu «Potvrdiť (Confirm)» pre návrat všetkých nastavení do Základných nastavení.

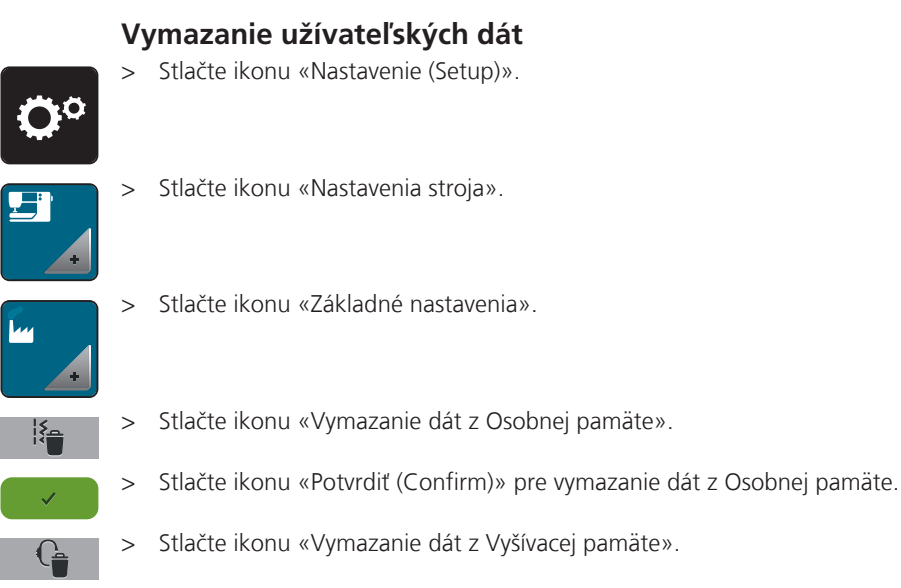

> Stlačte ikonu «Potvrdiť (Confirm)» pre vymazanie dát z Vyšívacej pamäte.

#### Vymazanie dát z BERNINA USB pamäťového kľúča (voliteľné príslušenstvo)

Ak už nepotrebujete dáta uložené na BERNINA USB pamäťovom kľúči (voliteľné príslušenstvo), vložte ho do stroja a dáta môžete vymazať.

> Vložte BERNINA USB pamäťový kľúč (voliteľné príslušenstvo) do portu (1).

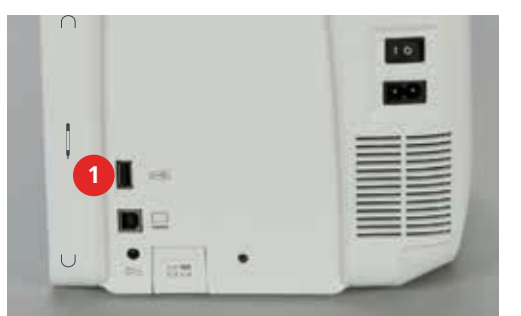

Ö

>

Stlačte ikonu «Nastavenie (Setup)».

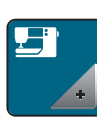

> Stlačte ikonu «Nastavenia stroja».

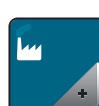

> Stlačte ikonu «Základné nastavenia».

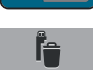

> Stlačte ikonu «Vymazanie dát z USB kľúča».

> Stlačte ikonu «Potvrdiť (Confirm)» pre vymazanie dát z USB kľúča.

#### Kalibrácia Pätky na gombíkovú dierku č. 3A

Pätka na gombíkovú dierku č. 3A sa kalibruje na konkrétny stroj a mala by byť použitá iba s týmto šijacím strojom.

Predpoklad:

- Pätka na gombíkovú dierku č. 3A musí byť nasadená.
- Ihla nesmie byť navlečená.

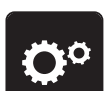

Stlačte ikonu «Nastavenie (Setup)».

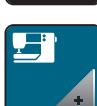

Stlačte ikonu «Nastavenia stroja».

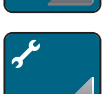

> Stlačte ikonu «Údržba/Update».

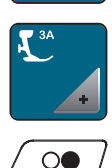

> Stlačte ikonu «Pätka na gombíkovú dierku č. 3A».

> Stlačte tlačidlo «Štart/Stop»; kalibrácia sa spustí.

#### Aktualizácia (Update) softvéru

POZOR

OR Ak bude BERNINA USB pamäťový kľúč (Voliteľné príslušenstvo) odstránený príliš skoro Softvér sa neaktualizuje, a stroj sa nebude dať použiť.

> Neodpájajte BERNINA USB pamäťový kľúč, pokiaľ sa neobjaví správa o ukončení aktualizácie.

Najnovšiu verziu softvéru ako i podrobný postup pri aktualizácii si môžete stiahnuť na www.bernina.com. Všeobecne platí, že osobné dáta a nastavenia sú automaticky prenesené pri aktualizácii softvéru. Z bezpečnostných dôvodov sa však odporúčame urobiť zálohu (Backup) údajov na BERNINA USB kľúč predtým, než začnete aktualizovať. Ak by sa osobné dáta a nastavenia počas aktualizácie nepodarilo preniesť, môžu byť obnovené po aktualizácii z tejto zálohy.

> Vložte BERNINA USB kľúč, naformátovaný formátom FAT32, s najnovšou verziou softvéru do portu (1).

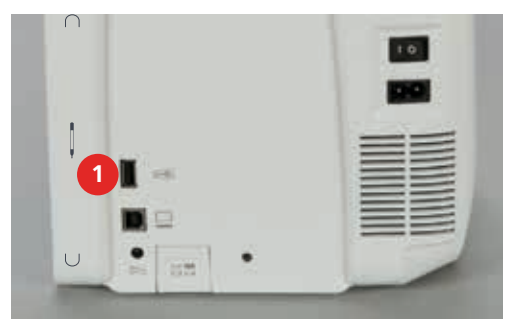

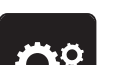

Stlačte ikonu «Nastavenie (Setup)».

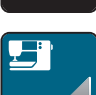

> Stlačte ikonu «Nastavenia stroja».

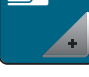

> Stlačte ikonu «Údržba/Update».

| UPDATE          |
|-----------------|
| ĨE → <b>■</b> 1 |
| Update          |

> Kliknite na ikonu «Aktualizácia (Update) stroja».

> Stlačte ikonu «Zálohovanie dát na USB Pamäťový kľúč».

> Kliknite na ikonu «Aktualizácia (Update)» pre spustenie aktualizácie.

## Obnovenie zazálohovaných dát

```
POZOR Ak bude BERNINA USB pamäťový kľúč (Voliteľné príslušenstvo) odstránený príliš skoro
```

Uložené dáta sa nestihnú preniesť, a stroj nemožno použiť.

> Neodpájajte BERNINA USB pamäťový kľúč, pokiaľ sa zazálohované dáta kompletne neprenesú.

Ak sa osobné údaje a nastavenia pri aktualizácii softvéru nepodarilo obnoviť, môžu byť prenesené do stroja neskôr zo zálohy.

> Vložte BERNINA USB kľúč, s poslednou zálohou dát do portu (1).

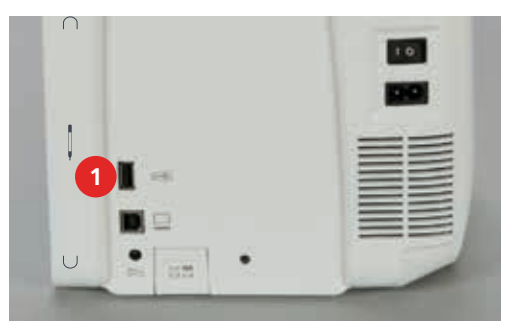

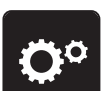

> Stlačte ikonu «Nastavenie (Setup)».

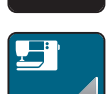

> Stlačte ikonu «Nastavenia stroja».

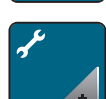

- > Stlačte ikonu «Údržba/Update».
- > Kliknite na ikonu «Aktualizácia (Update) stroja».

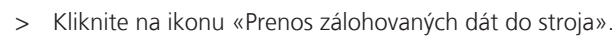

#### Čistenie stroja

Priamo v stroji v programe «Nastavenie (Setup)» nájdete animácie, ktoré vám ukážu ako postupovať pri čistení. Podrobnejší popis však nájdete v návode v kapitole «Údržba a čistenie» (pozri stranu 148).

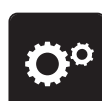

> Stlačte ikonu «Nastavenie (Setup)».

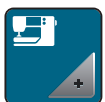

Stlačte ikonu «Nastavenia stroja».

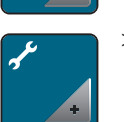

> Stlačte ikonu «Údržba/Update».

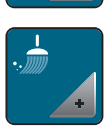

> Kliknite na ikonu «Čistenie stroja».

> Čistite stroj podľa pokynov na displeji.

# Mazanie stroja

Priamo v stroji v programe «Nastavenie (Setup)» nájdete animácie, ktoré vám ukážu ako postupovať pri olejovaní. Podrobnejší popis však nájdete v návode v kapitole «Údržba a čistenie» (pozri stranu 148).

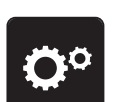

> Stlačte ikonu «Nastavenie (Setup)».

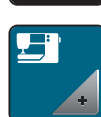

> Stlačte ikonu «Nastavenia stroja».

| C. |   |
|----|---|
| 1  |   |
|    |   |
|    |   |
|    | + |

Stlačte ikonu «Údržba/Update».

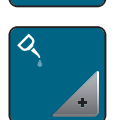

> Kliknite na ikonu «Mazanie stroja».> Namažte stroj podľa pokynov na displeji.

# Parkovanie vyšívacieho modulu

Pre zabalenie vyšívacie modul do pôvodného obalu je potrebné, aby rameno modulu bolo v správnej (parkovacej) pozícii.

Predpoklad:

- Vyšívací modul musí byť pripojený k šijaciemu stroju.
- > Stlačte ikonu «Nastavenie (Setup)».

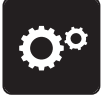

> Stlačte ikonu «Nastavenia stroja».

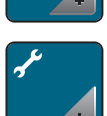

> Stlačte ikonu «Údržba/Update».

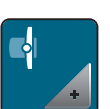

- > Stlačte ikonu «Parkovanie vyšívacieho modulu».
- > Pokračujte podľa inštrukcií na obrazovke.

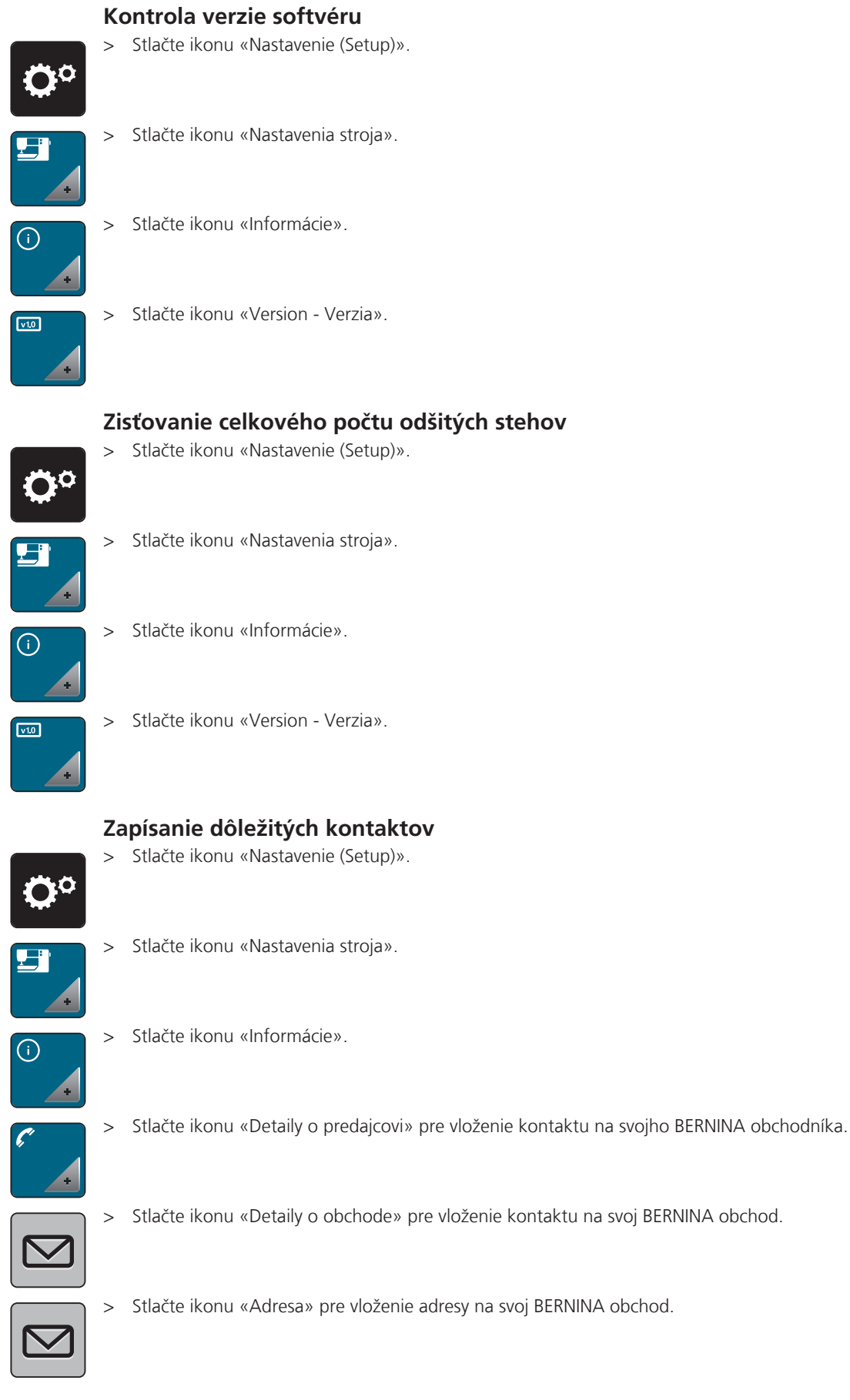

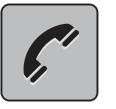

Stlačte ikonu «Telefón» pre vloženie Telefónneho čísla na svoj BERNINA obchod.

> > >

>

> Stlačte ikonu «Internet» pre vloženie internetovej adresy na svoj BERNINA obchod.

# Ukladanie Servisných údajov

Na pamäťový kľúč môžu byť zaznamenané servisné údaje o aktuálnom stave vášho stroja, ktoré môžete potom zaslať vášmu BERNINA-predajcovi.

> Vložte BERNINA USB kľúč, s dostatkom voľného miesta do portu (1).

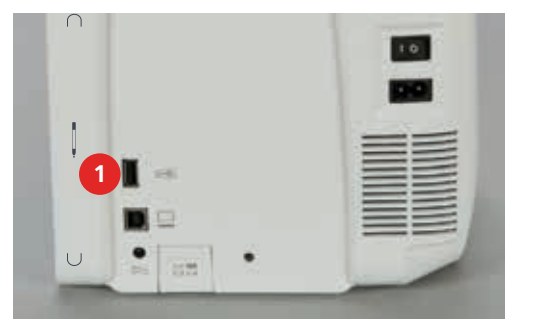

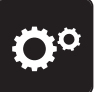

> Stlačte ikonu «Nastavenie (Setup)».

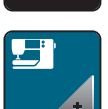

> Stlačte ikonu «Nastavenia stroja».

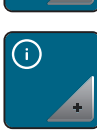

> Stlačte ikonu «Informácie».

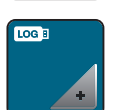

> Stlačte ikonu «Servisné údaje».

- > Stlačte ikonu «LOG».
  - Ikona «LOG» je bielo orámovaná.
- > Až keď biele orámovanie ikony zmizne, môžete vybrať BERNINA USB kľúč zo stroja.

# 4 Kreatívne šitie

# 4.1 Prehľad funkcii šitia

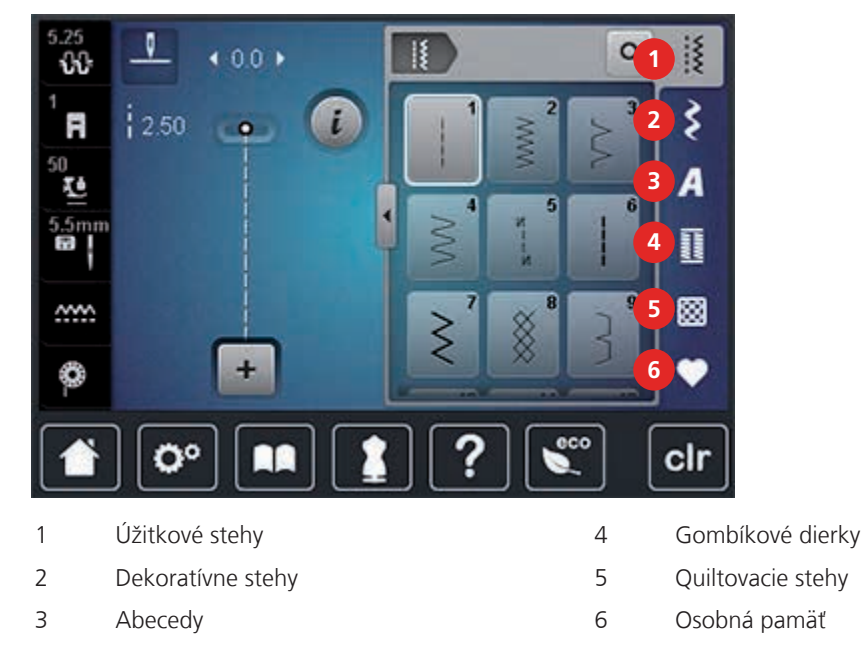

#### Výber stehového vzoru

- > Vyberte skupinu stehových vzorov, Abecied alebo Gombíkových dierok.
- > «Pohybom wipe» (posun prstom nahor) môžete listovať v zozname a zobraziť ďalšie úžitkové stehy.
- > Kliknite na ikonu «Zobraziť všetky stehy v skupine» (1) zväčšíte obrazovku so zoznamom stehov.

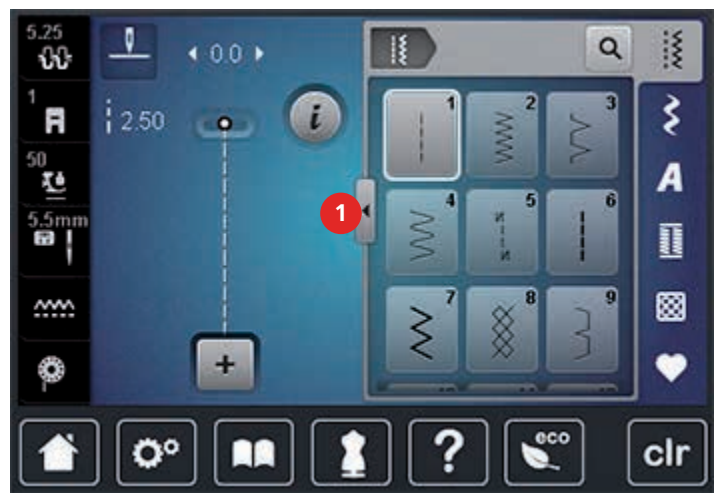

- > Kliknite znova na ikonu «Zobraziť všetky stehy v skupine» (1) a obrazovku so zoznamom stehov zmenšíte.
- Ak poznáte číslo stehu ktorý chcete vybrať, kliknite na ikonu «Výber stehu zadaním čísla» a zadajte číslo stehu.

# 4.2 Ovládanie rýchlosti šitia

Rýchlosť šitia/vyšívania sa dá plynule nastaviť bežcom.

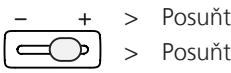

Q

- Posuňte bežec doľava pre zníženie rýchlosti šitia.
- Posuňte bežec doprava pre zvýšenie rýchlosti šitia.

# 4.3 Editácia stehových vzorov

#### Zmena šírku stehu

- > Otáčajte «Horný multifunkčný gombík» doľava pre zúženie stehu.
- > Otáčajte «Horný multifunkčný gombík» doprava pre rozšírenie stehu.
- > Kliknite na ikonu «Šírka stehu» (1).

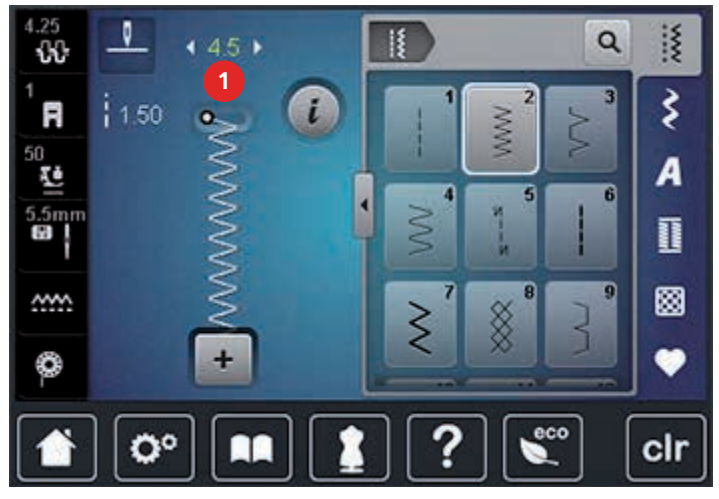

> Pre obnovenie základného nastavenia, stlačte žlto orámovanú ikonu.

#### Zmena dĺžky stehu

- > Otáčajte «Dolný multifunkčný gombík» doľava pre skrátenie stehu.
- > Otáčajte «Dolný multifunkčný gombík» doprava pre predĺženie stehu.
- > Kliknite na ikonu «Dĺžka stehu» (1).

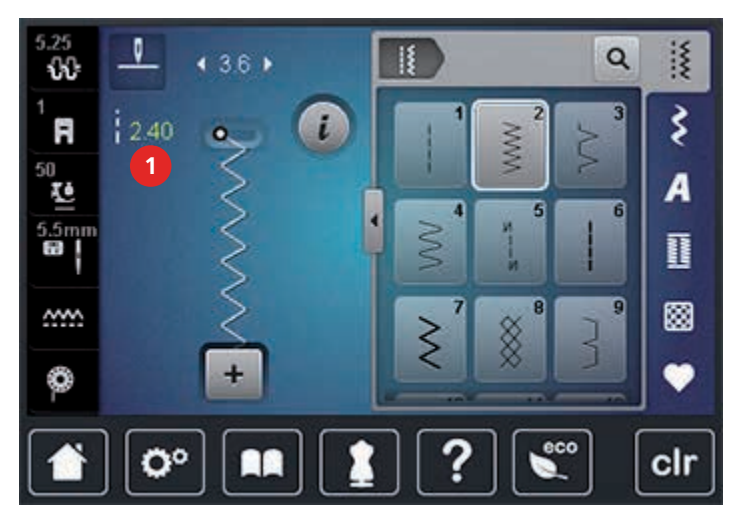

> Pre obnovenie základného nastavenia, stlačte žlto orámovanú ikonu.

#### Nastavenie napätia hornej nite

Pri navolení stehu alebo programu sa automaticky nastaví základné nastavenie napätia hornej nite.

Napätie nite je vo výrobe nastavené tak, aby ste najlepšie výsledky v šití dosahovali pri použití zdvojenej polyesterovej nite (100/2). «Metrosense - Seralon» 100/2 (Mettler, Switzerland) Toto vlákno je použité na osnovanie hornej i dolnej nite.

Pri použití iného typu nite ako napr. vyšívacia priadza môžete napätie zmeniť tak, aby bolo vhodné k látke a typu použitého stehu alebo vyšívacieho motívu.

Ak je napätie hornej nite je príliš vysoké, spodná niť je preťahovaná na lícovú stranu látky. Ak je napätie hornej nite je príliš nízke, horná niť je preťahovaná na rubovú stranu látky.

Zmena horného napätie nite sa prejaví len na aktuálne vybranom stehu alebo výšivke. Ak chcete zmeniť napätie nite pre všetky stehy alebo výšivky, urobte tak v programe «Nastavenie (Setup)». Pre šitie (pozri stranu 50); pre vyšívanie (pozri stranu 53).

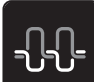

Stlačte ikonu «Napätie hornej nite».

> Perom alebo prstom presuňte guličku šupátka a zvýšte alebo znížte napätie hornej nite.

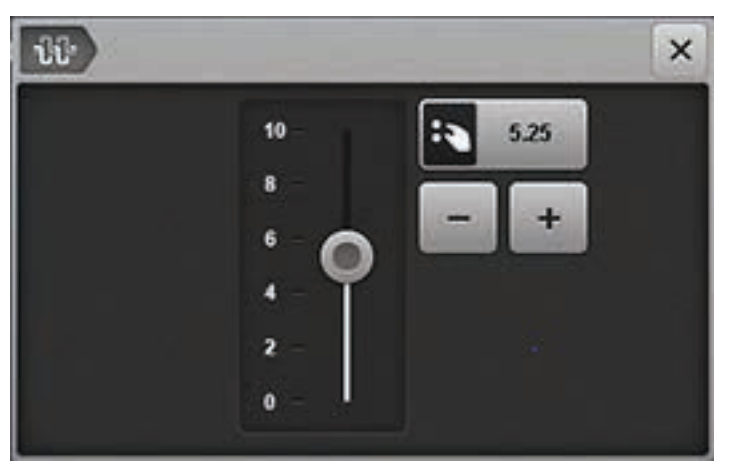

> Pre obnovenie základného nastavenia, stlačte žlto orámovanú ikonu.

#### Úpravy Jemného doladenia

Šijací stroj je odskúšaný a optimálne doladený, ešte pred odoslaním z výrobného závodu. Rôzne látky, nite a stabilizátory môžu ovplyvniť vybrané stehy tak, že sa stehy neviažu správne. Tieto vplyvy je možné eliminovať pomocou elektronického vyváženia. Ak je potrebné, je možné ho prispôsobiť typu látky.

- > Vyberte stehový vzor alebo abecedu.
- > Stlačte ikonu Dialóg «i».

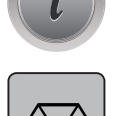

- Kliknite na ikonu «Jemné doladenie».
- > Otáčajte «Dolný multifunkčný gombík» pre korekciu stehu v horizontálnom smere.

#### Programovanie Opakovania vzoru

- > Vyberte stehový vzor alebo abecedu.
- > Stlačte ikonu Dialóg «i».

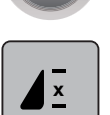

- Kliknite na ikonu «Opakovanie vzoru» raz pre jedno opakovanie stehu.
- > Znova kliknite na ikonu «Opakovanie vzoru» pre navolenie ďalších opakovaní stehu (do 9 krát).
- > Podržte ikonu «Opakovanie vzoru» pre deaktiváciu opakovania stehu.

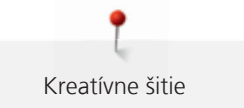

#### Zrkadlenie stehového vzoru

- > Vyberte stehový vzor alebo abecedu.
- > Stlačte ikonu Dialóg «i».

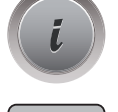

> Kliknite na ikonu «Zrkadlenie motívu (vľavo/vpravo)» pre zrkadlenie stehového vzoru zľava doprava.

- > Kliknite na ikonu «Zrkadlenie motívu (nahor/nadol)» pre zrkadlenie motívu vertikálne.
- > Pre obnovenie základného nastavenia, stlačte žlto orámovanú ikonu.

#### Úprava dĺžky stehového vzoru

Stehové vzory možno pozdĺžne predĺžiť alebo skrátiť.

- > Vyberte stehový vzor alebo abecedu.
- > Stlačte ikonu Dialóg «i».

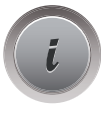

- > Stlačte ikonu «Úprava dĺžky stehového vzoru».
- > Perom alebo prstom presuňte guličku šupátka a nastavte dĺžku stehového vzoru.
- > Kliknite na ikonu «+100%» (1) pre predĺženie dĺžku stehu v krokoch po 100%.

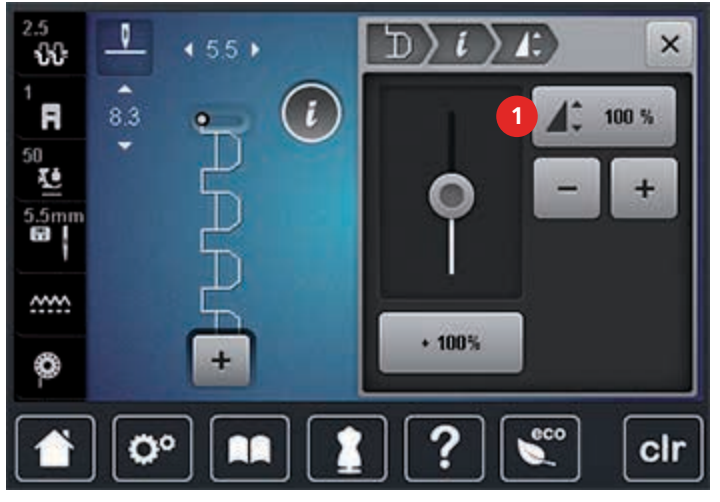

> Pre obnovenie základného nastavenia, stlačte žlto orámovanú ikonu.

#### Spätný chod

- > Vyberte stehový vzor, abecedu alebo gombíkovú dierku.
- > Naprogramujte «Zastavovanie ihly v dolnej polohe (Permanentne)», aby sa mohol spätný chod aktivovať okamžite po stlačení tlačidla «Spätný chod».
- > Naprogramujte «Zastavovanie ihly v hornej polohe (Permanentne)», pred tým ako znova začnete šiť dopredu.

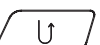

> Stlačte tlačidlo «Spätný chod» a držte stlačené.

#### Permanentný Spätný chod

- > Vyberte stehový vzor alebo abecedu.
- > Stlačte ikonu Dialóg «i».

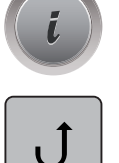

Kliknite na ikonu «Permanentné spätné šitie»; stroj bude stále šiť dozadu.

# 4.4 Zabezpečenie

#### «Zabezpečenie» pomocou tlačidla «Koniec vzoru»

K tlačidlu «Koniec vzoru» možno naprogramovať rôzne funkcie.

- Stlačte tlačidlo «Koniec vzoru» pred začiatkom šitia alebo počas šitia.
  - Pri šití, ikona Stop znamená, že funkcia je aktivovaná a stehový vzor alebo aktuálne stehová kombinácia bude zabezpečená na konci šitia s naprogramovaným počtom stehov.

#### Zabezpečenie cez ikonu «Zabezpečenie»

Každý jednotlivý vzor kombinácie môže byť zabezpečený na začiatku alebo na konci.

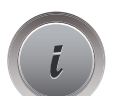

....

> Stlačte ikonu Dialóg «i».

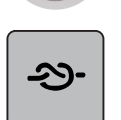

- Stlačte ikonu «Zabezpečenie» pred začatím šitia.
- Jednotlivý steh alebo kombinácia bude na začiatku zaistený 4 zabezpečovacími stehmi.
- Stlačte ikonu «Zabezpečenie» počas šitia.
  - Jednotlivý steh alebo kombinácia bude na konci zaistený 4 zabezpečovacími stehmi.

# 4.5 Spravovanie stehových vzorov

#### Nastavenie spôsobu ukladania stehových vzorov

- > Vyberte stehový vzor, abecedu alebo gombíkovú dierku.
- > Stlačte ikonu Dialóg «i».
- > Upravte stehový vzor, abecedu alebo gombíkovú dierku.

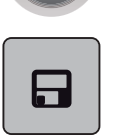

> Kliknite na ikonu «Uloženie nastavenia stehového vzoru» pre trvalé uloženie zmien.

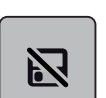

> Kliknite na ikonu «Naspäť do základných nastavení» pre zrušenie zmien.

#### Uloženie stehových vzorov do «Osobnej pamäte»

Do «Osobnej pamäte» môžete uložiť akýkoľvek steh, vrátane stehov, ktoré ste zeditovali. Jedna záložka môže obsahovať maximálnej 100 stehových vzorov.

- > Vyberte stehový vzor, abecedu alebo gombíkovú dierku.
- > Upravte stehový vzor.

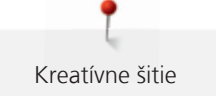

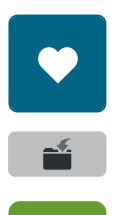

- Kliknite na ikonu «Osobná pamäť».
- > Kliknite na ikonu «Uloženie stehového vzoru».
- > Vyberte záložku, do ktorej chcete uložiť stehový vzor.
- > Stlačte ikonu «Potvrdiť (Confirm)».

#### Prepisovanie stehových vzorov v «Osobnej pamäti»

Predpoklad:

- Do Osobnej pamäte bol uložený stehový vzor.
- > Vyberte stehový vzor, abecedu alebo gombíkovú dierku.
- > Upravte stehový vzor.
- > Kliknite na ikonu «Osobná pamäť».

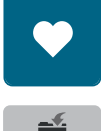

- > Kliknite na ikonu «Uloženie stehového vzoru».
- > Vyberte záložku, v ktorej sa nachádza stehový vzor, ktorý má byť prepísaný.
- > Vyberte stehový vzor, ktorý má byť prepísaný.
- > Stlačte ikonu «Potvrdiť (Confirm)».

#### Načítanie stehových vzorov z «Osobnej pamäte»

Predpoklad:

- Do Osobnej pamäte bol uložený stehový vzor.
- > Kliknite na ikonu «Osobná pamäť».

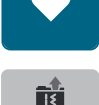

- > Kliknite na ikonu «Výber stehového vzoru».
- > Vyberte záložku, do ktorej ste uložili stehový vzor.
- > Vyberte stehový vzor.

#### Vymazanie stehových vzorov z «Osobnej pamäte»

Predpoklad:

- Do Osobnej pamäte bol uložený stehový vzor.
- > Kliknite na ikonu «Osobná pamäť».

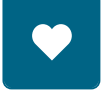

- > Kliknite na ikonu «Vymazať (Delete)».
- > Vyberte záložku, do ktorej ste uložili stehový vzor.
- > Vyberte stehový vzor.
- > Stlačte ikonu «Potvrdiť (Confirm)» pre vymazanie vzoru.

#### Zrušenie zmien

Všetky zmenené vzory stehov možno vrátiť do základného nastavenia, okrem upravených stehov, ktoré boli uložené do osobnom pamäte.

> Kliknite na ikonu «Vymazať (clr)».

# clr

#### 4.6 Kombi režim

#### Prehľad obrazovky Kombi režimu

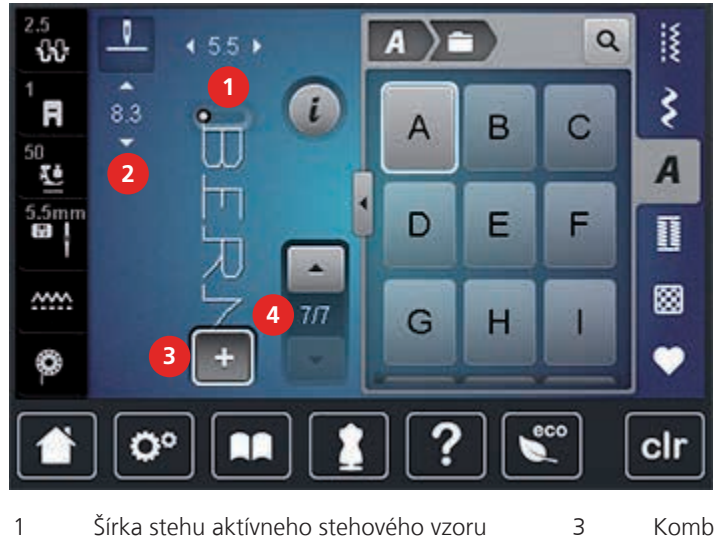

Kombi režim/Režim jednotlivého vzoru

- 2 Dĺžka stehu aktívneho stehového vzoru
- Jednotlivé stehy umiestnené v kombinácii

#### Tvorba vzorových kombinácií

V Kombi režime môžete kombinovať stehové vzory a abecedy. Môžete napríklad vytvoriť nápis BERNINA.

4

> Kliknite na ikonu «Single/Kombi režim».

Vyberte požadované stehy.

Q ž A Q 5.5 . ŵ Ş i R 8.2 M N 0 A 10 .5mP Q R Ι 1 . <u>~~~</u> 4/4 S U Т o eco 00 clr 

+

>

╇

>

Znova kliknite na ikonu «Single/Kombi režim» pre návrat do single režimu.

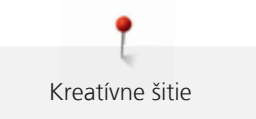

#### Uloženie kombinácii stehových vzorov

- > Vytvorte kombináciu stehových vzorov.
- > Kliknite na ikonu «Osobná pamäť».

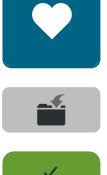

- Kliknite na ikonu «Uloženie stehového vzoru».
- > Stlačte ikonu «Potvrdiť (Confirm)» alebo žlto-orámovanú ikonu pre uloženie stehovej kombinácie.

#### Vyvolanie uloženej kombinácie stehových vzorov

> Kliknite na ikonu «Single/Kombi režim».

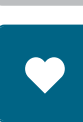

+

> Kliknite na ikonu «Osobná pamäť».

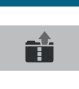

- > Kliknite na ikonu «Výber z Kombinácie stehových vzorov».
- > Vyberte kombináciu stehových vzorov.

#### Prepísanie kombinácie stehových vzorov

- > Vytvorte kombináciu stehových vzorov.
- > Kliknite na ikonu «Osobná pamäť».

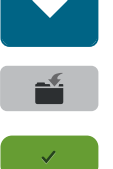

- Kliknite na ikonu «Uloženie stehového vzoru».
- > Vyberte kombináciu stehového vzoru, ktorý má byť prepísaný.
- > Stlačte ikonu «Potvrdiť (Confirm)» pre prepísanie stehovej kombinácie.

#### Vymazanie kombináciu stehových vzorov

- > Vytvorte kombináciu stehových vzorov.
- > Stlačte ikonu Dialóg «i».

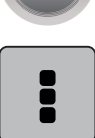

>

Kliknite na ikonu «Editovanie celej kombinácie».

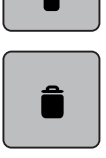

> Kliknite na ikonu «Vymazať (Delete)».

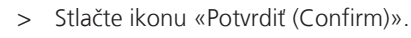
### Editovanie jednotlivého stehového vzoru

- > Vytvorte kombináciu stehových vzorov.
- > Pomocou pera na dotykovú obrazovku alebo prsta vyberte požadovaný steh (1) v kombinácii vzoru.

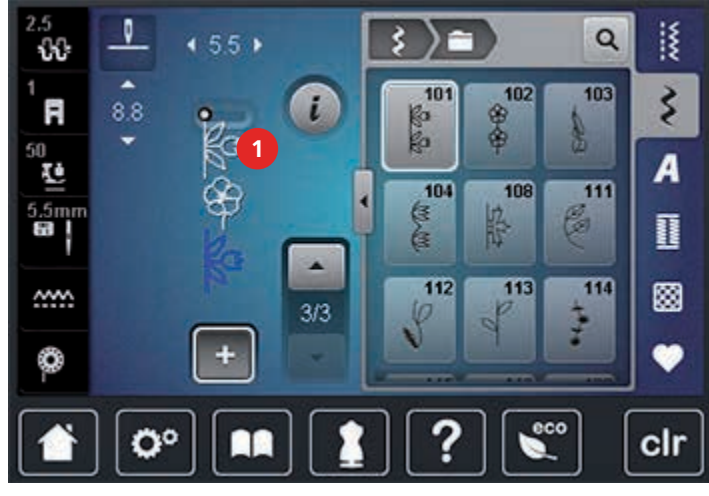

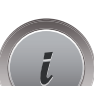

> Stlačte ikonu Dialóg «i» pre editáciu jednotlivého stehu.

### Vymazanie jednotlivého stehového vzoru

- > Vytvorte kombináciu stehových vzorov.
- > Pomocou pera na dotykovú obrazovku alebo prsta vyberte požadovaný steh (1) v kombinácii vzoru.

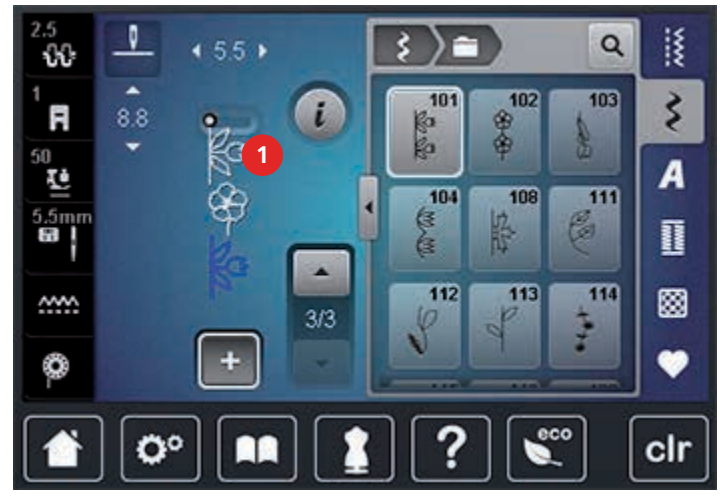

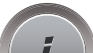

- > Stlačte ikonu Dialóg «i».
- > Stlačte ikonu «Odstrániť (Delete)» pre vymazanie vzoru.

# Pridanie jednotlivého stehového vzoru

Nový vzor bude vložený za vybraný stehový vzor.

- > Vytvorte kombináciu stehových vzorov.
- > Pomocou pera na dotykovú obrazovku alebo prsta vyberte požadovaný steh (1) v kombinácii vzoru.

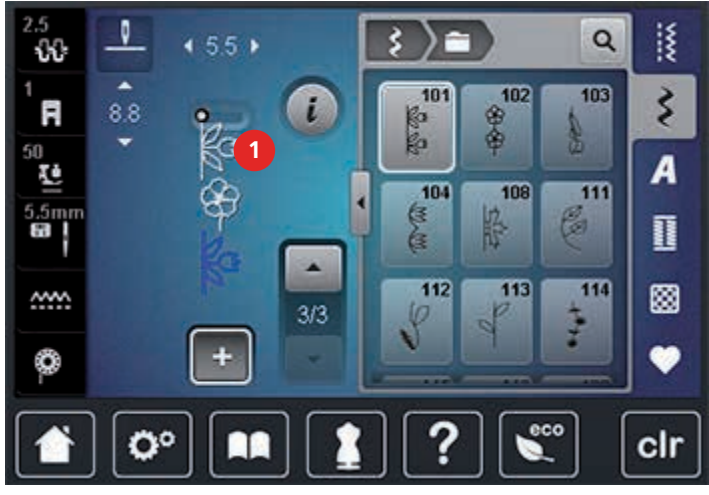

> Vyberte nový stehový vzor.

## Zrkadlenie kombinácie stehových vzorov

- > Vytvorte kombináciu stehových vzorov.
- > Stlačte ikonu Dialóg «i».

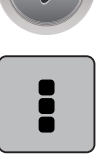

> Kliknite na ikonu «Editovanie celej kombinácie».

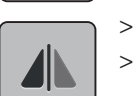

- Kliknite na ikonu «Zrkadlenie motívu (vľavo/vpravo)» pre zrkadlenie kombinácie horizontálne.
- > Znova kliknite na ikonu «Zrkadlenie motívu (vľavo/vpravo)» pre návrat zmien.

# Oddeľovač kombinácií 1

Kombinácia môže byť rozdelená do niekoľkých sekcií. Oddeľovač je umiestnený **pod** kurzorom. Je opakovane šitá iba časť, pred ktorou je umiestnený kurzor. Pre šitie ďalšej časti, musí byť kurzor premiestnený do ďalšej časti.

- > Vytvorte kombináciu stehových vzorov.
- Pomocou dotykového pera alebo prsta vyberte požadovaný steh v kombinácii vzoru, pod ktorým má byť umiestnený oddeľovač.
- > Stlačte ikonu Dialóg «i».

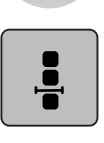

> Kliknite na ikonu «Editovanie kombinácie na polohe kurzora».

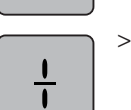

Kliknite na ikonu «Rozdelenie Kombinácie».

# Oddeľovač kombinácií 2

Kombinácia vzoru stehov môže byť rozdelená na viacej častí. Prerušenie je umiestnené **pod** kurzorom.

- > Vytvorte kombináciu stehových vzorov.
- Pomocou dotykového pera alebo prsta vyberte požadovaný steh v kombinácii vzoru, pod ktorým má byť umiestnené prerušenie.
- > Stlačte ikonu Dialóg «i».

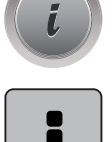

> Kliknite na ikonu «Editovanie kombinácie na polohe kurzora».

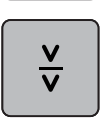

- > Kliknite na ikonu «Prerušenie Kombinácie».
- > Ušite prvú sekciu, stroj zastaví. Prepolohujte látku a pokračujte ďalšou sekciou.

#### Zabezpečenie kombinácie stehových vzorov

- > Vytvorte kombináciu stehových vzorov.
- Pomocou dotykového pera alebo prsta vyberte požadovaný steh v kombinácii vzoru, pod ktorým majú byť umiestnené zabezpečovacie stehy.
- > Stlačte ikonu Dialóg «i».

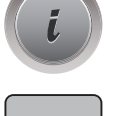

> Kliknite na ikonu «Editovanie kombinácie na polohe kurzora».

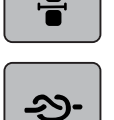

- > Stlačte ikonu «Zabezpečenie».
  - Každý jednotlivý vzor kombinácie môže byť zabezpečený na začiatku a na konci.

#### Programovanie Opakovania vzoru

> Vytvorte kombináciu stehových vzorov.

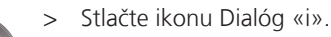

- i
- > Kliknite na ikonu «Editovanie celej kombinácie».

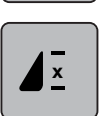

- > Kliknite na ikonu «Opakovanie vzoru» raz pre jedno opakovanie kombinácie.
- > Znova kliknite na ikonu «Opakovanie vzoru» pre navolenie ďalších opakovaní kombinácie (do 9 krát).
- > Podržte ikonu «Opakovanie vzoru» pre deaktiváciu opakovania.

# 4.7 Nástroj na výškové vyrovnanie nerovnakých vrstiev

Ak je šijacia pätka prešívaním cez hrubý švík sklopená, podávač nemôže správne pracovať. Látka sa môže zasekávať.

 Aby ste vyrovnali výšku šitia, podľa potreby položte za ihlu pod pätku 1 – 3 platničky pre vyrovnanie výšky.

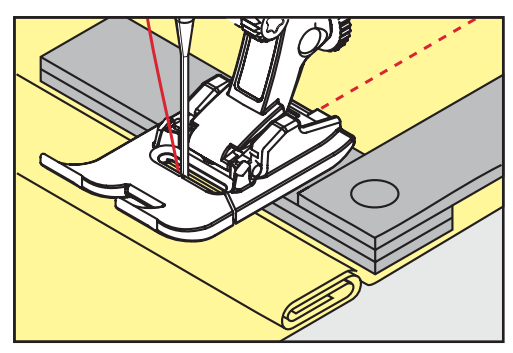

- Pätka sa tak ocitne vo vodorovnej polohe.
- > Pre upravenie výšky šitia pred pätkou umiestnite vedľa ihly 1 3 platničky pod pätku.

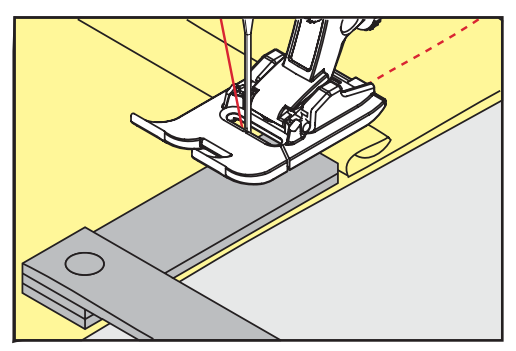

- Pätka sa tak ocitne vo vodorovnej polohe.
- > Šite pokiaľ pätka nie je zasa vyrovnaná.
- > Odstráňte platničky.

# 4.8 Šitie rohov

Pri šití rohov sa látka zle posúva, pretože v skutočnosti leží na podávači iba časť látky. Preto nemôže byť látka podávaná správne. Pre zlepšenie podávania použite kompenzačné platničky.

- > Keď prídete na okraj látky, zastavte s polohou ihly dole.
- > Zdvihnite šijaciu pätku.
- > Otočte látku do požadovanej polohy.
- > Umiestnite vedľa ihly 1 3 platničky pod pätku.
- > Spustite šijaciu pätku.

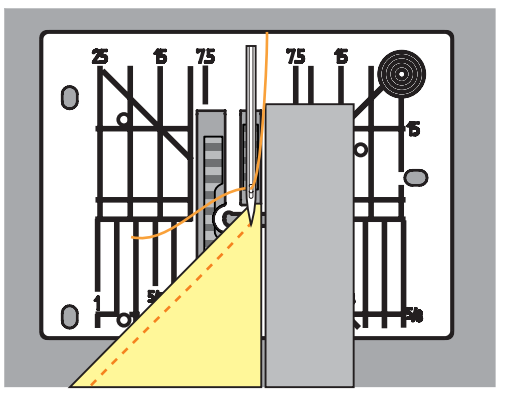

> Pokračujte v šití, pokiaľ látka nebude opäť na zúbkoch podávača.

# 4.9 Použitie Eko režim (Eco)

Ak chcete prerušiť prácu so strojom na dlhšiu dobu môžete ho nastaviť do energeticky úsporného režimu. «Eko-režim» sa dá použiť aj ako detská poistka. Dotyková obrazovka je neaktívna, stroj sa nedá spustiť.

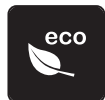

- Displej prejde do režimu spánku. Spotreba energie sa zníži a osvetlenie zhasne.
- > Znova kliknite na ikonu «eco».

> Kliknite na ikonu «eco».

- Stroj je znova pripravený na použitie.

# 5 Úžitkové stehy

# 5.1 Úžitkové stehy - prehľad

| Stehové<br>vzory                        | Číslo stehu | Názov                | Popis                                                                                                    |
|-----------------------------------------|-------------|----------------------|----------------------------------------------------------------------------------------------------|
|                                         | 1           | Rovný steh           | Šitie a štepovanie.                                                                                                    |
| ~~~~~~~~~~~~~~~~~~~~~~~~~~~~~~~~~~~~~~~ | 2           | Cik - Cak            | Obnitkovanie, našívanie gúm a čipiek.                                                                                                    |
| >                                       | 3           | Vari overlock        | Zároveň šije i začisťuje okraje strečových látok.                                                                                                 |
| M                                       | 4           | Oblúčikový steh      | Plátanie oblúkovým stehom, flekovanie,<br>zosilňovanie okrajov.                                                                                   |
| И<br> <br> <br>И                        | 5           | Zabezpečený steh     | Zabezpečí začiatok a koniec švu.                                                                                                    |
|                                         | 6           | Trojitý rovný steh   | Spevňuje švy na pevných ťažkých materiáloch,<br>viditeľné švy.                                                                                    |
| Ş                                       | 7           | Trojitý Cik - Cak    | Spevňuje švy na pevných ťažkých materiáloch,<br>viditeľné švy.                                                                                    |
| ×                                       | 8           | Plástový steh        | Viditeľný šev pre elastické prádlo, oblečenie.<br>Je ho možné použiť s elastickou cievkovou<br>niťou.                                             |
| 3                                       | 9           | Slepý steh           | Slepé stehy, mušličkovanie na jemných<br>materiáloch, ozdobné švy.                                                                                |
|                                         | 10          | Dvojitý overlock     | Zároveň šije i začisťuje okraje strečových látok.                                                                                                 |
|                                         | 11          | Super elastický steh | Pre vysoko elastické materiály; pre všetky typy odevov.                                                                                           |
| ~~~~                                    | 12          | Riasiaci steh        | Väčšina druhov látok; riasenie s naberaním<br>gumy. Švy pre spojenie dvoch zažehlených<br>okrajov látok (okraj ku okraju) a dekoratívne<br>šitie. |
|                                         | 13          | Pružný overlock      | Zároveň šije i začisťuje okraje strečových látok.                                                                                                 |
| XXXX                                    | 14          | Steh na úplety       | Viditeľné okraje, viditeľné švíky na bielizni,<br>svetroch, sceľovanie úpletov.                                                                   |

| Stehové<br>vzory | Číslo stehu | Názov                         | Popis                                                                                                    |
|------------------|-------------|-------------------------------|----------------------------------------------------------------------------------------------------|
|                  | 15          | Univerzálny steh              | Pevné materiály ako plsť a koža; ploché švy<br>pre spájanie látok, viditeľné obruby, zašívanie<br>gumy, obruby. |
| >                | 16          | Delený cik-cak                | Prešívanie tkaných materiálov, zosilnenie<br>okrajov, našívanie gumy, dekoratívne šitie.                        |
| MMM              | 17          | Lycra steh                    | Pre lycra materiály, ploché švy na spájanie<br>látok, zosilnené švy a spodné prádlo.                            |
| *****            | 18          | Strečový steh                 | Pre vysoko elastické materiály; otvorený šev<br>na všetkých veľmi elastických materiáloch.                      |
|                  | 19          | Zosilnený overlok             | Stredné a ťažké pleteniny a froté materiály,<br>overlokové švy, ploché švy na spájanie látok.                   |
|                  | 20          | Overlok na úplety             | Zároveň šije i začisťuje okraje ručných i<br>strojových úpletov.                                                |
|                  | 22          | Jednoduchý látací<br>program  | Automatické látanie jemných až stredne<br>ťažkých tkanín.                                                       |
|                  | 23          | Zosilnený látací program      | Spevnenie zničených miest na látkach.                                                                           |
| NAVAAAAAA        | 24          | Bartackov program             | Zosilnenie okrajov vreciek, pútiek na opasku,<br>a pod.                                                         |
| z                | 25          | Bartackov program             | Zosilnenie okrajov vreciek, pútiek na opasku,<br>zaistenie zipsov.                                              |
| *                | 27          | Malý trojuholníkový<br>steh   | Na jemnejšie materiály, zosilnenie okrajov<br>vreciek, zipsov a otvorov.                                        |
| }                | 29          | Úzky slepý steh               | Pre slepé stehy na jemných materiáloch.                                                                         |
|                  | 30          | Stehovanie                    | Dočasné stehovanie švov, obrúb.                                                                                 |
| 1                | 32          | Jednotlivý rovný steh         | Ako prepojenie medzi stehmi v kombinácii.                                                                       |
|                  | 33          | Tri jednotlivé rovné<br>stehy | Ako dlhšie prepojenie medzi stehmi v<br>kombinácii.                                                             |

# 5.2 Šitie rovným stehom

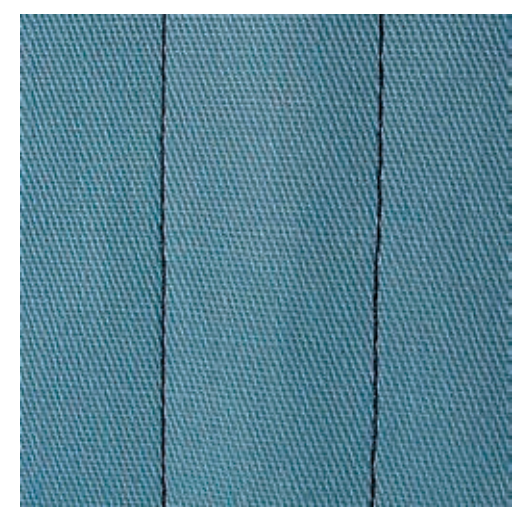

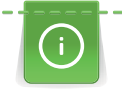

Prispôsobte dĺžku stehu tak, aby bola vhodná na zvolený projekt. Napríklad pri denime použite väčšiu dĺžku (cca 3 – 4 mm) a pri batiste menšiu dĺžku (cca 2 – 2,5 mm). Prispôsobte dĺžku stehu tak, aby bola vhodná na zvolenú niť. Napríklad, ak štepujete s kordonetom použite dlhé stehy (cca 3 – 5 mm).

Rovný steh, tiež nazývaný štepovací steh, je najpoužívanejší steh.

Predpoklad:

• Nasaďte: Pätka univerzálna č. 1.

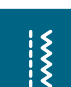

> Stlačte ikonu «Úžitkové stehy».

- Automaticky sa nastaví: Rovný steh č. 1.

# 5.3 Zaistenie stehov cez automatický zabezpečovací program

Zaistenie stehu je pravidelné. Môžete nastaviť počet zabezpečovacích stehov. Napr.: 5 stehov vpred a 5 stehov vzad.

Predpoklad:

• Nasaďte: Pätka univerzálna č. 1.

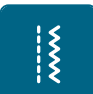

- > Stlačte ikonu «Úžitkové stehy».
- > Vyberte Zabezpečovací program č. 5.
- > Stlačte nožný ovládač.
  - Stroj ušije automaticky zabezpečenie.
- > Ušite požadovanú dĺžku švu.

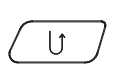

- > Stlačte tlačidlo «Spätný chod».
  - Stroj ušije zabezpečovacie stehy a automaticky zastaví.

### 5.4 Prišívanie zipsu

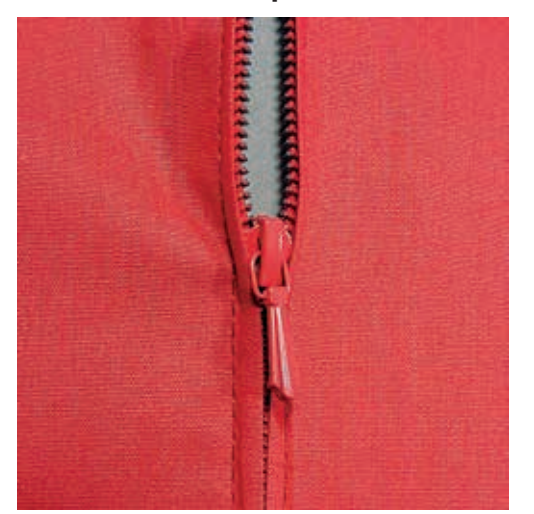

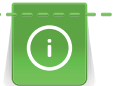

Posuv látky na začiatku všívania zipsu môže byť problematické. Počas šitia prvých pár stehov sa odporúča ťahať za vlákna alebo mierne poťahovať dozadu látku. Alebo prvé 1 – 2 cm šite reverzne.

- > Nasaďte: Pätka univerzálna č. 1.
- \*
- > Stlačte ikonu «Úžitkové stehy».
  - Automaticky sa nastaví: Rovný steh č. 1.
- > Šite šev až k miestu, kde zips začína.
- > Ušite zabezpečovacie stehy.
- > Pristehujte lemovku a začistite.
- > Začistite švové prídavky.
- > Švíky zažehlite.
- > Otvorte zips.
- > Pristehovanie zipsu; pristehujte alebo prišpendlite zips na miesto tak, aby sa voľné, nezašité okraje látky stretávali nad jeho stredom.
- > Zips trošku pootvorte.
- > Nasaďte: Pätka na všívanie zipsov č. 4.
- > Presuňte ihlu do pravej pozície.
- > Na zdvíhanie šijacej pätky a pri polohovaní látky používajte kolennú páku FHS.
- > Šiť začnite vľavo hore.
- > Veďte pätku tak, aby ihla šila pozdĺž okraja zipsových zúbkov.
- > Zastavte pred bežcom (poloha ihly dole).
- > Zdvihnite šijaciu pätku.
- > Zatvorte zips.
- > Pokračujte v šití až ku koncu zipsu a zastavte (poloha ihly dole).
- > Zdvihnite šijaciu pätku a otočte šijací projekt.
- > Šite cez okraj na jeho druhej strane a zastavte (poloha ihly dole).
- > Zdvihnite šijaciu pätku a otočte šijací projekt.
- > Šite druhú stranu zospodu nahor.

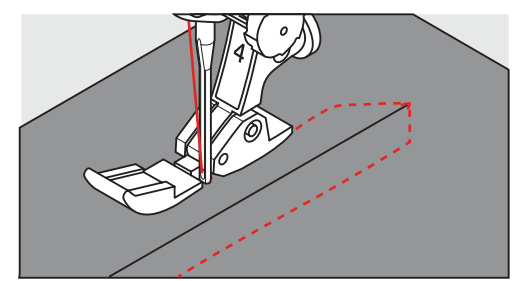

# 5.5 Šitie oboch strán zipsu zdola nahor

Alternatívne je možné šiť zips na oboch stranách od zdola nahor. Táto alternatíva je vhodná pre všetky tkaniny s vlasom (napr. zamat).

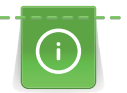

Zipsová páska je zvyčajne husto tkaná. Odporúča sa použiť ihlu s hrúbkou 90 – 100. Steh bude rovnomernejší.

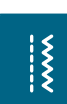

- > Nasaďte: Pätka univerzálna č. 1.
- > Stlačte ikonu «Úžitkové stehy».
- Automaticky sa nastaví: Rovný steh č. 1.
- > Šite šev až k miestu, kde zips začína.
- > Ušite zabezpečovacie stehy.
- > Pristehujte lemovku a začistite.
- > Začistite švové prídavky.
- > Švíky zažehlite.
- > Otvorte zips.
- > Pristehovanie zipsu; pristehujte alebo prišpendlite zips na miesto tak, aby sa voľné, nezašité okraje látky stretávali nad jeho stredom.
- > Nasaďte: Pätka na všívanie zipsov č. 4.
- > Presuňte ihlu do pravej pozície.
- > Na zdvíhanie šijacej pätky a pri polohovaní látky používajte kolennú páku FHS.
- > Začnite šiť v strede švíku do konca zipsu.
- > Šite priečne pozdĺž zipsového uzáveru.
- > Prešite prvú stranu (1) zospodu nahor.
- > Zastavte pred bežcom (poloha ihly dole).
- > Zdvihnite šijaciu pätku.
- > Otvorenie zips až za šijaciu pätku.
- > Spustite šijaciu pätku a pokračujte v šití.
- > Šite druhú stranu (2). Prišívajte tiež zdola nahor.

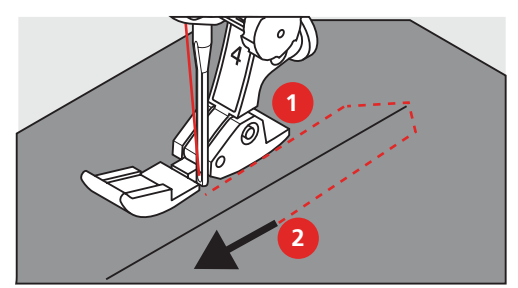

# 5.6 Šitie: Trojitý rovný steh

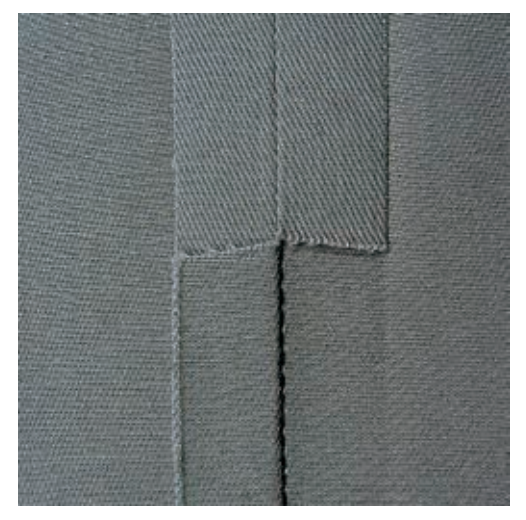

Trojitý rovný steh je vhodný najmä pre trvanlivé švy na pevných, husto tkaných textíliách, ako je denim či menčester. Pri šití pevných alebo husto tkaných materiálov sa odporúča použiť Džínsovú pätku č. 8. Uľahčuje šitie džínsoviny alebo plátna. Pre dekoratívne šitie skúste použiť aj funkciu predĺženia stehu.

- > Nasaďte: Pätka univerzálna č. 1.
- > Stlačte ikonu «Úžitkové stehy».
- > Vyberte Trojitý rovný steh č. 6.

# 5.7 Šitie: Trojitý Cik-cak

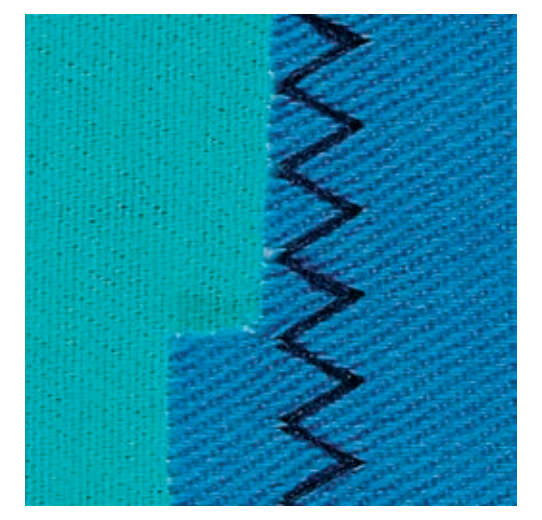

Na pevné materiály, ako je džínsovina, plachty, markízy alebo často prané zvršky. Najprv začistite okraje.

- > Nasaďte: Pätka univerzálna č. 1.
- > Stlačte ikonu «Úžitkové stehy».
- > Vyberte Trojitý Cik-cak steh č. 7.

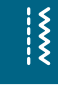

X

# 5.8 Manuálne plátanie

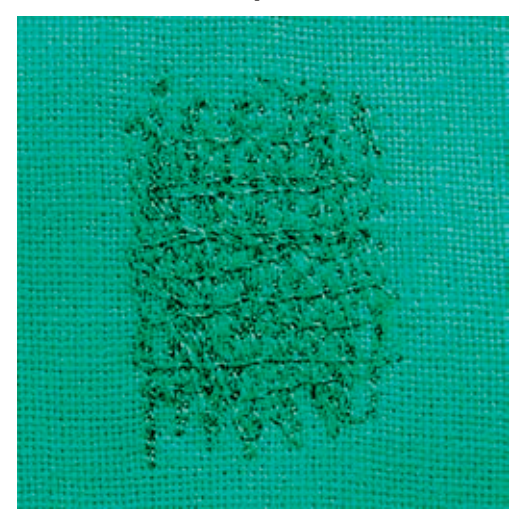

Používa sa na látanie dier a poškodených oblastí na všetkých typoch látok.

Ak ležia poškodené vlákna na lícovej strane látky, pohybujete látkou pomalšie. Ak sa na rubovej strane látky robia uzlíčky, pohybujete látkou rýchlejšie. Ak sa niť trhá, veďte materiál rovnomernejšie.

- > Nasaďte: Látacia pätka č. 9 (voliteľné príslušenstvo).
- > Stlačte ikonu «Úžitkové stehy».
  - Automaticky sa nastaví: Rovný steh č. 1.
- > Spustite zúbky podávača.
- > Nasaďte nasúvací stolík.
- > Zarámujte látku do vyšívacieho (látacieho) rámiku (voliteľné príslušenstvo).
  - Plátanú oblasť dobre napnite. Zabránite tak jej deformácii pri prešívaní.
- > Rukou pravidelne pohybujte látacím rámikom. Pracujte zľava doprava. Príliš netlačte.
- Pre zmene smeru prešívania sa otáčajte do oblúka (pri ostrých zmenách smeru vznikajú dierky a trhá sa niť).
- > Šite rady stehov nepravidelných dĺžok. Niť sa tak lepšie rozloží po látke.

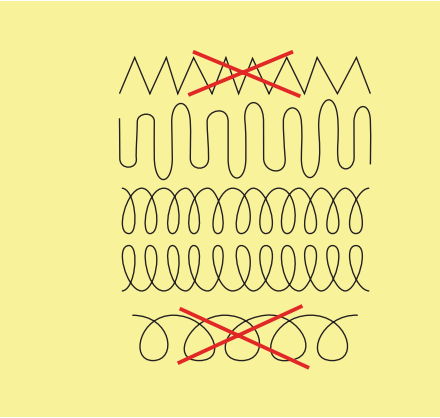

> Prvé rady šite ponad poškodenú plochu ale nie príliš husto.

> Rady prešívajte v rôznych dĺžkach.

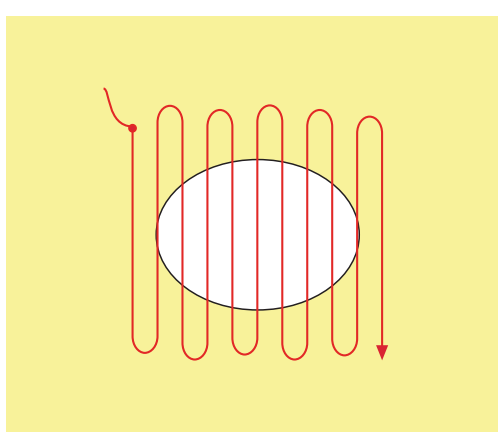

- > Otočte výrobok o 90°.
- > Ani teraz nešite prvé rady príliš husto.

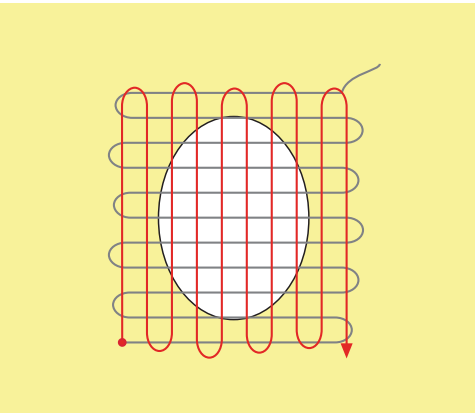

> Otočte výrobok o 180°.

> Ušite ďalšie rady stehov.

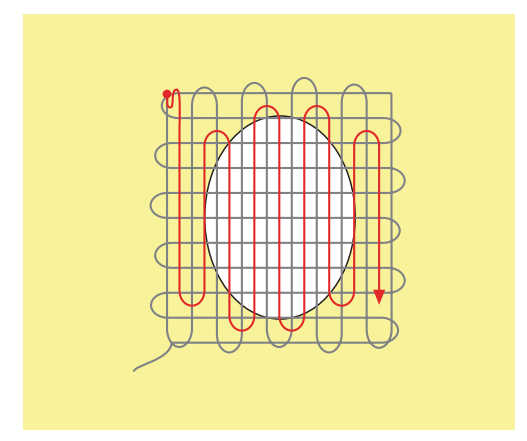

# 5.9 Automatické plátanie

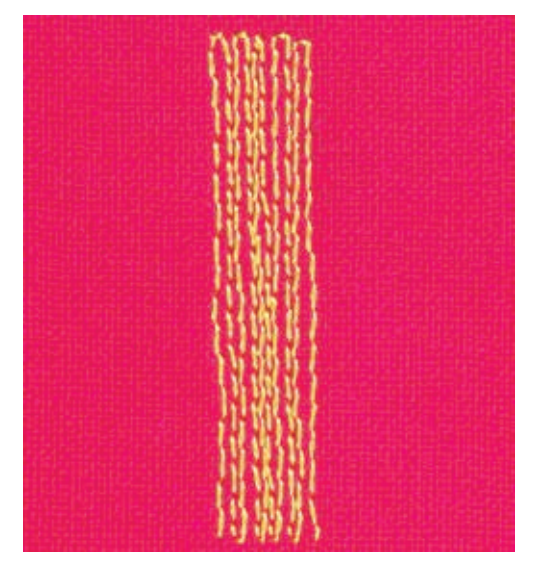

Jednoduchý látací program č. 22 je obzvlášť vhodný na rýchle plátanie opotrebovaných miest a trhlín. Odporúčame vypodložiť poškodené miesto jemnou látkou alebo lepivým vlizelínom. Jednoduchý látací Program číslo 22 nahradí chýbajúce pozdĺžne vlákna materiálu. Ak bude látaná oblasť nepravidelná, použite funkciu «Jemné doladenie».

- > Nasaďte: Pätka univerzálna č. 1 alebo Pätka na gombíkovú dierku č. 3A.
- > Stlačte ikonu «Úžitkové stehy».
- > Vyberte Jednoduchý látací program č. 22.
- > Jemnú látku zarámujte do látacieho rámiku (voliteľné príslušenstvo).
  - Plátanú oblasť dobre napnite. Zabránite tak jej deformácii pri prešívaní.
- > Začnite šiť vľavo hore.
- > Ušite prvý rad.

Š

U

> Zastavte stroj.

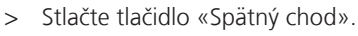

- Dĺžka je teraz naprogramovaná.
- > Dokončite plátací program.
  - Na konci programu sa stroj automaticky zastaví.

# 5.10 Zosilnený látací program, automatický

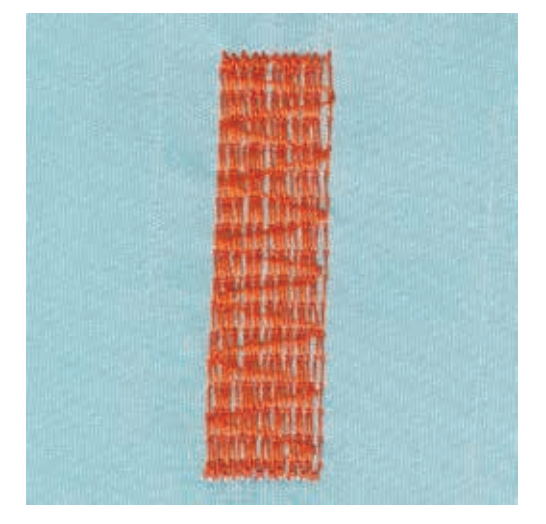

Zosilnený látací program č. 23 je obzvlášť vhodný na rýchle plátanie opotrebovaných miest a trhlín. Zosilnený látací program č. 23 nahradí chýbajúce pozdĺžne vlákna materiálu.

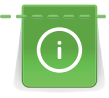

Ak látanie neprekrylo celé poškodené alebo zničené miesto, premiestniť sa na ďalšie mesto a znova použite látací program. Dĺžka látania je je naprogramovaná. Látanie možno opakovať i na ďalších miestach.

Cez «Priame zadanie dĺžky» môžete naprogramovať látanie do dĺžky 30 mm.

- > Nasaďte: Pätka na gombíkovú dierku č. 3A.
- > Stlačte ikonu «Úžitkové stehy».
- > Vyberte Zosilnený látací program č. 23.
- > Jemnú látku zarámujte do látacieho rámiku (voliteľné príslušenstvo).
   Plátanú oblasť dobre napnite. Zabránite tak jej deformácii pri prešívaní.
- > Začnite šiť vľavo hore.
- > Ušite prvý rad.
- > Zastavte stroj.

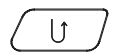

>

Stlačte tlačidlo «Spätný chod».

Dĺžka je teraz naprogramovaná.

- > Dokončite plátací program.
  - Na konci programu sa stroj automaticky zastaví.

# 5.11 Obnitkovanie okrajov

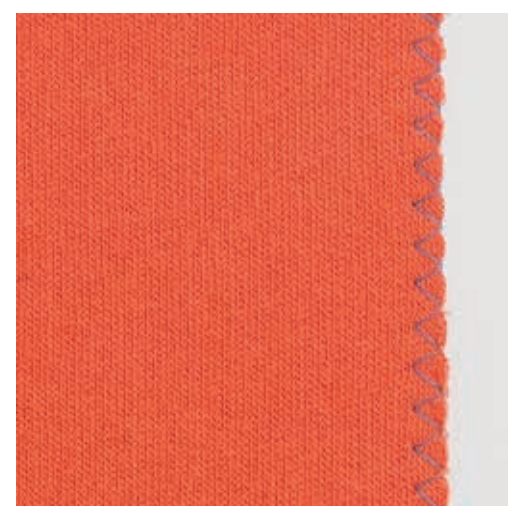

Cik-cak steh č. 2 je vhodný pre všetky materiály. Môže byť použitý na elastické švy, ako aj pre dekoratívne šitie. Pre jemné materiály použite látaciu niť. Pri obnitkovaní saténovým stehom nastavte hustý, krátky Cik-cak s dĺžkou stehu 0,5 až 0,7 mm. Saténový steh možno použiť pre našívanie aplikácii a vyšívanie.

Predpoklad:

- Okraj má zostať plochý, nemá sa rolovať.
- > Nasaďte: Pätka univerzálna č. 1.
- Stlačte ikonu «Úžitkové stehy».
- > Vyberte Cik-cak steh č. 2 alebo Saténový steh č. 1354.
- > Nezvoľte príliš široký steh ani príliš dlhý steh.
- > Veďte okraj látky od stredu šijacej pätky, tak, aby ihla šla na jednej strane do látky a na druhej ponad okraj látky mimo látku.

# 5.12 Šitie: Dvojitý overlock

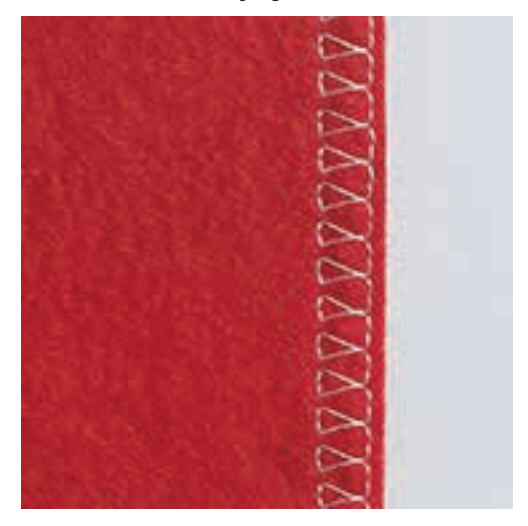

Dvojitý overlock je vhodný pre obnitkovanie voľných úpletov a krížové švy na úpletoch. Pri práci s úpletmi by mala byť použitá ihla na úplety, aby ste nepoškodili vlákna. Pri šití elastických materiálov, použite strečovú ihlu.

- > Nasaďte: Pätka univerzálna č. 1 alebo Overloková pätka č. 2 (voliteľné príslušenstvo).
- > Stlačte ikonu «Úžitkové stehy».
- > Vyberte: Dvojitý overlok č. 10.

# 5.13 Úzky steh na hrany

- > Nasaďte: Pätka na slepý steh č. 5 (voliteľné príslušenstvo) alebo Pätka univerzálna č. 1 alebo Pätka na hrany č. 10 (voliteľné príslušenstvo).
- > Stlačte ikonu «Úžitkové stehy».
  - Automaticky sa nastaví: Rovný steh č. 1.
- Umiestnite okraj záhybu naľavo od vodiča na pätke na slepý steh.
- Nastavte ľavú polohu ihly do požadovanej vzdialenosti od okraja.

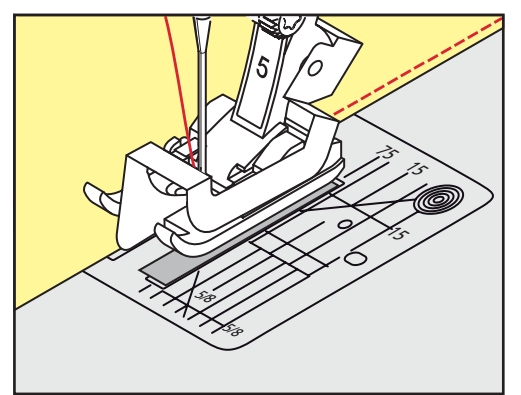

# 5.14 Široké obšitie okrajov

 Nasaďte: Pätka na slepý steh č. 5 (voliteľné príslušenstvo) alebo Pätka univerzálna č. 1 alebo Pätka na hrany č. 10 (voliteľné príslušenstvo).

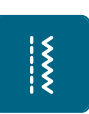

>

- Stlačte ikonu «Úžitkové stehy».
- Automaticky sa nastaví: Rovný steh č. 1.
- > Okraj látky alebo záložky veďte pozdĺž značiek na stehovej doske (1 až 2,5 cm).

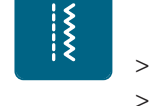

X

> Nastavte polohu ihly do požadovanej vzdialenosti od okraja.

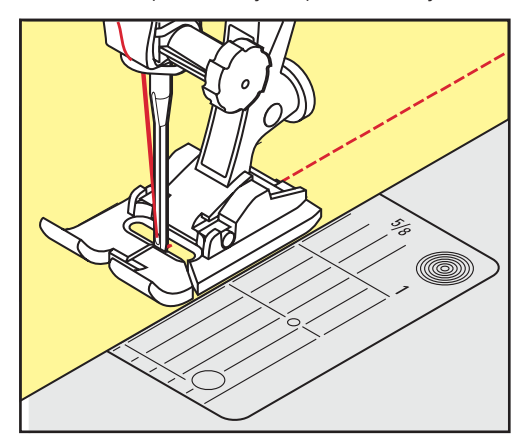

# 5.15 Obšívanie okrajov a vatovacie pravítko

Pri šití rovnobežných švov, sa odporúča požiť vatovacie pravítko.

- > Nasaďte: Pätka univerzálna č. 1 alebo Pätka na hrany č. 10 (voliteľné príslušenstvo).
  - Stlačte ikonu «Úžitkové stehy».
  - Automaticky sa nastaví: Rovný steh č. 1.
- > Uvoľnite skrutku na zadnej strane šijacej pätky.
- > Do dierky na nohe šijacej pätky vložte vatovacie pravítko.
- > Nastavte želanú šírku.
- > Dotiahnite skrutku.
- > Okraj látky alebo obruby veďte pozdĺž vatovacieho pravítka.

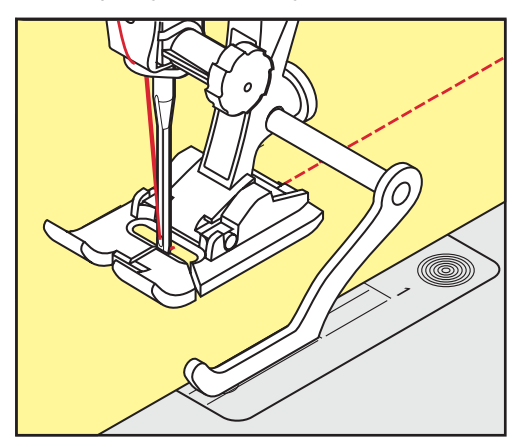

# 5.16 Šitie Okrajov s obrubou

Pri použití Pätky na slepý steh č. 5 (voliteľné príslušenstvo) doporučujeme nastaviť ihlu celkom vpravo alebo vľavo. Pri použití Pätky univerzálnej č. 1 alebo Pätky na hrany č. 10 je možné zvoliť ľubovoľnú polohu ihly.

 Nasaďte: Pätka na slepý steh č. 5 (voliteľné príslušenstvo) alebo Pätka univerzálna č. 1 alebo Pätka na hrany č. 10 (voliteľné príslušenstvo).

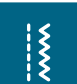

- Stlačte ikonu «Úžitkové stehy».
  - Automaticky sa nastaví: Rovný steh č. 1.
- > Umiestnite okraj záhybu (horný vnútorný okraj obruby) oproti vodiču na šijacej pätke na slepý steh.

> Zvoľte polohu ihly vpravo, aby steh bol umiestňovaný pozdĺž horného okraja záhybu obruby.

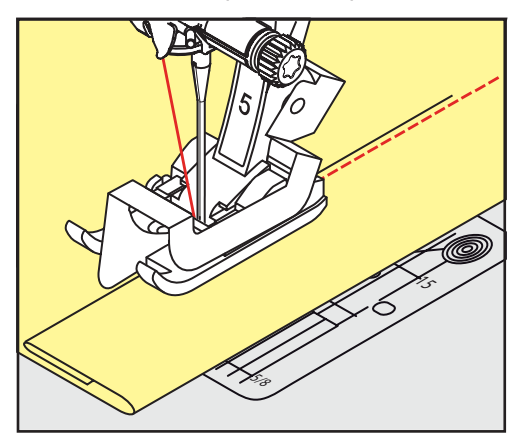

5.17 Šitie: Slepý steh

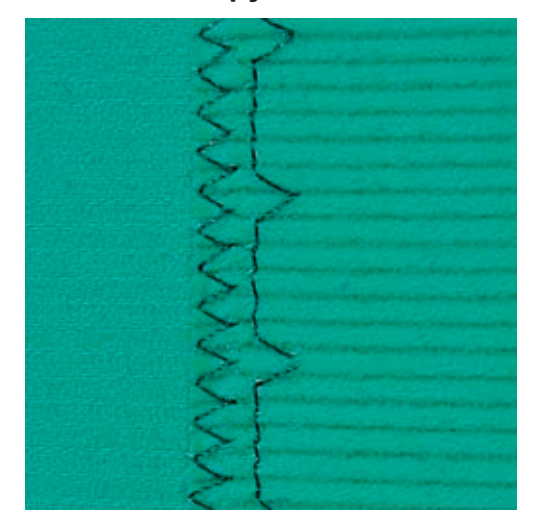

Pre neviditeľné obruby na stredných a ťažkých materiáloch; ťažká bavlna, zmesové materiály, vlna.

Predpoklad:

X

- Okraje musia byť začistené.
- > Nasaďte: Pätka na slepý steh č. 5 (voliteľné príslušenstvo).
- > Stlačte ikonu «Úžitkové stehy».
- > Vyberte: Slepý steh č. 9.
- > Zahnite výrobok tak, aby začistený okraj ležal na lícovej strane látky aby sa ukázal upravený okraj.
- > Umiestnite látku pod šijaciu pätku tak, aby bol jej vodič opretý o zahnutú hranu látky.
- Zahnutý okraj uložte rovnomerne až na vedenie pätky = vpichy budú rovnomerné rozmiestnené.
  Ihla si má látku zachytiť iba na okraji (ako pri ručnom šití).
- > Skontrolujte slepý lem na oboch stranách tkaniny po asi 10 cm, a ak je to nutné upraviť šírku stehu.

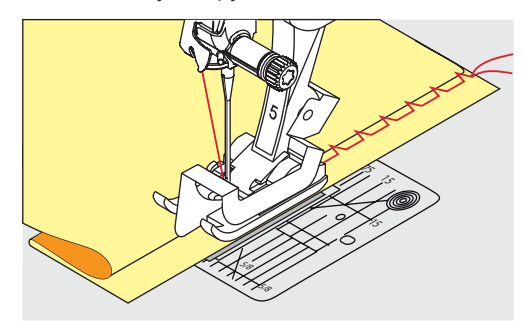

# 5.18 Šitie: Viditeľné lemy

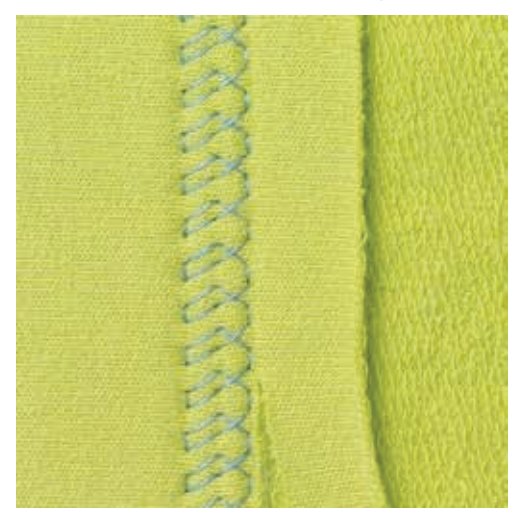

Viditeľné lemy sú obzvlášť vhodné na elastické lemy na trikotáži, bavlne a zmesových materiáloch.

- > Nasaďte: Pätka univerzálna č. 1.
- > Stlačte ikonu «Úžitkové stehy».
- > Vyberte: Trikotážový šev č. 14.
- > Lem prežehlite a ak treba pristehujte.
- > Ak treba, znížte prítlak šijacej pätky.
- > Šite lem na požadovanom odševku na lícovej strane.
- > Odstrihnite presahujúci materiál na rubovej strane.

# 5.19 Šitie: Plochý spojovací šev

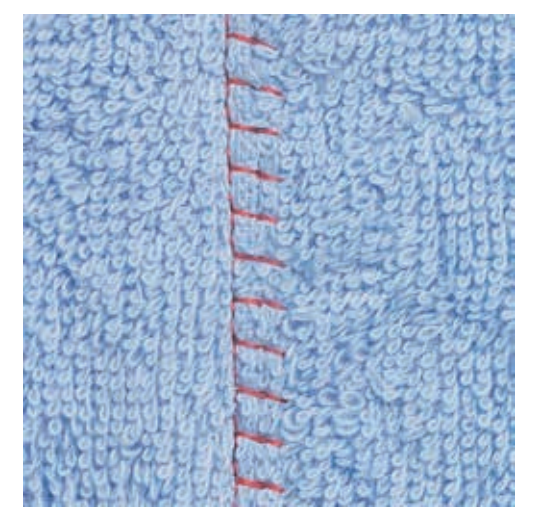

Plochý spojovací šev je vhodný pre tkaniny s dlhým vlasom, hrubé materiály ako froté, filc a koža.

- > Nasaďte: Pätka univerzálna č. 1.
- > Stlačte ikonu «Úžitkové stehy».
- > Vyberte: Strečový overlokový steh č. 13.

# X

- > Presahy látky by mali byť začistené.> Šite pozdĺž okraja látky.
- > Pri pravom vpichu má ihla vstupovať až za presah látok do vrchnej strany spodnej látky.

> Vyber > Lem p > Ak tre

# 5.20 Šitie: Stehovanie

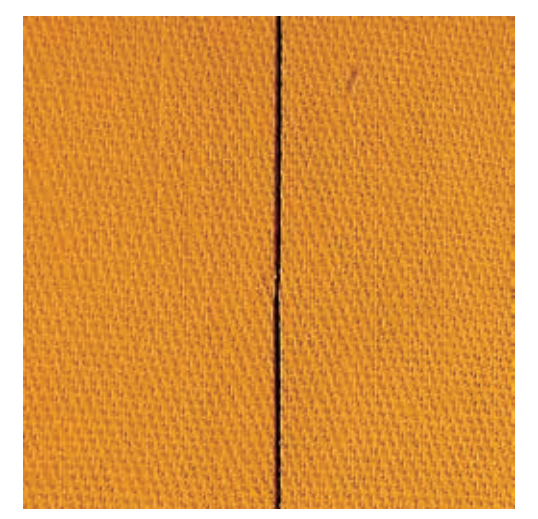

Pri šití štepovacích stehov, sa odporúča použiť jemnú plátaciu niť, aby sa to ľahšie páralo. Štepovací steh je vhodný pre šitie projektov, ktoré vyžadujú šitie veľmi dlhou dĺžkou stehu.

- > Nasaďte: Látacia pätka č. 9 (voliteľné príslušenstvo).
- > Spustite zúbky podávača.
- > Stlačte ikonu «Úžitkové stehy».
- > Vyberte: Stehovací šev č. 30.
- > Látky zošpendlite kolmo na smer stehovania, aby ste zabránili posuvu látok pri šití.
- > Pridržte konce nití a ušite 3 4 zabezpečovacie stehy.
- > Ušie steh a potiahnite látku dozadu o požadovanú dĺžku stehu.
- > Ušite steh.

X

> Na konci ušite 3 – 4 zabezpečovacie stehy.

# 6 Dekoratívne stehy

# 6.1 Prehľad dekoratívnych stehov

Zvoľte vhodný dekoratívny steh (jednoduchší alebo zložitejší) v závislosti od materiálu.

- Dekoratívne stehy, ktoré sú šité rovným stehom sú vhodnejšie na ľahké materiály, napr. Dekoratívny steh č. 101.
- Dekoratívne stehy, ktoré sú šité trojitým rovným stehom alebo riedkym saténom sú vhodnejšie na stredne ťažké materiály, napr. Dekoratívny steh č. 107.
- Dekoratívne stehy, ktoré sú šité sténovým stehom sú vhodnejšie na hrubé materiály, napr. Dekoratívny steh č. 401.

Pre dokonalú tvorbu stehu je výhodné použiť rovnakú farbu nite pre hornú i spodnú niť a je vhodné tiež použiť stabilizátor (vlizelín). Pre látky s vlasom alebo froté použite na lícovej strane vodou rozpustný vlizelín. Ľahšie sa odstraňuje.

| Dekoratívny steh | Kategória     | Názov            |
|------------------|---------------|------------------|
| No.              | Kategória 100 | Kvetinové motívy |
| *                | Kategória 300 | Krížikové stehy  |
| ¥                | Kategória 400 | Saténové stehy   |
| *                | Kategória 600 | Ornamenty        |
| X                | Kategória 700 | Čipkové stehy    |
| <b>F</b>         | Kategória 900 | Novelty stehy    |

# 6.2 Cievkové šitie

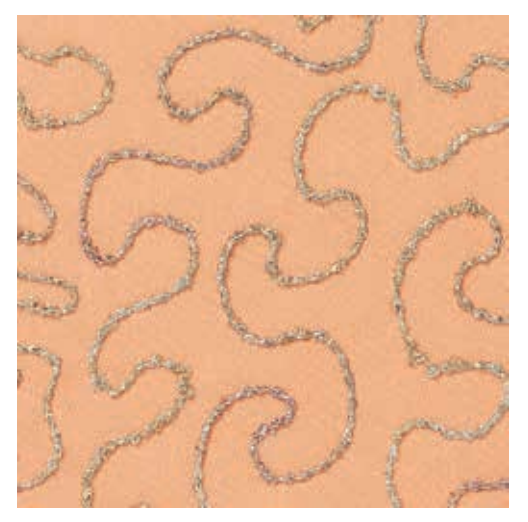

# POZOR Použitie nevhodného cievkového púzdra môže spôsobiť

Poškodenie cievkového púzdra.

> Použite špeciálne cievkové púzdro (voliteľné príslušenstvo).

Na cievku môžu byť navinuté rôzne materiály. Pri voľnom quiltovaní dodávajú materiálu textúru. Táto metóda je podobná «normálnemu» voľnému quiltovaniu, ale vzor sa šije na **rubovej** strane látky.

Spevnite plochu, na ktorú idete šiť vyšívacím vlizelínom. Vzor si môžete predkresliť na rubovú stranu. Môžete si tiež vzor predznačiť na lícovej strane tak, že ho voľne poprešívate tenkou polyesterovou alebo bavlnenou niťou. Línie, ktoré ste ušili na lícovej strane sú viditeľné i na rubovej strane a môžu slúžiť ako vodítko pri cievkovom vyšívaní z rubovej strany.

Pri cievkovom vyšívaní môžete tiež využiť funkciu BSR. Pohybujte prácou rovnomerne po naznačených líniach. Po dokončení práce odstráňte vlizelín.

Najprv si ušite vzorku, aby ste videli ako bude výsledok vyzerať.

Nie všetky dekoratívne stehy sú vhodné pre túto techniku. Lepšie výsledky dosiahnete s jednoduchšími dekoratívnymi stehmi. Nepoužívajte husté a saténové stehy.

- > Nasad'te: Vyšívacia pätka č. 20.
- > Stlačte ikonu «Dekoratívne stehy».
- > Vyberte vhodný dekoratívny steh.
- Otáčajte «Horný multifunkčný gombík» a «Dolný multifunkčný gombík» aby ste nastavili vhodnú dĺžku a šírku stehu tak, aby ste aj pri hustejších stehoch dosiahli pekný výsledok.
- > Ak treba stlačte ikonu «Nastavenie napätia hornej nite», aby ste vyladili viazanie stehu.

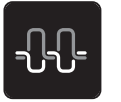

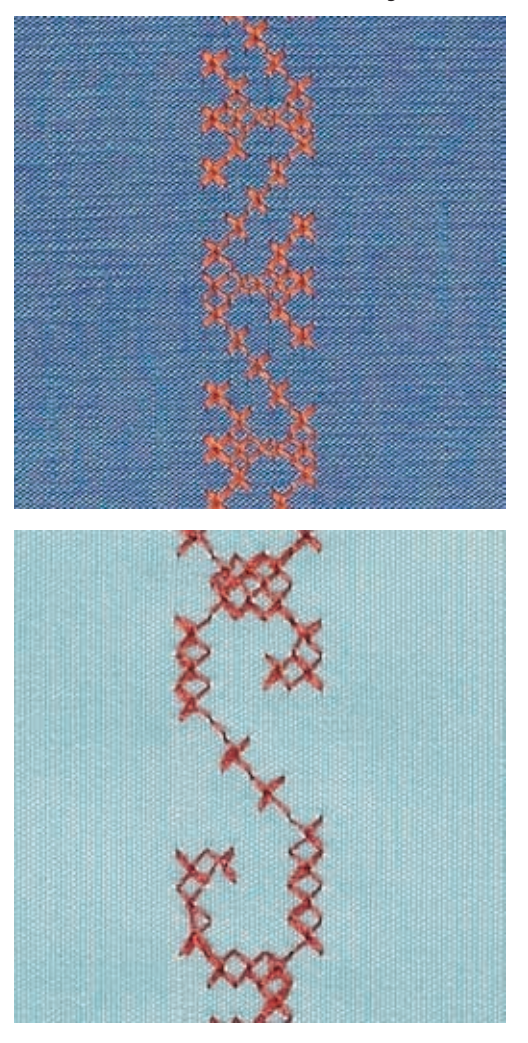

### 6.3 Šitie: Krížikové stehy

Šitie krížikovým stehom je tradičná technika, rozširuje okruh dekoratívnych stehov. Ak šijete krížikové stehy na látku s ľanovou štruktúrou, vyzerajú stehy ako ručne šité. Pre krížikové stehy používajte vyšívaciu bavlnu. Stehy sa budú javiť plnšie. Krížikové stehy sa používajú najmä na dečkách, ako ozdoby na odevy a na zdobenie všeobecne. Nakoľko sa každý ďalší riadok dotýka predošlého radu, je dôležité, aby steh v prvom riadku sledoval rovnú líniu.

- > Nasaďte: Pätka univerzálna č. 1 alebo Otvorená vyšívacia pätka č. 20.
- > Vyberte krížikové stehy z kategórie 300 a skombinujte ich podľa potreby.
- > Ušite rad, využite pri tom vatovacie pravítko alebo vodič hrán na násuvnom stolíku aby ste šili rovno.
- > Šite druhý rad vedľa prvého s rozostupom na šírku šijacej pätky, alebo použite vatovacie pravítko.

# 6.4 Zámiky (lampasy)

Táto technika zmenšuje (zužuje) rozmer látky (pridajte dostatok látky). Zámiky sú malé rovné záložky, ktoré sa normálne našívajú na látku pred rozstrihaním strihu alebo iného projektu. Je vhodné ich kombinovať s inými vyšívacími alebo čipkovými technikami.

Na zvýšenie efektu alebo textúry je možné do zámiku všiť kordové vlákno. Hrúbku vlákna zvoľte tak, aby sadlo do drážok v šijacej pätke. Vlákno musí byť stálofarebné a nepružné.

| Pätka na zámiky | Číslo                                    | Popis                                                                      |
|-----------------|------------------------------------------|----------------------------------------------------------------------------|
|                 | 30 (Voliteľné príslušenstvo)<br>3 drážky | 4 mm dvojihla: pre ťažké<br>materiály.                                     |
|                 | 31 (Voliteľné príslušenstvo)<br>5 drážok | 3 mm dvojihla: pre ťažké a<br>stredne ťažké materiály.                     |
|                 | 32 (Voliteľné príslušenstvo)<br>7 drážok | 2 mm dvojihla: pre ľahké a<br>stredne ťažké materiály.                     |
|                 | 33 (Voliteľné príslušenstvo)<br>9 drážok | 1 alebo 1,6 mm dvojihla: pre<br>jemné materiály (bez kordového<br>vlákna). |

### Vkladanie kordového vlákna

- > Stroj vypnite a odpojte od ho elektrickej siete.
- > Odstráňte ihlu.
- > Odstráňte šijaciu pätku.
- > Odstráňte stehovú dosku.
- > Otvorte dvierka chapača.
- > Pretiahnite kord zospodu cez otvor pod stehovou doskou a cez dierku v stehovej doske.
- > Opäť nasaďte stehovú dosku.
- > Zatvorte kryt cievkového púzdra.
- > Uistite sa, že kord sa ľahko kĺže cez otvor v vedľa krytu cievkového púzdra.

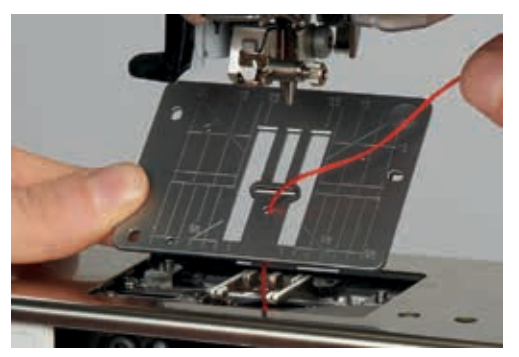

> Cievku s kordovým vláknom umiestnite na rameno kolennej páky.

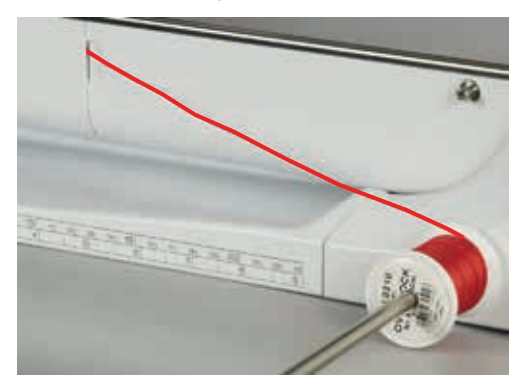

- > Skontrolujte, či sa odvíja plynule.
- > Ak sa vlákno neposúva hladko, nechajte otvorené dvierka chapača a vypnite senzor sledovania spodnej nite v programe «Nastavenie (Setup)».

### Šitie zámikov

Kord leží na rubovej strane látky a je zachytený/všitý spodnou niťou.

- > Šitie prvého zámiku.
- > Umiestnite prvý zámik do jedného zo žliabkov v pätke (podľa požadovaného rozostupu).
- > Ušite ďalšie zámiky paralelne s predošlými.

#### Abecedy 7

#### Prehľad abecied 7.1

Tlačené písmo môžete tiež šiť malou acecedou.

Pre dokonalú tvorbu stehu je doporučené použiť rovnakú farbu nite pre hornú i spodnú niť a je vhodné tiež použiť stabilizátor (vlizelín) na rubovej strane. Pre látky s vlasom alebo froté použite na lícovej strane vodou rozpustný vlizelín.

| Stehové vzory | Názov                  |
|---------------|------------------------|
| ABCabc        | Tlačená abeceda        |
| ABC           | Obrysová abeceda       |
| ABC           | Písané písmo (Italics) |
| あいう           | Hiragana               |

# 7.2 Písanie

Zvoľte font.

Stlačte ikonu «Abecedy». >

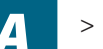

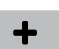

- Pre vytvorenie kombinácie stlačte ikonu «Single/Kombi režim». >
- Stlačte ikonu «Nastavenie náhľadu» (1) na otvorenie rozšíreného režimu. >

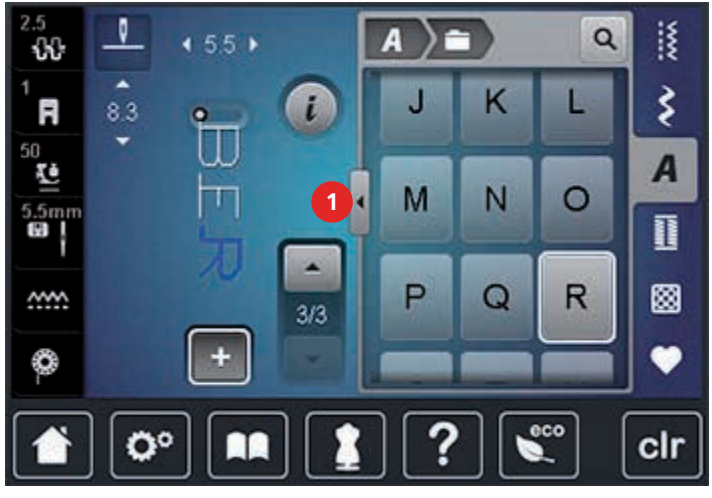

- Vyberte písmená. >
- Kliknite na ikonu (1) (štandardné nastavenie) pre písanie veľkými písmenami. >
- Kliknite na ikonu (2) pre písanie malými písmenami. >
- Na zadávanie čísel a matematických symbolov kliknite na ikonu (3). >

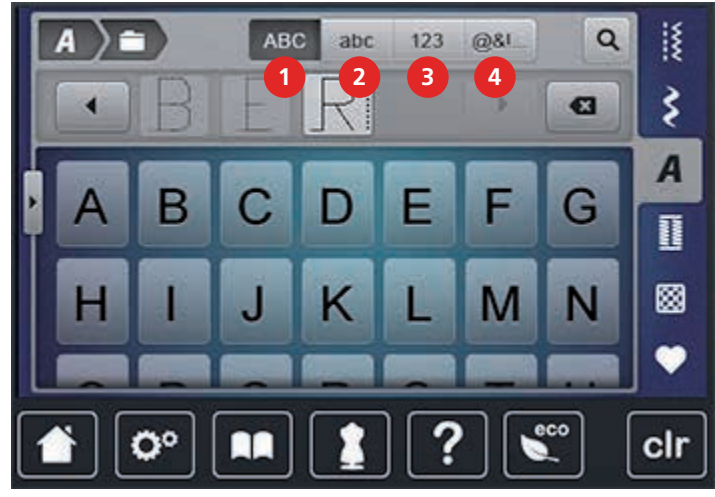

> Na zadávanie špeciálnych symbolov kliknite na ikonu (4).

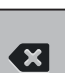

>

Kliknite na ikonu «DEL» pre odstránenie jednotlivých písmen zadaného textu.

> Znova stlačte ikonu «Nastavenie náhľadu» na zatvorenie rozšíreného režimu.

# 8 Gombíkové dierky

# 8.1 Prehľad gombíkových dierok

Aby ste mohli vyšiť správnu dierku pre každý gombík na rôznych materiáloch, je váš stroj BERNINA 720 vybavený sadou gombíkových dierok. Po stlačení príslušného tlačidla budú dierky šité automaticky. Stroj je vybavený aj programom pre očká.

| Gombíková<br>dierka | Číslo Gombíkovej<br>dierky | Názov                                                               | Popis                                                                                                    |
|---------------------|----------------------------|---------------------------------------------------------------------|----------------------------------------------------------------------------------------------------|
|                     | 51                         | Gombíková dierka na<br>prádlo                                       | Ľahké až stredne ťažké materiály,<br>blúzky, šaty, posteľná bielizeň.                                    |
|                     | 52                         | Gombíková dierka na<br>prádlo úzka                                  | Ľahké až stredne ťažké materiály,<br>blúzky, šaty, detské a bábkové obleky.                              |
|                     | 53                         | Strečová dierka                                                     | Všetky strečové materiály z bavlny, vlny,<br>hodvábu a syntetických vlákien.                             |
| U                   | 54                         | Okrúhla dierka s<br>normálnym uzáverom                              | Pre stredné až ťažké materiály, šatstvo,<br>saká, kabáty, pršiplášte.                                    |
| IJ                  | 56                         | Dierka s očkom                                                      | Pre ťažké nestrečové materiály; bundy,<br>kabáty, oblečenie pre voľný čas.                               |
| <u>)</u>            | 57                         | Gombíková dierka s<br>očkom so špicatým<br>uzáverom                 | Pre pevné nestrečové materiály; bundy,<br>kabáty, oblečenie pre voľný čas.                               |
|                     | 59                         | Dierka s rovným stehom                                              | Pre spevnenie gombík. dierky, okraje<br>vreciek, vhodná hlavne pre gombíkové<br>dierky na koži a semiši. |
|                     | 63                         | Vyšívaná gombíková<br>dierka                                        | Ľahké až stredne ťažké materiály,<br>blúzky, šaty, detské a bábkové obleky,<br>posteľné prádlo.          |
| 1                   | 69                         | Dekoratívna gombíková<br>dierka s obojstranným<br>špicatým uzáverom | Pre dekoratívne gombíkové dierky na pevných, nestrečových látkach.                                       |
|                     | 60                         | Program na našívanie<br>gombíkov                                    | Pre gombíky s 2-mi a 4-mi dierkami.                                                                      |
| ***                 | 61                         | Očko s úzkym cik-<br>cakom                                          | Otvory pre šnúrky a úzke stužky, pre dekoratívne práce.                                                  |
| 0                   | 62                         | Očko s rovným stehom                                                | Otvory pre šnúrky a úzke stužky,<br>dekoratívne práce.                                                   |

# 8.2 Využitie nástroja na výškové vyrovnanie

Ak šijete gombíkovú dierku v pravom uhle k okraju projektu, odporúčame použiť kompenzačný nástroj na výškové vyrovnanie (voliteľné príslušenstvo).

> Umiestnite nástroj zozadu medzi šitý projekt a dolnú časť na hrubej strane šitého projektu.

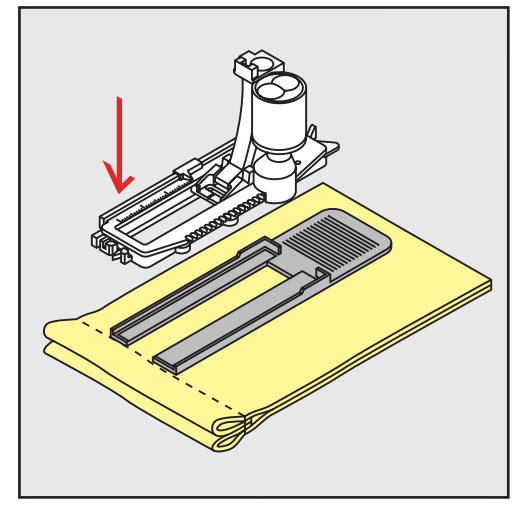

> Spustite šijaciu pätku.

# 8.3 Použitie kompenzačnej podložky

Na ťažko spracovateľných látkach používajte vyrovnávaciu podložku (môžete si ju dokúpiť ako špeciálne príslušenstvo). Vyrovnávacia podložka môže byť použitá iba s pätkou č. 3A.

> Vložte kompenzačné dosku opatrne z bočnej strany.

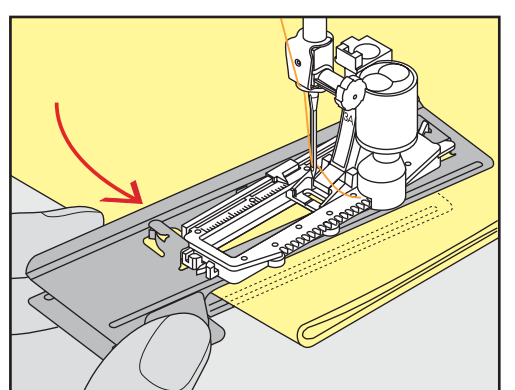

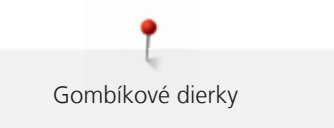

# 8.4 Vyznačenie gombíkových dierok

 Pre gombíkové dierky, ktoré budú šité manuálne, vyznačte polohu a dĺžku dierky na tkanine pomocou kriedy, alebo vodou rozpustnej fixky.

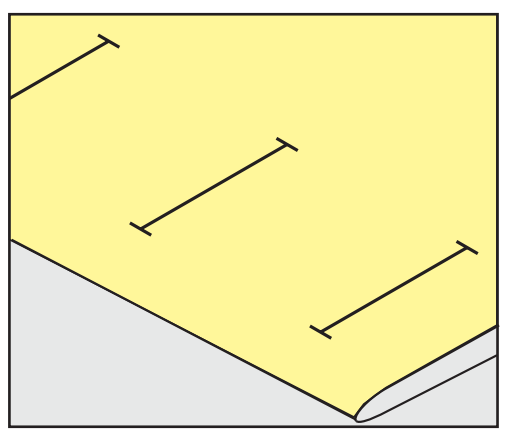

> Pre gombíkové dierky, ktoré budú šité automaticky, vyznačte polohu a dĺžku prvej dierky na tkanine pomocou kriedy, alebo vodou rozpustnej fixky. Pre ďalšie dierky stačí vyznačiť začiatky dierok.

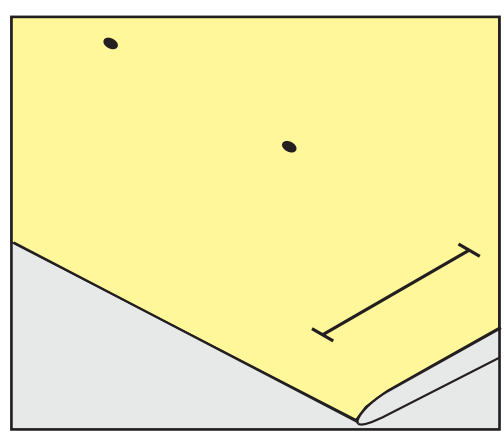

> Pre gombíkové dierky s očkom, vyznačte polohu a dĺžku obruby na tkanine pomocou kriedy, alebo vodou rozpustnej fixky. Očko sa došije automaticky.

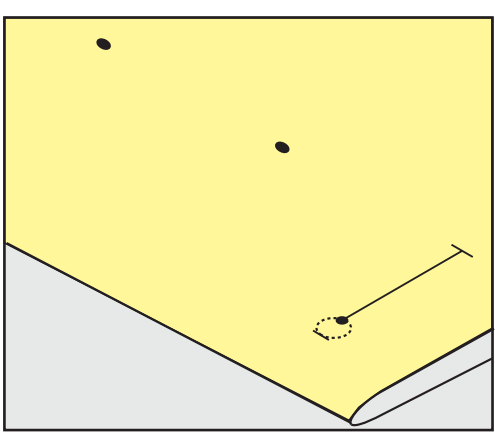

# 8.5 Kordová niť

### Kordové vlákno s pätkou na gombíkovú dierku č. 3A s bežcom

Vložené vlákno posilňuje a skrášľuje gombíkovú dierku. Najvhodnejšie je použiť gombíkovú dierku č. 51. Ideálne kordové vlákno je Perlovka č. 8, hrubá niť na ručné šitie a jemné háčkovanie priadze. Odporúča sa, držať vlákno počas šitia.

#### Predpoklad:

- Pätka na gombíkovú dierku č. 3A s bežcom musí byť nasadená a zdvihnutá.
- > Ihlu zapichnite do začiatku gombíkovej dierky.
- > Vkladané vlákno zaveďte z pravej strany popod pätku.
- > Zaveste vlákno na výstupok na zadnej časti pätky.

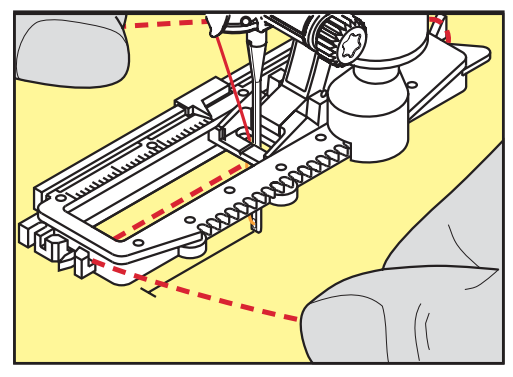

> Vlákno veďte popod pätku na jej ľavej strane a vytiahnite dopredu.

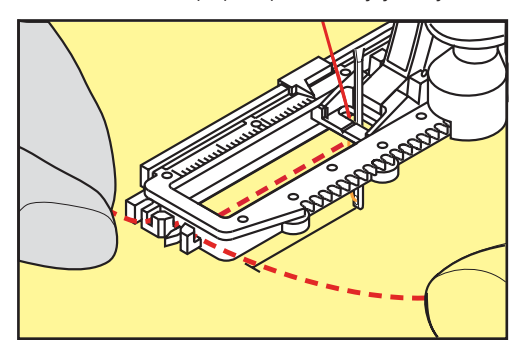

- > Konce vlákna vložte do držiakov.
- > Spustite šijaciu pätku.
- > Gombíkovú dierku šite normálnym postupom.
- > Ťahajte vlákno pokiaľ slučka nezmizne v uzávere gombíkovej dierky.
- > Prevlečte konce vlákna na rubovú stranu (pomocou ihly pre ručné šitie) a zauzlite alebo zastehujte.

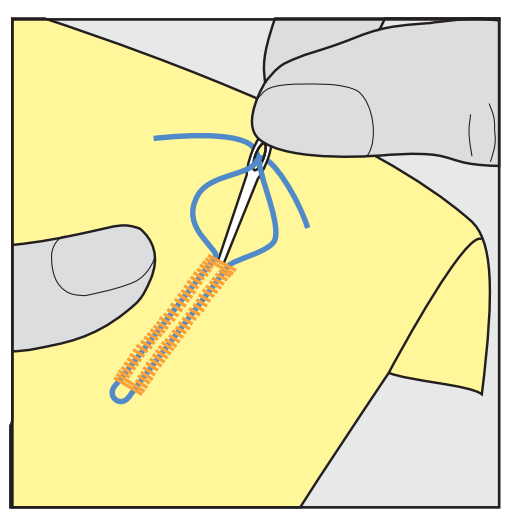

# Použitie kordového vlákna s pätkou na gombíkovú dierku č. 3 (voliteľné príslušenstvo)

Predpoklad:

- Pätka na gombíkovú dierku č. 3 (voliteľné príslušenstvo) musí byť nasadená a zdvihnutá.
- > Ihlu zapichnite do začiatku gombíkovej dierky.
- > Vkladané vlákno zaveďte z pravej strany popod pätku.

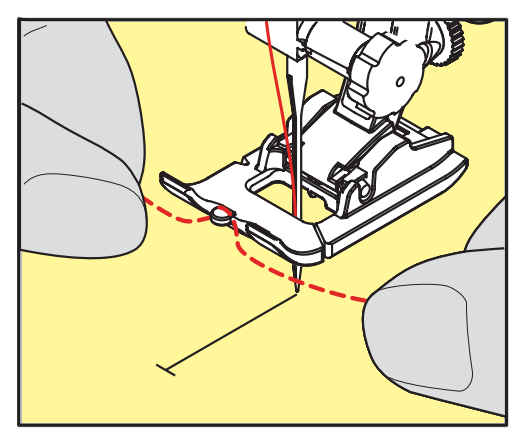

> Obidva konce prevlečte popod pätku dozadu a vložte do zárezov na spodku pätky.

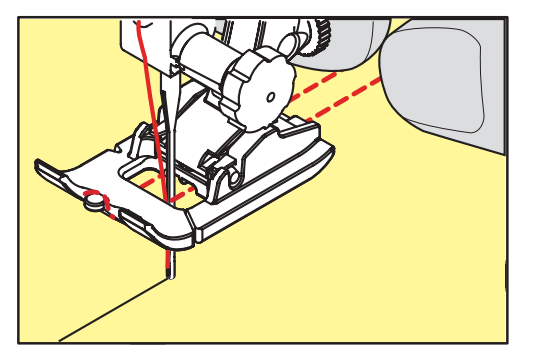

- > Spustite šijaciu pätku.
- > Gombíkovú dierku šite normálnym postupom.
- > Ťahajte vlákno pokiaľ slučka nezmizne v uzávere gombíkovej dierky.
- > Prevlečte konce vlákna na rubovú stranu (pomocou ihly pre ručné šitie) a zauzlite alebo zastehujte.

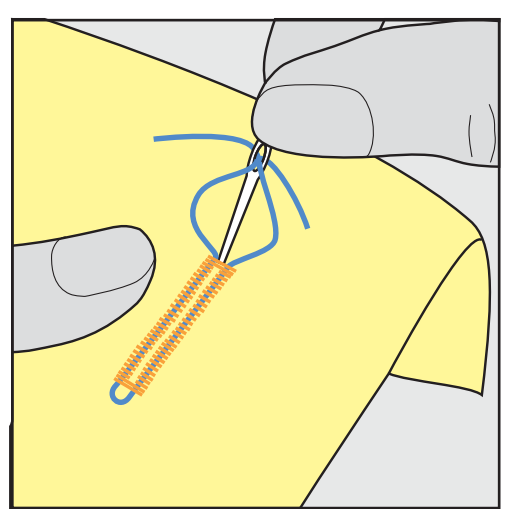

# 8.6 Ušitie skúšobnej vzorky

Vždy si najprv ušite skúšobnú vzorku na rovnakej látke, s rovnakým vlizelínom a rovnakou gombíkovou dierkou akú hodláte použiť v projekte. Skúšobná vzorka by mala byť šitá v rovnakom smere. Ušitie skúšobnej vzorky vám umožní nastaviť gombíkovú dierku tak, aby ste dosiahli dobrý výsledok.

Pri zmene jemného doladenia pri šití manuálnej štandardnej gombíkovej dierky, alebo dierky s očkom a kruhovej dierky sú ovplyvňované obe strany obruby rovnako. Pri šití automatickej dierky s očkom a kruhovej dierky sú ovplyvňované obe strany obruby rozdielne.

Pri zmene jemného doladenia pri šití dierky s funkciou počítadla stehov sú ovplyvňované obe strany obruby rozdielne.

- > Kl > Vy
- Kliknite na ikonu «Gombíkové dierky».
  - > Vyberte si druh gombíkovej dierky.
  - > Vyberte a nasaďte vhodnú šijaciu pätku.
  - > Látku umiestnite pod šijaciu pätku a spustite pätku.
  - > Stlačte nožný ovládač a opatrne začnite šiť. Látku jemne veďte.
  - > Skontrolujte jemné doladenie, ak treba dostavte ho.
  - > Skontrolujte skúšobná vzorka a ak treba urobte ďalšie zmeny.

# 8.7 Nastavenie Šírky medzery gombíkovej dierky

Šírku gombíkovej štrbiny môžete nastaviť v rozmedzí 0,1 až 2,0 mm.

- > Kliknite na ikonu «Gombíkové dierky».
- > Vyberte si druh gombíkovej dierky.
- > Ikona «i».

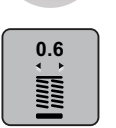

- > Kliknite na ikonu «Šírka medzery gombíkovej dierky».
- > Otáčajte «Horný multifunkčný gombík» alebo «Dolný multifunkčný gombík» pre nastavenie požadovanej šírky štrbiny.
- > Pre obnovenie základného nastavenia, stlačte žlto orámovanú ikonu.

# 8.8 Nastavenie dĺžky gombíkovej dierky

í

Pridržte gombík na žltom krúžku na spodnej časti obrazovky. Otáčajte «Multifunkčnými gombíkmi» a nastavte žltý krúžok na veľkosť gombíka.

Stroj vyráta dĺžku gombíkovej dierky priamo z priemeru gombíka. Automaticky pridá 2 mm na hrúbku gombíka. Ak má gombík priemer 14 mm, dĺžka gombíkovej dierky bude 16 mm.

- > Kliknite na ikonu «Gombíkové dierky».
- > Vyberte si druh gombíkovej dierky.

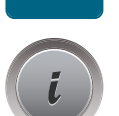

Stlačte ikonu Dialóg «i».

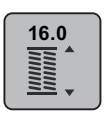

- Stlačte ikonu «Nastavenie dĺžky gombíkovej dierky».
- Otáčajte «Horný multifunkčný gombík» alebo «Dolný multifunkčný gombík» pre nastavenie požadovanej dĺžky dierky.
- > Pre obnovenie základného nastavenia, stlačte žlto orámovanú ikonu.

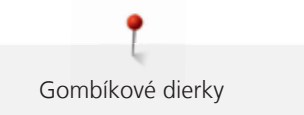

# 8.9 Použitie funkcie počítadlo stehov

Funkcie «Počítadlo stehov» je vhodná pre všetky typy gombíkových dierok. Ľavý strana dierky je šitá dopredu, pravá strana v opačnom smere. Ak použijete funkciu «Jemné doladenie», musí byť táto funkcia použitá pre každú dierku samostatne.

Predpoklad:

- Pätka na gombíkovú dierku č. 3 (voliteľné príslušenstvo) musí byť nasadená.
- > Kliknite na ikonu «Gombíkové dierky».
- > Vyberte si druh gombíkovej dierky.

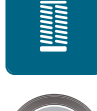

> Stlačte ikonu Dialóg «i».

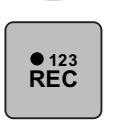

- > Stlačte ikonu «Počítadlo stehov dierky».
- > Ušite požadovanú dĺžku gombíkovej dierky.
- > Zastavte stroj.

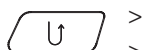

- Stlačte tlačidlo «Spätný chod»; stroj ušije uzáveru a druhú obrubu opačným smerom.
- > Šijací stroj zastavíme na úrovni prvého stehu (na začiatku gombíkovej dierky).
- > Znova stlačte tlačidlo «Spätný chod»; stroj ušije uzáveru a zabezpečovacie stehy.
  - Dĺžka gombíkovej dierky je uložená a každé ďalšie dierky sú šité rovnako, až kým stroj nevypnete.

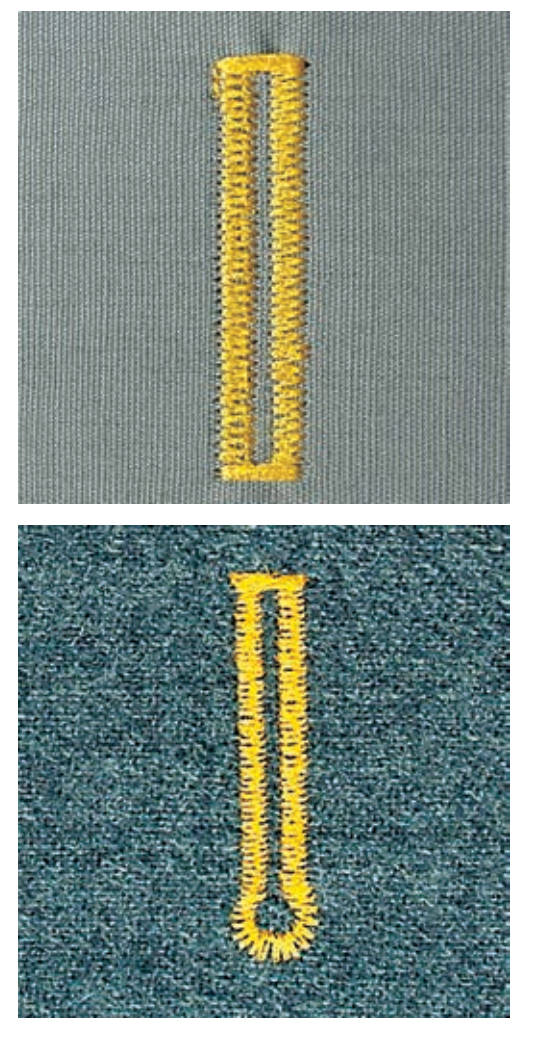

# 8.10 Šitie gombíkovej dierky automaticky

Optika na pätke na automatickú gombíkovú dierku č. 3A automaticky registruje dĺžku gombíkovej dierky pre presné zduplikovanie. Je vhodná pre gombíkové dierky 4 – 31 mm, v závislosti na type gombíkovej dierky. Spodok pätky musí ležať na plochom povrchu látky. Ak leží na záhyboch, nemôže byť dĺžka dierky správne odmeraná.

Predpoklad:

• Pätka na gombíkovú dierku č. 3A s bežcom musí byť nasadená.

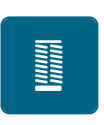

- Kliknite na ikonu «Gombíkové dierky».
- > Zvoľte Gombíkovú dierku č. 51 53 alebo 54, 56, 57, 63 alebo 69.
- > Ušite požadovanú dĺžku gombíkovej dierky.

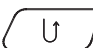

- > Stlačte tlačidlo «Spätný chod» pre naprogramovanie dĺžky.
  > Stlačte tlačidlo «Štart/Stop» alebo nožný ovládač.
  - Stroj dokončí gombíkovú dierku automaticky. Všetky nasledujúce gombíkové dierky sú ušité s rovnakou dĺžkou.

# 8.11 Šitie manuálnej 7-krokovej gombíkovej dierky

Dĺžka gombíkovej dierky je určená ručne pri šití. Uzávera, očko dierky a zaisťovacie stehy sú predprogramované. Jednotlivé kroky môžu byť vybrané pomocou listovania s ikonami šípok alebo stlačením tlačidla «Spätný chod».

Predpoklad:

- Pätka na gombíkovú dierku č. 3 (voliteľné príslušenstvo) musí byť nasadená.
- > Kliknite na ikonu «Gombíkové dierky».
- > Vyberte: Gombíková dierka č. 51.

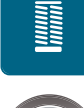

man

> Stlačte ikonu Dialóg «i».

> Stlačte ikonu «man».

- Krok 1 na displeji sa aktivuje ikona pre začiatok gombíkovej dierky.
- > Ušite požadovanú dĺžku gombíkovej dierky.
  - Aktivuje sa krok 2.

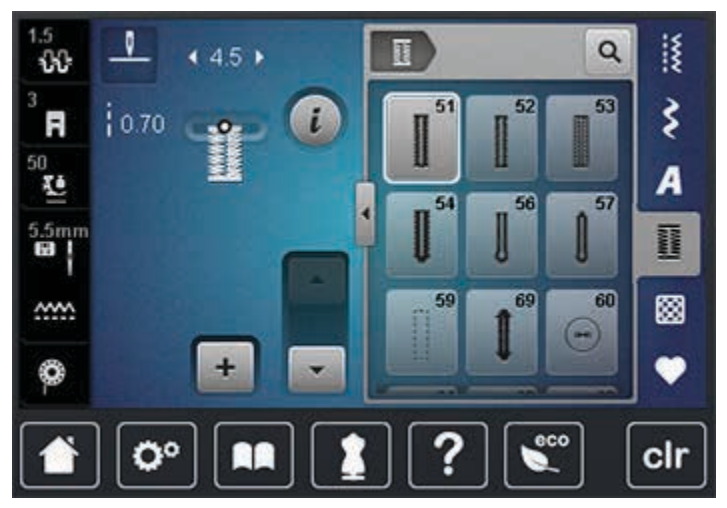

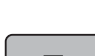

- > Šijací stroj zastavíme na požadovanej dĺžke dieky alebo na značke.
  - Kliknite na ikonu «Listovanie (Scrolling) nadol» pre prechod na krok 3.
    - Stroj šije rovný steh spätným chodom.
- > Šijací stroj zastavíme na úrovni prvého stehu (na začiatku gombíkovej dierky).
- Kliknite na ikonu «Listovanie (Scrolling) nadol» pre prechod na krok 4.
  Stroj ušije hornú uzáveru a šijací stroj sa zastaví.
- Kliknite na ikonu «Listovanie (Scrolling) nadol» pre prechod na krok 5.
  Stroj šije druhú «húsenicu».
- > Šijací stroj zastavíme na úrovni posledného stehu prvej «húsenice».
- Kliknite na ikonu «Listovanie (Scrolling) nadol» pre prechod na krok 6.
  Stroj ušije dolnú uzáveru a šijací stroj sa zastaví.
- > Kliknite na ikonu «Listovanie (Scrolling) nadol» pre prechod na krok 7.
  - Na konci programu stroj ušije zabezpečenie a automaticky sa zastaví.

# 8.12 Šitie manuálnej 5-krokovej gombíkovej dierky

Dĺžka «húseníc» je manuálne určovaná pri šití. Uzávery, očká a zabezpečovacie stehy sú predprogramované. Jednotlivé kroky môžu byť tiež vyberané rolovaním, použitím šipiek alebo stlačením tlačidla «Spätný chod».

Predpoklad:

• Pätka na gombíkovú dierku č. 3 (voliteľné príslušenstvo) musí byť nasadená.
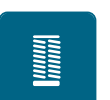

>

>

>

- Kliknite na ikonu «Gombíkové dierky».
- > Vyberte: Gombíková dierka č. 56.

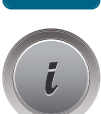

Stlačte ikonu Dialóg «i».

man

▼

Stlačte ikonu «Manuálne nastavenie dĺžky».

- Krok 1 na displeji sa aktivuje ikona pre začiatok gombíkovej dierky.
- > Ušite požadovanú dĺžku gombíkovej dierky.
  - Aktivuje sa krok 2.

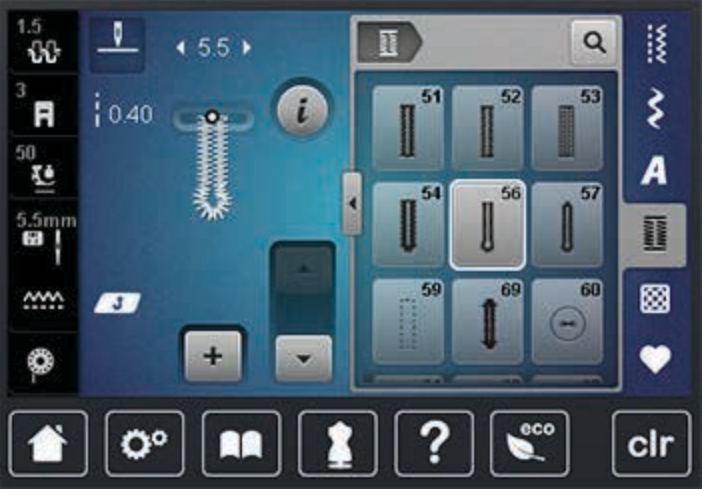

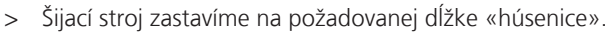

- > Kliknite na ikonu «Listovanie (Scrolling) nadol» pre prechod na krok 3.
- > Stroj ušije očko a automaticky zastaví.
- Kliknite na ikonu «Listovanie (Scrolling) nadol» pre prechod na krok 4.
  Stroj šije druhú «húsenicu» smerom dozadu.
- > Šijací stroj zastavíme na úrovni prvého stehu (na začiatku gombíkovej dierky).
- > Kliknite na ikonu «Listovanie (Scrolling) nadol» pre prechod na krok 5.
  - Stroj ušije hornú uzáveru a zabezpečovacie stehy a šijací stroj sa zastaví.

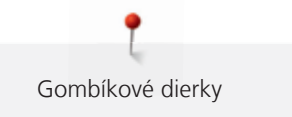

## 8.13 Rozrezávanie gombíkovej dierky páračom

- > Zapichnite špendlíky do oboch koncov gombíkovej dierky, aby ste zabránili ich prerezaniu.
- > Dierku rozrezávajte od koncov do stredu.

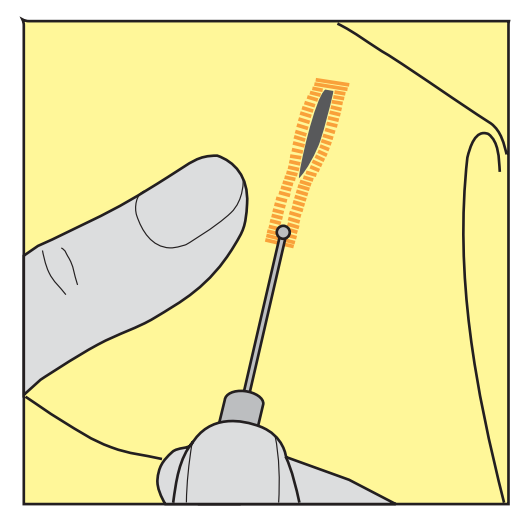

# 8.14 Prestrihnutie otvoru gombíkové dierky s nožom na gombíkovú dierku (voliteľné príslušenstvo)

> Gombíkovú dierku položte na drevenú dosku.

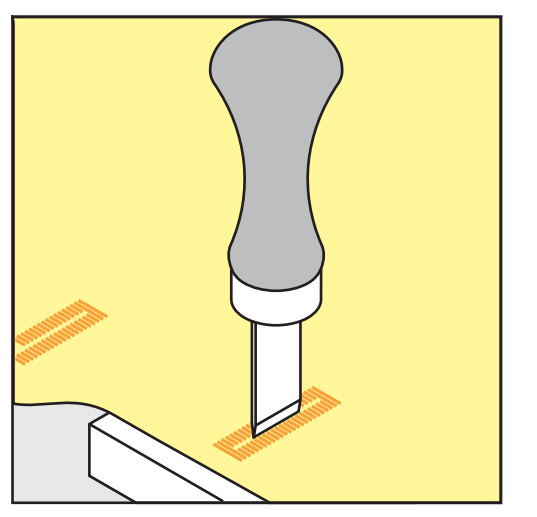

- > Nožík na gombíkové dierku položte do stredu gombíkovej dierky.
- > Nožík rukou potlačíme smerom dolu.

## 8.15 Našívanie gombíkov

Vhodné pre gombíky s 2-mi a 4-mi dierkami. Pri našívaní gombíka so štyrmi dierkami, prišite najprv predné dierky. Pre väčšiu pevnosť môžete spustiť program na našívanie gombíka dvakrát.

lba gombíky našívané z dekoratívnych dôvodov sú našívané bez stopky. «Dĺžka stopky» = vzdialenosť medzi gombíkom a látkou; dĺžka stopky môže byť nastavená skrutkou na pätke na našívanie gombíkov č. 18. (voliteľné príslušenstvo).

Program ušije najprv zapošívacie stehy v ľavej dierke.

Predpoklad:

Látacia pätka č. 9 (voliteľné príslušenstvo) alebo Pätka na našívanie gombíkov č. 18 (voliteľné príslušenstvo) musí byť nasadená.

- > Spustite zúbky podávača.
- > Vyberte: Program na našívanie gombíkov č. 60.
- > Umiestnite gombík na látku.
- > Otáčaním ručného kolesa skontrolujte vzdialenosť medzi otvormi.
- Nite na začiatku šitia pridržte, ak treba zmeňte šírku stehu.
  Program prišije gombík a na konci sa zastaví.
- > Po našití gombíka obe nite prevlečte na rubovú stranu látky.
- > Konce ručne zauzlite.

## 8.16 Šitie očiek

Pre zosilnenie prešite očká dvakrát.

Predpoklad:

- Nasaďte: Pätka univerzálna č. 1 alebo Otvorená vyšívacia pätka č. 20.
- > Zvoľte Program na očká č. 61 alebo č. 62.
- Otáčajte «Horný multifunkčný gombík» alebo «Dolný multifunkčný gombík» pre nastavenie požadovanej veľkosti očka.
- > Šite Program na očká.
  - Na konci programu stroj automaticky zastaví.
- > Pre vytvorenie otvoru v očku použite dierovač alebo šidlo.

# 9 Quilting

# 9.1 Quiltovacie stehy - prehľad

| Stehové<br>vzory   | Číslo stehu | Názov                                                             | Popis                                                                         |
|--------------------|-------------|-------------------------------------------------------------------|-------------------------------------------------------------------------------|
|                    | 1324        | Quilterský<br>zabezpečovací steh                                  | Krátkymi zabezpečovacími stehmi vpred, zaistí<br>steh na začiatku a na konci. |
|                    | 1325        | Quiltovací rovný steh                                             | Rovný steh; dĺžky stehu 3 mm.                                                 |
| ଽୄୄୄୄଽଽଽୄ୵         | 1327        | Meandrový steh                                                    | Imitácia meandrového quiltovania.                                             |
|                    | 1328        | «Ručne» šitý quiltovací<br>steh                                   | Imitácia «Ručne» šitého quiltovacieho stehu.                                  |
| 3                  | 1329        | Obšívací steh                                                     | Pre aplikácie a na obruby.                                                    |
| E                  | 1330        | Zdvojený obšívací steh                                            | Pre aplikácie a na obruby.                                                    |
| }                  | 1331        | Úzky slepý steh                                                   | Pre šitie slepého stehu.                                                      |
| *                  | 1332        | Pérový steh                                                       | Pre "Crazy Patchwork" a zdobenie.                                             |
| *                  | 1333        | Pérový steh - variácie<br>1333 – 1338                             | Pre "Crazy Patchwork" a zdobenie.                                             |
| Ŷ                  | 1339        | Ozdobný quiltovací steh<br>- variácie 1339 – 1345,<br>1355 – 1359 | Pre "Crazy Patchwork" a zdobenie.                                             |
| 6 / Inch<br>2.4 cm | 1346        | Ručne šité quiltovacie<br>stehy - variácie 1346,<br>1347, 1348    | Imitácia «Ručne šitých» quiltovacích stehov za použitia monofilu.             |
| ŧ                  | 1352        | Obšívací steh<br>obojstranný                                      | Prešívanie medzi dvoma aplikáciami, "Crazy<br>Patchwork".                     |
| ŧ                  | 1353        | Zdvojený obšívací steh<br>obojstranný                             | Prešívanie medzi dvoma aplikáciami, "Crazy<br>Patchwork".                     |
| NANA ANAMA NA ANA  | 1354        | Saténový steh                                                     | Pre aplikácie.                                                                |

U

## 9.2 Šitie: Quilterský zabezpečovací steh

#### Predpoklad:

- Nasad'te: Pätka univerzálna č. 1.
- > Vyberte Quiltovací steh č. 1324.
- > Stlačte nožný ovládač.
  - Stroj ušije 6 zabezpečovacích stehov vpred automaticky na začiatku šitia.
- > Ušite požadovanú dĺžku švu.
- > Stlačte tlačidlo «Spätný chod».
  - Stroj ušije 6 zabezpečovacích stehov vpred a automaticky zastaví po dokončení zapošitia.

## 9.3 Šitie: «Ručne» šitý quiltovací steh

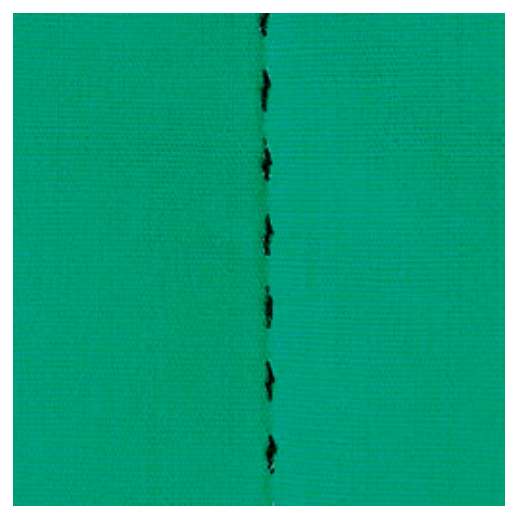

«Ručne» šité quiltovacie stehy sú vhodné pre všetky látky. Vyzerá ako «ručne šitý». Ako vrchnú niť odporúčame použiť monofilné vlákno. Ako spodnú niť odporúčame použiť vyšívacie vlákno. Rýchlosť šitia musí byť pomalá, aby sa zabránilo roztrhnutiu monofilu. V prípade potreby upravte vrchné napínanie nite a jemné doladenie.

Predpoklad:

- Nasaďte: Pätka univerzálna č. 1.
- > Kliknite na ikonu «Quiltovacie stehy».
- > Zvoľte «Ručne šitý» quiltovací steh č. 1328 alebo 1346, 1347 alebo 1348.
- > Ak je to nutné, upravte napätie hornej nite a jemné doladenie aby ste dosiahli požadovaný vzhľad quiltovacieho stehu.
- > Stlačte tlačidlo «Štart/Stop» alebo nožný ovládač pre spustenie stroja.

88

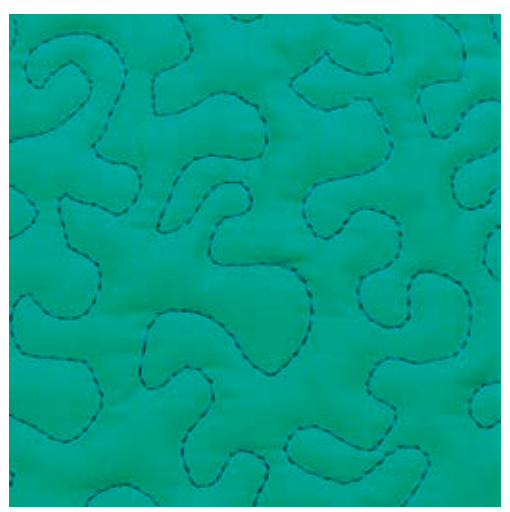

## 9.4 Vedenie látky pri «voľnom quiltovaní»

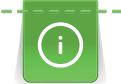

Š

Quiltovacie rukavice výrazne pomôžu pri posúvaní látky.

Odporúča sa použiť násuvný stolík a kolennú páku FHS. Pri voľnom quiltovaní začnite pracovať od stredu smerom von. Deku veďte hladkými oblúkmi a tak vytvorte želaný vzor. Pri voľnom quiltovani a plátaní vedieme látku rukami, bez pomoci podávača.

Bodkovaný meandrový quilting. Táto technika pokrýva celý povrch látky. Línie stehov sú oblé, bez akýchkoľvek ostrých rohov, nikdy sa nekrížia a navzájom nedotýkajú.

Predpoklad:

- Horná látka, vatelín a spodná látka musia byť zošpendlené alebo zostehované.
- Zúbky podávača sa spustia.
- Nasaďte: Látacia pätka č. 9 (voliteľné príslušenstvo).
- > Stlačte ikonu «Úžitkové stehy».
  - Automaticky sa nastaví: Rovný steh č. 1.
- > Ak treba, upravte napätie hornej nite a jemné doladenie aby ste dosiahli požadovanú kvalitu stehu.
- Stlačte tlačidlo «Štart/Stop» alebo nožný ovládač pre spustenie stroja.
- > Látku držte a veďte oboma rukami ako vo vyšívacom ráme, blízko šijacej pätky.
- > Ak priadza prechádza na lícovú stranu látky, pohybujte s materiálom pomalšie.
- > Ak sú na rubovej strane látky uzlíky, látkou pohybujete rýchlejšie.

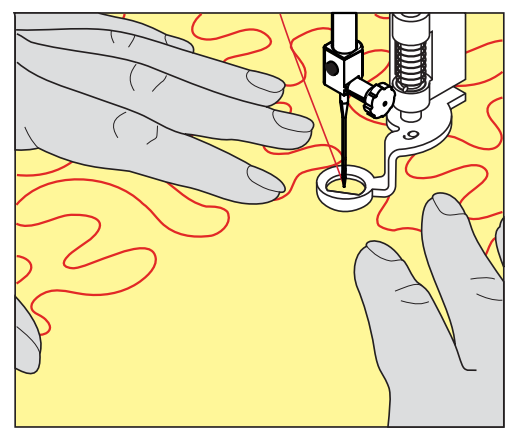

## 10 BSR (BERNINA Stitch Regulator)

BSR pätka slúži na udržiavanie pravidelnej dĺžky stehu pri voľnom quiltovaní. Reaguje na pohyb látky a na základe toho reguluje rýchlosť šitia.

Akonáhle je BSR pätka pripojená a podávač ponorený, objaví sa menu pre výber požadovaného režimu. BSR pätku môžete použiť s rovným stehom alebo s Cik-cakom.

Funkcia BSR pätka reaguje na pohyb látky pod pätkou a riadi rýchlosť šijacieho stroja pri šití. Funguje to nasledovne: ak pohybujete látkou rýchlejšie stroj zvýši otáčky aby sa dosiahli rovnomerné stehy.

Ak látkou pohybujete príliš rýchlo a stroj «nestíha», ozve sa akustický signál. Tento akustický signál môžete deaktivovať na obrazovke BSR alebo v Nastavenie (Setup) (pozri stranu 57).

## 10.1 Použitie režimu BSR

Funkcia BSR možno ovládať pomocou nožného ovládača alebo tlačidlom «Štart/Stop».

Ovládanie pomocou nožného ovládača: Počas quiltovania musí byť nožný ovládač stlačený. V režime BSR 1 stroj beží stále, pokiaľ neuvoľníte nožný ovládač, a to aj v prípade, že nepohybujete látkou.

V režime BSR 2 stroj zastaví, ak sa látka nepohybuje. Ihla zastaví v hornej polohe.

Predpoklad:

- Násuvný stolík je nasadený.
- Kolenná páka (FHS) je pripojená.
- > Spustite zúbky podávača.
- > Vyberte požadovaný BSR režim.

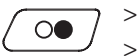

Stlačte tlačidlo «Štart/Stop» alebo nožný ovládač, aby sa spustila šijacia pätka. Znova stlačte tlačidlo «Štart/Stop» alebo stlačte nožný ovládač (a držte ho stlačený) pre štart BSR režimu. – Na BSR pätke sa rozsvieti červené svetlo.

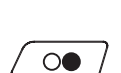

>

- > Pohyb látky pod pätkou riadi rýchlosť šijacieho stroja pri šití v režime BSR.
  - Pre zastavenie stroja v režime BSR, uvoľnite nožný ovládač alebo znova stlačte tlačidlo «Štart/Stop». – Režim BSR sa vypne a vypne sa aj červené svetlo na pätke BSR.
- Pre deaktivovanie režimu BSR a quiltovanie bez automatickej regulácie dĺžky stehu, kliknite na ikonu «BSR» (1).

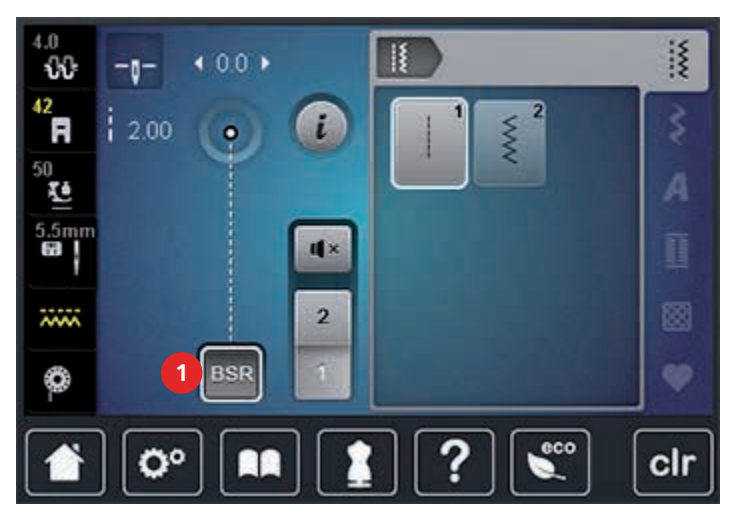

## 10.2 Režim BSR 1

Použitie tejto funkcie a špeciálnej šijacej pätky BSR vám umožňuje voľné quiltovanie pri zachovaní rovnomernosti stehu predvolenej dĺžky. Nastavená dĺžka stehu je udržiavaná zmenou rýchlosti šitia v závislosti od rýchlosti pohybu látky. Vďaka neustálemu pohybu ihly je možné urobiť zabezpečovacie švy bez stláčania ďalších tlačidiel. Stroj nezastavuje automaticky pri zastavení pohybu látky.

## 10.3 Režim BSR 2

Funkciu BSR možno ovládať pomocou nožného ovládača alebo pomocou tlačidla «Štart/Stop». Šijací stroj začne pracovať iba v tom prípade, že súčasne zatlačíte nožný ovládač alebo tlačidlo «Štart/Stop» a súčasne budete pohybovať látkou. BSR režim 2 sa automaticky vypne, červené svetielko zhasne ak nepohnete látkou dlhšie ako 7 sekúnd (iba pri práci s tlačidlom «Štart/Stop»). Pri ovládaní pomocou nožného ovládača, červené svetlo nezhasne.

## 10.4 Funkcia BSR s rovným stehom č. 1

Použitie tejto funkcie a špeciálnej šijacej pätky BSR vám umožňuje voľné quiltovanie pri zachovaní rovnomernosti stehu predvolenej dĺžky (do 4 mm). Nastavená dĺžka stehu je udržiavaná zmenou rýchlosti šitia v závislosti od rýchlosti pohybu látky.

## 10.5 Funkcia BSR s Cik-cak stehom č. 2

Cik-cak môže byť použitý napr. pri «maľovaní ihlou». Nastavená dĺžka stehu v tomto prípade nebude zohľadňovaná, ale funkcia BSR uľahčí a zjednoduší manipuláciu so strojom.

## 10.6 Príprava na šitie

## Pripojenie BSR pätky na stroj

#### POZOR Ak je šošovka BSR pätky špinavá

Prístroj nerozpozná signály BSR pätky.

- Očistite šošovku mäkkou, mierne navlhčenou handričkou.
- > Zdvihnite šijaciu pätku.
- > Zdvihnite ihlu.
- > Stroj vypnite a odpojte od ho elektrickej siete.
- > Zdvihnite uvoľňovaciu páčku.

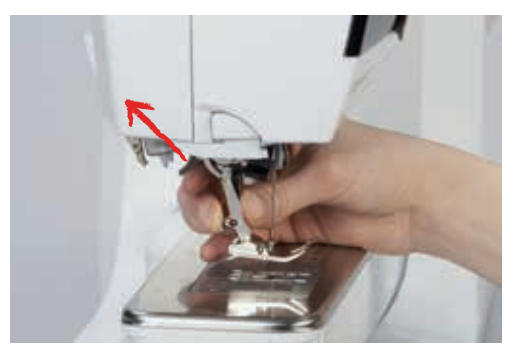

- > Odstráňte šijaciu pätku.
- > BSR pätku zasuňte zospodu do kónusu.
- > Zatlačte uvoľňovaciu páčku nadol.

> Pripojte kábel BSR pätku do zásuvky (1).

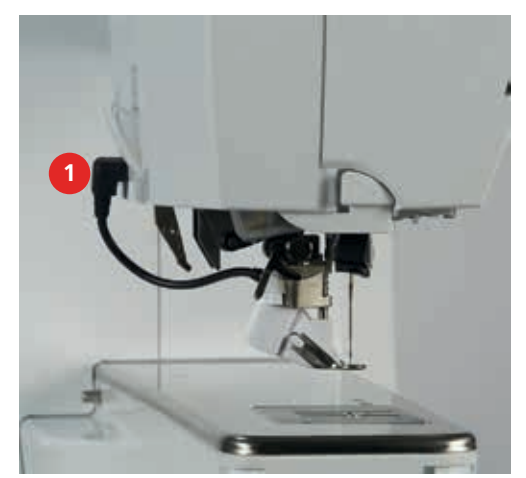

- > Zapnite stroj.
  - Otvorí sa BSR obrazovka a Režim BSR 1 sa aktivuje.

## Výmena chodidla šijacej pätky

## POZOR Ak je šošovka BSR pätky špinavá

Prístroj nerozpozná signály BSR pätky.

> Očistite šošovku mäkkou, mierne navlhčenou handričkou.

Štandardná dĺžka stehu je 2 mm. Keď šijete malé tvary alebo bodkujete, doporučujeme nastaviť steh na 1 – 1,5 mm.

- > Zdvihnite ihlu.
- > Zdvihnite šijaciu pätku.
- > Stroj vypnite a odpojte od ho elektrickej siete.
- > Odstráňte šijaciu pätku (pozri stranu 36).
- > Stlačte obe tlačidlá po stranách pätky.

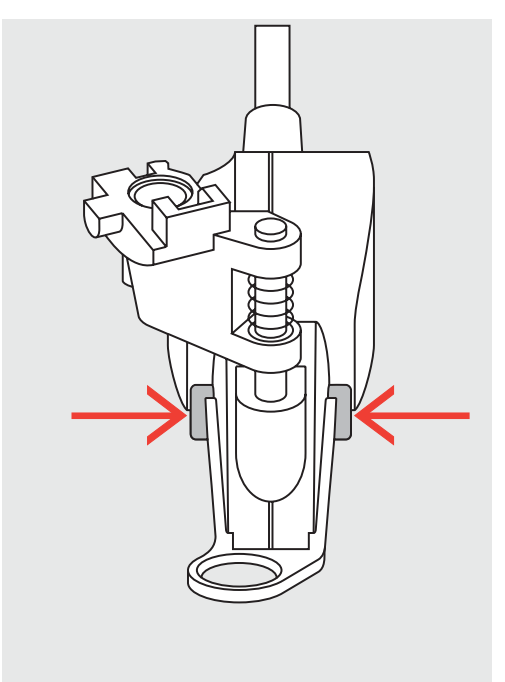

- > «Podošvu» vysuňte nadol a mierne natočte.
- > Nasuňte «podošvu» do drážky, až kým nezapadne na miesto.
- > Pripojenie BSR pätky (pozri stranu 117).

## 10.7 Zabezpečenie

#### Zabezpečenie v režime BSR 1 tlačidlom «Štart/Stop»

Predpoklad:

- BSR pätka je nasadená a pripojená k stroju.
- BSR obrazovka je otvorená a Režim BSR 1 aktivovaný.
- > Spustite zúbky podávača.
- > Spustite šijaciu pätku.
- > Stlačte tlačidlo «Ihlu zdvihnúť/spustiť» dva krát.
- Spodná niť je vytiahnutá nahor.

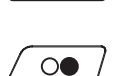

0

- > Držte hornú a spodnú niť.
- > Stlačte tlačidlo «Štart/Stop».
  - Spustite režim BSR.
- > Ušite 5 6 zabezpečovacích stehov.
  - Stlačte tlačidlo «Štart/Stop».
  - Režim BSR sa vypne.
- > Odstrihnite nite.

#### Zabezpečenie v režime BSR 2

Predpoklad:

- BSR pätka je nasadená a pripojená k stroju.
- BSR obrazovka je otvorená a Režim BSR 2 aktivovaný.
- > Spustite šijaciu pätku.
- > Stlačte tlačidlo «Zabezpečenie».
- > Stlačte tlačidlo «Štart/Stop» alebo nožný ovládač.

Akonáhle pohnete látkou, bude ušitých zopár zabezpečovacích stehov. Potom sa dĺžka stehu nastaví na požadovanú hodnotu a funkcia zabezpečenia sa automaticky deaktivuje.

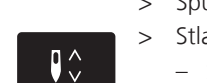

>

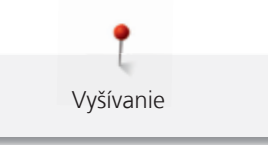

# 11 Vyšívanie

## 11.1 Vyšívací modul - prehľad

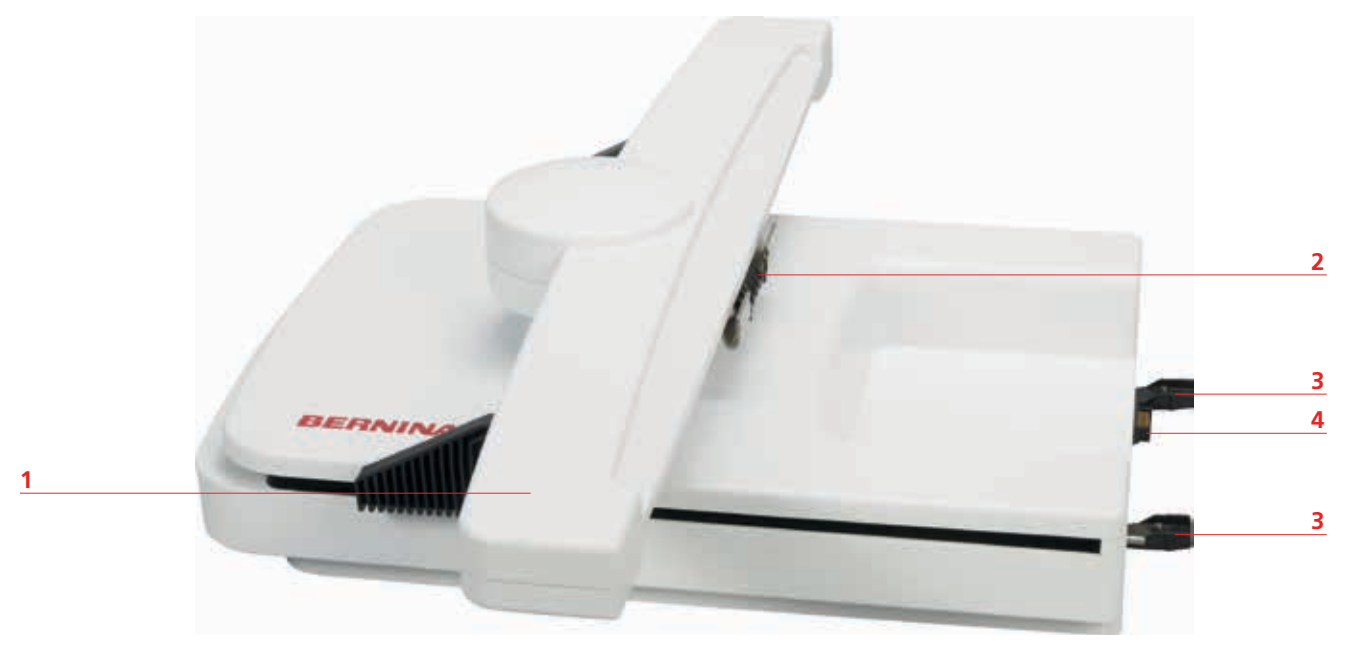

- 1 Vyšívacie rameno
- 3 Vodiace výbežky na pripojenie k stroju
- 2 Konektor pre pripojenie vyšívacieho rámika
- 4 Konektor pre pripojenie k stroju

## 11.2 Dodávané príslušenstvo

| Vyobrazenie                                                                                                    | Názov                                                                      | Účel, použitie                                                                                                    |
|----------------------------------------------------------------------------------------------------|----------------------------------------------------------------------------|----------------------------------------------------------------------------------------------------|
| Contraction of the second second seco | Vyšívacia pätka č. 26                                                      | Pre vyšívanie, látanie a voľné quiltovanie.                                                                                                    |
|                                                                                                    | Vyšívací rámik oválny,<br>145 x 255 mm so šablónou<br>na vyšívanie, VAR 00 | Na vyšívanie veľkých vyšívacích motívov.<br>Šablóna na vyšívanie slúži k presnému<br>umiestneniu výšivky na látku a na kalibráciu<br>rámu.            |
|                                                                                                    | Vyšívací rámik stredný,<br>100 x 130 mm so šablónou<br>na vyšívanie        | Na vyšívanie stredne veľkých vyšívacích<br>motívov.<br>Šablóna na vyšívanie slúži k presnému<br>umiestneniu výšivky na látku a na kalibráciu<br>rámu. |

| Vyobrazenie                        | Názov                                                          | Účel, použitie                                                                                                    |
|------------------------------------|----------------------------------------------------------------|----------------------------------------------------------------------------------------------------|
|                                    | Vyšívací rámik malý,<br>72 x 50 mm so šablónou na<br>vyšívanie | Na vyšívanie malých vyšívacích motívov.<br>Šablóna na vyšívanie slúži k presnému<br>umiestneniu výšivky na látku.                                                                         |
|                                    | Prepojovací kábel s USB<br>koncovkami                          | Prepojovací kábel slúži na prenos dát. Keď je v<br>počítači nainštalovaný vyšívací softvér<br>(voliteľné príslušenstvo), vyšívacie motívy<br>môžete preniesť z počítača priamo do stroja. |
| HIJOL/JOCH<br>EMIDIONAL<br>BERNINA | Ihly na vyšívanie zmeska SUK                                   | Rôzne veľkosti ihiel na vyšívanie.                                                                                                    |
|                                    | Držiaky šablóny                                                | Držiaky šablóny slúžia ako pomôcka pri<br>vkladaní šablóny do vyšívacieho rámu.                                                                                                    |
|                                    | Sieťka pre cievky hornej nite,<br>biela                        | Sieťka na špulke s niťou umožňuje plynulejšie<br>odvíjanie kĺzavých nití.                                                                                                    |

## 11.3 Informácie dôležité pre vyšívanie

## Výber vyšívacích motívov

Jednoduché motívy s malým počtom stehov sú vhodné pre vyšívanie na jemné materiály. Veľké a husté motívy (napr. viacfarebné, viacsmerové ...) sú vhodné pre stredne ťažké a ťažké materiály.

## Skúška vyšívania

Vždy urobte na vzorke látky s vlizelínom skúšku vyšívania. Ak je to potrebné, upravte farbu, kvalitu nite, ihlu, hustotu stehu, napätie, atď. tak, aby ste ich prispôsobili k zvolenej látke.

## Veľkosť vyšívacích motívov

Vzory môžete zväčšovať/zmenšovať na šijacom stroji alebo pomocou «BERNINA vyšívacieho software» (voliteľné príslušenstvo) na vašom PC. Pre dosiahnutie uspokojivých výsledkov by sa veľkosť vzorov mala meniť v rozmedzí +/- 20%.

Vyšívanie

#### Podkladové stehy

Podkladové stehy sú základom motívu a používajú sa pre spevnenie základovej látky tak, aby zostal zachovaný jej tvar. Zabránia taktiež poklesu krycích stehov vzoru do pleteniny alebo vlasu látky.

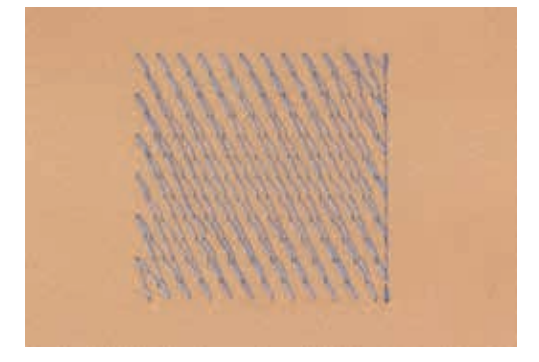

#### Saténový steh

Tento steh je šitý hustým Cik-cakom. Saténové stehy sú vhodné na vypĺňanie malých a úzkych plôch. Nie sú vhodné pre vypĺňanie veľkých plôch, pretože dlhé stehy sú príliš voľné a nepokrývajú látku správne. Naviac je tu nebezpečenstvo, že sa niť pri takých dlhých stehoch môže o niečo zachytiť a výšivku poškodiť.

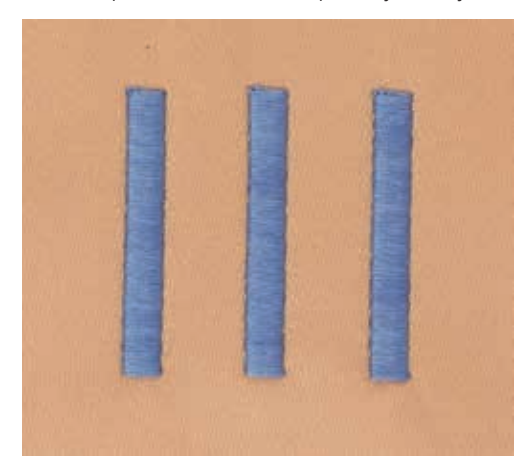

### Štepovací steh

Je to mnoho krátkych, rovnako dlhých stehov, šitých v radoch veľmi blízko vedľa seba tak, že je plocha vyplnená husto a rovnomerne. Používa sa na rýchle vyplnenie veľkých plôch.

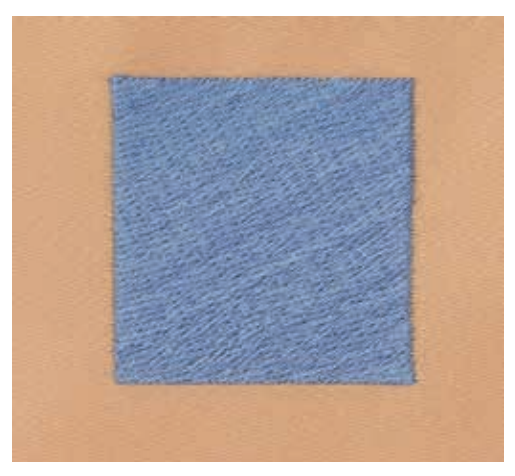

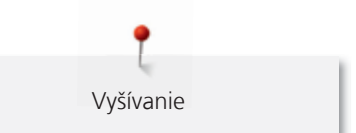

#### Prepojovacie stehy

Dlhé stehy, určené na preskočenie z konca jednej časti na začiatok druhej časti vzoru. Vždy pred a po stehoch prepojenia je ušitých niekoľko zaisťovacích stehov. Pred začiatkom vyšívania v inej farbe, prepojovacie stehy odstrihnite.

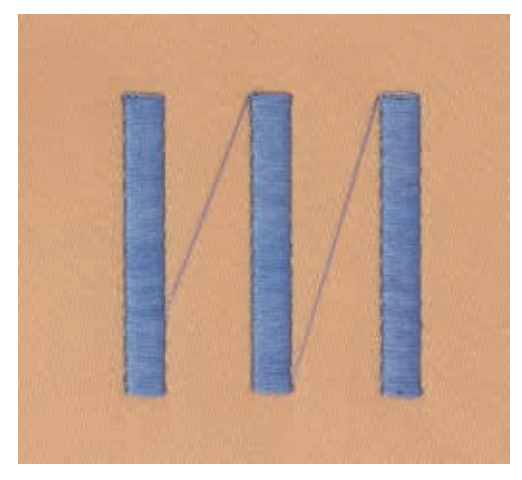

#### Horná niť

Používajte kvalitné nite, a predídete nekvalitným stehom, trhaniu nití, a pod.

Výšivka je efektná najmä vtedy, keď ako vrchnú niť použijete lesklé viskózové alebo polyesterové vyšívacie nite. Sú k dispozícii v širokom rozsahu farieb, vhodných pre peknú výšivku.

- Polyester so žiarivým leskom je trvanlivé farebne stále vlákno s vysokou ťahovou pevnosťou, vhodné pre všetky typy výšiviek.
- Rayon je mäkká viskózová niť so žiarivým leskom, vhodná pre jemné, nie veľmi strapivé alebo namáhané výšivky.
- Kovová niť je ľahké až stredne ťažké vlákno, vhodné pre špeciálne efekty na výšivke.
- Pri používaní kovových vlákien, znížte rýchlosť a napätie hornej nite.

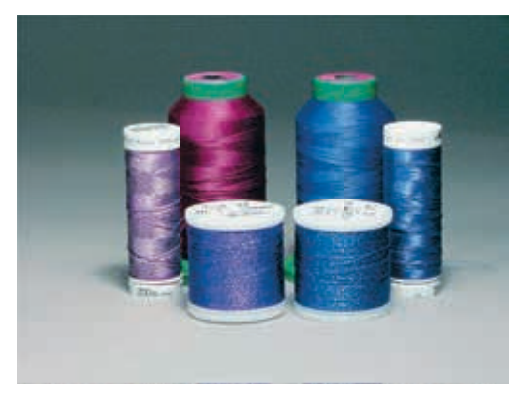

### Dolná niť

Vo väčšine prípadoch sa ako spodná niť používa biela alebo čierna niť. V niektorých špeciálnych prípadoch sa používa horná a dolná niť v rovnakej farbe.

- Bobbin Fill je špeciálna jemná a ľahká polyesterová niť vhodná na návin do cievky.
- Táto špeciálna cievková niť zaručuje stále napätie nite a optimálne previazanie s hornou niťou.

• Jemná mercerizovaná bavlnená niť, vhodná pre vyšívanie na bavlnenej látke.

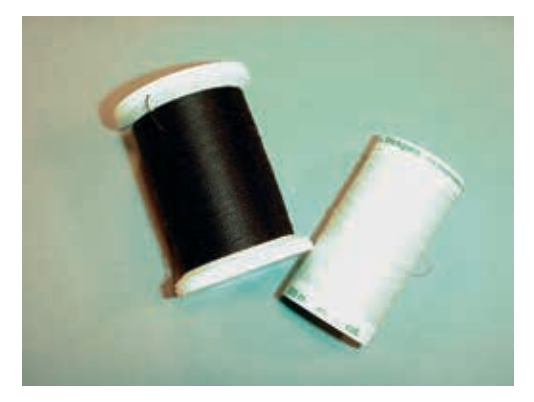

#### Trhacie vlizelíny

Vyšívanie

Výšivky sa nezdeformujú. Prebytočný vlizelín jednoducho odtrhnete. Môžete použiť jednu alebo viac vrstiev. Dodávajú sa rôzne hrúbky. Pre väčšiu stabilitu, pomocou dočasne lepivého spreju ho prilepte na rubovú stranu látky pred jej uchytením do rámika. Po ukončení vyšívania prebytok vlizelínu z rubovej strany výšivky opatrne odstráňte.

#### Vlizelíny, odstraňované obstrihaním

Výšivky sa nezdeformujú. Používajú sa na strečové materiály. Môžete použiť jednu alebo viac vrstiev. Dodávajú sa rôzne hrúbky. Pre väčšiu stabilitu, pomocou dočasne lepivého spreju ho prilepte na rubovú stranu látky pred jej uchytením do rámika. Po ukončení vyšívania prebytok vlizelínu z rubovej strany výšivky opatrne obstrihnite.

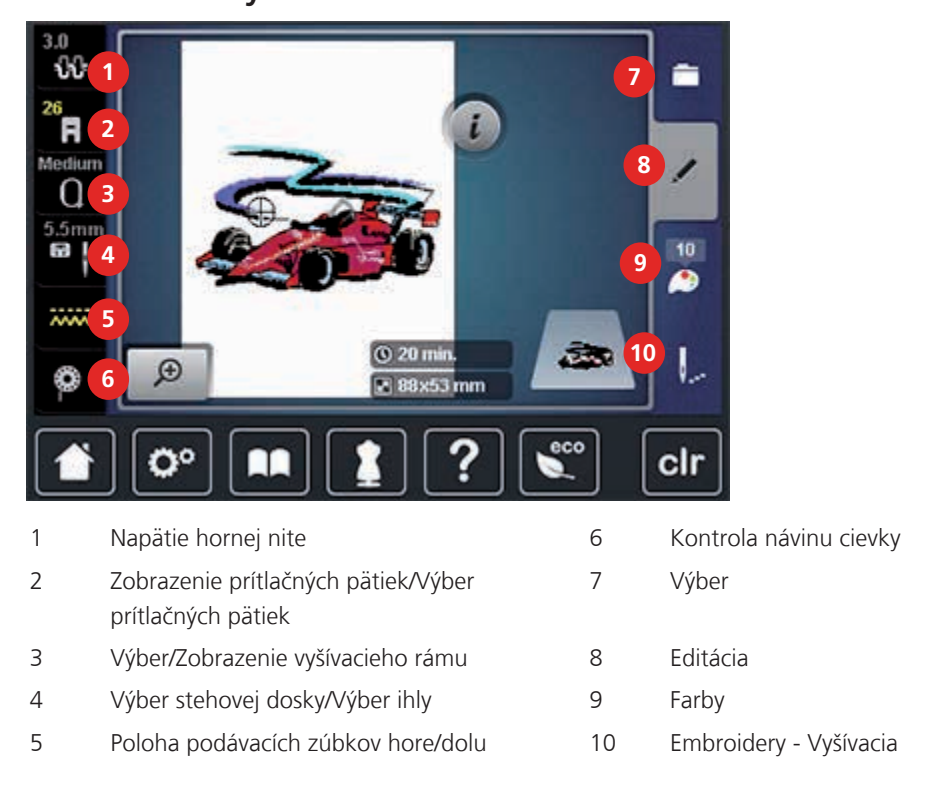

## 11.4 Prehľad vyšívacích funkcii

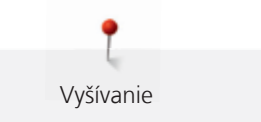

## 11.5 Príprava na vyšívanie

## Nasadenie Vyšívacej pätky č. 26

- > Zdvihnite ihlu.
- Zdvihnite šijaciu pätku. >
- > Stroj vypnite a odpojte od ho elektrickej siete.
- Zdvihnite uvoľňovaciu páčku. >

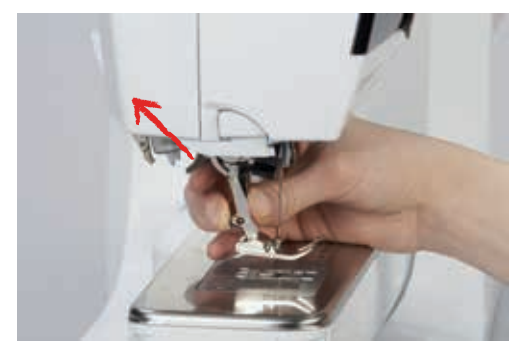

- > Odstráňte šijaciu pätku.
- Šijaciu pätku č. 26 zasuňte zospodu do kónusu. >
- > Zatlačte uvoľňovaciu páčku nadol.

## Výber Vyšívacej pätky č. 26

Po nasadení Vyšívacej pätky č. 26, je možné navoliť a uložiť ju do stroja. Okrem toho sa zobrazujú aj voliteľné pätky ktoré môžu byť použité pre aktuálne vybraný vyšívací motív.

- Zapnite stroj. >
- Vyberte vyšívací motív. >

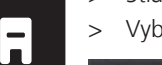

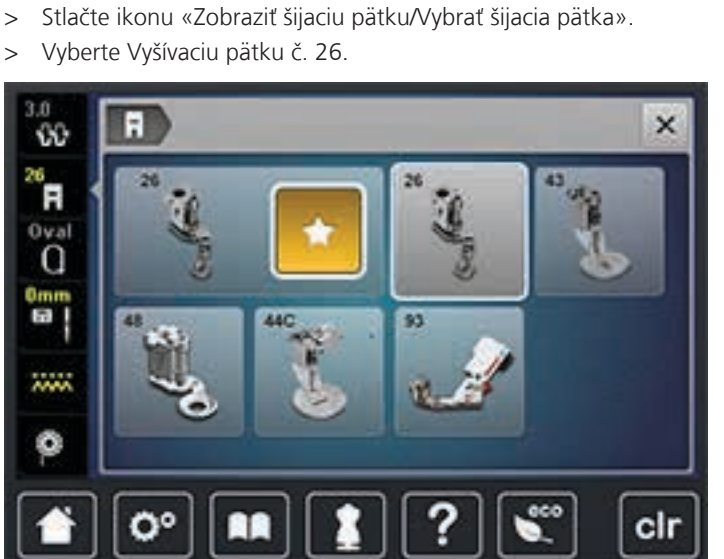

#### Vkladanie ihly na vyšívanie

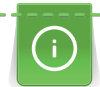

Vyšívacie ihly (130/705 H-SUK) majú veľké a jemne zaoblené očko. Hodvábne i bavlnené nite sú tak pri vyšívaní menej namáhané. V závislosti od použitej nite, zvoľte hrúbku ihly od 70 do 90 SUK.

- Zdvihnite ihlu. >
- Stroj vypnite a odpojte od ho elektrickej siete. >
- Odstráňte šijaciu pätku. >

> Povoľte upínaciu skrutku ihly pomocou sivého Torx skrutkovača.

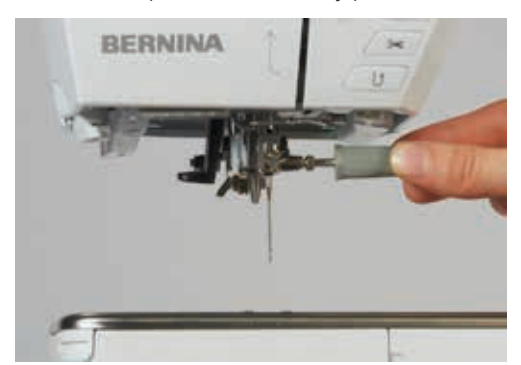

- > Vytiahnite ihlu smerom dolu.
- > Chyťte ihlu plochou stranou dozadu.
- > Ihlu nasaďte až na doraz.
- > Dotiahnite upínaciu skrutku ihly pomocou sivého skrutkovača.

#### Výber ihly

Po výmene ihly doporučujeme skontrolovať, či je možné túto ihlu použiť v kombinácii s vybranou stehovou doskou.

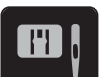

> Vyberte nasadenú ihlu.

> Stlačte ikonu «Výber stehovej dosky/ihly».

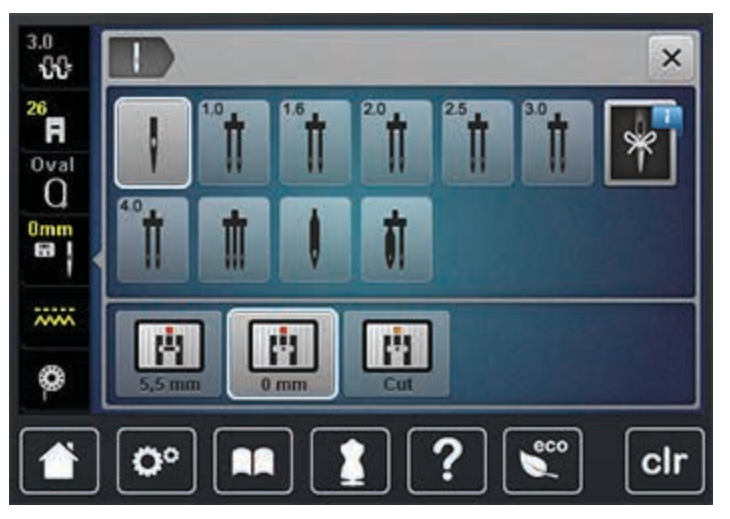

- Ak je navolená ihla vhodná na použitie s navolenou stehovou doskou, môžete začať šiť.
- Ak navolená ihla nie je vhodná na použitie s navolenou stehovou doskou, stroj sa automaticky zablokuje.

#### Navolenie typu a hrúbky ihly

Komfortná funkcia pamäte: Do špeciálnej pamäte je možné uložiť typ a hrúbku ihly nasadenej v stroji a tak je možné kedykoľvek skontrolovať akú ihlu máme v stroji nasadenú.

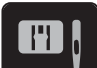

> Stlačte ikonu «Výber stehovej dosky/Výber ihly».

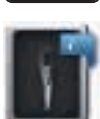

- > Stlačte ikonu «Pamatovák ihiel».
- > Vyberte typ (1) nasadenej ihly.

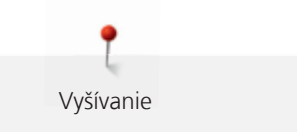

> Vyberte hrúbku (2) nasadenej ihly.

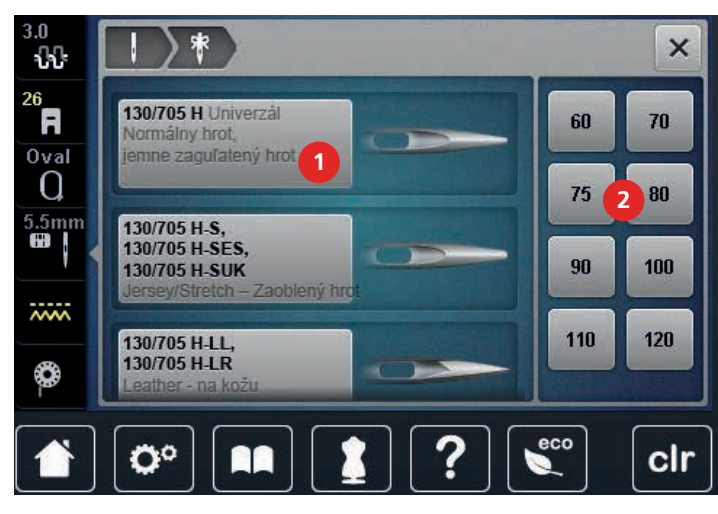

### Nasadenie stehovej dosky na Rovný steh/CutWork

Stehová doska na rovný steh a cutwork má len malý ihlový otvor. To lepšie drží látku. Optimalizuje kvalitu stehu.

> Spustite zúbky podávača (1).

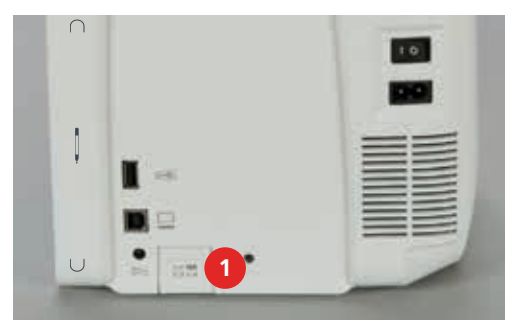

- > Stroj vypnite a odpojte od ho elektrickej siete.
- > Odstráňte ihlu.
- > Odstráňte šijaciu pätku.
- > Zatlačte prstom na pravý zadný roh stehovej dosky.

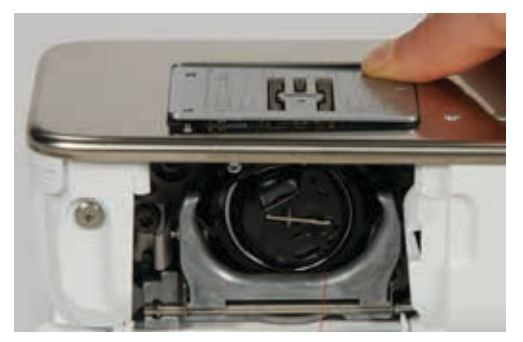

- > Odstráňte stehovú dosku.
- > Umiestnite otvory «Rovný steh/CutWork» stehovej dosky nad zodpovedajúce kolíky a zatlačte nadol, pokiaľ nezaklapne.

#### Výber stehovej dosky «Rovný steh/CutWork»

Po výmene stehovej dosky doporučujeme skontrolovať, či je možné túto dosku použiť v kombinácii s nasadenou ihlou.

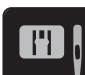

- > Stlačte ikonu «Výber stehovej dosky/Výber ihly».
- > Výber stehovej dosky «Rovný steh/CutWork».

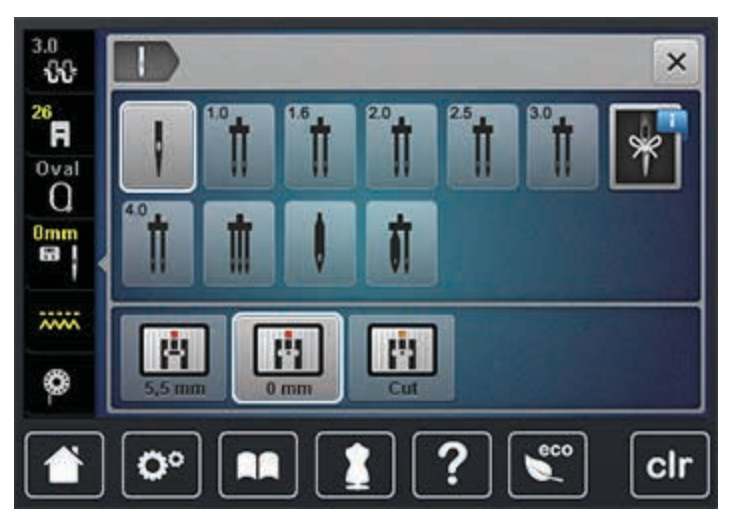

#### Pripojenie vyšívacieho modulu

POZOR

Preprava vyšívacieho modulu

Možnosť poškodenie pripojeného vyšívacie modulu.

> Pred prepravou stroja odpojte vyšívací modul.

#### Predpoklad:

- Prídavný stolík nesmie byť nasadený.
- > Uistite sa, že modul a stroj sú umiestnené na stabilnom, rovnom povrchu.
- > Uistite sa, že okolo stroja a vyšívacieho modulu je dostatok voľného priestoru čo umožní nerušený pohyb vyšívacieho ramena.
- > Jemne nadvihnite ľavú stranu vyšívacieho modulu.
- > Opatrne nasuňte zľava doprava a pripojte konektor vyšívacieho modulu ku konektoru šijacieho stroja.

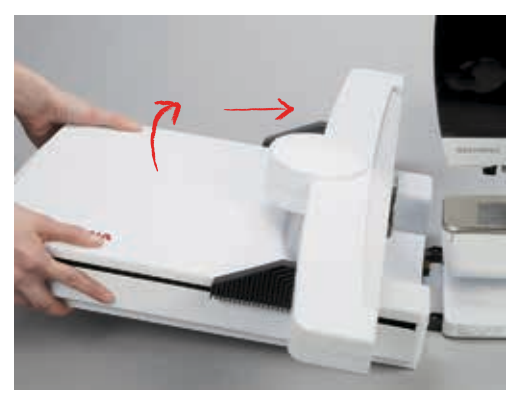

> Pre odpojenie. Jemne nadvihnite ľavú stranu vyšívacieho modulu a opatrne odtiahnite (odpojte) smerom doľava.

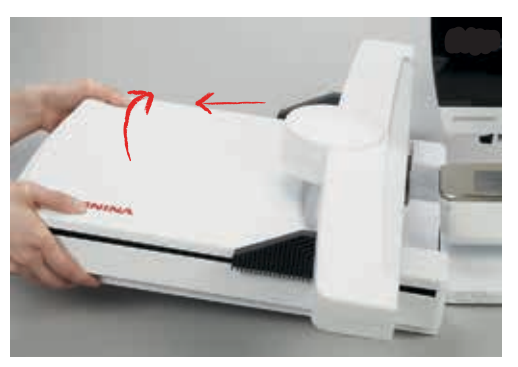

#### Príprava vyšívacieho rámu

Vyšívací rám sa skladá z vonkajšej a vnútornej obruče. K dispozícii je aj zodpovedajúca šablóna pre každý rám. Vyšívacia oblasť je vyznačená sieťou štvorcov (1 cm). Stred a koncový bod sú označené otvormi cez ktoré môžu byť orientačné značky prevedené na materiál.

> Označte stred vyšívacieho motívu na látku, vodou rozpustnou fixkou.

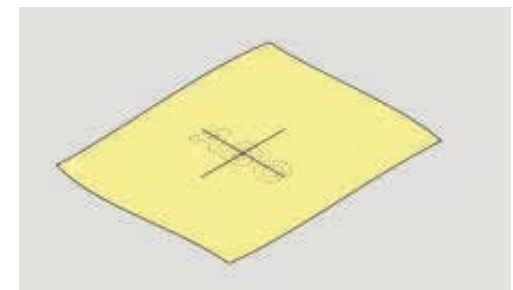

- > Uvoľnite skrutku vonkajšieho rámu.
- > Vyberte vnútorný rámik.
- > Uistite sa, že šípky na oboch rámikoch sú zarovnané.
- > Pripojte držiaky vyšívacej šablóny.
- Šablónu umiestnite do vnútorného rámika tak, aby zapadla a slovo BERNINA bolo umiestnené pri prednej hrane (pri šípkach) a dalo sa čítať.

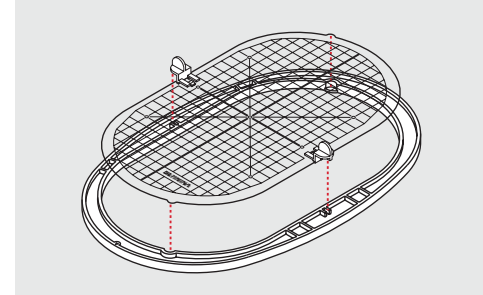

- > Látku umiestnite pod vnútorný rámik.
- > Zarovnajte vyznačený stred na látke so stredom na šablóne.

> Vložte látku a vnútorný rámik do vonkajšieho rámika tak, aby boli šípky na rámikoch zarovnané.

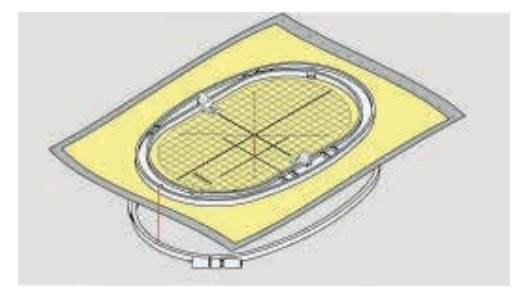

- > Napasujte oba rámiky do seba; uistite sa, že sa látka nepohla.
- > Materiál, na ktorý idete vyšívať musí byť napnutý.
- > Dotiahnite skrutku.
- > Odstráňte šablónu z rámu pomocou držiakov šablóny.

#### Použitie Lepiaceho spreja

Využitie: na strečové a tkané materiály, pre uchovanie ich tvaru. Hladké materiály, aby sa zabránilo kĺzaniu vrstiev materiálov. Aplikácie, ľahko ich napolohujete. Nopoužívajte sprej v blízkosti stroja, aby nedošlo ku kontaminácii.

- > Lepiaci sprej nenanášajte z príliš malej vzdialenosti na látku. Optimálne vo vzdialenosti 25 30 cm.
- Postriekajte vlizelín a prilepte ho na rubovú stranu látky opatrným hladkaním tak, aby sa nevytvorili záhyby.
- > Menšie kusy látok napr. strih vrecka alebo golier, umiestnite na vlizelín a prilepte.
- Sprej využijete tiež na materiály s vlasom (napr. zamat), ktoré by sa nemali vkladať do rámika, aby po ňom nezostali odtlačky.
- > Uchyťte látku na ktorú idete vyšívať.

#### Použitie Škrobového spreja

Škrob v spreji je vhodný pre dočasné spevnenie jemných, mäkkých alebo voľne tkaných materiálov. Použite vždy aj ďalší vlizelín na rubovej strane materiálu.

- > Plochu, kde sa má vyšívať, nastriekajte sprejom.
- > Nechajte ju vyschnúť alebo ju jemne prežehlite teplou žehličkou.

#### Použitie Nažehľovacie vlizelíny

Sú dostupné rôzne druhy nažehľovacích vlizelínov. Môžu byť použité v závislosti na type zvoleného materiálu. Používajte vlizelíny, ktoré sa dajú ľahko odstrániť. Sú určené pre materiály ktoré sa ľahko poškodia ako žerzej alebo trikotáž.

> Nažehľovacie vlizelíny sa prižehľujú na rubovú stranu materiálu.

#### Použitie Samolepivý vlizelín s papierovou zadnou stranou

Sú určené pre jemné materiály ako žerzej alebo hodváb a tiež pre ťažko rámovateľné časti a materiály.

- > Vlizelín umiestnite do rámika papierovou stranou nahor.
- Použite ostrý predmet (napr. nožnice) na urobenie zárezov a odstránenie papiera a odhalenie lepivého povrchu.
- > Látku umiestnite na vlizelín, napolohujte a vyhlaďte.
- > Keď používate samolepivý vlizelín, uistite sa, že v stroji (na ihle ...) neostali zvyšky lepidla.

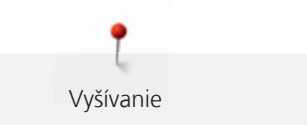

## Použitie Vodou rozpustný vlizelín

# (i)

Pri zhotovovaní čipiek umiestnite 1 – 3 vrstvy vodou rozpustného vlizelínu do rámika. Nakoľko vzor nie je vyšívaný na látku, po odstránení vlizelínu zostane len výšivka bez látky. Vyšívací vzor musí byť vytvorený krátkymi stehmi vzájomne prepojenými, inak by sa mohli rozpadnúť.

Rozpustný vlizelín vyzerá ako plastikový obal. Po ukončení výšivky rozpustite vlizelín v teplej vode. Vodou rozpustné vlizelíny sú ideálnou ochranou pre látky s hustým alebo slučkovitým povrchom, napr. froté. Zabráni vnáraniu výšivky do materiálu a odhaľovaniu podkladovej látky medzi stehmi. Tiež vhodný pre jemné priesvitné materiály ako organtín kde by zvyšky iného vlizelínu presvitali ako aj pre čipkové výšivky.

- > Vlizelín položte na vrchnú stranu materiálu.
- > Upevnite všetky vrstvy do rámu.
- > Ak treba použite lepiaci sprej na fixáciu.
- > Látky s vlasom spevnite pomocou iného vhodného vlizelínu aj na rubovej strane.
- > Po rozpustení vlizelínu položte výšivku na plochú podložku a nechajte ju vyschnúť.

#### Pripojenie rámika

- > Zdvihnite ihlu.
- > Zdvihnite Vyšívaciu pätku.
- > Rám držte tak, aby lícová strana látky smerovala nahor a pripájací mechanizmus naľavo.
- > Umiestnite rámik pod vyšívaciu pätku.
- > Dorazy svoriek upínacieho mechanizmu (1) na bočnej strane rámika zatlačte smerom k sebe.
- > Stredové body rámika (2) umiestnite nad výstupky na vyšívacom ramene.
- > Zatlačte nadol, pokiaľ nezapadnú.
- > Uvoľnite svorky upínacieho mechanizmu (1).

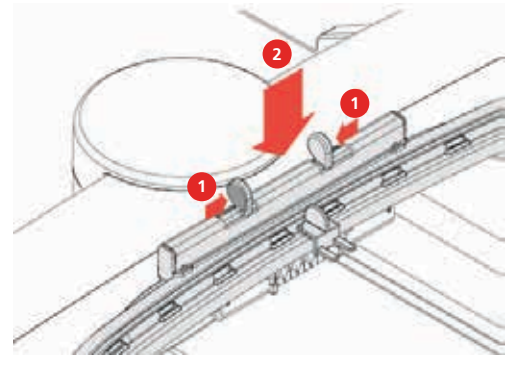

- > Ak chcete rámik odstrániť, dorazy svoriek upínacieho mechanizmu na bočnej strane rámika zatlačte smerom k sebe.
- > Odstráňte rám.

## 11.6 Výber vyšívacieho motívu

Všetky BERNINA vyšívacie motívy môžu byť vyšité tak ako sú, alebo zmenené, skombinované za použitia rôznych funkcii, ktoré stroj ponúka. Zoznam vyšívacích motívov možno nájsť v prílohe (pozri stranu 165). Motívy sú uložené v súboroch, zoradené v kategóriách. Okrem toho je možné načítať vyšívacie motívy aj z osobnej pamäte, alebo z BERNINA USB Stick (voliteľné príslušenstvo).

> Spustite zúbky podávača (1).

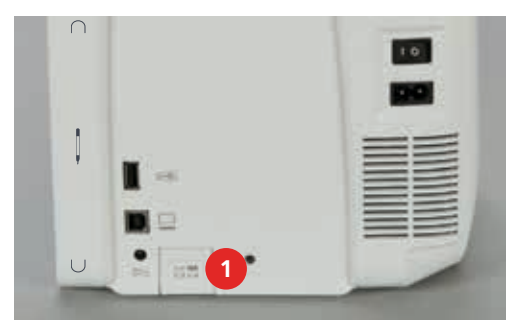

- > Nasaďte: Stehová doska CutWork/Rovný steh (pozri stranu 127).
- > Nasaďte ihlu na vyšívanie (pozri stranu 125).
- > Nasad'te: Vyšívacia pätka č. 26 (pozri stranu 125).
- > Kliknite na ikonu «Domov (Home)».

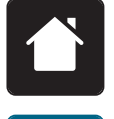

- > Kliknite na ikonu «Režim vyšívania».
- > Môžu byť vybrané rôzne motívy zo zložiek «Alphabets Abecedy», «Motifs Vyšívacie motívy», «Stehové vzory» a «My Designs Moje návrhy».

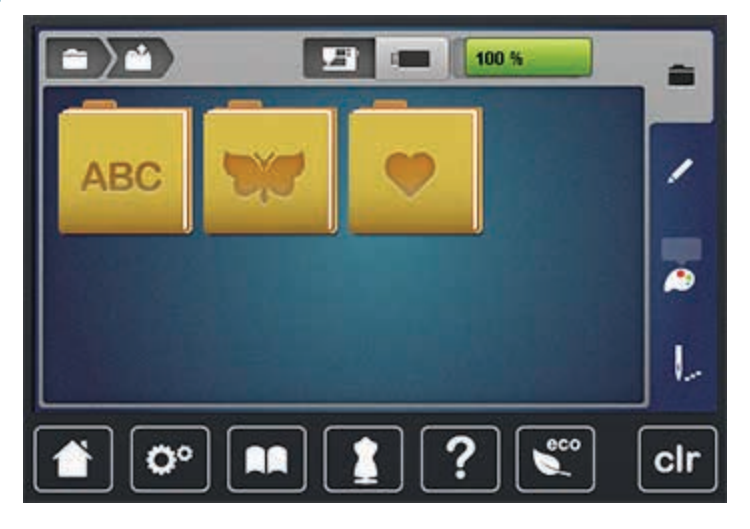

## 11.7 Vyšívací rámik

#### Prehľad volieb pri výbere rámu

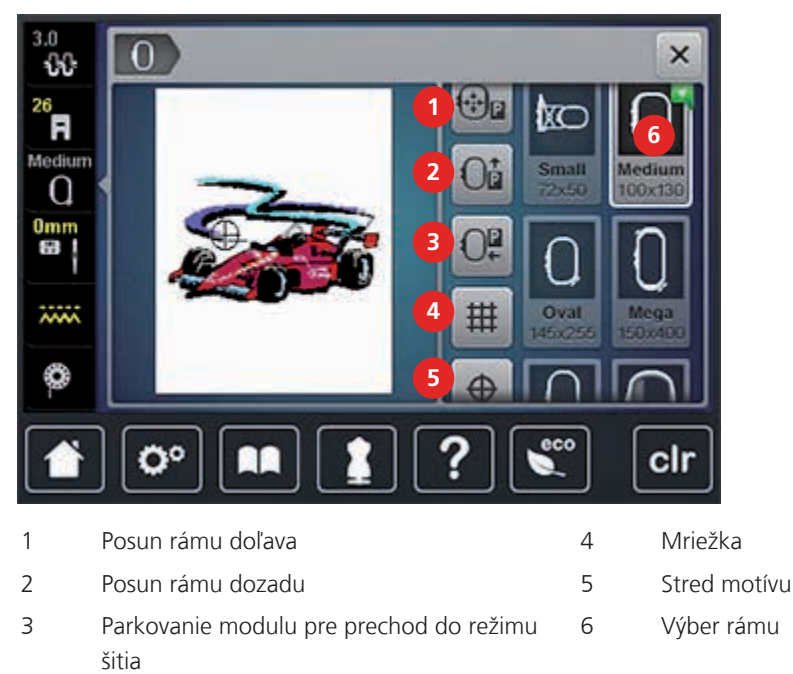

### Výmena hornej nite v režime vyšívania

Premiestnenie vyšívacieho rámu uľahčuje prístup k ihle pri navliekaní.

> Kliknite na ikonu «Zobrazenie rámu/Výber rámu».

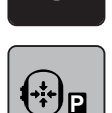

- > Kliknite na ikonu «Posun rámu doľava».
- > Naosnovajte hornú niť (pozri stranu 41).

> Stlačte tlačidlo «Štart/Stop» pre presun rámu do predchádzajúcej pozície.

#### Výmena dolnej nite v režime vyšívania

Na uľahčenie výmeny cievky, sa odporúča presunúť rám do zadnej pozície. To uľahčuje otvorenie krytu chapača.

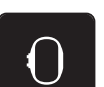

> Kliknite na ikonu «Zobrazenie rámu/Výber rámu».

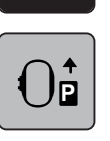

- > Kliknite na ikonu «Posun rámu dozadu».
- > Naosnovajte cievku spodnej nite (pozri stranu 46).

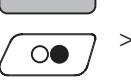

Stlačte tlačidlo «Štart/Stop» pre presun rámu do predchádzajúcej pozície.

Vyšívací modul môže byť zaparkovaný tak, aby sa dalo na stroji šiť, aj keď je pripojený modul.

- > Kliknite na ikonu «Zobrazenie rámu/Výber rámu».
- > Odstráňte rám.

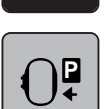

Vyšívanie

Kliknite na ikonu «Parkovanie modulu pre prechod do režimu šitia».

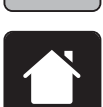

Kliknite na ikonu «Domov (Home)».

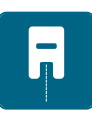

Kliknite na ikonu «Režim šitia».

## Aktivácia mriežky

Mriežka a zobrazenie stredu rámika umožňuje presnejšie napolohovanie výšivky.

| ; | 0 |  |
|---|---|--|
|   |   |  |

| # |  |
|---|--|
|   |  |

- > Kliknite na ikonu «Mriežka Zap./Vyp.» pre zobrazenie stredu rámika na obrazovke.
- > Znova kliknite na ikonu «Mriežka Zap./Vyp.» pre zobrazenie mriežky.
- > Znova kliknite na ikonu «Mriežka Zap./Vyp.» pre vypnutie zobrazenia stredu rámika a mriežky.

#### Nájdenie stredu vyšívacieho motívu

> Kliknite na ikonu «Zobrazenie rámu/Výber rámu».

Kliknite na ikonu «Zobrazenie rámu/Výber rámu».

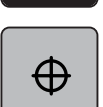

- Kliknite na ikonu «Stred motívu», rámik sa presunie tak, že ihla je umiestnená presne nad stredom vyšívaného motívu.
- > Znova kliknite na ikonu «Stred motívu», rámik sa presunie tak, že ihla je umiestnená nad začiatkom vyšívaného motívu.

#### Premiestnenie rámu

Keď výšivku premiestnite, rám sa automaticky presunie do novej polohy. Ikona «Virtuálne polohovanie» sa automaticky aktivuje a je orámovaná v žltej farbe. Ak nie je pripojený rám, ikona «Virtuálne polohovanie» je neaktívna.

Predpoklad:

- Rám musí byť pripojený.
- Kliknite na ikonu «Zobrazenie rámu/Výber rámu».

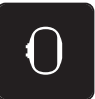

- > Kliknite na ikonu «Virtuálne polohovanie» pre deaktivovanie automatického pohybu rámu pri presune vyšívacieho motívu.
- > Znova kliknite na ikonu «Virtuálne polohovanie» pre aktivovanie automatického prepolohovania rámu pri presune vyšívacieho motívu.

## 11.8 Editácia vyšívacieho motívu

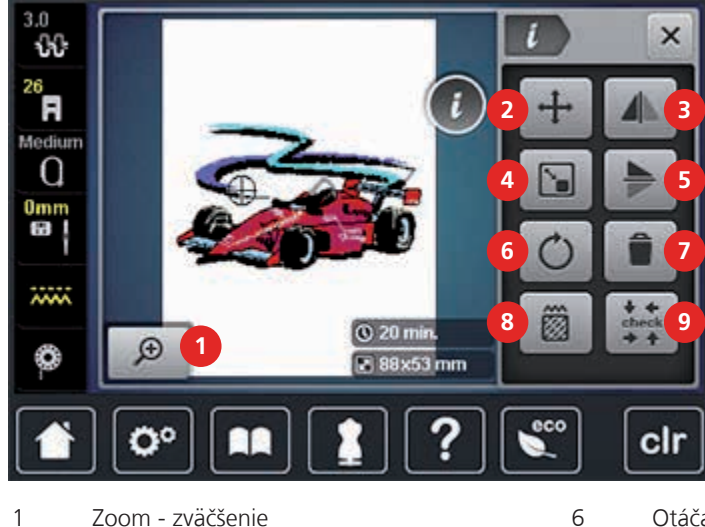

#### Prehľad obrazovky Editácia vyšívacieho motívu

- 1 Zoom - zväčšenie
- 2 Premiestnenie vyšívacieho motívu
- 3 Zrkadlenie vzoru vľavo/vpravo
- Proporcionálna zmena veľkosti motívu 4
- 5 Zrkadlenie vzoru hore/dolu

- Otáčanie vyšívacieho motívu
- Vymazanie vyšívacieho motívu
- Zmena typu/hustoty stehu

7

8

9

4

Kontrola veľkosti motívu

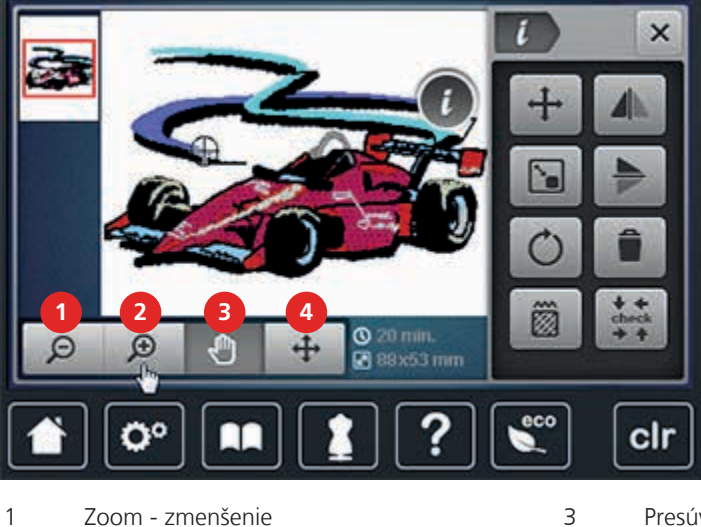

- Zoom zmenšenie 1
  - Zoom zväčšenie

2

- Presúvanie náhľadu na motív
- Presúvanie motívu v rámiku

#### Monitorovanie času vyšívania

Na obrazovke «Editácia» v ľavom dolnom rohu (1), je uvedený predpokladaný čas vyšívania v minútach a rozmer vyšívaného motívu uvedená v milimetroch.

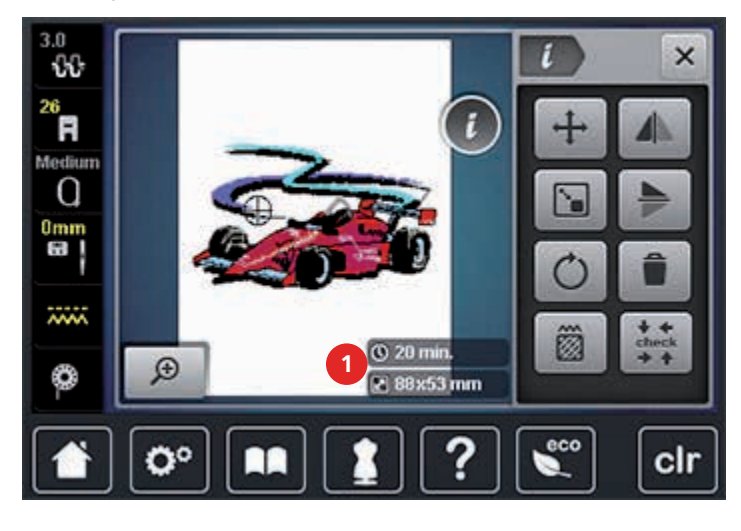

#### Nastavenie napätia hornej nite

Pri navolení stehu alebo programu sa automaticky nastaví základné nastavenie napätia hornej nite.

Napätie nite je vo výrobe nastavené tak, aby ste najlepšie výsledky v šití dosahovali pri použití zdvojenej polyesterovej nite (100/2). «Metrosense - Seralon» 100/2 (Mettler, Switzerland) Toto vlákno je použité na osnovanie hornej i dolnej nite.

Pri použití iného typu nite ako napr. vyšívacia priadza môžete napätie zmeniť tak, aby bolo vhodné k látke a typu použitého stehu alebo vyšívacieho motívu.

Ak je napätie hornej nite je príliš vysoké, spodná niť je preťahovaná na lícovú stranu látky. Ak je napätie hornej nite je príliš nízke, horná niť je preťahovaná na rubovú stranu látky.

Zmena horného napätie nite sa prejaví len na aktuálne vybranom stehu alebo výšivke. Ak chcete zmeniť napätie nite pre všetky stehy alebo výšivky, urobte tak v programe «Nastavenie (Setup)». Pre šitie (pozri stranu 50); pre vyšívanie (pozri stranu 53).

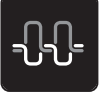

- Stlačte ikonu «Napätie hornej nite».
- Perom alebo prstom presuňte guličku šupátka a zvýšte alebo znížte napätie hornej nite.

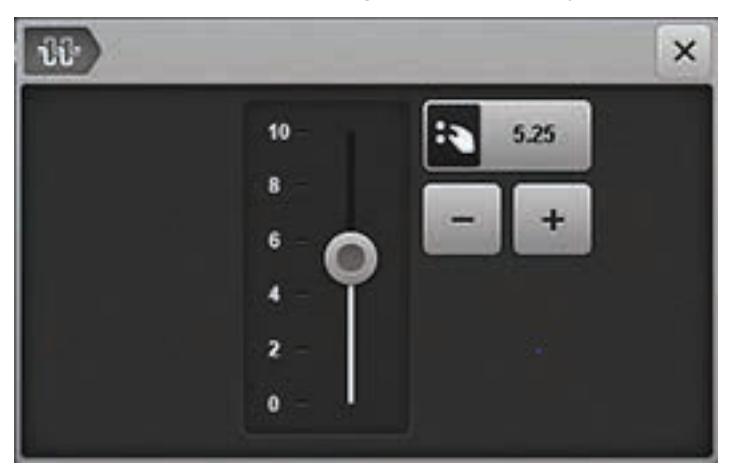

> Pre obnovenie základného nastavenia, stlačte žlto orámovanú ikonu.

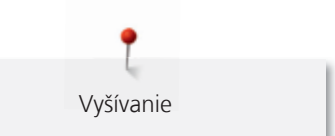

## Zmena zobrazenia

Náhľad na vyšívací motív môže byť zväčšený a zmenšený. Náhľad je možné upraviť s alebo bez zmeny polohy jeho vyšívania.

- > Vyberte vyšívací motív.
- > Kliknite na ikonu «Zoom zväčšenie» pre zmenu náhľadu vyšívacieho motívu.

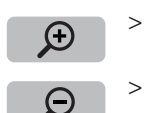

Ð

- Kliknite na ikonu «Zoom zväčšenie» 1 4 krát pre zväčšovanie po krokoch.
- > Kliknite na ikonu «Zoom zmenšenie» 1 4 krát pre zmenšovanie po krokoch.
- > Kliknite na ikonu «Presúvanie náhľadu na motív».
- Posuňte perom alebo prstom a zmeňte náhľad na vyšívací motív.
  Vyšívacia pozícia sa nezmení.

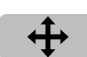

- > Kliknite na ikonu «Presúvanie motívu».
  - Posuňte perom alebo prstom a zmeňte polohu vyšívacieho motívu. – Vyšívacia pozícia sa zmení.

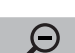

Kliknite na ikonu «Zoom - zmenšenie» pre návrat do režimu Editácie.

### Premiestnenie vyšívacieho motívu

- > Vyberte vyšívací motív.
- > Stlačte ikonu Dialóg «i».

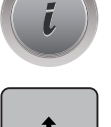

- > Kliknite na ikonu «Premiestnenie vyšívacieho motívu».
- > Otáčajte «Horný multifunkčný gombík» pre presun motívu horizontálne.
- > Otáčajte «Dolný multifunkčný gombík» pre presun motívu vertikálne.
- > Pre obnovenie základného nastavenia, stlačte žlto orámovanú ikonu.

#### Otáčanie vyšívacieho motívu

- > Vyberte vyšívací motív.
- Stlačte ikonu Dialóg «i».

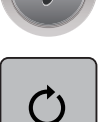

- > Kliknite na ikonu «Otáčanie vyšívacieho motívu».
- Otáčajte «Horný multifunkčný gombík» alebo «Dolný multifunkčný gombík» doprava pre natočenie motívu vpravo.
- Otáčajte «Horný multifunkčný gombík» alebo «Dolný multifunkčný gombík» doľava pre natočenie motívu vľavo.
- > Kliknite na ikonu «Otáčanie vyšívacieho motívu +90 °» pre otáčanie motívu o 90 ° kroky.
- > Pre obnovenie základného nastavenia, stlačte žlto orámovanú ikonu.

#### Proporcionálna zmena veľkosti motívu

> Vyberte vyšívací motív.

Stlačte ikonu Dialóg «i».

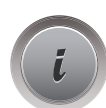

+90

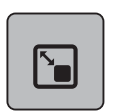

- > Kliknite na ikonu «Proporcionálna zmena veľkosti motívu».
- Otáčajte «Horný multifunkčný gombík» alebo «Dolný multifunkčný gombík» doprava pre proporcionálne zväčšenie motívu.
- Otáčajte «Horný multifunkčný gombík» alebo «Dolný multifunkčný gombík» doľava pre proporcionálne zmenšenie motívu.
- > Pre obnovenie základného nastavenia, stlačte žlto orámovanú ikonu.

#### Zrkadlenie vyšívacieho motívu

- > Vyberte vyšívací motív.
- > Stlačte ikonu Dialóg «i».

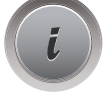

> Kliknite na ikonu «Zrkadlenie motívu (vľavo/vpravo)» pre zrkadlenie motívu horizontálne.

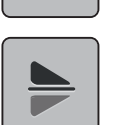

- > Kliknite na ikonu «Zrkadlenie motívu (nahor/nadol)» pre zrkadlenie motívu vertikálne.
- > Pre obnovenie základného nastavenia, stlačte žlto orámovanú ikonu.

## Kontrola veľkosti vyšívacieho motívu

Umožňuje skontrolovať, či sa vyšívaný motív vojde do rámu.

- > Vyberte vyšívací motív.
- > Stlačte ikonu Dialóg «i».

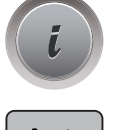

check

- > Kliknite na ikonu «Kontrola veľkosti vyšívacieho motívu».
- > Kliknite na ikonu «Ľavý horný roh» pre určenie ľavého horného rohu výšivky.
- > Kliknite na ikonu «Pravý horný roh» pre určenie pravého horného rohu výšivky.
- > Kliknite na ikonu «Ľavý dolný roh» pre určenie ľavého dolného rohu výšivky.
- > Kliknite na ikonu «Pravý dolný roh» pre určenie pravého dolného rohu výšivky.

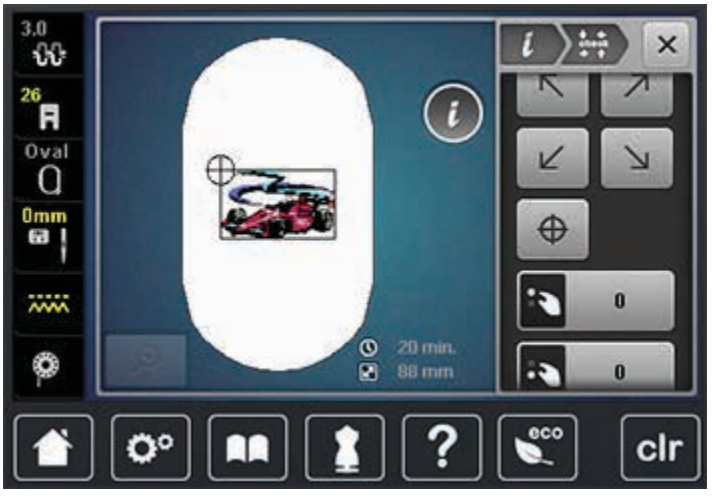

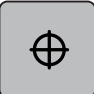

- Kliknite na ikonu «Stred výšivky» pre určenie stredu výšivky.
- > Otáčajte «Horný multifunkčný gombík» pre presun motívu horizontálne.
- > Otáčajte «Dolný multifunkčný gombík» pre presun motívu vertikálne.

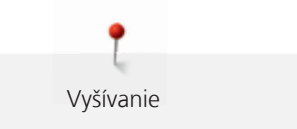

#### Zmena saténového stehu na štepovací steh

- > Vyberte vyšívací motív.
- > Stlačte ikonu Dialóg «i».

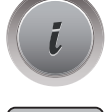

>

- > Kliknite na ikonu «Zmena typu/hustoty stehu».
  - Kliknite na ikonu v hornej časti displeja (1), pre aktiváciu štepovacieho stehu.
- > Nastavte požadovanú dĺžku stehu (2) s ikonami «-» alebo «+».

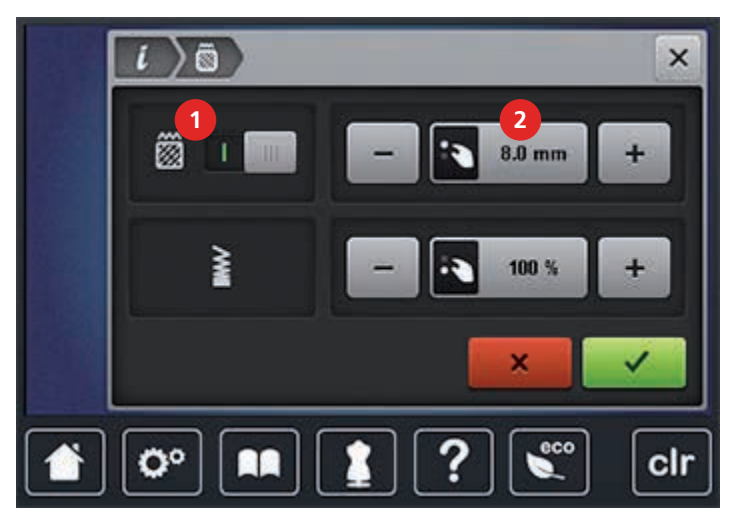

#### Zmena hustoty stehu

- > Vyberte vyšívací motív.
- > Stlačte ikonu Dialóg «i».

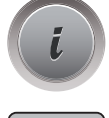

 $\widetilde{\otimes}$ 

- > Kliknite na ikonu «Zmena typu/hustoty stehu».
- > Nastavte požadovanú hustotu stehu (1) s ikonami «-» alebo «+».

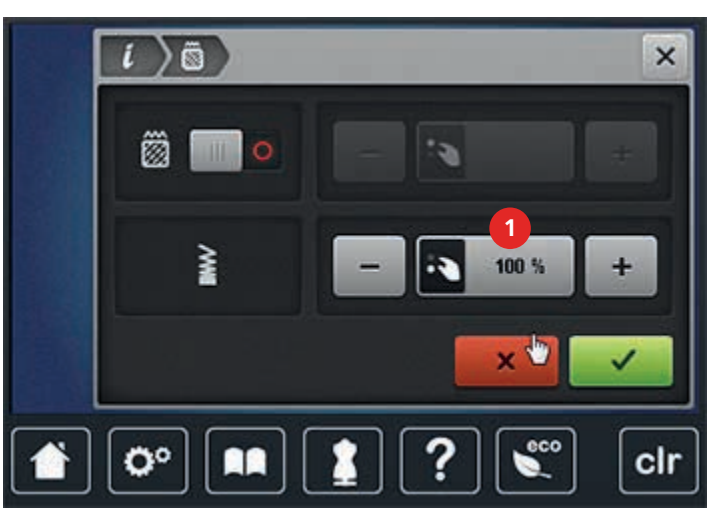

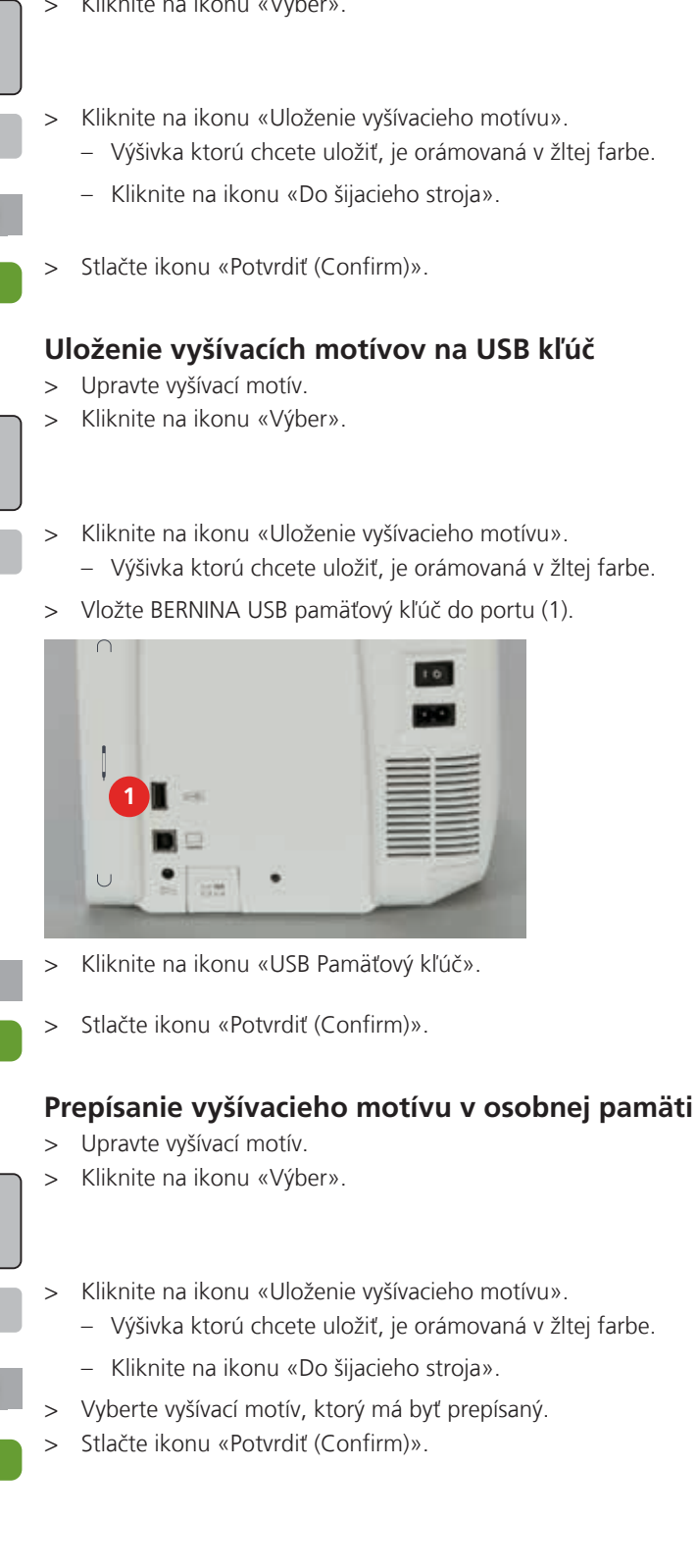

## 11.9 Administrácia Vyšívacích motívov

#### Uloženie vyšívacích motívov do osobnej pamäte

- Upravte vyšívací motív. >
- Kliknite na ikonu «Výber». >

**H** 

ľ

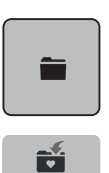

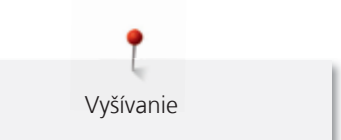

## Prepísanie vyšívacieho motívu na BERNINA USB pamäťovom kľúči

- > Upravte vyšívací motív.
- > Kliknite na ikonu «Výber».

>

- Kliknite na ikonu «Uloženie vyšívacieho motívu». – Výšivka ktorú chcete uložiť, je orámovaná v žltej farbe.
- > Vložte BERNINA USB pamäťový kľúč do portu (1).

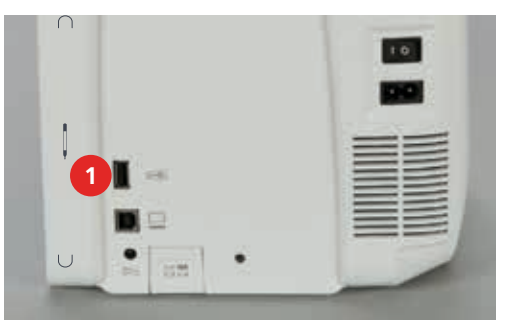

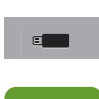

- > Kliknite na ikonu «USB Pamäťový kľúč».
- > Vyberte vyšívací motív, ktorý má byť prepísaný.
- > Stlačte ikonu «Potvrdiť (Confirm)».

#### Načítanie vyšívacích motívov z osobnej pamäte výšiviek

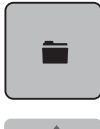

> Kliknite na ikonu «Výber».

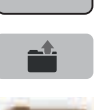

- > Kliknite na ikonu «Načítanie vyšívacieho motívu».
- .
- > Vyberte výšivku z «Osobnej pamäte výšiviek».
  - > Vyberte vyšívací motív.

#### Načítanie vyšívacích motívov z BERNINA USB pamäťového kľúča

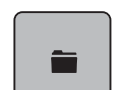

- > Kliknite na ikonu «Výber».
- > Vložte BERNINA USB pamäťový kľúč do portu (1).

| 10 |
|----|
|    |
|    |
|    |
|    |

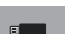

~~~~~~

- Kliknite na ikonu «USB Pamäťový kľúč».
- Vyberte výšivku zo zoznamu výšiviek.

#### Vymazanie vyšívacích motívov z osobnej pamäte výšiviek

Vyšívacie motívy, ktoré sú uložené v osobnej pamäti možno vymazať individuálne. Pokiaľ chcete vymazať celý obsah pamäte, môžete tak urobiť cez «Nastavenie (Setup)» cez príkaz (pozri stranu 60).

> Kliknite na ikonu «Výber».

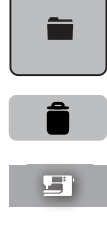

- > Stlačte ikonu «Vymazanie vyšívacieho motívu».
  - Kliknite na ikonu «Do šijacieho stroja».
- > Vyberte vyšívací motív, ktorý má byť vymazaný.
- > Stlačte ikonu «Potvrdiť (Confirm)».

#### Vymazanie vyšívacích motívov z BERNINA USB pamäťového kľúča

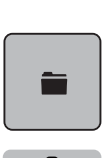

> Kliknite na ikonu «Výber».

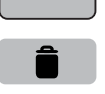

- > Stlačte ikonu «Vymazanie vyšívacieho motívu».
- > Vložte BERNINA USB pamäťový kľúč do portu (1).

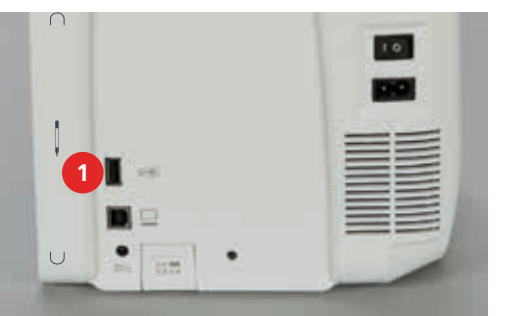

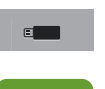

- > Kliknite na ikonu «USB Pamäťový kľúč».
- > Vyberte vyšívací motív, ktorý má byť vymazaný.
- > Stlačte ikonu «Potvrdiť (Confirm)».

## 11.10 Vyšívacie menu

## Prehľad vyšívacieho menu

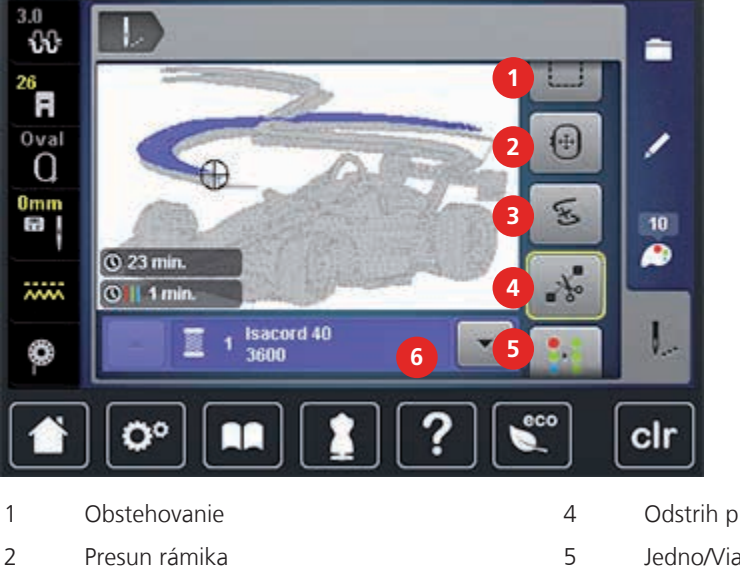

3 Kontrola postupu vyšívania pri pretrhnutí nite 6

- Odstrih prepojovacích stehov
- Jedno/Viac farebný motív
  - Informácia o aktívnej farbe

## Zmena farieb vyšívacieho motívu

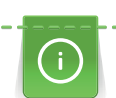

Písmo je vždy vyšívané v jednej farbe. Ak chcete vyšívať jednotlivé písmená alebo jednotlivé slová v rôznych farbách, musíte každé písmeno alebo slovo samostatne umiestniť do vyšívacieho poľa.

- > Vyberte vyšívací motív.
- > Kliknite na ikonu «Farby».

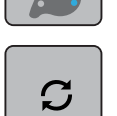

- > Kliknite na ikonu «Zmena farby/značky» vedľa farby, ktorá má byť zmenená.
- > «Pohybom wipe» (prstom nahor alebo nadol) môžete zobraziť ďalšie farby.

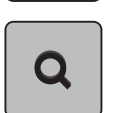

- > Ak poznáte číslo farby, ktorú chcete vybrať, kliknite na ikonu «Výber farby zadaním čísla» a zadajte číslo farby.
- > Zvoľte želanú farbu.

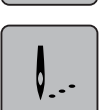

> Kliknite na ikonu «Vyšívanie».

## Zmena značky nití

- > Vyberte vyšívací motív.
- > Kliknite na ikonu «Farby».

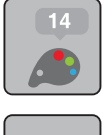

 ${f S}$ 

> Kliknite na ikonu «Zmeny farby/značky».

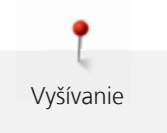

> > 

>

- Stlačte ikonu «Rolovanie vpravo hore» pre zobrazenie ďalších značiek nití.
- «Pohybom wipe» (prstom nahor alebo nadol) môžete zobraziť ďalšie značky.
- Zmeniť značku všetkých nití.

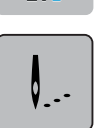

Kliknite na ikonu «Vyšívanie».

## Pridanie Obstehovania

- Vyberte vyšívací motív. >
- Kliknite na ikonu «Vyšívanie». >

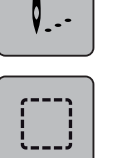

- Kliknite na ikonu «Obstehovanie» pre obstehovanie okolo vyšívacieho motívu. >
- Znova kliknite na ikonu «Obstehovanie» pre obstehovanie okolo vyšívacieho rámu. >
- > Znova kliknite na ikonu «Obstehovanie» pre zrušenie obstehovania.

## Presun rámika

Ak je vyšívací motív väčší ako rám, je potrebné ho prerámovať. V tomto prípade je možné presunúť výšivku na posledný steh.

- Vyberte vyšívací motív. >
- > Kliknite na ikonu «Vyšívanie».

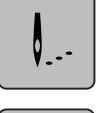

 $\oplus$ 

- Kliknite na ikonu «Presun rámika». >
- Otáčajte «Horný multifunkčný gombík» pre presun rámika horizontálne. >
- Otáčajte «Dolný multifunkčný gombík» pre presun rámika vertikálne. >

## Prepolohovanie ihly

Keď sa roztrhne niť, ihla môže byť presunutá na požadované miesto vo vyšívacom motíve pomocou ikony «Kontrola postupu vyšívania pri pretrhnutí nite».

Vyberte vyšívací motív. >

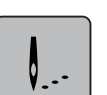

Kliknite na ikonu «Vyšívanie». >

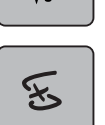

>

- Kliknite na ikonu «Kontrola postupu vyšívania pri pretrhnutí nite».
- V ľavej časti displeja sa kompaktný náhľad motívu. Na pravej strane sa zobrazí zväčšený motív.

- V kompaktnom náhľade vyberte prstom alebo dotykovým perom pozíciu. >
- Otáčajte «Horný multifunkčný gombík» pre presun vo výšivke po jednotlivých stehoch. >
- Otáčajte «Dolný multifunkčný gombík» pre presun vo výšivke po veľkých krokoch. >
- Kliknite na ikonu «Vyhľadávanie» pre vyhľadanie stehu. >

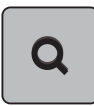

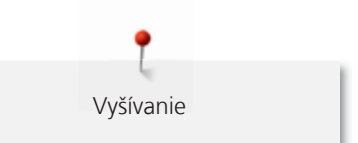

## Odstrih prepojovacích stehov

Funkcia sa aktivuje štandardne a spojovacie stehy sú odstrihávané automaticky. Ak je funkcia deaktivovaná, spojovacie stehy medzi vyšívanie motívov je treba strihať ručne.

- Vyberte vyšívací motív. >
- > Kliknite na ikonu «Vyšívanie».

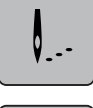

Stlačte žlto orámovanú ikonu «Odstrih prepojovacích stehov» pre deaktiváciu funkcie.

## Vyšívanie vzorov v jednej farbe

> Vyberte vyšívací motív.

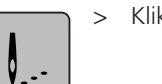

Kliknite na ikonu «Vyšívanie».

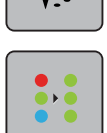

Kliknite na ikonu «Jedno/Viac farebný motív». >

## Vyšívanie jednotlivých farieb

Každá farba vyšívacieho motívu môže byť navolená individuálne. Rám sa presunie na prvý steh navolenej farby. Navolená farba môže byť vyšitá samostatne, alebo v inom poradí. Spojovacie stehy zostanú viditeľné.

- > Vyberte vyšívací motív.
- Kliknite na ikonu «Vyšívanie». >

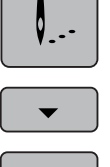

Kliknite na ikonu «Listovanie (Scrolling) nadol» pre vybranie nasledujúcej farby v motíve. >

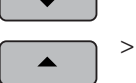

Kliknite na ikonu «Listovanie (Scrolling) nahor» pre vybranie predchádzajúcej farby v motíve.

## 11.11 Vyšívanie cez tlačidlo «Štart/Stop»

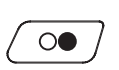

- Stlačte tlačidlo «Štart/Stop» pokiaľ sa stroj nerozbehne. > Stroj vyšije približne 7 stehov a automaticky zastaví.
- > Zdvihnite Vyšívaciu pätku.
- Odstrihneme konce nite podľa animácie. >
- Stlačte tlačidlo «Štart/Stop» pre pokračovanie vo vyšívaní.
  - Všetky časti motívu v aktuálnej farbe sú vyšité.
  - Na konci vyšívania stroj automaticky zastaví.
  - Horná a spodná niť sú automaticky odstrihnuté.
  - Vyšívací stroj je automaticky pripravený vyšívať ďalšiu farbu.
- > Preosnovajte hornú niť.
- Vyšívajte v novej farbe.
  - Po dokončení výšivky, sa stroj automaticky zastaví a nite sú automaticky ustrihnuté.
#### 11.12 Vyšívanie pomocou nožného ovládača

Vyšívanie pomocou nožného ovládača sa odporúča len na krátke sekvencie. Nožný ovládač musí byť stlačený po celú dobu vyšívania.

- > Stlačením nožného ovládača spustite vyšívanie.
  - Stroj vyšije približne 7 stehov a automaticky zastaví.
- Uvoľnite nožný ovládač. >
- > Zdvihnite Vyšívaciu pätku.
- Odstrihneme konce nite podľa animácie. >
- Stlačte nožný ovládač a pokračujte vo vyšívaní. >

#### 11.13 Písanie

Písmo je vždy vyšívané v jednej farbe. Ak chcete vyšívať jednotlivé písmená alebo jednotlivé slová v rôznych farbách, musíte každé písmeno alebo slovo samostatne umiestniť do vyšívacieho poľa.

Písmo môžete v ráme ľubovoľne umiestňovať. Obrys rámu sa zvýrazní červenou farbou. ak je steh motívu mimo vyšívanej plochy. To umožňuje zvoliť vhodnú veľkosť rámu pre vyšívanie. Ak nápis nevojde do žiadneho rámu, môžete ho skombinovať so samostatných slov.

- > Vyberte priečinok «abecedy».
- Zvoľte font. >
- > Zadajte text, «Made to».
- > Kliknite na ikonu (1) (štandardné nastavenie) pre písanie veľkými písmenami.
- Kliknite na ikonu (2) pre písanie malými písmenami. >
- > Na zadávanie čísel a matematických symbolov kliknite na ikonu (3).
- Na zadávanie špeciálnych symbolov kliknite na ikonu (4). >

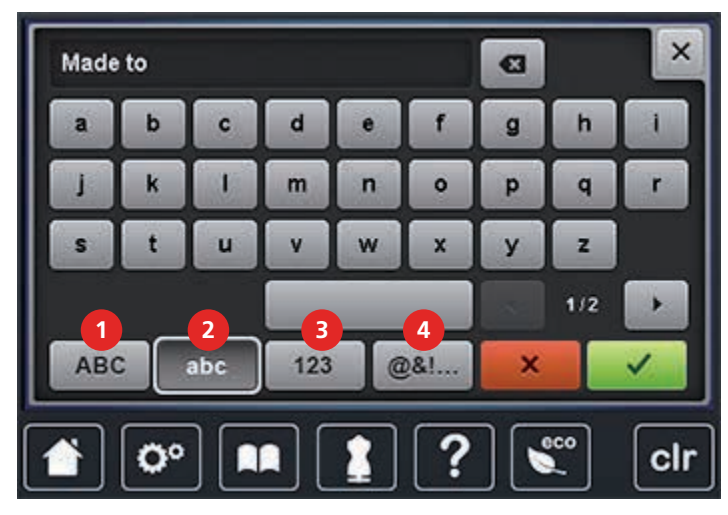

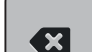

>

Kliknite na ikonu «DEL» pre odstránenie jednotlivých písmen zadaného textu.

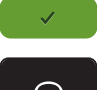

Stlačte ikonu «Potvrdiť (Confirm)» pre odsúhlasenie textu. >

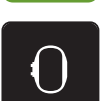

- Kliknite na ikonu «Zobrazenie rámu/Výber rámu». >
- > Vyberte rám.
- Znova kliknite na ikonu «Zobrazenie rámu/Výber rámu» pre návrat do režimu Editácie. >

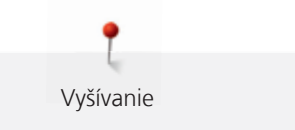

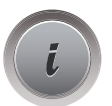

>

Stlačte ikonu Dialóg «i».

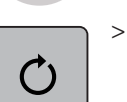

Kliknite na ikonu «Otáčanie motívu».

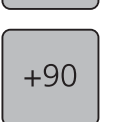

> Kliknite na ikonu «+90», pre otočenie nápisu o 90°.

> Stlačte ikonu Dialóg «i» (1).

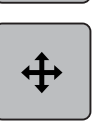

- > Kliknite na ikonu «Premiestnenie vyšívacieho motívu».
- > Otáčajte «Horný multifunkčný gombík» pre presun motívu horizontálne.
- > Otáčajte «Dolný multifunkčný gombík» pre presun motívu vertikálne.
- > Pre obnovenie základného nastavenia, stlačte žlto orámovanú ikonu.

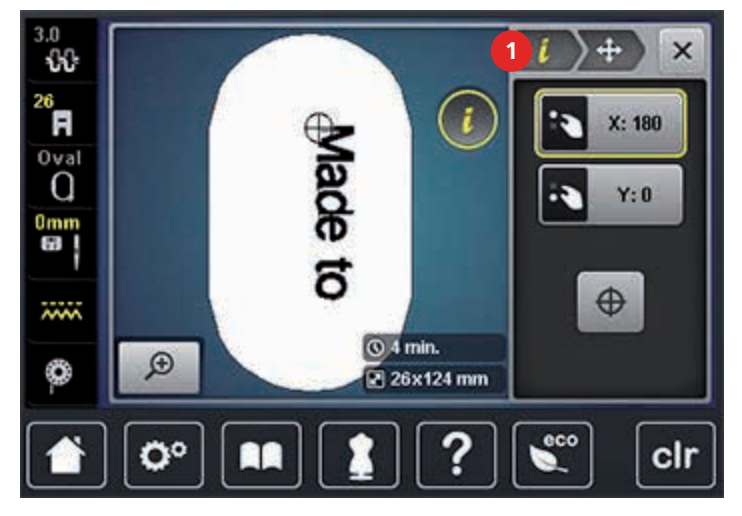

Prílohy

#### 12.1 Údržba a čistenie

#### Čistenie obrazovky

> Čistite mäkkým, trochu navlhčeným kúskom látky.

#### Čistenie zúbkov podávača

#### ▲ UPOZORNENIE Elektronicky poháňané komponenty

Nebezpečenstvo poranenia v blízkosti ihly a chapača.

> Stroj vypnite a odpojte od ho elektrickej siete.

Pravidelne odstraňujte zvyšky nití spod stehovej dosky.

- > Odstráňte šijaciu pätku a ihlu.
- > Stlačte tlačidlo «Ponorenie zúbkov podávača» (1) a zúbky podávača sa spustia.

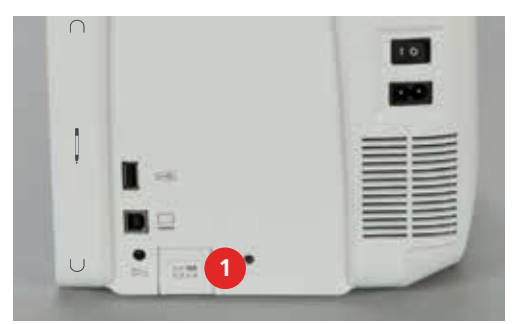

> Odstráňte stehovú dosku.

> Očistite zúbky podávača štetcom.

#### Mazanie stroja

▲ UPOZORNENIE Elektronicky poháňané komponenty

Nebezpečenstvo poranenia v blízkosti ihly a chapača.

> Stroj vypnite a odpojte od ho elektrickej siete.

#### Predpoklad:

- Stehová doska musí byť odstránená.
- > Doplňte zásobník oleja 1 kvapkou dodaného BERNINA oleja.

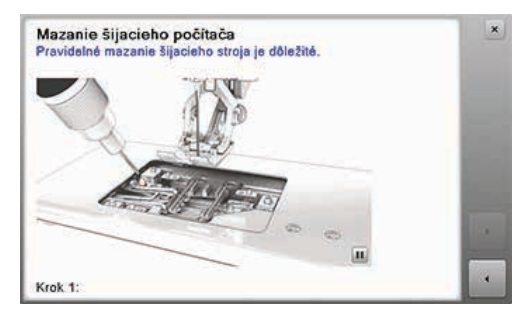

## Čistenie chapača

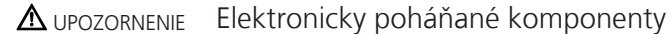

Nebezpečenstvo poranenia v blízkosti ihly a chapača.

> Stroj vypnite a odpojte od ho elektrickej siete.

- > Otvorte dvierka chapača.
- > Vyberte púzdro cievky.
- > Zatlačte uvoľňovaciu páčku doľava.

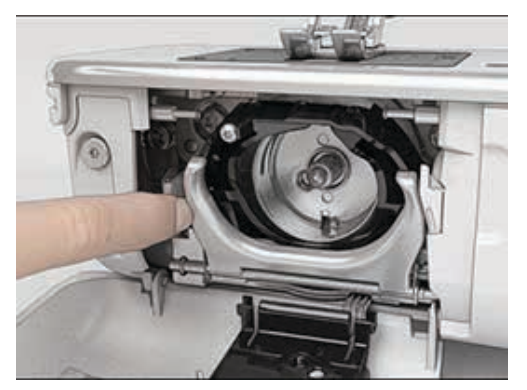

> Vyklopte dolu upevňovací držiak spolu s čiernym krytom chrániacim dráhu chapača.

Prílohy

Vytiahnite chapač.

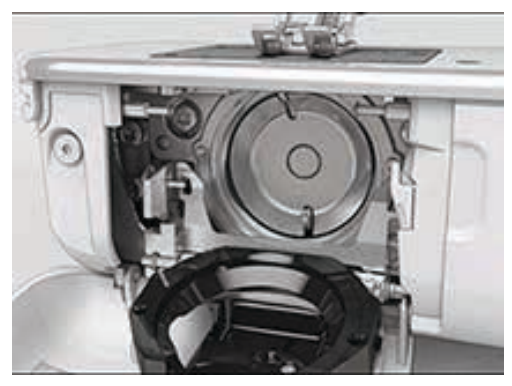

- > Vyčistite dráhu chapača; nepoužívajte žiadne ostré predmety.
- > Pridržte kolík chapača v strede dvomi prstami.
- > Chapač nasadzujte spodnou hranou dopredu.
- > Chapač napolohujte tak, aby dva výbežky zapadli do otvorov v chapači a farebná značka na pohone chapača bola viditeľná cez otvor chapača.
- > Vložte chapač.
  - Chapač je zmagnetizovaný a preto sa udrží v správnej pozícii.
- > Priklopte kryt dráhy chapača a uistite sa, že kryt zapadol do upevňovacieho držiaka.
- > Pre kontrolu potočte ručným kolesom.
- > Nasaďte púzdro cievky.

Prílohy

#### Elektronicky poháňané komponenty

Nebezpečenstvo poranenia v blízkosti ihly a chapača.

- > Stroj vypnite a odpojte od ho elektrickej siete.
- > Púzdro cievky musí byť vybrané.
- > Zatlačte uvoľňovaciu páčku doľava.

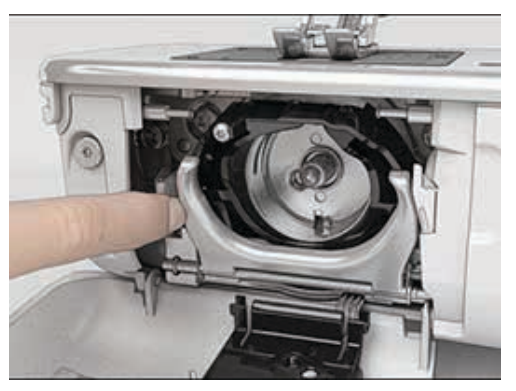

- > Vyklopte dolu upevňovací držiak spolu s čiernym krytom chrániacim dráhu chapača.
- > Vytiahnite chapač.

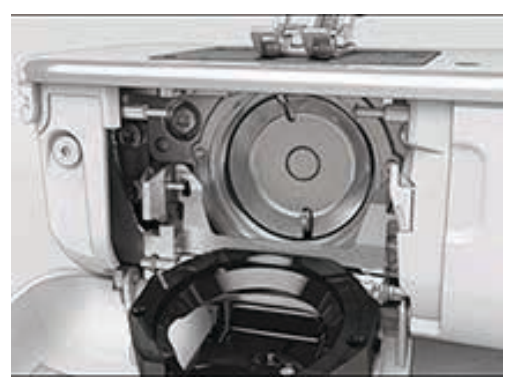

> Naolejujte oba zásobníky oleja BERNINA olejom tak, aby boli obe bodky vlhké. POZOR! Ak chcete zabezpečiť dobrú kvalitu stehu, NESMIE byť okolie stredového kolíka chapača (červeno označené) znečistené olejom.

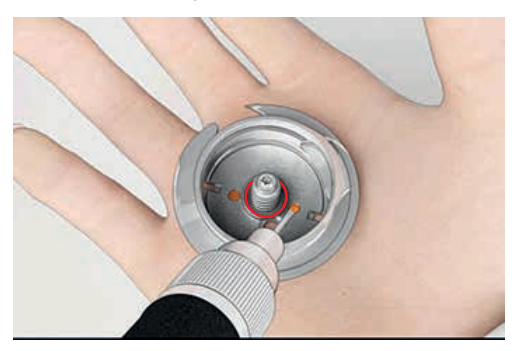

- > Pridržte kolík chapača v strede dvomi prstami.
- > Chapač nasadzujte spodnou hranou dopredu.
- > Chapač napolohujte tak, aby dva výbežky zapadli do otvorov v chapači a farebná značka na pohone chapača bola viditeľná cez otvor chapača.
- > Vložte chapač.
  - Chapač je zmagnetizovaný a preto sa udrží v správnej pozícii.

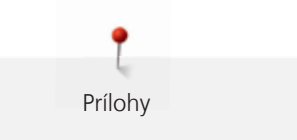

- > Priklopte kryt dráhy chapača a uistite sa, že kryt zapadol do upevňovacieho držiaka.
- > Pre kontrolu potočte ručným kolesom.
- > Nasaďte púzdro cievky.

# 12.2 Riešenie problémov

| Porucha                   | Príčina poruchy                                 | Odstránenie poruchy                                                                                                    |
|---------------------------|-------------------------------------------------|----------------------------------------------------------------------------------------------------|
| Nepravidelné stehy        | Horná niť príliš napnutá alebo<br>príliš voľná. | > Znížte/zvýšte napätie hornej nite.                                                                                                    |
|                           | lhla tupá alebo ohnutá.                         | > Vymeňte ihlu, použite kvalitnú ihlu.                                                                                                    |
|                           | Slabá kvalita ihly.                             | > Použite novú kvalitnú ihlu BERNINA.                                                                                                    |
|                           | Slabá kvalita nite.                             | > Použite kvalitnú niť.                                                                                                    |
|                           | Nesprávna kombinácia hrúbky<br>nite a ihly.     | > Zvoľte správnu ihlu k hrúbke nite.                                                                                                    |
|                           | Zle naosnovaná niť.                             | > Preosnovajte.                                                                                                    |
|                           | Látka sa naťahuje.                              | > Látku rovnomerne veďte.                                                                                                    |
| Nepravidelné stehy        | Použité nevhodné cievkové<br>púzdro.            | > Použite dodané cievkové púzdro s trojuholníkmi.                                                                                                    |
| Vynechané stehy           | Nesprávne ihla.                                 | > Používajte ihly systému 130/705H.                                                                                                    |
|                           | Ihla tupá alebo ohnutá.                         | > Vymeňte ihlu.                                                                                                    |
|                           | Slabá kvalita ihly.                             | > Použite novú kvalitnú ihlu BERNINA.                                                                                                    |
|                           | Ihla je nesprávne nasadená.                     | <ul> <li>Vložte ihlu plochou stranou dozadu, až na doraz a<br/>utiahnite skrutku.</li> </ul>                                                                                      |
|                           | lhla s nesprávnym hrotom.                       | <ul> <li>Zvoľte ihlu so správnym tvarom špičky s ohľadom na<br/>použitý materiál.</li> </ul>                                                                                      |
| Chybné nepravidelné stehy | Zvyšky nití medzi napínacími<br>kotúčmi.        | <ul> <li>Zložte kúsok tenkej látky a zasuňte ju (zloženým koncom<br/>dopredu) medzi disky napínača hornej nite, pohybom<br/>dopredu a dozadu vyčistite dráhu napínača.</li> </ul> |
|                           | Zle naosnovaná niť.                             | > Preosnovajte.                                                                                                    |
|                           | Zvyšky nití pod pružinou<br>cievkového púzdra.  | > Opatrne odstráňte zvyšky nití spod pružinky.                                                                                                    |

| Porucha                      | Príčina poruchy                                                           | Odstránenie poruchy                                                                                                    |  |  |
|------------------------------|---------------------------------------------------------------------------|----------------------------------------------------------------------------------------------------|--|--|
| Horná niť sa trhá            | Nesprávna kombinácia hrúbky<br>nite a ihly.                               | > Zvoľte správnu ihlu k hrúbke nite.                                                                                                    |  |  |
|                              | Napätie hornej nite je príliš<br>vysoké.                                  | > Znížte napätie hornej nite.                                                                                                    |  |  |
|                              | Zle naosnovaná niť.                                                       | > Preosnovajte.                                                                                                    |  |  |
|                              | Slabá kvalita nite.                                                       | > Použite kvalitnú niť.                                                                                                    |  |  |
|                              | Poškodená stehová doska alebo<br>špička chapača.                          | <ul><li>&gt; Odneste stroj do autorizovaného servisu BERNINA.</li><li>&gt; Vymeňte stehovú dosku.</li></ul>                                                                     |  |  |
|                              | Niť sa zachytila v priestore niťovej<br>páky.                             | <ul> <li>&gt; Odstráňte skrutku (1) na hlavovej časti stroja zahnutým<br/>Torxovým kľúčom.</li> <li>&gt; Potiahnite jemne spodok krytu hlavy stroja dopredu.</li> </ul>         |  |  |
|                              |                                                                           | <ul> <li>&gt; Vyklopte trochu nahor a odstráňte ho.</li> <li>&gt; Opatrne odstráňte zvyšky nití.</li> <li>&gt; Nasaďte kryt a skrutku utiahnite.</li> </ul>                     |  |  |
| Spodná niť sa trhá           | Púzdro cievky je poškodené.                                               | > Vymeňte púzdro cievky.                                                                                                    |  |  |
|                              | Otvor v stehovej doske je<br>poškodený.                                   | <ul><li>&gt; Odneste stroj do autorizovaného servisu BERNINA.</li><li>&gt; Vymeňte stehovú dosku.</li></ul>                                                                     |  |  |
|                              | Ihla tupá alebo ohnutá.                                                   | > Vymeňte ihlu.                                                                                                    |  |  |
| Ihla sa láme                 | Ihla je nesprávne nasadená.                                               | <ul> <li>Vložte ihlu plochou stranou dozadu, až na doraz a<br/>utiahnite skrutku.</li> </ul>                                                                                    |  |  |
|                              | Látku ste ťahali.                                                         | > Látku rovnomerne veďte.                                                                                                    |  |  |
|                              | Počas šitia hrubej látky ste<br>materiál tlačili.                         | <ul> <li>Použite správnu pätku; pre hrubé materiály napr.<br/>džínsovú pätku č. 8.</li> <li>Použite platničky na výškové vyrovnanie pri prešívaní<br/>hrubých lemov.</li> </ul> |  |  |
|                              | Niť sa uzluje.                                                            | > Použite kvalitnú niť.                                                                                                    |  |  |
| Obrazovka je neaktívna       | Obrazovka je nesprávne<br>nakalibrovaná.                                  | <ul> <li>&gt; Vypnite stroj.</li> <li>&gt; Zapnite stroj a zároveň držte stlačené obe tlačidlá «Ihla vpravo/vľavo».</li> <li>&gt; Prekalibrujte obrazovku.</li> </ul>           |  |  |
|                              | EKO Funkcia je aktivovaná.                                                | > Kliknite na ikonu «eco».                                                                                                    |  |  |
| Nedá sa nastaviť šírka stehu | Vybraná ihla a stehová doska<br>nemôžu byť použité v tejto<br>kombinácii. | <ul><li>&gt; Vymeňte ihlu.</li><li>&gt; Vymeňte stehovú dosku.</li></ul>                                                                                                    |  |  |

| Porucha                                                   | Príčina poruchy                                                                       | Odstránenie poruchy                                                                                                    |  |  |  |
|-----------------------------------------------------------|---------------------------------------------------------------------------------------|----------------------------------------------------------------------------------------------------|--|--|--|
| Rýchlosť šitia je pomalá                                  | Nevhodná izbová teplota.                                                              | <ul> <li>Ak bol šijací stroj uskladnený v chladnej miestnosti, mal<br/>by byť pred šitím premiestnený do tepla minimálne na<br/>jednu hodinu.</li> </ul>                                                 |  |  |  |
|                                                           | Bolo nastavené v programe<br>Nastavenie (Setup).                                      | <ul> <li>&gt; Upravte rýchlosť šitia v programe Nastavenie (Setup).</li> <li>&gt; Nastavte šupátko.</li> </ul>                                                                                           |  |  |  |
| Stroj sa nespustí                                         | Nevhodná izbová teplota.                                                              | <ul> <li>&gt; Ak bol šijací stroj uskladnený v chladnej miestnosti, mal<br/>by byť pred šitím premiestnený do tepla minimálne na<br/>jednu hodinu.</li> <li>&gt; Pripojte stroj a zapnite ho.</li> </ul> |  |  |  |
|                                                           | Stroj je poškodený.                                                                   | > Odneste stroj do autorizovaného servisu BERNINA.                                                                                                    |  |  |  |
| Svetlo tlačidla «Štart/Stop» sa<br>nerozsvieti            | Svetlo je vadné.                                                                      | > Odneste stroj do autorizovaného servisu BERNINA.                                                                                                    |  |  |  |
| Osvetlenie na hlave stroja a<br>na ramene stroja nesvieti | Bolo nastavené v programe<br>Nastavenie (Setup).                                      | > Zapnite v programe Nastavenie (Setup).                                                                                                    |  |  |  |
|                                                           | Svetlo je vadné.                                                                      | > Odneste stroj do autorizovaného servisu BERNINA.                                                                                                    |  |  |  |
| Kontrola hornej nite<br>nereaguje                         | Bolo nastavené v programe<br>Nastavenie (Setup).                                      | > Zapnite v programe Nastavenie (Setup).                                                                                                    |  |  |  |
|                                                           | Kontrola hornej nite je vadná.                                                        | > Odneste stroj do autorizovaného servisu BERNINA.                                                                                                    |  |  |  |
| Kontrola dolnej nite nereaguje                            | Bolo nastavené v programe<br>Nastavenie (Setup).                                      | > Zapnite v programe Nastavenie (Setup).                                                                                                    |  |  |  |
|                                                           | Kontrola dolnej nite je vadná.                                                        | > Odneste stroj do autorizovaného servisu BERNINA.                                                                                                    |  |  |  |
| Chyba pri aktualizácii softvéru                           | USB pamäťový kľúč nebol<br>rozpoznaný.                                                | <ul> <li>Použite BERNINA USB pamäťový kľúč.</li> </ul>                                                                                                    |  |  |  |
|                                                           | Proces aktualizácie je<br>zablokovaný; presýpacie hodiny<br>na displeji sú neaktívne. | <ul> <li>&gt; Vyberte USB kľúč.</li> <li>&gt; Vypnite stroj.</li> <li>&gt; Zapnite stroj.</li> <li>&gt; Pokračujte podľa inštrukcií na obrazovke.</li> </ul>                                             |  |  |  |
|                                                           | Nie je možné nájsť dátum<br>aktualizácie softvéru.                                    | <ul> <li>&gt; Rozbaľte dáta aktualizácie.</li> <li>&gt; Uložte dáta aktualizácie priamo na nosič dát.</li> </ul>                                                                                         |  |  |  |

# 12.3 Chybové hlásenia

| Hlásenia na obrazovke | Príčina poruchy                                                           | Odstránenie poruchy                                                                               |  |  |  |  |
|-----------------------|---------------------------------------------------------------------------|---------------------------------------------------------------------------------------------------|--|--|--|--|
| ???                   | Neznáme číslo stehu.                                                      | > Skontrolujte zadanie a zadajte nové číslo.                                                      |  |  |  |  |
| 4                     | Tento steh nie je dostupný v<br>režime kombinácii.                        | > Skombinujte iné stehové vzory.                                                                  |  |  |  |  |
|                       | Zúbky podávača nie sú spustené.                                           | <ul> <li>Stlačte tlačidlo «Ponorenie zúbkov podávača» a zúbky<br/>podávača sa spustia.</li> </ul> |  |  |  |  |
|                       | Vybraná ihla a stehová doska<br>nemôžu byť použité v tejto<br>kombinácii. | <ul> <li>&gt; Vymeňte ihlu.</li> <li>&gt; Vymeňte stehovú dosku.</li> </ul>                       |  |  |  |  |
|                       | Ihla nie je v najvyššej polohe.                                           | > Otočte ručným kolesom.                                                                          |  |  |  |  |
|                       | Spotrebovaná horná niť.                                                   | > Preosnovajte.                                                                                   |  |  |  |  |
|                       | Roztrhnutá horná niť.                                                     | > Preosnovajte.                                                                                   |  |  |  |  |
|                       | Spotrebovaná dolná niť.                                                   | > Preosnovajte.                                                                                   |  |  |  |  |
| 00?                   | Roztrhnutá dolná niť.                                                     | <ul><li>&gt; Vyčistite chapač.</li><li>&gt; Preosnovajte.</li></ul>                               |  |  |  |  |

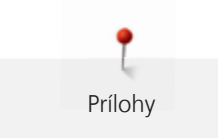

| Hlásenia na obrazovke | Príčina poruchy                                                                        | Odstránenie poruchy                                                                                                    |
|-----------------------|----------------------------------------------------------------------------------------|----------------------------------------------------------------------------------------------------|
|                       | Hlavný motor sa zablokoval.                                                            | <ul> <li>&gt; Vyčistite chapač.</li> <li>&gt; Vyberte chapač a skontrolujte jeho zadnú<br/>zmagnetizovanú stranu, aby ste odstránili prípadné<br/>zvyšky zalomených ihiel.</li> <li>&gt; Deaktivujte zachytávač nití v programe Nastavenie<br/>(Setup).</li> </ul> |
|                       | Látku pod šijacou pätku je príliš<br>hrubá.                                            | > Zredukujte hrúbky látky.                                                                                                    |
|                       | Spojenie medzi šijacím strojom a<br>vyšívacím modulom sa kvôli<br>vibráciám prerušilo. | <ul> <li>&gt; Uistite sa, že modul a stroj sú umiestnené na stabilnom,<br/>rovnom povrchu.</li> <li>&gt; Pripojte vyšívací modul k šijaciemu stroju.</li> </ul>                                                                                                    |
|                       | Poloha ihly nesedí so stredom<br>vyšívacieho rámiku.                                   | > Prekalibrujte rám.                                                                                                    |
|                       |                                                                                        |                                                                                                    |
|                       | Vyšívací modul nebol pripojený.                                                        | <ul> <li>&gt; Pripojte vyšívací modul k šijaciemu stroju.</li> <li>&gt; Odneste stroj do autorizovaného servisu BERNINA na<br/>kontrolu.</li> </ul>                                                                                                    |
|                       | Rám nie je pripojený.                                                                  | > Pripojte vyšívací rám.                                                                                                    |

156

| Hlásenia na obrazovke                                                                                                    | Príčina poruchy                                                                  | Odstránenie poruchy                                                                                                    |
|----------------------------------------------------------------------------------------------------|----------------------------------------------------------------------------------|----------------------------------------------------------------------------------------------------|
|                                                                                                    | Rám je pripojený.                                                                | > Odpojte vyšívací rámik.                                                                                                    |
|                                                                                                    | Rám sa začne pohybovať.                                                          | > Stlačte ikonu «Potvrdiť (Confirm)».                                                                                                    |
|                                                                                                    | Vyšívaný motív je čiastočne mimo<br>rámu.                                        | > Zmeňte polohu vyšívacieho motívu a spustite znova vyšívanie.                                                                                                    |
|                                                                                                    | Vyšívaný motív je príliš veľký.                                                  | <ul> <li>&gt; Zmenšite veľkosť motívu.</li> <li>&gt; Pripojte väčší rám.</li> </ul>                                                                                                |
| Príliš málo miesta na BERNINA<br>USB kľúči (voliteľné príslušenstvo).                                                         | Nedostatok miesta na BERNINA<br>USB kľúči (voliteľné príslušenstvo).             | <ul> <li>&gt; Uistite sa, že používate BERNINA USB kľúč (voliteľné príslušenstvo).</li> <li>&gt; Vymažte dáta z BERNINA USB pamäťového kľúča (voliteľné príslušenstvo).</li> </ul> |
| Žiadne dáta na BERNINA USB<br>kľúči (voliteľné príslušenstvo).                                                                | Žiadne použiteľné dáta na<br>BERNINA USB kľúči (voliteľné<br>príslušenstvo).     | <ul> <li>&gt; Uistite sa, že máte uložené dáta na BERNINA USB kľúči<br/>(voliteľné príslušenstvo).</li> </ul>                                                                      |
| Obnova osobných dát zlyhala.                                                                                                  | Aktualizácia softvéru bola<br>úspešná, ale osobné údaje nebolo<br>možné obnoviť. | <ul> <li>&gt; Uistite sa, že máte uložené dáta na BERNINA USB kľúči<br/>(voliteľné príslušenstvo).</li> <li>&gt; Preneste uložené dáta do stroja.</li> </ul>                       |
| Nie je vložený správny BERNINA<br>USB kľúč. Uistite sa, že počas<br>celej aktualizácie používate<br>rovnaký BERNINA USB kľúč. | BERNINA USB kľúč (voliteľné<br>príslušenstvo) nie je zasunutý.                   | <ul> <li>Použite BERNINA USB kľúč (voliteľné príslušenstvo) s<br/>dostatkom miesta.</li> </ul>                                                                                     |

| Hlásenia na obrazovke                                                                                                 | Príčina poruchy                                                                                                    | Odstránenie poruchy                                                                                                    |
|----------------------------------------------------------------------------------------------------|----------------------------------------------------------------------------------------------------|----------------------------------------------------------------------------------------------------|
| Aktualizácie softvéru zlyhala.                                                                                        | Najnovšiu verzia softvéru nie je<br>možné nájsť na USB kľúči.                                                                                                    | <ul> <li>&gt; Uistite sa, že súbor s aktualizáciou ste rozbalili.</li> <li>&gt; Skontrolujte, či sú dáta pre aktualizáciu softvéru uložené priamo na nosiči dát, a nie v zazipovanom súbore.</li> <li>&gt; Aktualizujte softvér.</li> </ul>                             |
| Materiele Signified politicity<br>Prostent Assame Significatory in attacks.                                           | Stroj potrebuje čistenie/mazanie.                                                                                                    | <ul><li>&gt; Vyčistite stroj.</li><li>&gt; Namažte stroj.</li></ul>                                                                                                    |
|                                                                                                    |                                                                                                    |                                                                                                    |
| Je čas na pravidelnú údržbu.<br>Kontaktujte, prosím, svojho<br>BERNINA predajcu alebo BERNINA<br>servisné pracovisko. | Zariadenie vyžaduje údržbu. Toto<br>upozornenie sa objaví po odšití<br>počtu stehov, po ktorom treba<br>stroj premazať v servise.<br><b>Dôležitá informácia:</b> Čistenie a<br>pravidelná údržba šijacieho stroja<br>zaisťuje správne fungovanie a | <ul> <li>&gt; Odneste stroj do autorizovaného servisu BERNINA.</li> <li>&gt; Hlásenie môžete dočasne vymazať kliknutím na «ESC».</li> <li>Ak hlásenie vymažete trikrát po sebe, neobjaví sa až do<br/>času, kým sa opäť nepožaduje ďalšia servisná kontrola.</li> </ul> |
|                                                                                                    | dlhů životnosť. Ak to neurobíte,<br>môžete nepriaznivo ovplyvniť jeho<br>životnosť a obmedziť záruku.<br>Pravidelná údržba je platenou<br>službou - informujte sa u<br>predajcu alebo v servise.                                                   |                                                                                                    |

### 12.4 Skladovanie a likvidácia

#### Skladovanie stroja

Odporúča sa skladovať stroj v originálnom obale. Ak je stroj uložený v chladnej miestnosti, uložte ho do teplej miestnosti hodinu pred použitím.

- > Stroj vypnite a odpojte od ho elektrickej siete.
- > Neskladujte stroj vonku.
- > Chráňte stroj proti poveternostnými vplyvmi.

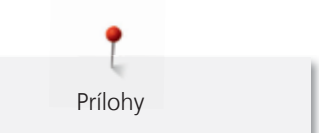

#### Likvidácia stroja

BERNINA sa zaväzuje k ochrane životného prostredia. Usilujeme sa minimalizovať dosahy našich výrobkov na životné prostredie neprestajným zlepšovaním našich výrobkov a technológie výroby.

Neznehodnocujte elektrické zariadenia ako komunálny odpad, použite separovaný zber odpadu. Postupujte podľa zákonov platných vo vašej krajine. Ohľadom dostupných zberných miest separovaného odpadu kontaktujte príslušnú miestnu správu.

- > Vyčistite stroj.
- > Komponenty roztrieď te podľa materiálov a nakladajte s nimi v súlade s miestnymi zákonmi a predpismi.

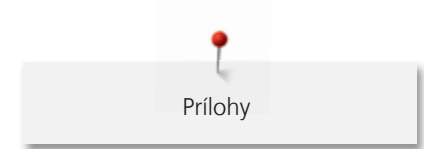

# 12.5 Technické údaje

| Údaj                        | Hodnota     | Merná jednotka |
|-----------------------------|-------------|----------------|
| Maximálna hrúbka látky      | 12.5        | mm             |
| Osvetlenie pri šití         | 30          | LED            |
| Maximálna rýchlosť šitia    | 1000        | stehov/min.    |
| Rozmery bez niťového kolíka | 522/214/358 | mm             |
| Hmotnosť                    | 14          | kilogram       |
| Spotreba energie            | 140         | Watt           |
| Vstupné napätie             | 100-240     | Volt           |
| Ochrana triedy              | 11          |                |

# 13 Prehľad stehových vzorov

# 13.1 Úžitkové stehy

| 1                                                                                                 | 2    | 3      | 4       | 5      | 6   | 7                                       | 8   | 9    | 10 | 11      |
|---------------------------------------------------------------------------------------------------|------|--------|---------|--------|-----|-----------------------------------------|-----|------|----|---------|
|                                                                                                   | ~~~~ | $\geq$ | M       | И<br>  |     | Ş                                       | 8   | }    |    | ******* |
| 12                                                                                                | 13   | 14     | 15      | 16     | 17  | 18                                      | 19  | 20   | 22 | 23      |
| $\sim \sim \sim \sim \sim \sim \sim \sim \sim \sim \sim \sim \sim \sim \sim \sim \sim \sim \sim $ | 1111 | YUUY   | NN<br>N | $\geq$ | MMM | ~~~~~~~~~~~~~~~~~~~~~~~~~~~~~~~~~~~~~~~ | MMM | XXXX |    |         |
| 24                                                                                                | 25   | 27     | 29      | 30     | 32  | 33                                      |     |      |    |         |
| MAAAAAA                                                                                           | z    |        | }       |        |     |                                         |     |      |    |         |

# 13.2 Gombíkové dierky

| 51 | 52 | 53 | 54 | 56 | 57 | 59 | 63 | 69 | 60 | 61       |
|----|----|----|----|----|----|----|----|----|----|----------|
|    |    |    |    | I  | l  |    | *  | ţ  | •• | ANNA ANA |
| 62 |    |    |    |    |    |    |    |    |    |          |
| 0  |    |    |    |    |    |    |    |    |    |          |

# 13.3 Dekoratívne stehy

### Kvetinové motívy

| 101          | 102                      | 103 | 104      | 108 | 111      | 112  | 113 | 114 | 115                | 119 |
|--------------|--------------------------|-----|----------|-----|----------|------|-----|-----|--------------------|-----|
|              | <b>8</b> 9<br><b>9</b> 9 | 8   | an an    | 段   | <b>R</b> | S    | ð   | 7   | NAME OF CONTRACTOR |     |
| 120          | 121                      | 122 | 123      | 125 | 128      | 130  | 136 | 137 | 143                | 146 |
| 窜            |                          | (C) | XX<br>XX | \$  | A A      | **** |     | ×   | 19C                | Þ   |
| 147          | 152                      |     |          |     |          |      |     |     |                    |     |
| A CONTRACTOR | <b>A</b>                 |     |          |     |          |      |     |     |                    |     |

### Krížikové stehy

| 301 | 302 | 303                | 304 | 305 | 306 | 307 | 308 | 311          | 314 | 323 |
|-----|-----|--------------------|-----|-----|-----|-----|-----|--------------|-----|-----|
| *   | X   | ×                  | *   | *   | *   | *   | *   | $\mathbf{x}$ |     | *   |
| 324 | 325 | 326                |     |     |     |     |     |              |     |     |
| ×   | ××  | XXXX<br>XXXX<br>XX |     |     |     |     |     |              |     |     |

#### Saténové stehy

| 401 | 402 | 405      | 406              | 407 | 413 | 414 | 415 | 416 | 417 | 418 |
|-----|-----|----------|------------------|-----|-----|-----|-----|-----|-----|-----|
| ¥   | >   | Ş        |                  | ¢   | 3   | <   | >   | )   | £   | 3   |
| 419 | 422 | 423      | 424              | 425 | 426 | 427 | 428 | 439 | 441 | 442 |
|     | >   | <b>4</b> | ₽ <b>.</b><br>₽₽ | >   |     | F   | >   | ٥   |     | ŧ   |
| 447 | 461 | 464      |                  |     |     |     |     |     |     |     |
| 6   | 5   | )        |                  |     |     |     |     |     |     |     |

162

### Ornamenty

| 601       | 602 | 603                  | 605    | 607       | 608        | 609  | 610       | 612    | 613 | 615 |
|-----------|-----|----------------------|--------|-----------|------------|------|-----------|--------|-----|-----|
| <b>\$</b> |     | <b>∔</b><br><b>∔</b> | *      | Ş         |            |      | X         | ந      | 561 | M   |
| 616       | 620 | 621                  | 624    | 625       | 626        | 627  | 630       | 631    | 633 | 635 |
| 炎         | ₩   | SWWZ                 | ¥      | AAAAA     | ×          | ×    | <b>∳</b>  | 1<br>7 |     |     |
| 636       | 637 | 639                  | 643    | 644       | 645        | 646  | 649       | 650    | 652 | 653 |
|           |     | >                    | Ŵ      | ÷         | Ŗ          |      |           | ⋨      | 8   | ×   |
| 654       | 656 | 657                  | 660    | 662       | 663        | 677  | 684       | 685    |     |     |
| \$        | S   | 000                  | all ba | <b>\$</b> | ୁ<br>ଅନ୍ତି | -\$F | <b>\$</b> | Ð      |     |     |

# Čipkové stehy

| 701      | 702    | 705      | 706              | 708      | 709 | 710 | 711 | 712 | 713  | 714          |
|----------|--------|----------|------------------|----------|-----|-----|-----|-----|------|--------------|
| <b>X</b> | ▤      | Ø        | <del>\$}\$</del> | K        | \$  | <   | **  | 8   | 8    | <b>X</b>     |
| 715      | 717    | 719      | 720              | 721      | 722 | 723 | 724 | 725 | 726  | 727          |
| R        | 8      | )        | E                | >        |     | ≵   | ₽   | æ   | >    | *            |
| 730      | 731    | 732      | 734              | 738      | 740 | 741 | 742 | 746 | 748  | 749          |
| 9        | e<br>e | Lanual I | 8                | Q<br>Q   | )   | M   | WM  | 3   | e de | <del>}</del> |
| 750      | 751    | 772      | 775              | 777      | 779 |     |     |     |      |              |
| *        | ææ     | 1        | Ж                | <b>\</b> | þ   |     |     |     |      |              |

### Novelty stehy

| 902                                                                                                    | 903 | 904 | 906 | 907 | 908         | 911     | 913          | 914            | 916 | 917 |
|----------------------------------------------------------------------------------------------------|-----|-----|-----|-----|-------------|---------|--------------|----------------|-----|-----|
| THE PARTY IS NOT THE PARTY IS NOT THE PA | æ   | \$  | KX  | R   | Г<br>Г<br>Г | 5<br>8] | <del>р</del> | đ <del>ي</del> |     | ₽   |
| 920                                                                                                    | 921 | 925 | 926 | 929 | 930         | 934     | 935          | 938            | 939 | 940 |
| ₽                                                                                                    |     |     | R   | *   | Ę           |         | £            |                | Þ   |     |
| 942                                                                                                    | 947 |     |     |     |             |         |              |                |     |     |
| r<br>X                                                                                                    |     |     |     |     |             |         |              |                |     |     |

# Quiltovacie stehy

| 1324                 | 1325                    | 1327 | 1328   | 1329 | 1330 | 1331 | 1332                                    | 1333       | 1334 | 1335               |
|----------------------|-------------------------|------|--------|------|------|------|-----------------------------------------|------------|------|--------------------|
|                      |                         | ଽ୶ଽୄ |        | E    | E    | }    | Ł                                       | *          | Ŕ    |                    |
| 1336                 | 1337                    | 1338 | 1339   | 1340 | 1341 | 1342 | 1343                                    | 1344       | 1345 | 1346               |
| X                    | J.H.                    |      | Ψ<br>Ψ | \$   |      | XX   | ₩¥<br>₩                                 | Sy Xy Xy X | E    | 6 / Inch<br>2.4 cm |
| 1347                 | 1348                    | 1352 | 1353   | 1354 | 1355 | 1356 | 1357                                    | 1358       | 1359 |                    |
| 8 / Inch<br>3.2 / cm | 10 / Inch<br><br>4 / cm | ŧ    | ŧ      |      | **   | +    | +++++++++++++++++++++++++++++++++++++++ | XXXX       | +    |                    |

# 14 Vyšívacie motívy - prehľad

### 14.1 Editácia vyšívacích motívov

Dajte krídla svojej fantázii. K dispozícii je veľký výber vyšívacích motívov.

Viac informácii k dizajnom s nasledujúcimi ikonami nájdete na www.bernina.com/7series.

|          | Vyšívanie na vodou rozpustný<br>vlizelín | ¢        | Vyrezávaný Motív (CutWork)       |
|----------|------------------------------------------|----------|----------------------------------|
| *        | Výšivka na batiste (Stykovanie)          | P        | Maľovaný Motív (PaintWork)       |
| <b>J</b> | Strapenie                                | <b>©</b> | Motív s kryštálmi (CrystalWork)  |
|          | Aplikácie                                | •        | Zatkávanie (PunchWork, plstenie) |

### 14.2 Quiltovacie

| Č.       | Vyšívací motív | Šírka x Výška | Č.       | Vyšívací motív | Šírka x Výška |
|----------|----------------|---------------|----------|----------------|---------------|
|          | Farby          | inch; mm      |          | Farby          | inch; mm      |
| 12380-22 | R              | 110.6         | 12380-09 | de             | 111.6         |
|          | 202            | 60.9          |          | ABR            | 61.6          |
|          |                |               |          |                |               |
| 12380-08 | SV2            | 89.2          | 12380-04 | Allo           | 83.1          |
|          | Eles .         | 89.1          |          | and a second   | 89.9          |
|          |                |               |          |                |               |
| BD501_48 | UNV            | 63.5          | BD502_48 | CUM2           | 61.5          |
|          | 2655           | 61.1          |          | SYS            | 60.7          |
|          |                |               |          |                |               |

| Č.       | Vyšívací motív | Šírka x Výška | Č.       | Vyšívací motív | Šírka x Výška |
|----------|----------------|---------------|----------|----------------|---------------|
|          | Farby          | inch; mm      |          | Farby          | inch; mm      |
| BD554_48 |                | 109.9         | BD837_48 | 23062          | 123.6         |
|          |                | 109.9         |          |                | 123.6         |
|          |                |               |          |                |               |
| BD562_48 | 2              | 63.9          | BD563_48 | - Bala         | 89.7          |
|          | 3              | 126.0         |          |                | 89.6          |
|          |                |               |          |                |               |
| BD568_48 | S. Marco       | 109.5         | BD669_48 |                | 67.1          |
|          | 11 A           | 160.3         |          |                | 215.4         |
|          |                |               |          |                |               |

| Č.       | Vyšívací motív | Šírka x Výška | Č.       | Vyšívací motív                        | Šírka x Výška |
|----------|----------------|---------------|----------|---------------------------------------|---------------|
|          | Farby          | inch; mm      |          | Farby                                 | inch; mm      |
| 82007-11 |                | 111.7         | CM198_48 | 0                                     | 96.1          |
|          | ERE            | 94.2          |          | 0                                     | 106.0         |
|          |                |               |          |                                       |               |
| FB033    | -              | 99.3          | FB106    | 68                                    | 128.1         |
|          | *              | 99.6          |          | e e e e e e e e e e e e e e e e e e e | 92.6          |
|          |                |               |          |                                       |               |
| FB323_48 | Q              | 64.6          | FQ871_48 | 治疗治                                   | 132.3         |
|          | ****           | 80.7          |          | · Carlo Sea                           | 170.9         |
|          |                |               |          |                                       |               |

### 14.3 Zdobenie

| Č.       | Vyšívací motív                                                                                                    | Šírka x Výška | Č.       | Vyšívací motív  | Šírka x Výška |
|----------|----------------------------------------------------------------------------------------------------|---------------|----------|-----------------|---------------|
|          | Farby                                                                                                    | inch; mm      |          | Farby           | inch; mm      |
| FB126    | 20                                                                                                    | 86.9          | NA959_48 | 0               | 75.6          |
|          | 6                                                                                                    | 102.2         |          | $(\mathcal{S})$ | 103.7         |
|          |                                                                                                    |               |          |                 |               |
| NB385_48 | 6                                                                                                    | 86.2          | NB481_48 | R               | 123.4         |
|          | Contraction of the second                                                                                                    | 174.0         |          | CLER D          | 67.6          |
| NB749_48 | 323                                                                                                    | 126.5         | HE428    | Culler          | 75.1          |
|          | and the second second sec | 262.8         |          | 55'C.           | 49.5          |
|          |                                                                                                    |               |          |                 |               |

### 14.4 Kvety

| Č.       | Vyšívací motív                                                                                                    | Šírka x Výška  | Č.       | Vyšívací motív | Šírka x Výška  |
|----------|----------------------------------------------------------------------------------------------------|----------------|----------|----------------|----------------|
|          | Farby                                                                                                    | inch; mm       |          | Farby          | inch; mm       |
| FP814    | - Contraction of the second second se | 88.0<br>84.4   | FP246    | - Contraction  | 65.6<br>61.8   |
| BD182    |                                                                                                    | 58.3<br>83.1   | FQ522_48 |                | 56.5<br>159.6  |
| FQ527_48 |                                                                                                    | 90.3<br>141.4  | FQ562_48 |                | 90.3<br>156.3  |
| FQ722_48 |                                                                                                    | 80.0<br>90.6   | FQ808_48 |                | 123.9<br>142.5 |
| HE700    |                                                                                                    | 103.1<br>162.8 | WS641_48 |                | 72.6<br>151.4  |
| 82004-34 |                                                                                                    | 198.8<br>281.3 | 21009-21 |                | 64.9<br>107.7  |

#### Č. Č. Šírka x Výška Šírka x Výška Vyšívací motív Vyšívací motív Farby inch; mm Farby inch; mm CM226\_48 63.3 CK738 89.1 85.7 63.1 BE790313 102.3 CM348\_48 119.0 98.9 167.1 CM376\_48 100.3 HE456 90.2 97.5 72.5 NA667 83.8 RC244 88.4 83.8 53.4 SP980 SP266 75.8 63.2 54.2 63.5 CK667 CM362\_48 120.6 99.8 82.3 113.0

#### 14.5 Detské

| Č.       | Vyšívací motív | Šírka x Výška | Č.       | Vyšívací motív                             | Šírka x Výška |
|----------|----------------|---------------|----------|--------------------------------------------|---------------|
|          | Farby          | inch; mm      |          | Farby                                      | inch; mm      |
| NX957    |                | 97.9          | FB422_48 | 1000 m                                     | 125.5         |
|          |                | 88.1          |          | i i i i i i i i i i i i i i i i i i i      | 124.7         |
|          | •              |               |          |                                            |               |
| FB423_48 | 00             | 132.9         | FB461_48 | 00                                         | 121.7         |
|          | al Maria       | 53.6          | 2        | 67                                         | 121.6         |
|          |                |               |          |                                            |               |
| HG341_48 | 697089         | 63.8          | NX696    | 6                                          | 91.2          |
|          |                | 63.7          |          | Maz.                                       | 90.7          |
|          |                |               |          |                                            |               |
| FB436_48 | 42.42.42       | 132.8         | FQ559_48 | $\langle \phi (\phi) \langle \phi \rangle$ | 136.4         |
|          |                | 29.2          |          |                                            | 28.6          |

# 14.6 Bordúry a čipky

| Č.       | Vyšívací motív                                                                                                    | Šírka x Výška | Č.       | Vyšívací motív                                                                                                  | Šírka x Výška |
|----------|----------------------------------------------------------------------------------------------------|---------------|----------|----------------------------------------------------------------------------------------------------|---------------|
|          | Farby                                                                                                    | inch; mm      |          | Farby                                                                                                    | inch; mm      |
| FQ741    | Le.                                                                                                    | 26.4          | FQ810_48 | 10 m                                                                                                    | 23.6          |
|          | No.                                                                                                    | 71.1          |          | 1974 - 1974 - 1974 - 1974 - 1974 - 1974 - 1974 - 1974 - 1974 - 1974 - 1974 - 1974 - 1974 - 1974 - 1974 - 1974 - | 206.4         |
|          |                                                                                                    |               |          |                                                                                                    |               |
| HG455_48 | and the second second s | 137.0         | NB520_48 | 6/0                                                                                                    | 26.3          |
|          | 2                                                                                                    | 258.6         |          | 9.19 M                                                                                                    | 175.9         |
|          |                                                                                                    |               |          |                                                                                                    |               |
| NB651_48 | ŝ                                                                                                    | 30.7          | CM473_48 | 404                                                                                                    | 31.8          |
|          |                                                                                                    | 141.0         |          | *****                                                                                                    | 209.6         |
|          |                                                                                                    |               |          |                                                                                                    |               |

| Č.       | Vyšívací motív | Šírka x Výška | Č.       | Vyšívací motív                                                                                                    | Šírka x Výška |
|----------|----------------|---------------|----------|----------------------------------------------------------------------------------------------------|---------------|
|          | Farby          | inch; mm      |          | Farby                                                                                                    | inch; mm      |
| 12384-02 | -              | 132.9         | 12417-04 | 5)                                                                                                    | 84.3          |
|          |                | 203.4         |          |                                                                                                    | 97.1          |
| BE790303 |                | 69 5          | CM426_48 |                                                                                                    | 45.8          |
|          | S              | 70.1          | 0        | - Contraction - Contraction - | 96.0          |
|          | *              | / 0.1         |          |                                                                                                    | 50.0          |
|          |                |               |          |                                                                                                    |               |
|          |                |               |          |                                                                                                    |               |
| FQ748_48 | Const and      | 80.8          | HE543    | Ne.                                                                                                    | 73.4          |
|          | <u>B</u>       | 130.9         |          | and the second                                                                                                    | 84.2          |
|          |                |               |          |                                                                                                    |               |
| 12433-05 | all a          | 83.4          | HG177_48 | 9                                                                                                    | 50.0          |
| -        |                | 124.4         |          | Š.                                                                                                    | 158.6         |
|          |                |               |          | 5                                                                                                    |               |
|          |                |               |          |                                                                                                    |               |
| HG053_48 | 1.2.3.200      | 122.1         | HG460_48 | in the                                                                                                    | 91.8          |
|          |                | 121.8         |          |                                                                                                    | 98.1          |
|          |                |               |          |                                                                                                    |               |

### 14.7 Tematické

| Č.       | Vyšívací motív                                                                                                    | Šírka x Výška | Č.       | Vyšívací motív | Šírka x Výška |
|----------|----------------------------------------------------------------------------------------------------|---------------|----------|----------------|---------------|
|          | Farby                                                                                                    | inch; mm      |          | Farby          | inch; mm      |
| DW11     |                                                                                                    |               | BE790906 |                |               |
| BE790905 | N                                                                                                    |               | BE790903 |                |               |
| BE790909 | and the second second sec |               | DW05     |                |               |
| DW10     |                                                                                                    |               | DW08     | T B            |               |

# 14.8 Motív s kryštálmi (CrystalWork)

Index

# Á

| Abecedy                           | 99 |
|-----------------------------------|----|
| Aktivácia audio signálov          | 57 |
| Aktivácia sledovania hornej nite  | 57 |
| Aktivácia sledovania spodnej nite | 57 |
| Aktualizácia (Update) softvéru    | 61 |
|                                   |    |

## В

| Bezpečnostné pokyny | 13 |
|---------------------|----|
|                     |    |

# Č

| •                        |     |
|--------------------------|-----|
| Čistenie chapača         | 149 |
| Čistenie stroja          | 62  |
| Čistenie zúbkov podávača | 148 |

# Ď

| Dekoratívne stehy      | 94  |
|------------------------|-----|
| Detská poistka         | 78  |
| Dodávané príslušenstvo | 120 |

# G

| Gombíkové dierky | 101 |
|------------------|-----|
| eennone arenty   |     |

# Ch

| Chybové hlásenia |  |
|------------------|--|
|------------------|--|

# Í

lhly nite a látky

# K

| Kalibrácia Pätky na gombíkovú dierku č. 3A | 60  |
|--------------------------------------------|-----|
| Kalibrácia vyšívacieho rámu                | 54  |
| Kalibrovanie dotykovej obrazovky           | 59  |
| Kombi režim                                | 72  |
| Kombinovanie ihiel a nití                  | 29  |
| Kontrola verzie softvéru                   | 64  |
| Kordová niť                                | 103 |
|                                            |     |

# Ľ

Likvidácia stroja

# Μ

| Mazanie chapača |     | 150 |
|-----------------|-----|-----|
| Mazanie stroja  | 63, | 148 |

# Ň

| Nasadenie stehovej dosky na Rovný steh/CutWork | 127 |
|------------------------------------------------|-----|
| Nasadzovanie čiapočky špulky                   | 34  |
| Nastavenie jasu obrazovky                      | 58  |
| Nastavenie napätia hornej nite                 | 50  |
| Nastavenie Osvetlenia pri šití                 | 58  |
| Nastavenie Poloha ihly hore/dolu (trvalé)      | 38  |
| Nastavenie prítlaku šijacej pätky              | 37  |
| Navíjanie cievky spodnej nite                  | 45  |
| Návrat do základných nastavení                 | 59  |

# Ó

| Osnovanie cievky spodnej nite          | 46 |
|----------------------------------------|----|
| Osnovanie dvojihly                     | 44 |
| Osnovanie hornej nite                  | 41 |
| Osnovanie trojihly                     | 45 |
| Otvorenie Kreatívneho konzultanta (CC) | 49 |
| Otvorenie Pomocníka (Help-u)           | 49 |
| Otvorenie Výučby (Tutoriálu)           | 49 |

### Ρ

155

26

| Použité značky                       | 16  |
|--------------------------------------|-----|
| Použitie Eko režim (Eco)             | 78  |
| Používanie sieťky na špulku s niťou  | 34  |
| Predstavenie                         | 16  |
| Prehľad stehových vzorov             | 161 |
| Premiestnenie rámu                   | 134 |
| Pripojenie BSR pätky na stroj        | 117 |
| Pripojenie kolennej páky (FHS)       | 32  |
| Pripojenie nožného ovládača          | 31  |
| Pripojenie rámika                    | 131 |
| Pripojenie vyšívacieho modulu        | 128 |
| Príprava na osnovanie                | 41  |
| Programovanie zabezpečovacích stehov | 50  |
|                                      |     |

#### Q

Quilting

159

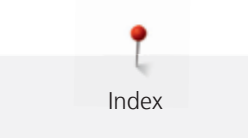

# Ŕ

| Regulácia rýchlosti šitia | 66  |
|---------------------------|-----|
| Riešenie problémov        | 152 |
| S                         |     |

| Skladovanie a likvidácia | 158, 160 |
|--------------------------|----------|
| Skúška vyšívania         | 121      |

# Š

| Šitie s pripojeným vyšívacím modulom | 134 |
|--------------------------------------|-----|
| Štandardné príslušenstvo             | 21  |

# Ú

| Údržba a čistenie           | 148 |
|-----------------------------|-----|
| Ukladanie Servisných údajov | 65  |
| Úsporný režim               | 78  |
| Ušitie skúšobnej vzorky     | 106 |
| Úžitkové stehy              | 79  |
|                             |     |

## V

| Vkladanie ihly na vyšívanie           | 125 |
|---------------------------------------|-----|
| Výber «Osobných nastavení»            | 56  |
| Výber jazyka                          | 58  |
| Výber stehového vzoru                 | 66  |
| Výber vyšívacieho motívu              | 131 |
| Výmena hornej nite v režime vyšívania | 133 |
| Výmena ihly                           | 39  |
| Výmena stehovej dosky                 | 40  |
| Výmena šijacej pätky                  | 36  |
| Vyšívacie motívy - prehľad            | 165 |

# Ζ

| Zámiky (lampasy)                                                | 96  |
|-----------------------------------------------------------------|-----|
| Zapísanie dôležitých kontaktov                                  | 64  |
| Zdvíhanie a spúšťanie šijacej pätky pomocou kolennej páky (FHS) | 36  |
| Zdvíhanie/spúšťanie ihly                                        | 33  |
| Zmena hustoty stehu                                             | 139 |

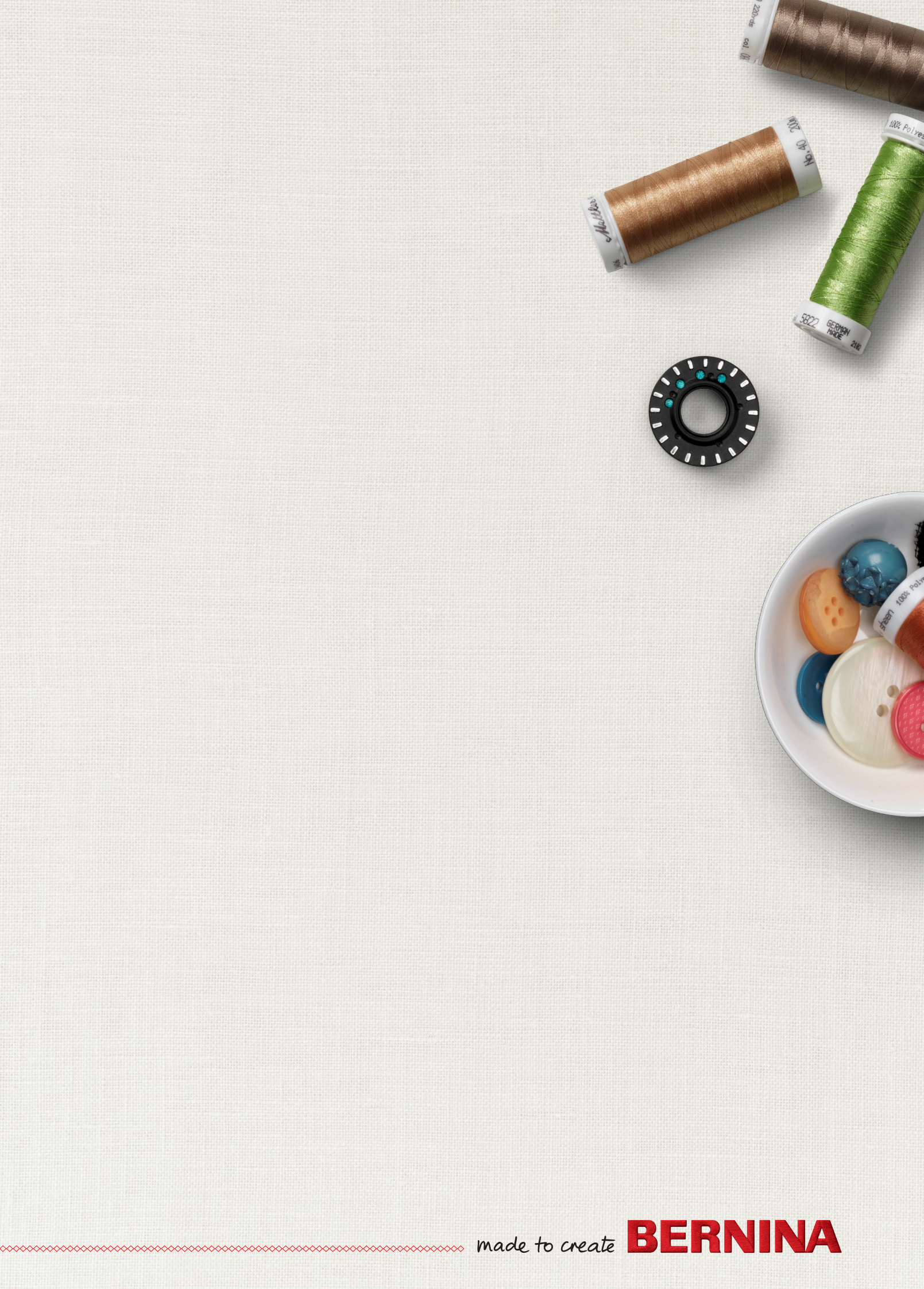